# วิธีใช้ HP Photosmart C4380 All-in-One series

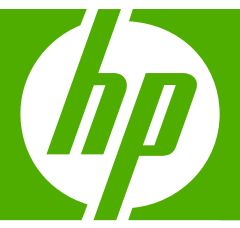

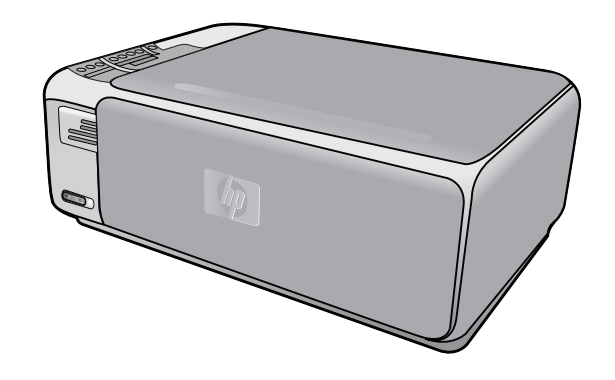

# สารบัญ

| 1 | วิธีใช้ HP Photosmart C4380 All-in-One series                                                                                                    | 7                                |
|---|----------------------------------------------------------------------------------------------------|----------------------------------|
| 2 | <b>HP All-in-One ภาพรวม</b><br>ข้อมูลทั่วไปของ HP All-in-One<br>ปุ่มบนแผงควบคุม<br>ใช้ซอฟต์แวร์ HP Photosmart                                                                                                    | 9<br>10<br>11                    |
| 3 | ค้นหาข้อมูลเพิ่มเติม                                                                                                    | 13                               |
| 4 | How do I (ควรทำอย่างไร)                                                                                                    | 15                               |
| 5 | <b>ขึ้นตอนเมื่อเสร็จสิ้นการติดตั้ง HP All-in-One</b><br>ข้อมูลการเชื่อมต่อคอมพิวเตอร์<br>ประเภทการเชื่อมต่อที่สนับสนุน<br>เชื่อมต่อโดยใช้ WLAN 802.11 ไร้สายแบบครบวงจร<br>การใช้เครื่องพิมพ์ร่วมกัน<br>เชื่อมต่อกับเครือข่าย<br>การติดตั้งเครือข่าย WLAN 802.11 ไร้สายแบบครบวงจร | 17<br>17<br>18<br>18<br>18<br>20 |
|   | สงททานตองการสาหรับเครือขาย WLAN 802.11 เริ่สายแบบครับ<br>วงจร                                                                                                    | 20                               |
|   | เชื่อมต่อกับเครือข่าย WLAN 802.11 ไร้สายแบบครบวงจร                                                                                                    | 21                               |
|   | การติดตั้งเครือข่ายเฉพาะกิจแบบไร้สาย                                                                                                    | 22                               |
|   | สิงที่ท่านต้องการสำหรับเครือข่ายเฉพาะกิจ                                                                                                    | 22                               |
|   | สรางไปรไฟลเครอขายสาหรบคอมพวเตอรระบบ Windows XP                                                                                                    | 22                               |
|   | การสราง เบร เพลเครอขายสาหรบระบบบฏบตการอน<br>อวรเชื่อมต่ออังแอรือข่อของบรอื่อแมนไร้สวย                                                                                                    | 24<br>25                         |
|   | การเชื่อมต่อเครื่องคอมพิวเตอร์เพิ่มเติมบนเครือข่าย<br>การเปลี่ยน HP All-in-One จากการเชื่อมต่อ USB เป็นการเชื่อมต่อเครือ                                                                                                    | 25                               |
|   | ข่าย                                                                                                    | 26                               |
|   | การจดการการตงคาเครอขาย                                                                                                    | 27                               |
|   | การเบลยนการง่างคาแครงข้ายขนเบองตนงากแผงครบคุม                                                                                                    | ، ۲۷<br>۵۵                       |
|   | หาง เกิดความของหนาการกาหนิดคาเครื่อยขาย<br>อภิธานศัพท์เครือข่าย                                                                                                    | 29                               |
| 6 | การวางต้นฉบับและการใส่กระดาษ<br>วางต้นฉบับ                                                                                                    |                                  |

| เลือกกระดาษสำหรับพิมพ์และสำเนา         |    |
|----------------------------------------|----|
| กระดาษที่แนะนำสำหรับการพิมพ์และทำสำเนา |    |
| กระดาษที่แนะนำสำหรับการพิมพ์เท่านั้น   | 40 |
| กระดาษที่ควรหลีกเลี่ยงการใช้งาน        | 41 |
| การใส่กระดาษ                           |    |
| การใส่กระดาษขนาดเต็มแผ่น               | 42 |
| ใส่กระดาษภาพถ่ายขนาด 10 x 15 ซม        | 44 |
| การใส่บัตรดัชนี                        | 46 |
| การใส่ซองจดหมาย                        | 46 |
| การใส่กระดาษประเภทอื่น                 | 47 |
| การหลีกเลี่ยงมิให้กระดาษติด            | 49 |
|                                        |    |

#### 7 การพิมพ์จากคอมพิวเตอร์

| การพิมพ์จากซอฟต์แวร์แอพพลิเคชัน                 | 51 |
|-------------------------------------------------|----|
| กำหนดให้ HP All-in-One เป็นเครื่องพิมพ์ดีฟอลต์  | 52 |
| การเปลี่ยนค่าการพิมพ์สำหรับงานปัจจุบัน          | 52 |
| การกำหนดขนาดกระดาษ                              | 53 |
| กำหนดประเภทกระดาษสำหรับการพิมพ์                 | 54 |
| เรียกดูความละเอียดของงานพิมพ์                   | 55 |
| เปลี่ยน <sup>์</sup> ความเร็วหรือคุณภาพการพิมพ์ | 55 |
| การเปลี่ยนการวางแนวกระดาษ                       | 56 |
| การปรับขนาดเอกสาร                               | 56 |
| การเปลี่ยนเฉดสี ความสว่าง หรือโทนสี             | 57 |
| การดูภาพตัวอย่างงานพิมพ์                        | 57 |
| การเปลี่ย <sup>ุ</sup> ้นค่าการพิมพ์ดีฟอลต์     | 58 |
| ช็อตคัตการพิมพ์                                 | 58 |
| สร้างช็อตคัตการพิมพ์                            | 59 |
| ลบชื่อตคัตการพิมพ์                              | 60 |

|    | การพิมพ์งานพิเศษ                                     | .61         |
|----|------------------------------------------------------|-------------|
|    | การพิมพ์ภาพแบบไม่มีขอบ                               | .61         |
|    | การพิมพ์ภาพถ่ายลงบนกระดาษภาพถ่าย                     | .62         |
|    | พิมพ์ฉลากแผ่นซีดี/ดีวีดีแบบกำหนดเอง                  | .64         |
|    | การพิมพ์โดยใช้ <b>Maximum dpi</b> (จำนวน dpi สูงสุด) | .64         |
|    | การพิมพ์บนหน้ากระดาษทั้งสองด้าน                      | .65         |
|    | การพิมพ์เอกสารหลายหน้าให้เป็นรูปเล่ม                 | .67         |
|    | การพิมพ์หลายหน้าในกระดาษแผ่น <sup>้</sup> เดียว      | .69         |
|    | การพิมพ์เอกสารหลายหน้าในลำดับที่กลับกัน              | .70         |
|    | การกลับด้านรูปภาพสำหรับสิ่งพิมพ์ที่ผนึกด้วยเตารีด    | .71         |
|    | การพิมพ์ลงบน <sup>ิ</sup> แผ่นใส                     | .72         |
|    | การพิมพ์กลุ่มที่อยู่บนฉลากหรือซองจดหมาย              | .73         |
|    | การพิมพ์โป่สเตอร์                                    | .73         |
|    | พิมพ์หน้าเว็บ                                        | .74         |
|    | การหยุดงานพิมพ์                                      | .75         |
| 0  | -<br>การใช้ออมวักนอเหอวะแก่วะเ                       |             |
| 0  | ກາວເພາງເພດການແລ້ວມ                                   | 70          |
|    | (11) พุมพุม เพยาย                                    | .70         |
|    | พมพภาพถายขนาย 10 ∧ 15 ฃม. (4 ∧ 0 น ฦ)                | ./0         |
|    | ที่เวิพมพิมาเพชยาย                                   | ./9         |
|    | พมพภาพถายงากขอพตแ ภา กา Fhotosinan                   | .0 I<br>0 1 |
|    | การพุษพรา เพยายทเตยกาง เกิกตอง (DFOF)                | 10.<br>00   |
|    | บนทุกมา เพยายอง เนขอาพา มหายว                        | .02<br>00   |
|    | แก่ เข้า พถ่ายต่ายต่อยู่หน่ายต่อง                    | .02<br>02   |
|    | แต่แก่นอนรา เพรา เอเกาเพอนแต่วะกิ เผ                 | .03         |
| 9  | การใช้คุณลักษณะการสแกน                               |             |
|    | สแกนภาพหรือเอกสาร                                    | .85         |
|    | การปรับแต่งรูปภาพที่สแกนแล้ว                         | .86         |
|    | แก้ไขเอกสารที่สแกนแล้ว                               | .87         |
|    | หยุดการสแกน                                          | .87         |
| 10 | การให้ดุณสมบัติการทำสำเนา                            |             |
| 10 | การทำสำเนา                                           | 89          |
|    | การเปลี่ยบการตั้งค่าทำสำเนาสำหรับงาบปัจจบับ          | 89          |
|    | การทำสำเนาต้นฉบับแด้ยากับหลายชุด                     | 89          |
|    | การเปลี่ยนดาวมเร็าในการทำสำเนาหรือดถุมภาพของสำเนา    | .91         |
|    |                                                      |             |
|    |                                                      |             |

| การทำสำเนาชนิดพิเศษ                                                                 | 91  |
|-------------------------------------------------------------------------------------|-----|
| การทำสำเนาภาพถ่ายแบบไม่มีขอบ                                                        | 91  |
| การปรับขนาดของต้นฉบับเพื่อให้พอดีกับกระดาษ Letter หรือ A4                           | 92  |
| หยุดการทำสำเนา                                                                      | 93  |
| 11 อารเวรารัฐนา HP All in One                                                       |     |
|                                                                                     | 05  |
| (11) พาศา ) เพรีย เพิ่มหาวอดตัวเอรื่อ เอาต์และออ                                    | 90  |
| 11 I JI I I I I I I I I I I I I I I I I                                             | 90  |
| การทำความสะอาณแม่นรว หารโอ                                                          | 90  |
| () 1 มา เข้า มาผ่อย เข้าเมพน มย่าพ เป็นข้างการการการการการการการการการการการการการก | 90  |
| พมพ 3 184 1นก 1 3ทิติเดย แต่ 3ยง                                                    | 97  |
| การดูแลตลับหมึกพิมพ                                                                 | 90  |
| การตราวสวนระดับหมือพิมพ์โอยประบาณ                                                   |     |
| 111 มหา 2 วังติ ชีย มะจำยาหากพลาด เพียยย วังสุ แห                                   | 100 |
| การใช้ตลับหมือพิมพ์กาพก่าย                                                          | 104 |
| การใช้ตัวป้องกับตลับเรงโภพิบพ์                                                      | 105 |
| การปรับตำบนมน่าตลับหมือพิมษ์                                                        | 106 |
| การทำดาวบุสะจาดตลับเหบือพิบพ์                                                       | 108 |
| การทำความสะอาดหม้าสับผัสตลับหมึกพิบพ์                                               | 100 |
| การทำดาวบสะอาดบริเวณรอบๆ หัวฉีดหบิก                                                 | 111 |
| การขจัดหมึกออกจากผิวหนังและเสื้อผ้า                                                 | 113 |
| ากรายงากสายอากา กาศ ราวสงรรรษพา                                                     | 113 |
|                                                                                     |     |
| 12 ร้านค้าผลิตภัณฑ์หมึกพิมพ์                                                        | 115 |
| 13 การแก้ไขปัญหาเบื้องต้น                                                           |     |
| คำแนะนำในการแก้ไขปัญหาเบื้องต้น                                                     | 117 |
| ปัญหาด้านการสื่อสารผ่านการเชื่อมต่อ USB                                             |     |
| ข้อมุลเกี่ยวกับตลับหมึกพิมพ์                                                        | 119 |
| ข้อม <sup>ู้</sup> ลเกี่ยวกับกระดาษ                                                 | 121 |
| การแก้ปัณหากระดาษติด                                                                | 121 |
| การแก้ไข <sup>้</sup> ปัญหาเบื้องต้นเกี่ยวกับตลับหมึกพิมพ์                          | 123 |
| ไฟล์ Readme                                                                         | 130 |
| การแก้ไขปัญหาเบื้องต้นในการติดตั้งฮาร์ดแวร์                                         | 131 |
| วิธีการแก้ไขปั๊ญหาเบื้องต้นกี่ยวกับการติดตั้งซอฟต์แวร์                              | 134 |
| ถอนการติด <sup>ั</sup> ตั้งและติดตั้งซอฟต์แวร์ใหม่อีกครั้ง                          | 136 |
| การแก้ไขปัญหาเบื้องต้นการติดตั้งแบบไร้สาย                                           | 140 |
| การแก้ไขปัญ <sup>้</sup> หาเบื้องต้นคุณภาพการพิมพ์                                  | 144 |
| การแก้ไขปัญหาเบื้องต้นเกี่ยวกับการพิมพ์                                             | 154 |
|                                                                                     |     |

| การแก้ไขปัญหาเบื้องต้นเกี่ยวกับการ์ดหน่วยความจำ       |     |
|-------------------------------------------------------|-----|
| ้การแก้ไขปัญ <sup>ิ</sup> หาเบื้องต้นเกี่ยวกับการสแกน | 169 |
| การแก้ไขปัญ <sup>ิ</sup> หาเบื้องต้นในการทำสำเนา      | 173 |
| ข้อผิดพลาด.                                           | 178 |
| ข้อความเกี่ยวกับอุปกรณ์                               | 178 |
| ข้อความเกี่ยวไฟล์                                     |     |
| ประเภทไฟล์ที่สนับสนุนของ HP All-in-One                |     |
| ข้อความทั่วไปเกี่ยวกับผู้ใช้                          |     |
| ข้อความเกี่ยวกับกระดาษ                                |     |
| ข้อความเกี่ยวกับระบบไฟและการเชื่อมต่อ                 | 191 |
| ข้อความเกี่ยวกับตลับหมึกพิมพ์                         | 193 |
|                                                       |     |

#### 14 การรับประกันและบริการของ HP

| การรับประกัน                                    | 201 |
|-------------------------------------------------|-----|
| ข้อมูลการรับประกันตลับหมึกพิมพ์                 | 201 |
| ขั้นต <sup>ื</sup> อนการสนับสนุน                |     |
| ี่ก่อนที่คุณจะโทรหา่ศูนย์บริการลูกค้าของ HP     |     |
| การสนับสนุนทางโทร์ศัพท์ของ HP                   |     |
| ระยะเวล <sup>่</sup> าของการสนับสนุนทางโทรศัพท์ |     |
| การโทรศัพท์ติดต่อ                               | 204 |
| หลังจากสิ้นสุดระยะเวลาการสนับสนุนทางโทรศัพท์    | 204 |
| ตัวเลือกการรับประกันอื่นๆ                       | 204 |
| HP Quick Exchange Service (Japan)               | 205 |
| Call HP Korea customer support                  | 205 |
| การเตรียมเครื่อง HP All-in-One สำหรับการส่ง     |     |
| การบรรจุ HP All-in-One ลงกล่อง                  |     |
|                                                 |     |

#### 15 ข้อมูลทางเทคนิค

| ข้อกำหนดเฉพาะ                                                 | 209 |
|---------------------------------------------------------------|-----|
| โปรแกรมควบคมผลิตภัณฑ์เพื่ออนรักษ์สิ่งแวดล้อม                  | 210 |
| การใช้กระดาษ                                                  | 210 |
| พลาสติก                                                       | 210 |
| เอกสารข้อมูลเกี่ยวกับความปลอดภัยในการใช้วัสดุ                 | 210 |
| โครงการรีไซเคิล                                               | 211 |
| โครงการรีไซเคิลวัสดุสำหรับ HP inkjet                          | 211 |
| การใช้พลังงาน                                                 | 211 |
| Disposal of Waste Equipment by Users in Private Households in |     |
| the European Union                                            | 212 |
|                                                               |     |

| ประกาศข้อบังคับ                                        | 212 |
|--------------------------------------------------------|-----|
| หมายเลขการตรวจสอบรุ่นตามข้อบังคับ                      | 213 |
| FCC statement                                          | 214 |
| Notice to users in Korea                               | 214 |
| VCCI (Class B) compliance statement for users in Japan | 214 |
| Notice to users in Japan about power cord              | 215 |
| Geräuschemission                                       | 215 |
| คำประกาศข้อบังคับระบบไร้สาย                            | 215 |
| Wireless: Exposure to radio frequency radiation        | 215 |
| Wireless: Notice to users in Brazil                    | 215 |
| Wireless: Notice to users in Canada                    | 216 |
| European Union Regulatory Notice                       | 216 |
| Wireless: Notice to users in Taiwan                    | 217 |
| Declaration of conformity (European Economic Area)     | 217 |
| HP Photosmart C4380 All-in-One series declaration of   |     |
| conformity                                             | 218 |
| ดัชนี                                                  | 219 |
|                                                        |     |

## 1 วิธีใช้ HP Photosmart C4380 All-in-One series

สำหรับข้อมูลเพิ่มเติมเกี่ยวกับ HP All-in-One ดูที่:

- "<u>HP All-in-One ภาพรวม</u>" ในหน้า 9
- <u>"ค้นหาข้อมูลเพิ่มเติม</u>" ในหน้า 13
- "<u>How do I (ควรทำอย่างไร)</u>" ในหน้า 15
- "<u>ขั้นตอนเมื่อเสร็จสิ้นการติดตั้ง HP All-in-One</u>" ในหน้า 17
- "<u>การวางต้นฉบับและการใส่กระดาษ</u>" ในหน้า 37
- "<u>การพิมพ์จากคอมพิวเตอร์</u>" ในหน้า 51
- "<u>การใช้คุณลักษณะภาพถ่าย</u>" ในหน้า 77
- "<u>การใช้คุณลักษณะการสแกน</u>" ในหน้า 85
- "<u>การใช้คุณสมบัติการทำสำเนา</u>" ในหน้า 89
- "<u>การบำรุงรักษา HP All-in-One</u>" ในหน้า 95
- <u>ร้านค้าผลิตภัณฑ์หมึกพิมพ์</u>" ในหน้า 115
- "<u>การรับประกันและบริการของ HP</u>" ในหน้า 201
- "<u>ข้อมูลทางเทคนิค</u>" ในหน้า 209

| Q.         |      |
|------------|------|
| <u>ل</u>   | - 10 |
| 8          | Ĕ    |
| ≥          | 8.   |
| Ξ.         | ÷    |
| 7          | P    |
| ğ          | 0    |
| e<br>S     | õ    |
| ĕ          | Ĩ    |
| ē          | ar   |
| <b>U</b> , | -    |

## 2 HP All-in-One ภาพรวม

ให้ใช้ HP All-in-One เพื่อทำให้งานสำเร็จได้อย่างรวดเร็วและง่ายดาย เช่น การ ทำสำเนา การสแกนเอกสาร หรือการพิมพ์ภาพถ่ายจากการ์ดหน่วยความจำ ท่าน สามารถเข้าใช้งานฟังก์ชันต่างๆ ของ HP All-in-One ได้โดยตรงจากแผงควบ คุมโดยไม่ต้องเปิดเครื่องคอมพิวเตอร์

ส่วนนี้จะกล่าวถึงหัวข้อต่อไปนี้

- <u>ข้อมูลทั่วไปของ HP All-in-One</u>
- <u>ปุ่มบนแผงควบคุม</u>
- <u>ใช้ซอฟต์แวร์ HP Photosmart</u>

### ข้อมูลทั่วไปของ HP All-in-One

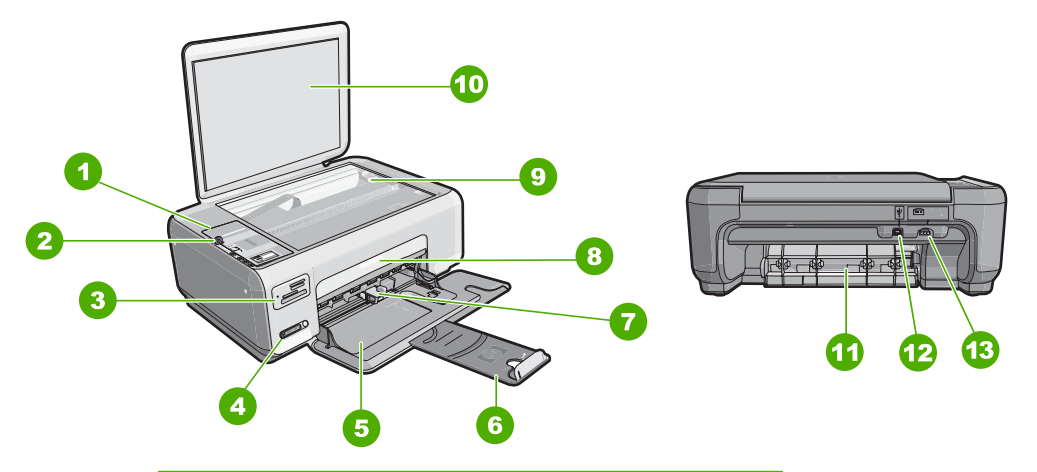

| ฉลาก | คำอธิบาย                                |
|------|-----------------------------------------|
| 1    | แผงควบคุม                               |
| 2    | ปุ่มเปิด                                |
| 3    | ช่องเสียบการ์ดหน่วยความจำ               |
| 4    | ไฟแสดงการทำงานและปุ่มของเครือข่ายไร้สาย |
| 5    | ถาดป้อนกระดาษ                           |
| 6    | แกนเลื่อนของถาด                         |
| 7    | ตัวปรับความกว้างกระดาษ                  |

| (ทำต่อ) |                            |
|---------|----------------------------|
| ฉลาก    | กำอธิบาย                   |
| 8       | ฝากรอบช่องใส่ตลับหมึกพิมพ์ |
| 9       | กระจก                      |
| 10      | แผ่นรองฝาปิด               |
| 11      | ฝาปิดด้านหลัง              |
| 12      | พอร์ท USB ด้านหลัง         |
| 13      | การต่อสายไฟ *              |

\* ใช้กับอแดปเตอร์จ่ายไฟที่ HP ให้มาเท่านั้น

## ปุ่มบนแผงควบคุม

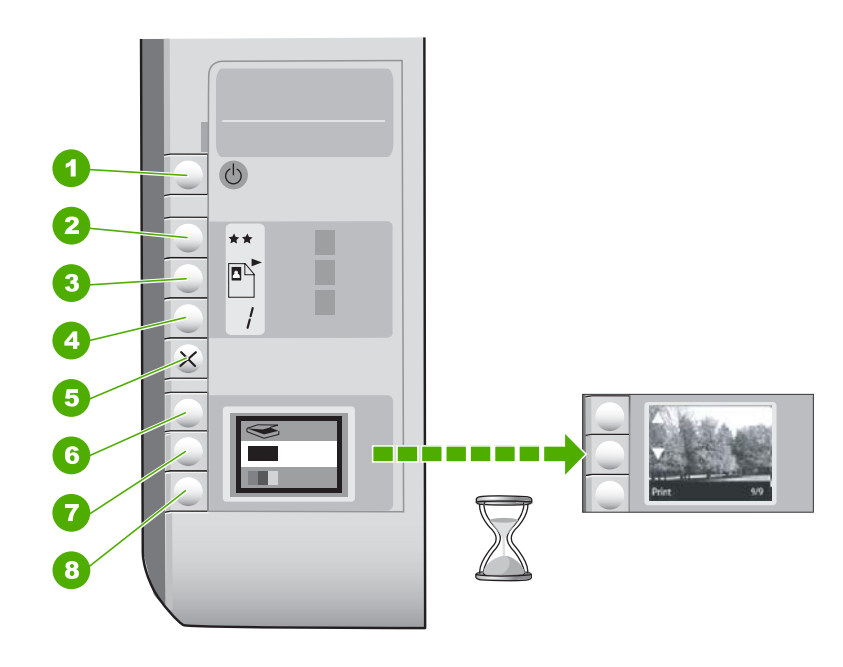

| ฉลาก | ไอกอน | ชื่อและรายละเอียด                                                                                                    |
|------|-------|----------------------------------------------------------------------------------------------------|
| 1    | C     | ปุ่ม <b>เปิด</b> : เปิดหรือปิดเครื่อง HP All-in-One เมื่อปิดเครื่อง<br>HP All-in-One แล้ว ยังคงมีไฟในปริมาณเล็กน้อยจ่ายให้กับอุปกรณ์ หาก<br>ต้องการยกเลิกการจ่ายไฟทั้งหมด ให้ปิดเครื่อง HP All-in-One และดึง<br>ปลักไฟออก                                               |
| 2    | **    | ปุ่ม <b>คุณภาพ</b> : เปลี่ยนคุณภาพสำเนาหรือคุณภาพของภาพถ่ายที่คุณพิมพ์<br>จากการ์ดหน่วยความจำ ค่าเริ่มต้นสำหรับคุณภาพของทั้งกระดาษธรรมดา<br>และกระดาษภาพถ่ายคือสองดาว อย่างไรก็ตาม คุณภาพที่ได้อาจแตกต่าง<br>ไปขึ้นอยู่กับประเภทของกระดาษ สำหรับกระดาษธรรมดา สองดาวหมาย |

| ฉลาก | ไอคอน        | ชื่อและรายละเอียด                                                                                                    |
|------|--------------|----------------------------------------------------------------------------------------------------|
|      |              | ถึงคุณภาพธรรมดา สำหรับกระดาษภาพถ่าย สองดาวหมายถึงคุณภาพดีที่<br>สุด                                                                                                    |
| 3    |              | ปุ่ม <b>ขนาด</b> เปลี่ยนขนาดภาพให้เป็น 100 % ( <b>ขนาดจริง</b> ) ให้พอดีกับหน้า<br>( <b>ปรับขนาดให้พอดี</b> ) หรือพิมพ์ภาพแบบไม่มีขอบ ( <b>ไม่มีขอบ</b> ) ก่าดี<br>ฟอลต์สำหรับกระดาษธรรมดากือ 100 % และพิมพ์ภาพแบบไม่มีขอบ<br>สำหรับกระดาษภาพถ่าย |
| 4    | /            | ปุ่ม <b>สำเนา</b> : ระบุจำนวนสำเนาที่ต้องการ                                                                                                    |
| 5    | ×            | ปุ่ม <b>ยกเลิก</b> : หยุดงาน (เช่น การสแกนหรือการทำสำเนา) หรือรีเซ็ตการตั้ง<br>ค่า (เช่น คุณภาพและจำนวนสำเนา)                                                                                                    |
| 6    | $\bigotimes$ | ปุ่ม <b>สแกน</b> : เริ่มสแกน เมื่อเสียบการ์ดหน่วยความจำ แล้วกดปุ่มนี้ ภาพถ่าย<br>ในการ์ดหน่วยความจำจะเลื่อนไปยังภาพต่อไป                                                                                                    |
| 7    | -            | ปุ่ม <b>เริ่มทำสำเนาขาวดำ</b> : เริ่มทำสำเนาขาวดำ ในบางสถานการณ์ (ตัวอย่าง<br>เช่น หลังจากแก้ไขปัญหากระดาษติด) ปุ่มนี้จะทำให้เครื่องกลับสู่การพิมพ์<br>เมื่อเสียบการ์ดหน่วยความจำ ปุ่มนี้จะทำหน้าที่เป็นปุ่มแสดงภาพก่อนหน้า                       |
| 8    |              | ปุ่ม <b>เริ่มทำสำเนาสี</b> : เริ่มทำสำเนาสี ในบางสถานการณ์ (ตัวอย่างเช่น หลัง<br>จากแก้ไขปัญหากระดาษติด) ปุ่มนี้จะทำให้เครื่องกลับสู่การพิมพ์ เมื่อเสียบ<br>การ์ดหน่วยความจำ ปุ่มนี้จะเริ่มต้นการพิมพ์ภาพที่กำลังแสดงอยู่บนจอ<br>ภาพ              |

## ใช้ซอฟต์แวร์ HP Photosmart

ซอฟต์แวร์ HP Photosmart เป็นวิธีที่ช่วยให้สามารถพิมพ์ภาพถ่ายของคุณได้ อย่างรวดเร็วและง่ายดาย และยังช่วยให้คุณได้เข้าถึงคุณสมบัติพื้นฐานอื่นๆ ของ ซอฟต์แวร์จัดการรูปภาพของ HP เช่น การบันทึกและการดูภาพถ่ายต่างๆ

สำหรับข้อมูลเพิ่มเติมเกี่ยวกับการใช้ซอฟต์แวร์ HP Photosmart:

- ดูที่บานหน้าต่าง สารบัญ ที่ด้านซ้าย มองหาหนังสือ สารบัญวิธีใช้ซอฟต์แวร์ HP Photosmart ที่ด้านบน
- ถ้าคุณไม่พบหนังสือ สารบัญวิธีใช้ซอฟต์แวร์ HP Photosmart ที่ด้านบน ของบานหน้าต่าง สารบัญ ให้เข้าไปที่วิธีใช้ซอฟต์แวร์ผ่านทาง HP Solution Center

# 3 ค้นหาข้อมูลเพิ่มเติม

คุณสามารถเข้าถึงทรัพยากรต่างๆ ได้มากมาย ทั้งที่อยู่ในรูปของสิ่งพิมพ์และบน หน้าจอ ซึ่งจะให้ข้อมูลเกี่ยวกับการติดตั้งและการใช้ HP All-in-One ของคุณ

|                    | <b>คู่มือการติดตั้ง</b><br>ดู่มือการติดตั้งจะให้วิธีการตั้งค่า HP All-in-One และติดตั้งซอฟต์แวร์ คุณควรปฏิบัติตามขั้น<br>ตอนในคู่มือการติดตั้งตามลำดับ<br>หากคุณมีปัญหาในระหว่างการติดตั้ง ให้อ่านข้อมูลการแก้ไขปัญหาเบื้องต้นในคู่มือการติดตั้ง<br>หรือดู " <u>การแก้ไขปัญหาเบื้องต้น</u> " ในหน้า 117 ในวิธีใช้บนหน้าจอนี้                                                                                                    |
|--------------------|----------------------------------------------------------------------------------------------------|
| HP PSC 1500 series | <b>คู่มือเบื้องต้น</b><br>คู่มือเบื้องต้นมีเนื้อหาเกี่ยวกับภาพรวมของ HP All-in-One รวมทั้งคำแนะนำเป็นขั้นตอน<br>สำหรับงานพื้นฐาน คำแนะนำเกี่ยวกับการแก้ไขปัญหาเบื้องต้น และข้อมูลทางเทคนิค                                                                                                    |
|                    | ภาพเคลื่อนไหวของ HP Photosmart Essential<br>ภาพเคลื่อนไหวของ HP Photosmart Essential จะแสดงวิธีการใช้งานเชิงโต้ตอบที่ทำให้<br>เห็นภาพรวมของชอฟต์แวร์ที่มาพร้อมกับ HP All-in-One คุณจะได้เรียนรู้ว่าชอฟต์แวร์นี้จะ<br>ช่วยคุณสร้างสรรค์ แลกเปลี่ยน จัดเรียง และพิมพ์ภาพถ่ายของคุณได้อย่างไร                                                                                                    |
|                    | <ul> <li><b>วิธีใช้บนหน้าจอ</b></li> <li>วิธีใช้บนหน้าจอจะให้คำแนะนำอย่างละเอียดถึงการใช้คุณสมบัติทั้งหมดของ HP All-in-One</li> <li>หัวข้อ <b>ควรทำอย่างไร?</b> จะมีลิงค์ต่างๆ เพื่อให้คุณสามารถค้นหาข้อมูลเกี่ยวกับการทำงาน<br/>ทั่วๆ ไป</li> <li>หัวข้อ <b>ภาพรวมของ HP All-in-One</b> จะมีข้อมูลทั่วไปเกี่ยวกับคุณสมบัติหลักๆ ของ<br/>HP All-in-One</li> <li>หัวข้อ <b>การแก้ไขปัญหาเบื้องต้น</b> จะมีข้อมูลเกี่ยวกับการแก้ไขข้อผิดพลาดที่อาจเกิดขึ้นกับ<br/>HP All-in-One</li> </ul> |
| НТИ                | Readme<br>ไฟล์ Readme ประกอบด้วยข้อมูลล่าสุดซึ่งอาจไม่พบในเอกสารอื่นๆ<br>ติดตั้งซอฟต์แวร์เพื่อเข้าสู่ไฟล์ Readme                                                                                                    |
| www.hp.com/support | ถ้าคุณเชื่อมต่ออินเทอร์เน็ต คุณจะสามารถหาวิธีใช้และบริการสนับสนุนได้จากเว็บไซต์ของ HP<br>เว็บไซต์นี้จะให้ข้อมูลด้านเทคนิก ข้อมูลเกี่ยวกับไดรเวอร์ วัสดุ และการสั่งชื้อ                                                                                                    |

## 4 How do I (ควรทำอย่างไร)

ส่วนนี้จะประกอบด้วยลิงก์ไปยังการดำเนินการโดยทั่วไป เช่นการใช้งานภาพ ถ่ายร่วมกันและการพิมพ์ภาพถ่าย รวมถึงการทำให้งานพิมพ์มีคุณภาพสูงสุด

- "<u>วิธีการทำสำเนาภาพถ่ายแบบไม่มีขอบ</u>" ในหน้า 91
- "<u>วิธีการพิมพ์งานให้ได้คุณภาพสูงสุด</u>" ในหน้า 55
- <u>"วิธีการพิมพ์บนกระดาษทั้งสองด้าน</u>" ในหน้า 65
- "<u>วิธีการทำสำเนาเอกสารหลายชุด</u>" ในหน้า 89

## 5 ขั้นตอนเมื่อเสร็จสิ้นการติดตั้ง HP All-in-One

หลังจากปฏิบัติตามขั้นตอนในคู่มือติดตั้งแล้ว โปรดดูส่วนนี้เพื่อให้คุณติดตั้ง HP All-in-One ได้สำเร็จ

ส่วนนี้จะกล่าวถึงหัวข้อต่อไปนี้

- <u>ข้อมูลการเชื่อมต่อคอมพิวเตอร์</u>
- <u>เชื่อมต่อกับเครือข่าย</u>

### ข้อมูลการเชื่อมต่อคอมพิวเตอร์

HP All-in-One มีพอร์ต USB ดังนั้นคุณจึงสามารถเชื่อมต่อโดยตรงเข้ากับ เครื่องคอมพิวเตอร์โดยใช้สาย USB คุณสามารถเชื่อมต่อ HP All-in-One เข้า กับเครือข่ายไร้สายหรือใช้คุณสมบัติการใช้เครื่องพิมพ์ร่วมกันเพื่อเปิดการใช้ งานอุปกรณ์ร่วมกันบนเครือข่ายภายในบ้านที่มีอยู่แล้ว

ส่วนนี้จะกล่าวถึงหัวข้อต่อไปนี้

- <u>ประเภทการเชื่อมต่อที่สนับสนุน</u>
- เชื่อมต่อโดยใช้ WLAN 802.11 ไร้สายแบบครบวงจร
- <u>การใช้เครื่องพิมพ์ร่วมกัน</u>

#### ประเภทการเชื่อมต่อที่สนับสนุน

ตารางต่อไปนี้ประกอบด้วยรายการประเภทการเชื่อมต่อที่รองรับ

| รายละเอียด                                       | จำนวนของเครื่องคอมพิวเตอร์<br>ที่เชื่อมต่อที่เหมาะสมเพื่อให้<br>ได้ประสิทธิภาพการทำงานที่ดี<br>ที่สุด                    | คุณลักษณะเฉพาะของ<br>ชอฟต์แวร์ที่รองรับ | วิธีการตั้งค่า                                                                                                    |
|--------------------------------------------------|----------------------------------------------------------------------------------------------------|-----------------------------------------|----------------------------------------------------------------------------------------------------|
| การเชื่อมต่อ USB                                 | คอมพิวเตอร์หนึ่งเครื่องจะ<br>เชื่อมต่อด้วยสายเคเบิล USB<br>ไปยังพอร์ต USB 2.0 High<br>Speed ด้านหลังของ<br>HP All-in-One | ระบบรองรับคุณลักษณะทั้ง<br>หมด          | อ่านรายละเอียดวิธีใช้ได้จากคู่<br>มือการติดตั้ง                                                                    |
| การเชื่อมต่อระบบ WLAN<br>802.11 ไร้สายแบบครบวงจร | เชื่อมต่อกับเครื่องคอมพิวเตอร์<br>ได้สูงสุดห้าเครื่องโดยใช้เรา<br>เตอร์ไร้สาย (โหมดโครงสร้าง<br>พื้นฐาน)                 | ระบบรองรับคุณสมบัติทั้งหมด              | ปฏิบัติตามคำแนะนำใน " <u>การ</u><br><u>ติดตั้งเครือข่าย WLAN</u><br>802.11 ไร้สายแบบครบ<br><u>วงจร</u> " ในหน้า 20 |

| รายละเอียด                | จำนวนของเครื่องกอมพิวเตอร์<br>ที่เชื่อมต่อที่เหมาะสมเพื่อให้<br>ได้ประสิทธิภาพการทำงานที่ดี<br>ที่สุด             | ถุณลักษณะเฉพาะของ<br>ซอฟต์แวร์ที่รองรับ                                                                                                    | วิธีการตั้งก่า                                                           |
|---------------------------|----------------------------------------------------------------------------------------------------|----------------------------------------------------------------------------------------------------|--------------------------------------------------------------------------|
| การใช้เครื่องพิมพ์ร่วมกัน | ห้า<br>เครื่องคอมพิวเตอร์แม่ข่ายต้อง<br>เปิดอยู่ตลอดเวลาเพื่อพร้อมรับ<br>การสังพิมพ์จากเครื่อง<br>คอมพิวเตอร์อื่น | ระบบรองรับคุณลักษณะทั้ง<br>หมดที่อยู่ในเครื่อง<br>คอมพิวเตอร์แม่ข่าย การพิมพ์<br>เท่านั้นที่จะได้รับการสนับสนุน<br>จากเครื่องคอมพิวเตอร์อื่นๆ | ปฏิบัติตามคำแนะนำใน " <u>การ</u><br>ใช้เครื่องพิมพ์ร่วมกัน"<br>ในหน้า 18 |

#### เชื่อมต่อโดยใช้ WLAN 802.11 ไร้สายแบบครบวงจร

HP All-in-One ใช้ส่วนประกอบเครือข่ายภายในที่สนับสนุนเครือข่ายแบบไร้ สาย สำหรับรายละเอียดคำแนะนำเพิ่มเติมเกี่ยวกับการเชื่อมต่อ HP All-in-One กับเครือข่ายไร้สาย (802.11) โปรดดูที่ "<u>การติดตั้งเครือข่าย WLAN 802.11</u> <u>ไร้สายแบบครบวงจร</u>" ในหน้า 20

#### การใช้เครื่องพิมพ์ร่วมกัน

หากคอมพิวเตอร์ของท่านอยู่บนเครือข่าย และคอมพิวเตอร์เครื่องอื่นบนเครือ ข่ายเชื่อมต่อกับ HP All-in-One โดยใช้สายเคเบิล USB ท่านสามารถสั่งพิมพ์ ไปยังเครื่องพิมพ์นั้นโดยใช้คุณสมบัติการใช้เครื่องพิมพ์ร่วมกัน

คอมพิวเตอร์ที่เชื่อมต่อโดยตรงกับ HP All-in-One จะทำหน้าที่เป็น **แม่ข่าย** สำหรับเครื่องพิมพ์ และมีฟังก์ชันของซอฟต์แวร์ที่สามารถใช้งานได้อย่างเต็มที่ คอมพิวเตอร์เครื่องอื่นที่เรียกว่า **เครื่องลูกข่าย** สามารถเข้าถึงเฉพาะคุณสมบัติ การพิมพ์เท่านั้น คุณต้องใช้งานฟังก์ชันอื่นๆ เช่น การสแกนและการทำสำเนา จากเครื่องแม่ข่ายหรือจากแผงควบคุมบน HP All-in-One

#### วิธีการเปิดใช้งานเครื่องพิมพ์ร่วมกันบนคอมพิวเตอร์ระบบ Windows

▲ โปรดดูคู่มือผู้ใช้ที่มาพร้อมกับเครื่องคอมพิวเตอร์หรือวิธีใช้บนหน้าจอ Windows

## เชื่อมต่อกับเครือข่าย

ส่วนนี้จะอธิบายวิธีการเชื่อมต่อ HP All-in-One เข้ากับเครือข่าย และวิธีการดู และจัดการกับการตั้งค่าเครือข่าย

เพื่อประสิทธิภาพและความปลอดภัยสูงสุดในเครือข่ายแบบไร้สายของคุณ HP ขอแนะนำให้คุณใช้เรา เตอร์หรือสถานีแม่ข่ายแบบไร้สาย (802.11b) เพื่อ เชื่อมต่อ HP All-in-One กับส่วนประกอบอื่นๆ ของเครือข่าย เมื่อเชื่อมต่อส่วน ประกอบของเครือข่ายผ่านเราเตอร์หรือสถานีแม่ข่ายไร้สาย สิ่งนี้เรียกว่าเครือ ข่าย **โครงสร้างพื้นฐาน**  หากคุณเชื่อมต่อ HP All-in-One โดยตรงเข้ากับคอมพิวเตอร์ที่ใช้งานไร้สายได้ โดยไม่ต้องใช้เราเตอร์หรือสถานีแม่ข่ายไร้สาย สิ่งนี้เรียกว่าเครือข่าย **เฉพาะกิจ** คุณอาจจะสามารถเชื่อมต่อกับอุปกรณ์ไร้สายได้เพียงครั้งละหนึ่งเครื่องด้วยการ เชื่อมต่อเฉพาะกิจ

ข้อดีของเครือข่ายโครงสร้างพื้นฐานแบบไร้สายเมื่อเปรียบเทียบกับเครือข่าย แบบเฉพาะกิจ ได้แก่

- การรักษาความปลอดภัยของเครือข่ายแบบขั้นสูง
- มีความน่าเชื่อถือมากขึ้น
- เครือข่ายมีความยืดหยุ่น
- มีประสิทธิภาพที่ดีกว่า โดยเฉพาะกับโหมด 802.11 g

| หากท่านต้องการ:                                                                                                    | โปรดดูส่วนนี้:                                                                                         |
|----------------------------------------------------------------------------------------------------|----------------------------------------------------------------------------------------------------|
| เชื่อมต่อกับเครือข่ายแบบไร้สายด้วยเราเตอร์ไร้สาย<br>(โครงสร้างพื้นฐาน)                                                                                      | " <u>การติดตั้งเครือข่าย WLAN 802.11 ไร้สายแบบครบ</u><br><u>วงจร</u> " ในหน้า 20                       |
| เชื่อมต่อโดยตรงเข้ากับเครื่องคอมพิวเตอร์ที่สามารถใช้<br>งานไร้สายโดยไม่มีเรา เตอร์ไร้สาย (เฉพาะกิจ)                                                         | " <u>การติดตั้งเครือข่ายเฉพาะกิจแบบไร้สาย</u> " ในหน้า 22                                              |
| เพิ่มการเชื่อมต่อไปยังเครื่องคอมพิวเตอร์อื่นๆ บนเครือ<br>ข่าย                                                                                               | " <u>การเชื่อมต่อเครื่องคอมพิวเตอร์เพิ่มเติมบนเครือข่าย</u> "<br>ในหน้า 25                             |
| เปลี่ยน HP All-in-One จากการเชื่อมต่อ USB เป็นการ<br>เชื่อมต่อเครือข่าย                                                                                     | " <u>การเปลี่ยน HP All-in-One จากการเชื่อมต่อ USB เป็น</u><br><u>การเชื่อมต่อเครือข่าย</u> " ในหน้า 26 |
| หมายเหตุ ใช้ดำแนะนำในส่วนนี้หากคุณติดตั้ง<br>HP All-in-One ด้วยการเชื่อมต่อ USB ไว้ในครั้งแรก<br>และตอนนี้ต้องการเปลี่ยนเป็นการเชื่อมต่อเครือข่ายไว้<br>สาย |                                                                                                    |
| ถ้นหาข้อมูลการแก้ไขปัญหาเบื้องต้น                                                                                                    | " <u>การแก้ไขปัญหาเบื้องต้นการติดตั้งแบบไร้สาย</u> "<br>ในหน้า 140                                     |

#### การติดตั้งเครือข่าย WLAN 802.11 ไร้สายแบบครบวงจร

ใช้ดำแนะนำในส่วนนี้หากคุณต้องการเชื่อมต่อ HP All-in-One เข้ากับ คอมพิวเตอร์บนเครือข่ายไร้สายโดยใช้เราเตอร์หรือสถานีแม่ข่ายไร้สาย (802.11) HP ขอแนะนำวิธีนี้

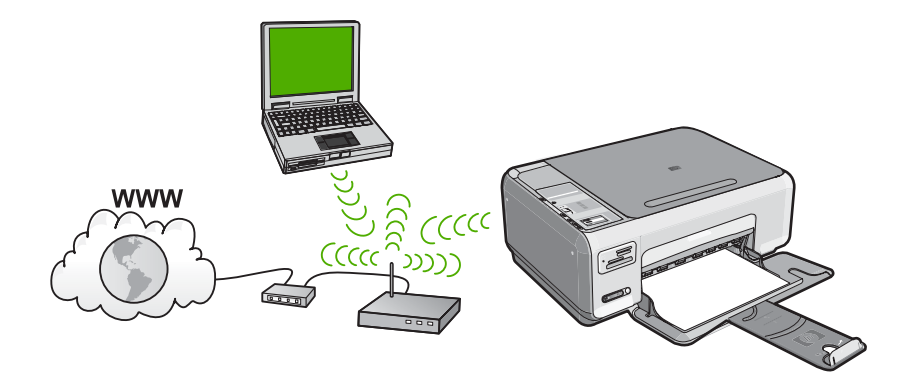

| หากต้องการติดตั้ง HP All-in-One บนเครือข่าย<br>WLAN 802.11 ไร้สายแบบครบวงจร คุณต้องทำดังต่อ<br>ไปนี้ | โปรดดูส่วนน <b>ี</b>                                                                          |
|----------------------------------------------------------------------------------------------------|-----------------------------------------------------------------------------------------------|
| ขั้นแรกให้รวบรวมวัสดุที่จำเป็นทั้งหมด                                                                | <u>"สิ่งที่ท่านต้องการสำหรับเครือข่าย WLAN 802.11 ไร้</u><br><u>สายแบบครบวงจร</u> " ในหน้า 20 |
| จากนั้น ติดตั้งซอฟต์แวร์และเชื่อมต่อ HP All-in-One<br>เข้ากับเราเตอร์ไร้สาย                          | " <u>เชื่อมต่อกับเครือข่าย WLAN 802.11 ไร้สายแบบครบ</u><br><u>วงจร</u> " ในหน้า 21            |

#### สิ่งที่ท่านต้องการสำหรับเครือข่าย WLAN 802.11 ไร้สายแบบครบวงจร

หากต้องการเชื่อมต่อ HP All-in-One เข้ากับเครือข่าย WLAN 802.11 ไร้สาย แบบครบวงจร คุณต้องมีสิ่งต่อไปนี้:

- 🔲 เครือข่าย 802.11 ไร้สายซึ่งมีเราเตอร์หรือสถานีแม่ข่ายแบบไร้สาย
- เครื่องคอมพิวเตอร์เดสก์ท็อปหรือแลปท็อปที่สนับสนุนการใช้เครือข่ายแบบ ไร้สายหรือการ์ดเน็ตเวิร์คอินเทอร์เฟส (NIC) คอมพิวเตอร์ต้องเชื่อมต่อกับ เครือข่ายไร้สายที่คุณตั้งใจติดตั้งใน HP All-in-One
- การเข้าถึงช่องสัญญาณอินเทอร์เน็ต (ที่แนะนำ) เช่น สายเคเบิล หรือ DSL หากท่านเชื่อมต่อเครื่อง HP All-in-One ในเครือข่ายไร้สายซึ่งเข้าถึง อินเทอร์เน็ตได้ เราแนะนำให้ท่านใช้เรา เตอร์แบบไร้สาย (สถานีแม่ข่าย หรือสถานีกลาง) ที่ใช้ Dynamic Host Configuration Protocol (DHCP)
- ปี ชื่อเครือข่าย (SSID)
- กุญแจ WEP หรือ วลีผ่าน WPA (หากจำเป็น)

#### เชื่อมต่อกับเครือข่าย WLAN 802.11 ไร้สายแบบครบวงจร

แผ่นซีดีซอฟต์แวร์ HP Photosmart และสายเคเบิลตั้งค่า USB ที่ให้มาด้วยจะ เป็นวิธีการแบบง่ายๆ ในการเชื่อมต่อ HP All-in-One โดยตรงเข้ากับเครือข่าย ไร้สายของคุณ

△ ข้อควรระวัง เพื่อป้องกันไม่ให้ผู้ใช้อื่นเข้าถึงเครือข่ายแบบไร้สายของคุณ HP ขอแนะนำให้คุณใช้รหัสผ่านหรือวลีผ่าน (การรักษาความปลอดภัย WPA หรือ WEP) และใช้ชื่อเครือข่าย (SSID) เฉพาะสำหรับเราเตอร์ไร้ สายของคุณ เราเตอร์ไร้สายของคุณอาจส่งมาพร้อมกับชื่อเครือข่ายที่เป็นค่า ดีฟอลต์ ซึ่งโดยทั่วไปเป็นชื่อผู้ผลิต ถ้าคุณใช้ชื่อเครือข่ายที่เป็นค่าดีฟอลต์ เครือข่ายของคุณจะเข้าถึงได้ง่ายโดยผู้ใช้รายอื่นที่ใช้ชื่อเครือข่ายที่เป็นค่า ดีฟอลต์ (SSID) เดียวกัน ทั้งยังหมายความว่า HP All-in-One อาจเชื่อมต่อ โดยบังเอิญกับเครือข่ายไร้สายอื่นในพื้นที่ของคุณที่ใช้ชื่อเครือข่ายเดียวกัน ในกรณีนี้ คุณจะไม่สามารถเข้าถึง HP All-in-One ได้ สำหรับข้อมูลเพิ่มเติม เกี่ยวกับวิธีการเปลี่ยนชื่อเครือข่าย โปรดดูข้อมูลประกอบที่มาพร้อมกับเรา เตอร์ไร้สายของคุณ

#### การเชื่อมต่อ HP All-in-One

- 1. ใส่แผ่นซีดีซอฟต์แวร์ HP Photosmart ในไดรฟ์ซีดีรอมของคอมพิวเตอร์
- ปฏิบัติตามคำแนะนำบนหน้าจอ เมื่อเครื่องแจ้งเตือน ให้เชื่อมต่อ HP All-in-One เข้ากับเครื่องคอมพิวเตอร์ โดยใช้สายเคเบิลตั้งค่า USB ที่ให้มาในกล่อง เครื่อง HP All-in-One จะ พยายามเชื่อมต่อกับเครือข่าย หากการเชื่อมต่อล้มเหลว ให้ปฏิบัติตามคำ แนะนำที่ปรากฏขึ้นเพื่อแก้ไขปัญหา จากนั้นลองใหม่อีกครั้ง
- เมื่อการตั้งค่าเสร็จสิ้น เครื่องจะแจ้งเตือนให้คุณถอดสาย USB ออก และทด สอบการเชื่อมต่อเครือข่ายไร้สาย เมื่อ HP All-in-One เชื่อมต่อกับเครือข่าย ได้เป็นผลสำเร็จ ให้ติดตั้งซอฟต์แวร์บนเครื่องคอมพิวเตอร์แต่ละเครื่องที่จะ ใช้อุปกรณ์ผ่านเครือข่าย

#### หัวข้อที่เกี่ยวข้อง

- "<u>เครื่องพิมพ์จะพิมพ์การทดสอบเครือข่าย</u>" ในหน้า 28
- "<u>การเชื่อมต่อเครื่องคอมพิวเตอร์เพิ่มเติมบนเครือข่าย</u>" ในหน้า 25
- "<u>การแก้ไขปัญหาเบื้องต้นการติดตั้งแบบไร้สาย</u>" ในหน้า 140

#### การติดตั้งเครือข่ายเฉพาะกิจแบบไร้สาย

ใช้คำแนะนำในส่วนนี้หากคุณต้องการเชื่อมต่อ HP All-in-One โดยตรงเข้ากับ คอมพิวเตอร์ที่สามารถใช้งานไร้สายโดยไม่ใช้เราเตอร์หรือสถานีแม่ข่ายไร้สาย

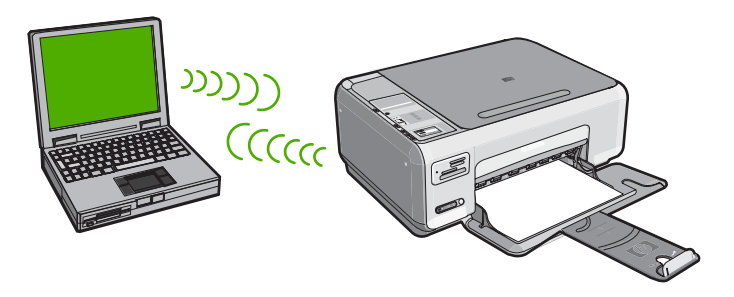

ในการเชื่อมต่อ HP All-in-One กับเครื่องคอมพิวเตอร์ (เฉพาะกิจ) ของคุณ คุณ ต้องสร้างโปรไฟล์เครือข่ายเฉพาะกิจบนเครื่องคอมพิวเตอร์ของคุณ ซึ่งรวมถึง การเลือกชื่อเครือข่าย (SSID) และการรักษาความปลอดภัย WEP (เป็นทาง เลือกที่แนะนำ) สำหรับเครือข่ายเฉพาะกิจของคุณ

| การตั้งค่าHP All-in-One บนเครือข่ายเฉพาะกิจแบบไร้<br>สาย คุณต้องปฏิบัติดังนี้: | โปรดดูส่วนนี้                                                                                                    |
|--------------------------------------------------------------------------------|----------------------------------------------------------------------------------------------------|
| ขั้นแรกให้รวบรวมวัสดุที่จำเป็นทั้งหมด                                          | " <u>สิ่งที่ท่านต้องการสำหรับเครือข่ายเฉพาะกิจ</u> "<br>ในหน้า 22                                                                                               |
| ขั้นต่อไป เตรียมคอมพิวเตอร์โดยสร้างโปรไฟล์เครือข่าย                            | <u>"สร้างโปรไฟล์เครือข่ายสำหรับคอมพิวเตอร์ระบบ</u><br><u>Windows XP</u> " ในหน้า 22<br>" <u>การสร้างโปรไฟล์เครือข่ายสำหรับระบบปฏิบัติการอื่น</u> "<br>ในหน้า 24 |
| และขั้นสุดท้าย ติดดั้งซอฟต์แวร์                                                | " <u>การเชื่อมต่อกับเครือข่ายเฉพาะกิจแบบไร้สาย</u> "<br>ในหน้า 25                                                                                               |

#### สิ่งที่ท่านต้องการสำหรับเครือข่ายเฉพาะกิจ

หากต้องการเชื่อมต่อ HP All-in-One เข้ากับเครื่องคอมพิวเตอร์ระบบ Windows ที่มีการเชื่อมต่อแบบเฉพาะกิจ เครื่องคอมพิวเตอร์ต้องมีอะแดปเตอร์ เครือข่ายไร้สาย

#### สร้างโปรไฟล์เครือข่ายสำหรับคอมพิวเตอร์ระบบ Windows XP

เตรียมเครื่องคอมพิวเตอร์ของคุณสำหรับการเชื่อมต่อเฉพาะกิจโดยสร้างโปร ไฟล์เครือข่าย

#### การสร้างโปรไฟล์เครือข่าย

- หมายเหตุ เครื่อง HP All-in-One มาพร้อมกับการกำหนดค่าโปรไฟล์เครือ ข่ายโดยมี hpsetup เป็นชื่อเครือข่าย (SSID) อย่างไรก็ตาม เพื่อความ ปลอดภัยและความเป็นส่วนตัว HP ขอแนะนำให้คุณสร้างโปรไฟล์เครือข่าย ใหม่บนเครื่องคอมพิวเตอร์ตามที่ได้อธิบายไว้ในส่วนนี้
- 1. ใน Control Panel (แผงควบคุม) ดับเบิลคลิก Network Connections (การเชื่อมต่อเครือข่าย)
- ในหน้าต่าง Network Connections (การเชื่อมต่อเครือข่าย) ให้ คลิกขวาที่ Wireless Network Connection (การเชื่อมต่อเครือข่าย แบบไร้สาย) หากคุณเห็น Enable (เปิดการใช้งาน) บนป๊อปอัพเมนู ให้ เลือก Enable (เปิดการใช้งาน) หรือหากคุณเห็น Disable (ปิด) บนเมนู แสดงว่าการเชื่อมต่อแบบไร้สายถูกเปิดไว้แล้ว
- คลิกขวาที่ไอคอน Wireless Network Connection (การเชื่อมต่อเครือ ข่ายไร้สาย) จากนั้นคลิก Properties (คุณสมบัติ)
- 4. คลิกแท็ป Wireless Networks (เครือข่ายไร้สาย)
- เลือกกล่องกาเครื่องหมาย Use Windows to configure my wireless network settings (ใช้ Windows เพื่อกำหนดค่าการติดตั้งเครือข่ายไร้ สายของฉัน)
- 6. คลิก Add (เพิ่ม) จากนั้นทำสิ่งต่อไปนี้:
  - a. ในช่อง Network name (SSID) (ชื่อเครือข่าย (SSID)) ให้พิมพ์ชื่อ เครือข่ายเฉพาะที่คุณต้องการ
    - หมายเหตุ ชื่อเครือข่ายต้องคำนึงถึงตัวอักษรพิมพ์ใหญ่และเล็กด้วย ดังนั้น สิ่งสำคัญคือต้องจำว่าตัวอักษรใดเป็นตัวพิมพ์ใหญ่ (ตัวใหญ่) หรือตัวพิมพ์เล็ก (ตัวเล็ก)
  - b. ถ้าหากมีรายการ Network Authentication (การพิสูจน์ค่า เน็ตเวิร์ก) ให้เลือก Open (เปิด) หรือ ไปยังขั้นตอนถัดไป
  - c. ในรายการ Data encryption (การเข้ารหัสข้อมูล) ให้เลือก WEP
    - หมายเหตุ เป็นไปได้ที่จะไม่ใช้กุญแจ WEP ในการสร้างเครือข่าย อย่างไรก็ตาม HP ขอแนะนำให้ใช้กุญแจ WEP หากต้องการรักษา ความปลอดภัยบนเครือข่ายของท่าน
  - d. โปรดตรวจสอบให้แน่ใจว่า ไม่ได้ เลือกกล่องกาเครื่องหมายที่อยู่ถัดจาก The key is provided for me automatically (เตรียมกุญแจให้ ฉันโดยอัตโนมัติ) หากเลือกไว้ ให้คลิกเพื่อลบเครื่องหมายออก

 ย. ในกล่อง Network key (กุญแจเครือข่าย) ให้พิมพ์กุญแจ WEP ที่มี ความยาวอักขระตัวเลขและตัวอักษร (ASCII) 5 ตัว พอดี หรือ 13 ตัว พอดี ตัวอย่างเช่น หากคุณป้อนอักขระ 5 ตัว คุณอาจป้อน ABCDE หรือ 12345 ก็ได้ หรือหากคุณป้อนอักขระ 13 ตัว คุณอาจป้อน ABCDEF1234567 (12345 และ ABCDE เป็นเพียงตัวอย่าง คุณ ต้องนำมาผสมกันเอง)

อีกทางเลือกหนึ่งคือ คุณสามารถใช้ตัวอักขระ HEX (ฐานสิบหก) สำหรับ กุญแจ WEP ได้ กุญแจ HEX WEP ต้องมีอักขระ 10 ตัวสำหรับการ เข้ารหัสข้อมูล 40 บิต หรือ 26 ตัวอักษรสำหรับการเข้ารหัสข้อมูล 128 บิต

- f. ในกล่อง Confirm network key (ยืนยันกุญแจเครือข่าย) ให้พิมพ์ กุญแจ WEP ที่เหมือนกันกับที่คุณพิมพ์ไว้ในขึ้นตอนก่อนหน้า
- g. จดกุญแจ WEP ให้ตรงกับที่คุณพิมพ์ รวมถึงตัวอักษรตัวพิมพ์ใหญ่และ ตัวพิมพ์เล็ก
  - หมายเหตุ ท่านต้องจำตัวพิมพ์ใหญ่ (ตัวใหญ่) และตัวพิมพ์เล็ก (ตัว เล็ก) ให้ถูกต้องหากท่านป้อนกุญแจ WEP ผิดบนเครื่อง HP All-in-One การเชื่อมต่อแบบไร้สายจะล้มเหลว
- h. เลือกกล่องกาเครื่องหมาย This is a computer-to-computer (ad hoc) network; wireless access points are not used (นี่คือ เครือข่ายแบบคอมพิวเตอร์กับคอมพิวเตอร์ (ad hoc); ไม่ใช้สถานีแม่ ข่ายแบบไร้สาย)
- คลิก OK (ตกลง) เพื่อปิดหน้าต่าง Wireless network
   properties (คุณสมบัติของเครือข่ายไร้สาย) จากนั้นคลิก OK (ตกลง)
   อีกครั้ง
- j. คลิก OK (ตกลง) อีกครั้งเพื่อปิดหน้าต่าง Wireless Network Properties Connection (การเชื่อมต่อคุณสมบัติของเครือข่ายไร้ สาย)

หัวข้อที่เกี่ยวข้อง

- "<u>อภิธานศัพท์เครือข่าย</u>" ในหน้า 33
- "<u>การเชื่อมต่อกับเครือข่ายเฉพาะกิจแบบไร้สาย</u>" ในหน้า 25

#### การสร้างโปรไฟล์เครือข่ายสำหรับระบบปฏิบัติการอื่น

หากท่านมีระบบปฏิบัติการอื่นที่ไม่ใช่ Windows XP เราขอแนะนำให้ท่านใช้ โปรแกรมการกำหนดค่าที่มาพร้อมกับการ์ด LAN แบบไร้สายของท่าน ในการ ด้นหาโปรแกรมการกำหนดค่าสำหรับการ์ด LAN แบบไร้สายของท่าน ให้เรียกดู รายการโปรแกรมของเครื่องคอมพิวเตอร์ของท่าน การใช้โปรแกรมการกำหนดค่าการ์ด LAN ให้สร้างโพรไฟล์เครือข่ายที่มีค่าดัง ต่อไปนี้:

- ชื่อเครือข่าย (SSID) (ชื่อเครือข่าย (SSID)): Mynetwork (ตัวอย่าง)
  - หมายเหตุ คุณควรสร้างชื่อเครือข่ายที่ไม่ช้ำกันและจำได้ง่าย เพียงแต่จำ ไว้ว่าชื่อเครือข่ายเป็นตัวพิมพ์ขนาดใด นั่นหมายความว่า คุณต้องจำว่า ตัวอักษรใดเป็นตัวพิมพ์ใหญ่หรือตัวพิมพ์เล็ก
- Communication mode (โหมดการสื่อสาร): Ad Hoc (เฉพาะกิจ)
- Encryption (การเข้ารหัสข้อมูล): Enabled (เปิดการใช้งาน)

#### การเชื่อมต่อกับเครือข่ายเฉพาะกิจแบบไร้สาย

แผ่นซีดีซอฟต์แวร์ HP Photosmart และสายเคเบิลตั้งค่า USB ที่ให้มาด้วยจะ เป็นวิธีการแบบง่ายๆ ในการเชื่อมต่อ HP All-in-One โดยตรงเข้ากับเครื่อง คอมพิวเตอร์สำหรับเครือข่ายไร้สายเฉพาะกิจ

#### การเชื่อมต่อ HP All-in-One

- 1. ใส่แผ่นซีดีซอฟต์แวร์ HP Photosmart ในไดรฟซีดีรอมของคอมพิวเตอร์
- ปฏิบัติตามคำแนะนำบนหน้าจอ เมื่อเครื่องแจ้งเตือน ให้เชื่อมต่อ HP All-in-One เข้ากับเครื่องคอมพิวเตอร์ โดยใช้สายเคเบิลตั้งค่า USB ที่ให้มาในกล่อง เครื่อง HP All-in-One จะ พยายามเชื่อมต่อกับเครือข่าย หากการเชื่อมต่อล้มเหลว ให้ปฏิบัติตามคำ แนะนำที่ปรากฏขึ้นเพื่อแก้ไขปัญหา จากนั้นลองใหม่อีกครั้ง
- เมื่อการตั้งค่าเสร็จสิ้น เครื่องจะแจ้งเตือนให้คุณถอดสาย USB ออก และทด สอบการเชื่อมต่อเครือข่ายไร้สาย เมื่อ HP All-in-One เชื่อมต่อกับเครือข่าย ได้เป็นผลสำเร็จ ให้ติดตั้งซอฟต์แวร์บนเครื่องคอมพิวเตอร์แต่ละเครื่องที่จะ ใช้อุปกรณ์ผ่านเครือข่าย

#### หัวข้อที่เกี่ยวข้อง

- "<u>การเชื่อมต่อเครื่องคอมพิวเตอร์เพิ่มเติมบนเครือข่าย</u>" ในหน้า 25
- "<u>การแก้ไขปัญหาเบื้องต้นการติดตั้งแบบไร้สาย</u>" ในหน้า 140

#### การเชื่อมต่อเครื่องคอมพิวเตอร์เพิ่มเติมบนเครือข่าย

เครื่องคอมพิวเตอร์มากกว่าหนึ่งเครื่องบนเครือข่ายสามารถใช้งาน HP All-in-One ร่วมกันได้ หากเครื่อง HP All-in-One ของคุณเชื่อมต่อกับ เครื่องคอมพิวเตอร์บนเครือข่ายเรียบร้อยแล้ว คุณต้องติดตั้งซอฟต์แวร์ HP All-in-One สำหรับเครื่องคอมพิวเตอร์เพิ่มเติมแต่ละเครื่อง ในระหว่างการ ติดตั้งการเชื่อมต่อแบบไร้สาย ซอฟต์แวร์จะค้นพบชื่อเครือข่าย (SSID) ของ เครือข่ายที่มีอยู่แล้ว เมื่อคุณติดตั้ง HP All-in-One บนเครือข่ายแล้ว คุณไม่จำ เป็นต้องกำหนดค่าอีกเมื่อเพิ่มคอมพิวเตอร์บนเครือข่าย

#### การติดตั้งซอฟต์แวร์ HP All-in-One ระบบ Windows บนเครื่อง คอมพิวเตอร์ที่เชื่อมต่อเครือข่ายเพิ่มเติม

- ออกจากแอพพลิเคชันทั้งหมดที่รันอยู่บนเครื่องคอมพิวเตอร์ของคุณ รวมทั้ง ชอฟต์แวร์ตรวจสอบไวรัส
- ใส่แผ่นซีดี Windows ที่มาพร้อมกับ HP All-in-One เข้าในไดร์ฟซีดีรอม ของเครื่องคอมพิวเตอร์และทำตามคำแนะนำบนหน้าจอ
- หากกรอบโต้ตอบเกี่ยวกับไฟร์วอลล์ปรากฏขึ้น ให้ปฏิบัติตามคำแนะนำ หาก คุณเห็นข้อความปอปอัพของไฟร์วอลล์ คุณต้องยอมรับหรือปล่อยให้ข้อ ความนั้นปรากฏขึ้นมาเสมอ
- บนหน้าจอ Connection Type (ประเภทของการเชื่อมต่อ) ให้เลือก Through the network (ผ่านเครือข่าย) จากนั้นคลิก Next (ถัดไป) หน้าจอ Searching (กำลังค้นหา) จะปรากฏในขณะที่โปรแกรมการติดตั้ง กำลังค้นหา HP All-in-One บนเครือข่าย
- 5. บนหน้าจอ **Printer Found** (ด้นพบเครื่องพิมพ์) ให้ตรวจสอบว่าคำอธิบาย เครื่องพิมพ์

หากพบเครื่องพิมพ์มากกว่าหนึ่งเครื่องบนเครือข่าย หน้าจอ **Printers** Found (เครื่องพิมพ์ที่พบ) จะปรากฏขึ้น เลือก HP All-in-One ที่ท่านต้อง การเชื่อมต่อ

- ปฏิบัติตามคำสั่งที่ปรากฏขึ้นเพื่อติดตั้งซอฟต์แวร์ เมื่อท่านเสร็จสิ้นการติดตั้งซอฟต์แวร์แล้ว เครื่อง HP All-in-One ของท่าน จะพร้อมสำหรับการใช้งาน
- หากคุณปิดการใช้งานซอฟต์แวร์ตรวจสอบไวรัสในเครื่องคอมพิวเตอร์ของ คุณแล้ว โปรดตรวจสอบให้แน่ใจว่าได้เปิดใช้งานอีกครั้งแล้ว
- เมื่อต้องการทดสอบการเชื่อมต่อเครือข่าย ให้ไปที่เครื่องคอมพิวเตอร์ของ ท่าน และสั่งพิมพ์รายงานการทดสอบเครื่องไปยัง HP All-in-One

#### หัวข้อที่เกี่ยวข้อง

- "<u>เครื่องพิมพ์จะพิมพ์การทดสอบเครือข่าย</u>" ในหน้า 28
- "<u>การแก้ไขปัญหาเบื้องต้นการติดตั้งแบบไร้สาย</u>" ในหน้า 140

### การเปลี่ยน HP All-in-One จากการเชื่อมต่อ USB เป็นการเชื่อมต่อเครือข่าย

หากคุณติดตั้งเครื่อง HP All-in-One ด้วยการเชื่อมต่อแบบ USB ในครั้งแรก คุณสามารถเปลี่ยนเป็นการเชื่อมต่อเครือข่ายไร้สายได้ในภายหลัง หากคุณเข้าใจ วิธีการเชื่อมต่อเครือข่ายแล้ว คุณสามารถใช้วิธีการทั่วไปด้านล่างนี้ได้

#### การเปลี่ยนการเชื่อมต่อ USB เข้ากับการเชื่อมต่อ WLAN 802.11 ไร้สายแบบ ครบวงจร

- 1. ให้ถอดปลั๊กการเชื่อมต่อแบบ USB ออกจากด้านหลังของ HP All-in-One
- ใส่แผ่นซีดี HP All-in-One ในไดรฟซีดีรอม ของคอมพิวเตอร์
- ปฏิบัติตามคำแนะนำบนหน้าจอสำหรับการติดตั้งเครือข่ายไร้สาย
- เมื่อการติดตั้งเสร็จสิ้น ให้เปิด Printers and Faxes (เครื่องพิมพ์และโทร สาร) (หรือ Printers (เครื่องพิมพ์)) ใน Control Panel (แผงควบคุม) และลบเครื่องพิมพ์สำหรับการติดตั้ง USB ออก

สำหรับรายละเอียดคำแนะนำเพิ่มเติมเกี่ยวกับการเชื่อมต่อ HP All-in-One กับ เครือข่าย โปรดดูที่

- "<u>การติดตั้งเครือข่าย WLAN 802.11 ไร้สายแบบครบวงจร</u>" ในหน้า 20
- "<u>การติดตั้งเครือข่ายเฉพาะกิจแบบไร้สาย</u>" ในหน้า 22

#### การจัดการการตั้งค่าเครือข่าย

คุณสามารถจัดการตั้งค่าเครือข่ายสำหรับ HP All-in-One ผ่านทาง HP All-in-One แผงควบคุม

ส่วนนี้จะกล่าวถึงหัวข้อต่อไปนี้

- <u>การเปลี่ยนการตั้งค่าเครือข่ายขั้นเบื้องต้นจากแผงควบคุม</u>
- <u>คำจำกัดความของหน้าการกำหนดค่าเครือข่าย</u>

#### การเปลี่ยนการตั้งค่าเครือข่ายขึ้นเบื้องต้นจากแผงควบคุม

แผงควบคุมของ HP All-in-One ช่วยให้คุณสามารถดำเนินการจัดการเครือข่าย ในลักษณะต่างๆ ได้ ซึ่งรวมถึงการพิมพ์การตั้งค่าเครือข่าย การเรียกคืนค่าเริ่ม ต้นของเครือข่าย การเปิดและปิดวิทยุไร้สาย และการพิมพ์การทดสอบเครือข่าย ไร้สาย

ส่วนนี้จะกล่าวถึงหัวข้อต่อไปนี้

- <u>พิมพ์การตั้งค่าเครือข่าย</u>
- <u>การเรียกคืนค่าดีฟอลต์ของเครือข่าย</u>
- <u>การเปิดและปิดวิทยุไร้สาย</u>
- <u>เครื่องพิมพ์จะพิมพ์การทดสอบเครือข่าย</u>

#### พิมพ์การตั้งค่าเครือข่าย

้คุณสามารถพิมพ์หน้าการกำหนดค่าเครือข่ายเพื่อดูการตั้งค่าเครือข่าย เช่น IP แอดเดรส โหมดการสื่อสาร และชื่อเครือข่าย (SSID)

- 1. กดปุ่ม **ไร้สาย** ที่อยู่ทางด้านหน้าของ HP All-in-One
- กดปุ่มที่ติดกับไอคอน ▼ บนจอแสดงผลจนกว่า Print Network Configuration Page (พิมพ์หน้าการกำหนดค่าเครือข่าย) จะถูกไฮไลต์ จากนั้นกดปุ่มที่ติดกับ OK (ตกลง)

#### หัวข้อที่เกี่ยวข้อง

"<u>คำจำกัดความของหน้าการกำหนดค่าเครือข่าย</u>" ในหน้า 29

#### การเรียกคืนค่าดีฟอลต์ของเครือข่าย

ท่านสามารถตั้งค่าเครือข่ายให้กลับเป็นค่าที่กำหนดไว้เมื่อท่านซื้อเครื่อง HP All-in-One ได้

#### การเรียกคืนค่าดีฟอลต์ของเครือข่าย

- 1. กดปุ่ม **ไร้สาย** ที่อยู่ทางด้านหน้าของ HP All-in-One
- กดปุ่มที่ติดกับไอคอน ▼ บนจอแสดงผลจนกว่า Restore Network Defaults (เรียกคืนค่าดีฟอลต์ของเครือข่าย) จะถูกไฮไลต์ จากนั้นกดปุ่มที่ ติดกับ OK (ตกลง)
- ยืนยันว่าคุณต้องการบันทึกค่าดีฟอลต์ของเครือข่าย

#### การเปิดและปิดวิทยุไร้สาย

วิทยุไร้สายจะปิดตามค่าเริ่มต้น แต่เมื่อคุณติดตั้งซอฟต์แวร์และเชื่อมต่อ HP All-in-One เข้ากับเครือข่าย วิทยุไร้สายจะเปิดโดยอัตโนมัติ ไฟสัญญาณสี ฟ้าที่อยู่ด้านหน้าของ HP All-in-One แสดงว่าเปิดวิทยุไร้สายอยู่ หากต้องการคง การเชื่อมต่อกับเครือข่ายแบบไร้สายไว้ ต้องเปิดวิทยุไว้ อย่างไรก็ตาม หากเชื่อม ต่อเครื่อง HP All-in-One โดยตรงเข้ากับเครื่องคอมพิวเตอร์ด้วยการเชื่อมต่อ USB ต้องไม่เปิดวิทยุ ในกรณีนี้ คุณอาจต้องปิดวิทยุ

#### การเปิดและปิดวิทยุไร้สาย

- 1. กดปุ่ม **ไร้สาย** ที่อยู่ทางด้านหน้าของ HP All-in-One
- กดปุ่มที่ติดกับไอคอน ▼ บนจอแสดงผลจนกว่า Turn Radio On (เปิด วิทยุ) หรือ Turn Radio Off (ปิดวิทยุ) จะถูกไฮไลต์ จากนั้นกดปุ่มที่ติด กับ OK (ตกลง)

#### เครื่องพิมพ์จะพิมพ์การทดสอบเครือข่าย

การทดสอบเครือข่ายไร้สายจะเริ่มทดสอบเชิงวินิจฉัยเพื่อระบุว่าการตั้งค่าเครือ ข่ายนั้นสำเร็จหรือไม่ หากตรวจพบปัญหา คำแนะนำเกี่ยวกับวิธีแก้ปัญหาจะรวม ้อยู่ในรายงานที่พิมพ์ออกมา คุณสามารถสั่งพิมพ์การทดสอบเครือข่ายไร้สายได้ ทุกเวลา

#### วิธีการพิมพ์รายงานการทดสอบระบบไร้สาย

- 1. กดปุ่ม ไร้สาย ที่อยู่ทางด้านหน้าของ HP All-in-One
- กดปุ่มที่ติดกับไอคอน ▼ บนจอแสดงผลจนกว่า Wireless Network Test (การทดสอบเครือข่ายไร้สาย) จะถูกไฮไลต์ จากนั้นกดปุ่มที่ติดกับ OK (ตกลง) Wireless Network Test (การทดสอบเครือข่ายไร้สาย) จะพิมพ์รายงาน

#### หัวข้อที่เกี่ยวข้อง

"<u>การแก้ไขปัญหาเบื้องต้นการติดตั้งแบบไร้สาย</u>" ในหน้า 140

#### **คำจำกัดความของหน้าการกำหนดค่าเครือข่าย**

หน้าการตั้งค่าเครือข่ายแสดงการตั้งค่าเครือข่ายสำหรับ HP All-in-One มีการ ตั้งค่าสำหรับข้อมูลทั่วไปและ 802.11 ไร้สาย

ส่วนนี้จะกล่าวถึงหัวข้อต่อไปนี้

- <u>การตั้งค่าเครือข่ายทั่วไป</u>
- <u>การตั้งค่าเครือข่ายไร้สาย (802.11)</u>

#### หัวข้อที่เกี่ยวข้อง

- <u>"พิมพ์การตั้งค่าเครือข่าย</u>" ในหน้า 27
- "<u>อภิธานศัพท์เครือข่าย</u>" ในหน้า 33

#### การตั้งค่าเครือข่ายทั่วไป

ิตารางต่อไปนี้แสดงข้อมูลการตั้งค่าเครือข่ายทั่วไปที่แสดงอยู่บนหน้าการกำหนด ค่าเครือข่าย

| พารามิเตอร์                                                    | รายฉะเอียด                                                                                                    |
|----------------------------------------------------------------|----------------------------------------------------------------------------------------------------|
| Network Status<br>(สถานะเครือข่าย)                             | สถานะของ HP All-in-One มีดังนี้<br>• <b>Ready</b> (พร้อม): HP All-in-One พร้อมที่จะรับหรือส่งผ่านข้อมูล<br>• <b>Offline</b> (ออฟไลน์): HP All-in-One ไม่ได้เชื่อมต่อกับเครือข่ายในขณะนี้ |
| Active connection<br>type (ประเภทการ<br>เชื่อมต่อที่ใช้งานได้) | โหมดเครือข่ายของ HP All-in-One มีดังนี้<br>• <b>ไร้สาย</b> : HP All-in-One เชื่อมต่อกับเครือข่ายไร้สาย (802.11)<br>• None (ไม่มี): ไม่มีการเชื่อมต่อเครือข่าย                            |
| URL                                                            | IP แอดเดรสของเว็บเซิร์ฟเวอร์แบบฝังตัว                                                                                                    |

| พารามิเตอร์                                | รายละเอียด                                                                                                    |
|--------------------------------------------|----------------------------------------------------------------------------------------------------|
|                                            | หมายเหตุ คุณจะต้องทราบ URL นี้เมื่อคุณพยายามเข้าใช้งานเว็บเซิร์ฟเวอร์แบบฝังตัว                                                                                                    |
| Firmware<br>Revision (แก้<br>ไขเฟิร์มแวร์) | ส่วนประกอบเครือข่ายภายในและหมายเลขแก้ไขเฟิร์มแวร์ของอุปกรณ์                                                                                                    |
|                                            | หมายเหตุ หากคณติดต่อขอความช่วยเหลือจาก HP คุณอาจจำเป็นต้องเตรียมหมายเลขแก้<br>ไขเฟิร์มแวร์ทั้งนี้ขึ้นอยู่กับปัญหาที่เกิดขึ้น                                                                       |
| Hostname                                   | ชอฟต์แวร์การติดตั้งจะกำหนดชื่อ TCP/IP ให้กับอุปกรณ์ โดยค่าดีฟอลต์ ชื่อดังกล่าวคือตัว<br>อักษร HP ตามด้วยเลข 6 หลักสุดท้ายของที่อยู่ Media Access Control (MAC)                                     |
| Admin Password                             | สถานะของรหัสผ่านเว็บเซิร์ฟเวอร์แบบฝังตัวของผู้ดูแล:                                                                                                    |
| (รหัสผ่าน Admin)                           | <ul> <li>Set (ตั้งค่าไว้): ระบุรหัสผ่านแล้ว คุณต้องป้อนรหัสผ่านเพื่อทำการเปลี่ยนเป็นพารา<br/>มิเตอร์เว็บเซิร์ฟเวอร์แบบฝังตัว</li> </ul>                                                            |
|                                            | <ul> <li>Not Set (ไม่ได้ตั้งค่าไว้): ไม่ได้ตั้งค่ารหัสผ่านไว้ ไม่ต้องใช้รหัสผ่านเพื่อเปลี่ยนเป็น<br/>พารามิเตอร์เว็บเซิร์ฟเวอร์แบบฝังตัว</li> </ul>                                                |
| mDNS                                       | เครือข่ายเฉพาะบริเวณและเฉพาะกิจบางอย่างไม่สามารถใช้ได้กับเชิร์ฟเวอร์ DNS ส่วน<br>กลาง เครือข่ายดังกล่าวจะใช้ DNS สำรองที่เรียกว่า mDNS                                                             |
|                                            | ด้วย mDNS คอมพิวเตอร์ของคุณจะสามารถค้นหาและใช้ HP All-in-One ที่เชื่อมต่อกับ<br>ข่ายงานบริเวณเฉพาะที่ได้ นอกจากนี้ ยังสามารถทำงานร่วมกับอุปกรณ์ใดๆ ที่ใช้อีเธอร์เน็ต<br>ได้ที่ปรากฏอยู่บนเครือข่าย |

#### การตั้งค่าเครือข่ายไร้สาย (802.11)

#### ์ตารางต่อไปนี้แสดงข้อมูลการตั้งค่า 802.11 ไร้สายที่แสดงอยู่บนหน้าการ กำหนดค่าเครือข่าย

| พารามิเตอร์                                      | รายละเอียด                                                                                                    |
|--------------------------------------------------|----------------------------------------------------------------------------------------------------|
| Hardware<br>Address (ฮาร์ดแวร์<br>แอดเดรส) (MAC) | Media Access Control (MAC) แอดเดรสซึ่งจะระบุ HP All-in-One แอดเดรสนี้จะ<br>ประกอบด้วยตัวเฉข 12 หลักที่กำหนดเฉพาะให้กับฮาร์ดแวร์เครือข่ายเพื่อระบุตัวตน รวมทั้ง<br>สถานีแม่ข่ายแบบไร้สาย เราเตอร์ และอุปกรณ์ดังกล่าวอื่นๆ ไม่มีฮาร์ดแวร์สองตัวใดที่มี<br>MAC แอดเดรสเดียวกัน                        |
|                                                  | หมายเหตุ ผู้ให้บริการอินเทอร์เน็ตบางรายกำหนดให้ท่านต้องลงทะเบียน MAC แอดเดรส<br>ของการ์ดเครือข่ายหรืออะแดปเตอร์ LAN ที่เชื่อมต่อกับสายเกเบิลหรือโมเด็มคู่สายโทรศัพท์<br>ของผู้เช่าบริการเครือข่ายความเว็วสูง (DSL) ในระหว่างการติดตั้ง                                                             |
| IP Address (IP<br>แอดเดรส)                       | ที่อยู่นี้จะบ่งขี้ถึงอุปกรณ์เฉพาะบนเครือข่าย ระบบจะกำหนดที่อยู่ IP ผ่าน DHCP หรือ<br>AutoIP ท่านสามารถตั้งค่าที่อยู่ IP แบบคงที่ได้ ซึ่งไม่แนะนำให้ทำ                                                                                                    |
|                                                  | หมายเหตุ การกำหนดที่อยู่ IP ด้วยตนเองอย่างไม่ถูกต้องในระหว่างการติดตั้งจะทำให้ส่วน<br>ประกอบของเครือข่ายมองไม่เห็น HP All-in-One                                                                                                    |
| Subnet Mask (ชับ<br>เน็ต มาสก์)                  | ชับเน็ต คือ IP แอดเดรสที่กำหนดโดยซอฟต์แวร์การติดตั้งเพื่อทำให้เครือข่ายเพิ่มเติมใช้งาน<br>ได้โดยเป็นส่วนหนึ่งของเครือข่ายที่ใหญ่กว่า ซับเน็ตจะถูกระบุโดยซับเน็ต มาสก์ ซึ่งกำหนด<br>ว่า ส่วนไหนของ IP แอดเดรสของ HP All-in-One ที่บ่งชี้ถึงเครือข่ายและซับเน็ต และส่วน<br>ไหนที่บ่งชี้ถึงตัวอุปกรณ์ |
|                                                  | หมายเหตุ ขอแนะนำว่า HP All-in-One และเครื่องคอมพิวเตอร์ที่ใช้ทั้งหมดควรอยู่บนชับ<br>เน็ตเดียวกัน                                                                                                    |

| พารามิเตอร์                                            | รายละเอียด                                                                                                    |
|--------------------------------------------------------|----------------------------------------------------------------------------------------------------|
| Default Gateway<br>(ดีฟอลต์<br>เกตเวย์)                | โหนดบนเครือข่ายที่เตรียมทางเข้าไปยังเครือข่ายอื่น<br>โหนดในตัวอย่างนี้คือคอมพิวเตอร์หรืออุปกรณ์อื่นๆ                                                                                                    |
|                                                        | หมายเหตุ ที่อยู่ของดีฟอลต์เกตเวย์ซึ่งกำหนดให้โดยชอฟต์แวร์การติดตั้ง                                                                                                    |
| Configuration<br>Source (แหล่งที่มา<br>ของการกำหนดค่า) | <ul> <li>โพรโทคอลที่ใช้เพื่อกำหนด IP แอดเดรสให้กับ HP All-in-One:</li> <li>AutoIP: ชอฟต์แวร์การติดตั้งจะกำหนดพารามิเตอร์การกำหนดค่าโดยอัตโนมัติ</li> <li>DHCP: พารามิเตอร์การกำหนดค่าจะถูกกำหนดโดยเซิร์ฟเวอร์โพรโทคอลการกำหน<br/>ดค่าโฮสต์แบบไม่เจาะจง (DHCP) บนเครือข่าย สำหรับเครือข่ายขนาดเล็ก สิ่งนี้อาจ<br/>หมายถึงเราเตอร์</li> <li>Manual (ด้วยตนเอง): พารามิเตอร์การกำหนดค่าจะถูกกำหนดด้วยตัวท่านเอง เช่น<br/>IP แอดเดรสแบบคงที่</li> <li>Not Specified (ไม่ได้ระบุไว้): เป็นโหมดที่ใช้เมื่อ HP All-in-One เริ่มต้น</li> </ul>                   |
| DNS Server<br>(เซิร์ฟเวอร์ DNS)                        | <ul> <li>IP แอดเดรสของบริการโดเมนเนม (DNS) สำหรับเครือข่าย เมื่อคุณใช้งานเว็บหรือส่งข้อ<br/>ความอีเมล์ คุณต้องใช้โดเมนเนมเพื่อใช้งานเว็บหรือส่งข้อความอีเมล์ ตัวอย่างเช่น URL<br/>http://www.hp.com ประกอบด้วยโดเมนเนม hp.com DNS บนอินเทอร์เน็ตจะแปลโด<br/>เมนเนมเป็น IP แอดเดรส อุปกรณ์ต่างๆ จะใช้ IP แอดเดรสเพื่ออ้างอิงถึงอุปกรณ์อื่น</li> <li>IP Address (IP แอดเดรส): IP แอดเดรสของเซิร์ฟเวอร์โดเมนเนม</li> <li>Not Specified (ไม่ได้ระบุไว้): ไม่ได้ระบุ IP<br/>แอดเดรส หรืออุปกรณ์ กำลังเริ่มต้น</li> </ul>                                      |
|                                                        | ี้ หมายเหตุ ตรวจสอบเพื่อดูว่า ที่อยู่ IP ของ DNS ปรากฏขึ้นบนหน้าการกำหนดค่าเครือข่าย<br>หรือไม่ หากแอดเดรสไม่แสดงขึ้น ให้ขอ IP แอดเดรสของ DNS จากผู้ให้บริการอินเทอร์เน็ต<br>ของท่าน                                                                                                    |
| Wireless Status<br>(สถานะไร้สาย)                       | <ul> <li>สถานะของเครือข่ายแบบไร้สาย:</li> <li>Connected (เชื่อมต่อแล้ว): เครื่อง HP All-in-One เชื่อมต่อกับ LAN แบบไร้สาย<br/>แล้ว และอุปกรณ์ทุกขึ้นกำลังทำงานอยู่</li> <li>Disconnected (ยกเลิกการเชื่อมต่อ): ไม่ได้เชื่อมต่อ HP All-in-One เข้ากับ LAN<br/>แบบไร้สาย เนื่องจากมีการตั้งค่าผิด (เช่น กุญแจ WEP ผิด) หรือเครื่อง<br/>HP All-in-One ไม่ได้อยู่ในระยะ</li> <li>Disabled (ปิดการใช้งาน): วิทยุปิดอยู่</li> <li>Not applicable (ใช้งานไม่ได้): พารามิเตอร์นี้ไม่สามารถใช้ได้กับเครือข่ายประเภท<br/>นี้</li> </ul>                            |
| Communication<br>Mode (โหมดการสื่อ<br>สาร)             | <ul> <li>โครงร่างเครือข่าย IEEE 802.11 ที่อุปกรณ์หรือสถานีสื่อสารกันเอง:</li> <li>Infrastructure (โครงสร้างพื้นฐาน): เครื่อง HP All-in-One จะสื่อสารกับอุปกรณ์<br/>เครือข่ายอื่นผ่านสถานีแม่ข่ายแบบ ไร้สาย เช่น เราเตอร์ไร้สาย หรือ สถานีกลาง</li> <li>Ad hoc (เฉพาะกิจ): เครื่อง HP All-in-One จะสื่อสารโดยตรงกับอุปกรณ์แต่ละตัว<br/>บนเครือข่าย ไม่มีเราเตอร์หรือสถานีแม่ข่ายแบบไร้สายใช้งานอยู่ หรือเรียกว่าเครือ<br/>ข่ายแบบ peer-to-peer</li> <li>Not applicable (ใช้งานไม่ได้): พารามิเตอร์นี้ไม่สามารถใช้ได้กับเครือข่ายประเภท<br/>นี้</li> </ul> |
| Network Name<br>(ชื่อเครือข่าย)<br>(SSID)              | Service Set Identifier (ตัวบ่งซี้ค่าการบริการ) ตัวบ่งชี้เฉพาะ (มีอักขระสูงสุด 32 ตัว) ที่<br>แบ่งแยกข่ายงานบริเวณเฉพาะที่แบบไร้สาย (WLAN) จากอีกข่ายงานหนึ่ง นอกจากนี้ SSID<br>ยังอ้างอิงกับชื่อเครือข่าย ซึ่งเป็นชื่อของเครื่องข่ายที่เชื่อมต่อกับ HP All-in-One                                                                                                    |
| Signal Strength<br>(ความเข้มของ<br>สัญญาณ) (1-5)       | การส่งสัญญาณหรือการเรียกคืนสัญญาณมีระดับตั้งแต่ 1 ถึง 5:<br>• <b>5</b> : ดีเลิศ<br>• <b>4</b> : ดี                                                                                                    |

| พารามิเตอร์                                           | รายละเอียด                                                                                                    |
|-------------------------------------------------------|----------------------------------------------------------------------------------------------------|
|                                                       | <ul> <li>3: พอใช้</li> <li>2: ไม่ดี</li> <li>1: แย่</li> <li>No signal (ไม่มีสัญญาณ): ไม่พบสัญญาณบนเครือข่าย</li> <li>Not applicable (ใช้งานไม่ได้): พารามิเตอร์นี้ไม่สามารถใช้ได้กับเครือข่ายประเภท<br/>นี้</li> </ul>                                                                                                    |
| Channel (ข่อง)                                        | <ul> <li>หมายเลขช่องที่ใช้สำหรับการสื่อสารแบบไร้สายในขณะนี้ ซึ่งขึ้นอยู่กับเครือข่ายที่ใช้อยู่ และ<br/>อาจแตกต่างจากหมายเลขช่องที่ร้องขอได้ ค่าอยู่ระหว่าง 1 ถึง 14 ประเทศ/ภูมิภาคอาจจำกัด<br/>ขอบเขตของช่องที่อนุมัติ</li> <li>(number) (หมายเลข): ค่าอยู่ระหว่าง 1 ถึง 14 ขึ้นอยู่กับประเทศ/ภูมิภาค</li> <li>None (ไม่มี): ไม่มีช่องใดที่ใช้งานอยู่</li> <li>Not applicable (ใช้งานไม่ได้): WLAN ปิดการใช้งานอยู่หรือพารามิเตอร์นี้ไม่<br/>สามารถใช้ได้กับเครือข่ายประเภทนี้</li> <li>พมายเหตุ ในโหมดเฉพาะกิจ หากท่านไม่สามารถรับหรือส่งข้อมูลระหว่างเครื่อง<br/>คอมพิวเตอร์ของท่านและ HP All-in-One โปรดตรวจสอบให้แน่ใจว่าท่านกำลังใช้ช่องการ<br/>สื่อสารเดียวกันบนเครื่องกอมพิวเตอร์และ HP All-in-One ในโหมดโครงสร้างพื้นฐาน ช่อง<br/>จะถูกกำหนดโดยสถานีแม่ข่าย</li> </ul>                                                                                                    |
| Authentication<br>type (ประเภทของ<br>การพิสูจน์ตัวตน) | <ul> <li>ประเภทของการพิลูจน์ตัวตนที่ใช้งานอยู่:</li> <li>None (ไม่มี): ไม่มีการพิลูจน์ตัวตนที่ใช้งานอยู่</li> <li>ระบบเปิด (เฉพาะกิจและโครงสร้างพื้นฐาน): ไม่มีการพิสูจน์ตัวตน</li> <li>กุญแขที่ใช้งานร่วมกัน: ต้องใช้กุญแจ WEP</li> <li>WPA-PSK (เฉพาะโครงสร้างพื้นฐานเท่านั้น): WPA กับ Pre-Shared Key</li> <li>Not applicable (ใช้งานไม่ได้): พารามิเตอร์นี้ไม่สามารถใช้ได้กับเครือข่ายประเภท นี้</li> <li>การพิลูจน์ตัวตนตรวจสอบตัวตนของผู้ใช้หรืออุปกรณ์ก่อนที่จะให้สิทธิ์ในการเข้าถึงเครือข่าย ซึ่งจะทำให้ผู้ใช้ที่ไม่มีสิทธิ์เข้าถึงทรัพยากรเครือข่าย ได้ยากขึ้น วิธีการรักษาความปลอดภัยนี้ เป็นวิธีทั่วไปที่ใช้บานครือข่ายแบบ ไร้สาย</li> <li>เครือข่ายที่ใช้การพิสูจน์ตัวตนแบบ ระบบเปิด จะไม่คัดกรองผู้ใช้เครือข่ายตามเอกลักษณ์ตัว ตนของพวกเขา ผู้ใช้ไร้สายสามารถเข้าถึงจากเครือข่ายได้ อย่างไรก็ตาม เครือข่ายดังกล่าว อาจใช้การเข้ารหัสข้อมูล WEP (Wired Equivalent Privacy) เพื่อเตรียมระดับของความ ปลอดภัยที่มีสาเหตุมาจากการดักฟัง</li> <li>เครือข่ายที่ใช้การพิสูจน์ตัวตนแบบ Shared Key จะเพิ่มการรักษาความปลอดภัยโดยให้ผู้ ใช้หรืออุปกรณ์บ่งขึ้ตนเองด้วยกฤญิแจดงที่ (ฐานสิบหกรีออีกขระตัวอักษร) ผู้ใช้และอุปกรณ์ ทุกชิ้นบนเครือข่ายเงิญแจด้มีการพิสูจน์ตัวตนแบบ ให้กลารพันธ์การพิสูจน์ด้วตนแบบ Shared Key จะเพิ่มการรักษาความปลอดภัยโดยให้ผู้ ใช้หรืออุปกรณ์บ่งขึ้นแองร้อยกุญแจดงที่ (ฐานสิบหกรีออกขระตัวอักษร) ผู้ใช้และอุปกรณ์ ทุกชิ้นบนเครือข่ายอะไขกญแจดมี (ฐานสิบหกหรือมูล WEP จะใช้พร้อมกับการพิสูจน์ตัวตน และการเข้ารหัสข้อมูล</li> <li>เครือข่ายที่ใช้การพิสูจน์ด้วตนที่ (รายารเข้ารหัสข้อมูล WEP จะใช้พร้อมกับการพิสูจน์ตัวตน และการเข้ารหัลข้อมูล</li> <li>เครือข่ายที่ใช้การพิสูจน์ด้วตนแบบ โรสายสารเข้าระบบเว็บ (WPA-PSK) จะมีการรักษาความปลอดภัยที่ดี มาก และสถานึนเข่ายแบบไร้สายและเราเตอร์แบบไร้สายส่วนใหญ่อะสนับสนาเครือข่าย ประเภทนี้ ลอกานี้เล้าร้องเท่าร้องเข้า จะจางจายองค์ไป ดูมูนจะสนับสนานครอข่าย ประเททน์ ลอานั้งการพิสูจน์ด้วดนางที่ ลองกนี้เล้ารารพิสูจน์ด้วตนาดางจะจะจะระระระกาดจะมาไม่ องสนางารงหลางไขมางารพิสูจน์ด้าง นา และสถานี้มางของรองกัตร์ ดาวจายองสนางารงค์ รองที่ ลางที่ ราจางทารพิสุจน์ด้วดน และจางที่ก็ ลางกรงที่ ลางเข้างา</li></ul> |
| Encryption (การ<br>เข้ารหัสข้อมูล)                    | ประเภทของการเข้ารหัสข้อมูลที่ใช้งานอยู่บนเครือข่าย:<br>• None (ไม่มี): ไม่มีการใช้การเข้ารหัสข้อมูล                                                                                                    |

64-bit WEP: ใช้กุญแจ WEP แบบอักขระ 5 ตัว หรือตัวเลข 10 หลักสำหรับฐานสิบ

•

หก

| พารามิเตอร์                                             | รายละเอียด                                                                                                    |
|---------------------------------------------------------|----------------------------------------------------------------------------------------------------|
|                                                         | <ul> <li>128-bit WEP: ใช้กุญแจ WEP แบบอักขระ 13 ตัว หรือตัวเลข 26 หลักสำหรับฐาน<br/>สิบหก</li> </ul>                                                                                                    |
|                                                         | <ul> <li>WPA-AES: ใช้การเข้ารหัสข้อมูลแบบ Advanced Encryption Standard นี่คือ<br/>อัลกอริธีมการเข้ารหัสข้อมูลสำหรับการรักษาความปลอดภัยวัสดุที่สำคัญแต่ไม่มีการ<br/>แบ่งแยกประเภทโดยหน่วยงานของ US government</li> </ul>                                                    |
|                                                         | <ul> <li>WPA-TKIP: ใช้ Temporal Key Integrity Protocol ซึ่งเป็นโพรโทคอลการเข้า<br/>รหัสข้อมูลขึ้นสูง</li> </ul>                                                                                                    |
|                                                         | • Automatic (อัตโนมัติ): ใช้ AES หรือ TKIP                                                                                                    |
|                                                         | <ul> <li>Not applicable (ใช้งานไม่ได้): พารามิเตอร์นี้ไม่สามารถใช้ได้กับเครือข่ายประเภท<br/>นี้</li> </ul>                                                                                                    |
|                                                         | WEP มีวัตถุประสงค์เพื่อรักษาความปลอดภัยด้วยการเข้ารหัสข้อมูลผ่านคลื่นวิทยุ ดังนั้นจึง<br>ป้องกันการส่งผ่านจากจุดปลายด้านหนึ่งไปยังอีกด้านหนึ่งได้ วิธีการรักษาความปลอดภัยนี้<br>เป็นวิธีทั่วไปที่ใช้บนเครื่อข่ายแบบไร้สาย                                                  |
| Access Point HW<br>Address (ที่อยู่<br>สถานีแม่ข่าย HW) | ที่อยู่ฮาร์ดแวร์ของเราเตอร์หรือสถานีแม่ข่ายไร้สายบนเครือข่ายซึ่งเชื่อมต่อกับ<br>HP All-in-One:                                                                                                    |
|                                                         | • (MAC address) (MAC แอดเดรส): MAC (Media Access Control) ฮาร์ดแวร์<br>แอดเดรสเฉพาะของสถานีแม่ข่าย                                                                                                    |
|                                                         | <ul> <li>Not applicable (ใช้งานไม่ได้): พารามิเตอร์นี้ไม่สามารถใช้ได้กับเครือข่ายประเภท<br/>นี้</li> </ul>                                                                                                    |
| Total Packets<br>transmitted (รวม<br>แพ็กเกจที่ส่ง)     | จำนวนแพ็กเกจที่ส่งโดย HP All-in-One โดยไม่มีข้อผิดพลาดนับตั้งแต่เปิดเครื่อง ตัวนับจะ<br>ลบข้อมูลทิ้งหลังจากปิดเครื่อง HP All-in-One เมื่อส่งข้อความผ่านเครือข่ายการสับเปลี่ยน<br>แพ็กเกจ ข้อความจะกระจัดกระจายอยู่ในแพ็กเกจ แต่ละแพ็กเกจมีที่อยู่ปลายทางพร้อมกับ<br>ข้อมูล |
| Total Packets<br>received (รวมแพ็ก<br>เกจที่ได้รับ)     | จำนวนแพ็กเกจที่ได้รับโดย HP All-in-One โดยไม่มีข้อผิดพลาดนับตั้งแต่เปิดเครื่อง ตัวนับ<br>จะลบข้อมูลทิ้งหลังจากปิดเครื่อง HP All-in-One                                                                                                    |

#### อภิธานศัพท์เครือข่าย

| สถานีแม่ข่าย | เราเตอร์เครือข่ายที่มีสามารถใช้งานแบบไร้สายได้                                                                                                    |
|--------------|----------------------------------------------------------------------------------------------------|
| ASCII        | American Standard Code for Information Interchange (รหัสคอมพิวเตอร์<br>มาตรฐานของสหรัฐอเมริกาเพื่อการแลกเปลี่ยนสารสนเทศ) ตัวเลขมาตรฐานที่ใช้โดยเครื่อง<br>คอมพิวเตอร์เพื่อแสดงตัวอักษรแบบลาตินที่เป็นตัวพิมพ์ใหญ่และตัวพิมพ์เล็ก ตัวเลข เครื่อง<br>หมายวรรคตอน เป็นต้น                                                   |
| AutoIP       | <b>คุณสมบัติของการติดตั้งชอฟต์แวร์ซึ่งกำหนด</b> ค่าพารามิเตอร์ของอุปกรณ์ที่อยู่บนเครือข่าย                                                                                                    |
| DHCP         | Dynamic Host Configuration Protocol (โพรโทคอลการกำหนดค่าโฮสต์แบบไม่เจาะ<br>จง) เซิร์ฟเวอร์บนเครือข่ายที่กำหนดค่าพารามิเตอร์ให้กับอุปกรณ์ที่อยู่บนเครือข่าย สำหรับ<br>เครือข่ายขนาดเล็ก สิ่งนี้อาจหมายถึงเราเตอร์                                                                                                    |
| DNS          | Domain Name Service (การให้บริการชื่อโดเมน) เมื่อคุณใช้งานเว็บหรือส่งข้อความ<br>อีเมล์ คุณต้องใช้โดเมนเนมเพื่อใช้งานเว็บหรือส่งข้อความอีเมล์ ตัวอย่างเช่น URL http://<br>www.hp.com ประกอบด้วยโดเมนเนม hp.com DNS บนอินเทอร์เน็ตจะแปลโด<br>เมนเนมเป็น IP แอดเดรส อุปกรณ์ต่างๆ จะใช้ IP แอดเดรสเพื่ออ้างอิงถึงอุปกรณ์อื่น |
| DNS-SD       | โปรดดู DNS SD ย่อมาจาก Service Discovery (การก้นพบบริการ) ซึ่งเป็นส่วนหนึ่งของ<br>โพรโทกอลที่พัฒนาโดย Apple ที่สามารถก้นพบเครื่องคอมพิวเตอร์ อุปกรณ์ และบริการบน<br>เครือข่าย IP ได้โดยอัตโนมัติ                                                                                                    |

| (ทำต่อ)                    |                                                                                                    |
|----------------------------|----------------------------------------------------------------------------------------------------|
| DSL                        | Digital Subscriber Line การเชื่อมต่อเข้าสู่อินเทอร์เน็ตด้วยความเร็วสูง                                                                                                    |
| Ethernet                   | เทคโนโลยีเครือข่ายท้องถิ่นทั่วไปที่เชื่อมต่อเครื่องคอมพิวเตอร์โดยการใช้สายเคเบิลทองแดง                                                                                                    |
| สายเคเบิลอีเทอร์เน็ต       | สายเคเบิลที่ใช้เชื่อมต่อส่วนประกอบของเครือข่ายในเครือข่ายโดยใช้สาย สายเคเบิลอีเธอ<br>ร์เน็ต CAT-5 ยังรู้จักกันในชื่อของสายเคเบิลแบบเส้นตรง เมื่อต้องการใช้สายเคเบิลอีเธอ<br>ร์เน็ต ส่วนประกอบของเครือข่ายต้องต่อกับเราต์เตอร์ สายเคเบิลอีเธอร์เน็ตใช้ตัวเชื่อมต่อ<br>RJ-45                                                                      |
| EWS                        | Embedded Web Server (เว็บเซิร์ฟเวอร์แบบฝัง) ยูทิลิตี้เบราเซอร์ที่ให้วิธีง่ายๆ ในการ<br>จัดการเครื่อง HP All-in-One ของคุณ คุณสามารถตรวจสอบสถานะ กำหนดค่าพารามิเตอร์<br>เครือข่าย HP All-in-One หรือเข้าถึ่งคุณสมบัติของเครื่อง HP All-in-One                                                                                                    |
| เกตเวย์                    | เครื่องคอมพิวเตอร์หรืออุปกรณ์อื่น เช่น เราเตอร์ ซึ่งทำหน้าที่เป็นเส้นทางเข้าไปสู่<br>อินเทอร์เน็ตหรือ เครือข่ายอื่น                                                                                                    |
| HEX                        | ฐานสิบหก ระบบตัวเลขฐาน 16 ซึ่งใช้ตัวเลข 0-9 รวมกับตัวอักษร A-F                                                                                                    |
| คอมพิวเตอร์แม่ข่าย         | เครื่องคอมพิวเตอร์ที่ศูนย์กลางเครือข่าย                                                                                                    |
| Hostname                   | ชอฟต์แวร์การติดตั้งจะกำหนดชื่อ TCP/IP ให้กับอุปกรณ์ โดยค่าดีฟอลต์ ชื่อดังกล่าวคือตัว<br>อักษร HP ตามด้วยเลข 6 หลักสุดท้ายของที่อยู่ Media Access Control (MAC)                                                                                                    |
| ອັບ                        | ไม่ค่อยใช้ในเครือข่ายที่ใช้ตามบ้าน ฮับใช้สัญญาณจากเครื่องคอมพิวเตอร์แต่ละเครื่องและ<br>ส่งสัญญาณไปยังเครื่องคอมพิวเตอร์เครื่องอื่นๆ ทั้งหมดที่เชื่อมต่อเข้ากับฮับ ฮับจะตั้งไว้อยู่<br>กับที่ อุปกรณ์อื่นๆ ที่อยู่บนเครือข่ายจะเสียบปลักเข้ากับฮับหากต้องการสื่อสารกับอุปกรณ์<br>อื่นๆ ฮับไม่จัดการเครือข่าย                                     |
| IP address (ที่อยู่<br>IP) | หมายเลขที่บ่งขี้ถึงอุปกรณ์เฉพาะที่อยู่บนเครือข่าย ระบบจะกำหนดที่อยู่ IP ผ่าน DHCP<br>หรือ AutoIP นอกจากนี้ คุณยังสามารถตั้งค่าที่อยู่ IP แบบคงที่ได้ อย่างไรก็ตาม เราไม่แนะ<br>นำให้ทำเช่นนั้น                                                                                                    |
| ที่อยู่ MAC                | ์ Media Access Control (MAC) address (ที่อยู่ MAC) ที่บ่งขี้ถึง HP All-in-One<br>เฉพาะ ซึ่งมีตัวเฉข 12 หลักที่กำหนดให้กับฮาร์ดแวร์ของเครือข่ายสำหรับการบ่งขี้ ไม่มี<br>ฮาร์ดแวร์สองตัวใดที่มีที่อยู่ MAC เดียวกัน                                                                                                    |
| ชื่อเครือข่าย              | SSID หรือชื่อเครือข่ายจะระบุเครือข่ายไร้สาย                                                                                                    |
| NIC                        | Network Interface Card (การ์ดอินเทอร์เฟซเครือข่าย) การ์ดที่อยู่บนเครื่องคอมพิวเตอร์<br>ที่มีการเชื่อมต่ออีเธอร์เน็ต ดังนั้น คุณสามารถเชื่อมต่อเครื่องคอมพิวเตอร์ของคุณเข้ากับ<br>เครือข่ายได้                                                                                                    |
| ตัวเชื่อมต่อ RJ-45         | ตัวเชื่อมต่อที่อยู่ส่วนปลายของสายเคเบิลอีเธอร์เน็ต ถึงแม้ว่าตัวเชื่อมต่อสายเคเบิลอีเธอร์เน็ต<br>มาตรฐาน (ตัวเชื่อมต่อ RJ-45) ดูกล้ายกับตัวเชื่อมต่อสายเกเบิลโทรศัพท์มาตรฐาน แต่ไม่<br>อาจใช้แทนกันได้ ตัวเชื่อมต่อ RJ-45 มีความกว้างและหนากว่า อีกทั้งยังมี 8 แถบตรงส่วน<br>ปลาย ตัวเชื่อมต่อโทรศัพท์จะมีตั้งแต่ 2 ถึง 6 แถบ                    |
| เราเตอร์                   | เราต์เตอร์เป็นสะพานเชื่อมต่อระหว่างสองเครือข่ายหรือมากกว่านั้น เราต์เตอร์สามารถลิงค์<br>เครือข่ายกับอินเทอร์เน็ต ลิงค์ระหว่างสองเครือข่าย และเชื่อมต่อเครือข่ายทั้งสองกับ<br>อินเทอร์เน็ต และช่วยรักษาความปลอดภัยของเครือข่ายผ่านการใช้ไฟร์วอลล์ และกำหนดที่<br>อยู่แบบไม่เจาะจง เราต์เตอร์สามารถทำหน้าที่เป็นเกตเวย์ เมื่อสวิตข้ไม่สามารถทำได้ |
| SSID                       | SSID หรือชื่อเครือข่ายจะระบุเครือข่ายไร้สาย                                                                                                    |
| สวิตช์                     | สวิตข์ช่วยให้ผู้ใช้หลายๆ คนส่งข้อมูลผ่านเครือข่ายในเวลาเดียวกันโดยไม่ลดความเร็วใน<br>การส่งลง สวิตช์ยอมให้ใช้โหนดของเครือข่ายที่ต่างกัน (จุดการเชื่อมต่อเครือข่าย โดยปกติคือ<br>เครื่องคอมพิวเตอร์) เพื่อสื่อสารกับอีกโหนดหนึ่งได้โดยตรง                                                                                                    |
| WEP                        | การเข้ารหัสข้อมูลแบบ Wired Equivalent Privacy (WEP) เป็นการเข้ารหัสข้อมูล<br>ประเภทหนึ่งที่ใช้สำหรับการรักษาความปลอดภัยของเครือข่ายไร้สาย                                                                                                    |
| (ทำต่อ) |                                                                                                    |
|---------|----------------------------------------------------------------------------------------------------|
| WPA     | การเข้ารหัสข้อมูลแบบ Wi-Fi Protected Access (WPA) เป็นการเข้ารหัสข้อมูลประเภท<br>หนึ่งที่ใช้สำหรับการรักษาความปลอดภัยของเครือข่ายไร้สาย WPA มีการรักษาความ<br>ปลอดภัยสูงกว่า WEP |

# 6 การวางต้นฉบับและการใส่กระดาษ

คุณสามารถใส่กระดาษประเภทและขนาดต่างๆ ลงในเครื่อง HP All-in-One เช่น กระดาษ letter หรือ A4 กระดาษภาพถ่าย แผ่นใส ซองจดหมาย และเลเบลลวดลายบน CD/DVD ของ HP ตามค่าดีฟอลต์ HP All-in-One จะ ได้รับการตั้งค่าให้ตรวจสอบขนาดและประเภทกระดาษที่ใส่ไว้ในถาดป้อน กระดาษโดยอัตโนมัติ จากนั้นจะปรับค่าเพื่อการพิมพ์งานที่มีคุณภาพสูงสุด

หากคุณใช้กระดาษชนิดพิเศษ เช่น กระดาษภาพถ่าย แผ่นใส ซองจดหมาย หรือ ฉลาก หรือหากคุณประสบปัญหาคุณภาพการพิมพ์ที่ไม่ดีเมื่อใช้การตั้งค่า Automatic (แบบอัตโนมัติ) คุณสามารถตั้งค่าขนาดและประเภทกระดาษ สำหรับงานพิมพ์และงานทำสำเนาได้ด้วยตนเอง

ส่วนนี้จะกล่าวถึงหัวข้อต่อไปนี้

- <u>วางต้นฉบับ</u>
- <u>เลือกกระดาษสำหรับพิมพ์และสำเนา</u>
- <u>การใส่กระดาษ</u>
- <u>การหลีกเลี่ยงมิให้กระดาษติด</u>

# วางต้นฉบับ

ท่านสามารถทำสำเนาหรือสแกนต้นฉบับกระดาษ Letter หรือกระดาษขนาด A4 ได้โดยวางต้นฉบับไว้บนกระจก

#### การวางต้นฉบับลงบนกระจกของสแกนเนอร์

- 1. ยกฝาปิดของเครื่อง HP All-in-One ขึ้น
- 2. วางต้นฉบับโดยให้ด้านที่จะพิมพ์คว่ำลงบนมุมขวาของกระจก
  - Iกลีดลับ สำหรับคำอธิบายเพิ่มเติมเกี่ยวกับการวางต้นฉบับ โปรดดูคำ แนะนำซึ่งปรากฏอยู่บนขอบกระจก

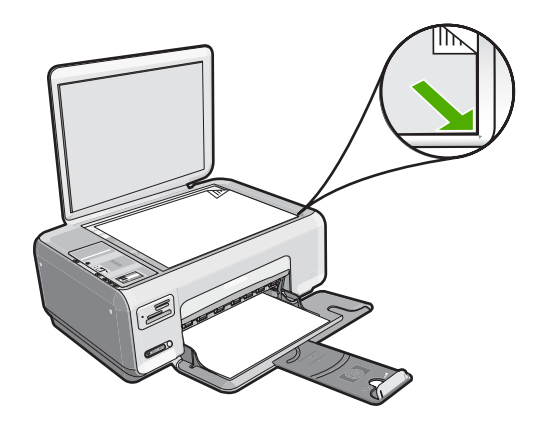

ปิดฝา

## เลือกกระดาษสำหรับพิมพ์และสำเนา

คุณสามารถใช้กระดาษที่มีขนาดและประเภทแตกต่างกันได้ใน HP All-in-One โปรดดุดำแนะนำต่อไปนี้เพื่อให้ได้คุณภาพงานพิมพ์และการทำสำเนาที่ดีที่สุด ถ้าคุณใช้กระดาษธรรมดาหรือกระดาษภาพถ่าย เครื่อง HP All-in-One จะ สามารถตรวจจับประเภทและขนาดของกระดาษได้ ถ้าคุณใช้กระดาษประเภท อื่น ให้แก้ไขการตั้งค่าประเภทและขนาดกระดาษในซอฟต์แวร์

ส่วนนี้จะกล่าวถึงหัวข้อต่อไปนี้

- <u>กระดาษที่แนะนำสำหรับการพิมพ์และทำสำเนา</u>
- <u>กระดาษที่แนะนำสำหรับการพิมพ์เท่านั้น</u>
- <u>กระดาษที่ควรหลีกเลี่ยงการใช้งาน</u>

## กระดาษที่แนะนำสำหรับการพิมพ์และทำสำเนา

หากท่านต้องการคุณภาพการพิมพ์ที่ดีที่สุด HP ขอแนะนำให้ใช้กระดาษ HP ที่ ออกแบบมาเฉพาะสำหรับประเภทของงานที่ท่านจะพิมพ์ ตัวอย่างเช่น หากท่าน ต้องการพิมพ์ภาพถ่าย ให้วางกระดาษภาพถ่าย HP Premium หรือ HP Premium Plus ลงในถาดป้อนกระดาษ

ต่อไปนี้คือรายการกระดาษ HP ที่ท่านสามารถใช้สำหรับการทำสำเนาและการ พิมพ์ กระดาษเหล่านี้บางประเภทอาจไม่มีวางจำหน่าย ทั้งนี้ขึ้นอยู่กับประเทศ/ ภูมิภาคของคุณ

#### **HP Premium Plus Photo Paper**

HP Premium Plus Photo Paper เป็นกระดาษภาพถ่าย HP ที่ดีที่สุด ซึ่งทำ ให้ภาพถ่ายมีคุณภาพและความคงทนต่อการลบเลือนที่เหนือกว่าภาพถ่ายที่อัด จากร้าน กระดาษภาพถ่ายนี้เป็นกระดาษที่เหมาะสมสำหรับการพิมพ์ภาพความ ละเอียดสูง สามารถนำไปใส่กรอบหรือนำไปรวมเป็นอัลบัมภาพถ่ายได้ กระดาษ นี้มีหลายขนาด รวมทั้งขนาด 10 x 15 ซม. (มีหรือไม่มีแถบ), A4 และ 8.5 x 11 นิ้วสำหรับการพิมพ์หรือทำสำเนาภาพถ่ายจาก HP All-in-One

## **HP Premium Photo Paper**

HP Premium Photo Papers เป็นกระดาษภาพถ่ายคุณภาพสูง มีลักษณะมัน วาวหรือมันเล็กน้อย โดยมีลักษณะและให้ความรู้สึกเหมือนภาพถ่ายที่อัดจากร้าน และสามารถติดใต้กระจกหรือใส่ในอัลบั้มได้ กระดาษภาพถ่ายนี้มีหลายขนาด รวมทั้งขนาด 10 x 15 ซม. (มีหรือไม่มีแถบ), A4 และ 8.5 x 11 นิ้วสำหรับการ พิมพ์หรือทำสำเนาภาพถ่ายจาก HP All-in-One

## HP Advanced Photo Paper หรือ HP Photo Paper

HP Advanced Photo Paper หรือ HP Photo Paper เป็นกระดาษภาพถ่าย ที่มีความทนทาน มันวาว ซึ่งมีคุณสมบัติแห้งเร็ว สะดวกต่อการหยิบจับโดยไม่มี ร่องรอยทิ้งไว้ กระดาษชนิดนี้สามารถกันน้ำ รอยเปื้อน รอยนิ้วมือ และความชื้น ได้ งานพิมพ์ของท่านจะดูเหมือนและให้ความรู้สึกเทียบได้กับรูปถ่ายที่อัดจาก ร้าน กระดาษนี้มีหลายขนาด รวมทั้งขนาด A4, 8.5 x 11 นิ้ว และ 10 x 15 ซม. (มีหรือไม่มีแถบ) สำหรับการพิมพ์หรือทำสำเนาภาพถ่ายจาก HP All-in-One HP Advanced Photo Paper จะมีเครื่องหมายปรากฏที่มุม ห้ามพิมพ์พร้อมด้วยสัญลักษณ์ต่อไปนี้

#### HP Premium Inkjet Transparency Film และ HP Premium Plus Inkjet Transparency Film

HP Premium Inkjet Transparency Film และ HP Premium Plus Inkjet Transparency Film ช่วยให้การนำเสนอของท่านมีสีคมชัดและสดใส แผ่นใสนี้ ง่ายต่อการใช้งานและการหยิบจับ ทั้งยังแห้งเร็วโดยไม่ทิ้งรอยเปื้อนไว้บนแผ่น

#### HP Premium Inkjet Paper

HP Premium Inkjet Paper เป็นกระดาษเคลือบพิเศษสำหรับงานที่ต้องการ ความละเอียดสูง ด้วยพื้นผิวที่เรียบ ด้าน จึงเหมาะสำหรับเอกสารที่ต้องการ คุณภาพงานพิมพ์สูงสุด HP Bright White Inkjet Paper ให้สีและข้อความที่มีความคมชัดสูง มีความ ทึบเพียงพอสำหรับการพิมพ์สีสองด้านโดยหมึกไม่ซึมไปด้านหลัง เหมาะสำหรับ ใช้พิมพ์จดหมายข่าว รายงาน และใบปลิว

## HP All-in-One Paper หรือ HP Printing Paper

- HP All-in-One Paper ได้รับการออกแบบมาเป็นพิเศษสำหรับอุปกรณ์ HP All-in-One โดยตัวกระดาษจะมีเฉดสีฟ้าขาวเป็นพิเศษซึ่งจะช่วยให้ข้อ ความคมชัดและมีสีสันสดใสขึ้นมากกว่ากระดาษธรรมดา
- HP Printing Paper คือกระดาษคุณภาพสูง ซึ่งจะสร้างเอกสารที่มีความคม ชัดมากกว่าเอกสารที่พิมพ์ด้วยกระดาษมาตรฐานหรือเอกสารที่ถ่ายสำเนา

หากต้องการสั่งซื้อวัสดุของแท้จาก HP สำหรับ HP All-in-One ให้ไปที่ <u>www.hp.com/buy/supplies</u> เมื่อเข้าไปแล้ว ให้เลือกประเทศ/ภูมิภาคของ คุณ แล้วปฏิบัติตามคำแนะนำบนหน้าจอเพื่อเลือกผลิตภัณฑ์ จากนั้นคลิกเลือก ลิงค์สำหรับการช้อปปิ่งในหน้านั้น

## กระดาษที่แนะนำสำหรับการพิมพ์เท่านั้น

กระดาษบางอย่างจะได้รับการรองรับเฉพาะเมื่อท่านสั่งพิมพ์งานจากเครื่อง คอมพิวเตอร์เท่านั้น รายการต่อไปนี้เป็นข้อมูลเกี่ยวกับกระดาษดังกล่าว

หากท่านต้องการคุณภาพการพิมพ์ที่ดีที่สุด HP ขอแนะนำให้ใช้กระดาษของ HP การใช้กระดาษที่บางเกินไปหรือหนาเกินไป กระดาษผิวมัน หรือกระดาษที่ ยีดออกได้ง่ายอาจเป็นสาเหตุทำให้กระดาษติดได้ การใช้กระดาษเนื้อหนาหรือ ไม่ดูดซับหมึกเป็นสาเหตุให้ภาพที่พิมพ์เลอะ มีหมึกซึม หรือไม่กระจายตัว กระดาษเหล่านี้บางประเภทอาจไม่มีวางจำหน่าย ทั้งนี้ขึ้นอยู่กับประเทศ/ภูมิภาค ของคุณ

## HP Iron-On Transfer

HP Iron-On Transfers (สำหรับผ้าสี หรือ สำหรับผ้าสีอ่อนหรือสีขาว) เป็นวิธี การแก้ปัญหาที่เหมาะสำหรับการสร้างเสื้อยืดที่ออกแบบเองจากภาพถ่ายดิจิตอล

## **HP Premium Photo Cards**

HP Premium Photo Cards ช่วยให้คุณทำบัตรอวยพรของคุณเองได้

การวางต้นฉบับและการไส่กระดาษ

หมายเหตุ ในขณะนี้ บางส่วนของเว็บไซต์ HP จะมีเฉพาะภาษาอังกฤษเท่า นั้น

#### HP Brochure & Flyer Paper

HP Brochure & Flyer Paper (Gloss หรือ Matte) เป็นกระดาษเคลือบมัน หรือกระดาษด้านทั้งสองด้านสำหรับการใช้งานสองด้าน ซึ่งเหมาะอย่างยิ่งสำหรับ การทำสำเนาที่มีคุณภาพใกล้เคียงภาพถ่ายและภาพกราฟิกทางธุรกิจสำหรับปก รายงาน การนำเสนองานแบบพิเศษ โบรชัวร์ ไปรษณีย์ภัณฑ์และปฏิทิน

#### **HP Premium Presentation Paper**

HP Premium Presentation Paper ช่วยให้การนำเสนองานของท่านดูดีมี คุณภาพ

## HP CD/DVD Tattoos

HP CD/DVD Tattoos ช่วยให้ท่านสร้าง CD และ DVD ของท่านเองได้โดย การพิมพ์ลาเบล CD หรือ DVD ที่มีคุณภาพสูงและประหยัด

หากต้องการสั่งซื้อวัสดุของแท้จาก HP สำหรับ HP All-in-One ให้ไปที่ <u>www.hp.com/buy/supplies</u> เมื่อเข้าไปแล้ว ให้เลือกประเทศ/ภูมิภาคของ คุณ แล้วปฏิบัติตามคำแนะนำบนหน้าจอเพื่อเลือกผลิตภัณฑ์ จากนั้นคลิกเลือก ลิงค์สำหรับการช้อปปิ่งในหน้านั้น

หมายเหตุ ในขณะนี้ บางส่วนของเว็บไซต์ HP จะมีเฉพาะภาษาอังกฤษเท่า นั้น

## กระดาษที่ควรหลีกเลี่ยงการใช้งาน

การใช้กระดาษที่บางเกินไปหรือหนาเกินไป กระดาษผิวมัน หรือกระดาษที่ยืด ออกได้ง่ายอาจเป็นสาเหตุทำให้กระดาษติดได้ การใช้กระดาษเนื้อหนาหรือไม่ ดูดซับหมึกเป็นสาเหตุให้ภาพที่พิมพ์เลอะ มีหมึกซึม หรือไม่สมบูรณ์

## กระดาษที่ไม่ควรใช้สำหรับงานพิมพ์ทั้งหมดและงานทำสำเนา

- กระดาษขนาดใดๆ นอกเหนือจากที่แสดงใน "<u>ข้อกำหนดเฉพาะ</u>" ในหน้า 209 หรือในไดรเวอร์เครื่องพิมพ์
- กระดาษที่มีรอยตัดหรือรอยปรุ (เว้นแต่จะมีการออกแบบมาเพื่อใช้กับ อุปกรณ์ของ HP inkjet โดยเฉพาะ)
- เนื้อกระดาษที่มีลักษณะเป็นเส้นใยสูง เช่น ลินิน อาจไม่สามารถพิมพ์ได้อย่าง สม่ำเสมอ และหมึกสามารถซึมเข้ากระดาษเหล่านี้ได้
- กระดาษที่ลื่น เป็นมันวาว หรือเคลือบมากเกินไปซึ่งไม่ได้ออกแบบมาสำหรับ ใช้กับเครื่อง HP All-in-One โดยเฉพาะ กระดาษชนิดนี้อาจจะติดใน เครื่อง HP All-in-One หรือทำให้หมึกไม่ติด

- กระดาษที่มีหลายส่วน เช่น สองส่วนหรือสามส่วน กระดาษอาจยับหรือติด และหมึกอาจเปื้อนได้
- ของจดหมายที่มีตัวยึดหรือหน้าต่าง กระดาษอาจติดในลูกกลิ้งและทำให้ กระดาษติดค้างได้
- ป้ายประกาศ

## กระดาษอื่นๆ ที่ไม่ควรใช้ในการทำสำเนา

- ซองจดหมาย
- แผ่นใสอื่นที่ไม่ใช่ HP Premium Inkjet Transparency Film หรือ HP Premium Plus Inkjet Transparency Film
- สิ่งพิมพ์ที่ผนึกด้วยเตารีด
- กระดาษการ์ดอวยพร
- ฉลากลวดลายบน CD/DVD ของ HP

# การใส่กระดาษ

ส่วนนี้จะอธิบายถึงขั้นตอนการใส่กระดาษประเภทและขนาดต่างๆ ใน HP All-in-One สำหรับการทำสำเนาหรือพิมพ์

- หมายเหตุ หลังจากที่เริ่มทำสำเนาหรือพิมพ์งานแล้ว เซ็นเซอร์ความกว้าง ของกระดาษสามารถตรวจจับได้ว่ากระดาษเป็นขนาด Letter, A4 หรือมี ขนาดเล็กกว่า
- ☆ เคล็ดลับ ท่านสามารถป้องกันไม่ให้กระดาษมีรอยฉีกขาด รอยยับ ขอบพับ หรือม้วนงอด้วยการเก็บกระดาษทั้งหมดไว้ในถุงที่สามารถปิดผนึกได้ หาก ไม่มีการจัดเก็บกระดาษอย่างเหมาะสม การเปลี่ยนแปลงอุณหภูมิและความ ชื้นอาจส่งผลให้กระดาษม้วนงอ ซึ่งนำไปใช้กับเครื่อง HP All-in-One ได้ไม่ ดี

ส่วนนี้จะกล่าวถึงหัวข้อต่อไปนี้

- <u>การใส่กระดาษขนาดเต็มแผ่น</u>
- <u>ใส่กระดาษภาพถ่ายขนาด 10 x 15 ซม.</u>
- <u>การใส่บัตรดัชน</u>ี
- <u>การใส่ซองจดหมาย</u>
- <u>ทารใส่กระดาษประเภทอื่น</u>

## การใส่กระดาษขนาดเต็มแผ่น

ท่านสามารถใส่กระดาษ letter หรือกระดาษ A4 ลงในถาดป้อนกระดาษของ เครื่อง HP All-in-One

## การใส่กระดาษขนาดเต็มแผ่น

1. เลื่อนตัวปรับความกว้างกระดาษออกไปจนสุด

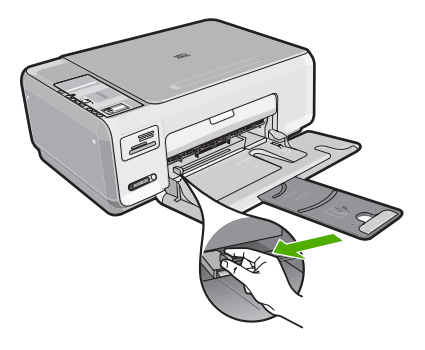

- หมายเหตุ ถ้าคุณใช้กระดาษ letter หรือ A4 หรือที่เล็กกว่า แน่ใจว่าได้ ยืดแกนเลื่อนของถาดกระดาษออกจนสุดแล้ว
- เคาะปึกกระดาษบนพื้นราบเพื่อจัดให้ขอบกระดาษเสมอกัน และตรวจสอบ ว่า:
  - กระดาษไม่มีรอยฉีกขาด ฝุ่น รอยยับ ขอบพับหรือม้วนงอ
  - กระดาษทั้งหมดในปีกเป็นกระดาษประเภทเดียวกันและมีขนาดเท่ากัน

3. ใส่กระดาษลงในถาดป้อนกระดาษโดยให้ด้านกว้างของกระดาษเข้าไปใน เครื่องและคว่ำด้านที่จะพิมพ์ลงเลื่อนกระดาษเข้าไปจนสุด

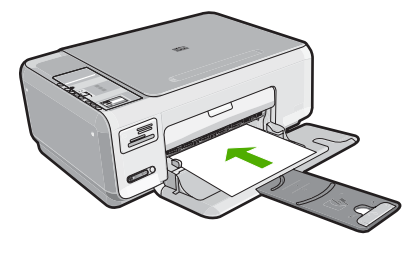

- △ ข้อควรระวัง ตรวจสอบดูว่า HP All-in-One ไม่ได้กำลังทำงานอยู่และ ไม่มีเสียงใดๆ เมื่อท่านวางกระดาษลงในถาดป้อนกระดาษ หาก HP All-in-One กำลังใช้งานตลับหมึกพิมพ์หรือมีการทำงานอยู่ กระดาษ ที่หยุดอยู่ภายในเครื่องอาจยังไม่เข้าที่ ท่านอาจดันกระดาษไปทางด้าน หน้า เพื่อให้ HP All-in-One ปล่อยกระดาษเปล่าออกมา
- ที่ เคล็ดลับ หากท่านใช้กระดาษที่มีหัวจดหมาย ให้ใส่หัวกระดาษเข้าไป ก่อนโดยคว่ำด้านที่จะพิมพ์ลง
- เลื่อนตัวปรับความกว้างกระดาษเข้ามาจนกระทั่งชิดขอบกระดาษ ไม่ควรใส่กระดาษลงในถาดป้อนกระดาษมากเกินไป ตรวจดูว่ากระดาษพอ ดีกับถาด และไม่หนาจนเกินส่วนบนของตัวปรับความกว้างกระดาษ
  - หมายเหตุ เมื่อคุณใช้กระดาษขนาด legal ให้ดันแกนรองรับกระดาษ ของถาดรับกระดาษเก็บเข้าไป

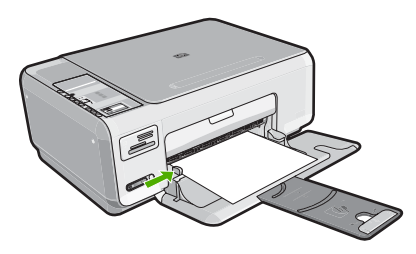

#### ใส่กระดาษภาพถ่ายขนาด 10 x 15 ซม.

ท่านสามารถใส่กระดาษภาพถ่ายขนาด 10 x 15 ซม. ลงในถาดป้อนกระดาษของ เครื่อง HP All-in-One เพื่อการพิมพ์ที่มีคุณภาพสูงสุด ควรใช้กระดาษภาพถ่าย ขนาด 10 x 15 ซม. ของกระดาษ HP Premium Plus Photo Paper หรือ กระดาษ HP Premium Photo Paper Iกล็ดลับ ท่านสามารถป้องกันไม่ให้กระดาษมีรอยฉีกขาด รอยยับ ขอบพับ หรือม้วนงอด้วยการเก็บกระดาษทั้งหมดไว้ในถุงที่สามารถปิดผนึกได้ หาก ไม่มีการจัดเก็บกระดาษอย่างเหมาะสม การเปลี่ยนแปลงอุณหภูมิและความ ขึ้นอาจส่งผลให้กระดาษม้วนงอ ซึ่งนำไปใช้กับเครื่อง HP All-in-One ได้ไม่ ดี

## วิธีใส่กระดาษภาพถ่ายขนาด 10 x 15 ซม. ลงในถาดป้อนเข้า

- นำกระดาษทั้งหมดออกจากถาด
- ใส่ปีกกระดาษภาพถ่ายลงทางด้านขวาสุดของถาดป้อนกระดาษโดยให้ขอบ สั้นอยู่ด้านหน้าและคว่ำด้านที่จะพิมพ์ลง เลื่อนปีกกระดาษภาพถ่ายเข้าไปจน สุด

ี้ห่ากกระดาษภาพถ่ายที่ใช้มีแถบรอยปรุ ให้วางกระดาษโดยให้แถบอยู่ใกล้ ตัวคุณ

- ☆ เคล็ดลับ สำหรับวิธีการเพิ่มเติมในการวางกระดาษภาพถ่ายขนาดเล็ก โปรดดูดำแนะนำที่อยู่ตรงฐานถาดป้อนกระดาษสำหรับใส่กระดาษภาพ ถ่าย
- เลื่อนตัวปรับความกว้างกระดาษเข้ามาจนกระทั่งชิดขอบกระดาษ ไม่ควรใส่กระดาษลงในถาดป้อนกระดาษมากเกินไป ตรวจดูว่ากระดาษพอ ดีกับถาด และไม่หนาจนเกินส่วนบนของตัวปรับความกว้างกระดาษ

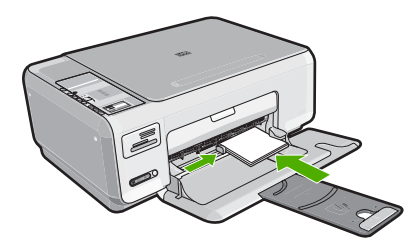

## หัวข้อที่เกี่ยวข้อง

- "<u>กระดาษที่แนะนำสำหรับการพิมพ์และทำสำเนา</u>" ในหน้า 38
- "<u>การทำสำเนาภาพถ่ายแบบไม่มีขอบ</u>" ในหน้า 91
- <u>"พิมพ์ภาพถ่ายขนาด 10 X 15 ซม. (4 X 6 นิ้ว)</u>" ในหน้า 78
- "<u>การพิมพ์ภาพแบบไม่มีขอบ</u>" ในหน้า 61

## การใส่บัตรดัชนี

ท่านสามารถใส่บัตรดัชนีลงในถาดป้อนกระดาษของ HP All-in-One เพื่อพิมพ์ บันทึกย่อ สูตรอาหาร และข้อความอื่นๆ

#### การใส่บัตรดัชนีลงในถาดป้อนกระดาษ

- 1. นำกระดาษทั้งหมดออกจากถาด
- ใส่ปีกการ์ดลงไปทางขวาสุดของถาดป้อนกระดาษโดยคว่ำด้านที่จะพิมพ์ลง เลื่อนการ์ดเข้าไปจนสุด
- เลื่อนตัวปรับความกว้างกระดาษเข้าไปจนชิดการ์ด อย่าใส่การ์ดมากจนเกินไป ตรวจดูว่าการ์ดพอดีกับถาดป้อนกระดาษ และไม่ หนาเกินส่วนบนของตัวปรับความกว้างกระดาษ

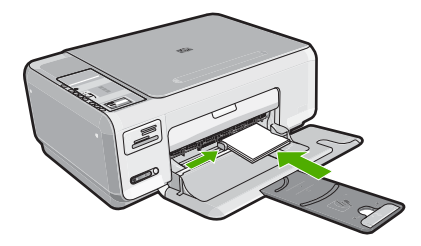

## หัวข้อที่เกี่ยวข้อง

- <u>"ใส่กระดาษภาพถ่ายขนาด 10 x 15 ซม.</u>" ในหน้า 44
- <u>"การเปลี่ยนค่าการพิมพ์สำหรับงานปัจจุบัน</u>" ในหน้า 52

#### การใส่ซองจดหมาย

ท่านสามารถใส่ซองจดหมายได้มากกว่าหนึ่งซองลงในถาดป้อนเข้าของ HP All-in-One โปรดอย่าใช้ซองจดหมายที่มีลักษณะมันเงาหรือพิมพ์นูน รวม ถึงซองจดหมายที่มีตัวยึดหรือช่องพลาสติก

หมายเหตุ ท่านสามารถดูรายละเอียดเกี่ยวกับการจัดรูปแบบสำหรับพิมพ์ ซองจดหมายได้จากไฟล์วิธีใช้ในซอฟต์แวร์เวิร์ด โปรเซสซิ่งของท่านเพื่อให้ได้คุณภาพที่ดีที่สุด โปรดใช้ฉลากเพื่อพิมพ์ที่อยู่ผู้ ส่งบนซองจดหมาย

## การใส่ซองจดหมาย

- 1. นำกระดาษทั้งหมดออกจากถาด
- ใส่ซองจดหมายหนึ่งซองหรือมากกว่านั้นลงในถาดป้อนกระดาษ โดยวางให้ ชิดด้านขวาสุด ฝ่าซองอยู่ทางด้านซ้ายและหงายขึ้น เลื่อนซองจดหมายเข้าไป จนสุด
  - 🛠 เ**คล็ดลับ** เพื่อหลีกเลี่ยงไม่ให้กระดาษติด ให้สอดฝ่าของไว้ด้านในของจด หมาย

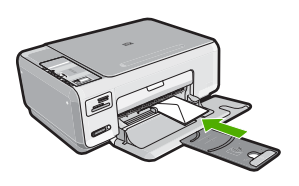

 เลื่อนตัวปรับความกว้างกระดาษเข้าไปจนชิดซองจดหมาย อย่าใส่ซองจดหมายลงในถาดป้อนกระดาษมากเกินไป ตรวจสอบให้แน่ใจว่า ปริมาณซองจดหมายพอดีกับถาดป้อนกระดาษและไม่สูงกว่าด้านบนสุดของ ตัวปรับความกว้างของกระดาษ

## หัวข้อที่เกี่ยวข้อง

"<u>การพิมพ์กลุ่มที่อยู่บนฉลากหรือซองจดหมาย</u>" ในหน้า 73

## การใส่กระดาษประเภทอื่น

ประเภทกระดาษต่อไปนี้ได้รับการออกแบบสำหรับงานพิเศษ สร้างงานของคุณ ในซอฟต์แวร์ HP Photosmart หรือโปรแกรมอื่น แล้วตั้งค่าประเภทและขนาด ของกระดาษ จากนั้นสั่งพิมพ์

#### HP Premium Inkjet Transparency Film และ HP Premium Plus Inkjet Transparency Film

- ใส่แผ่นใสโดยให้แถบสีขาว (ที่มีลูกศรและโลโก้ HP) อยู่ด้านบนและเลื่อนลง ในถาดป้อนกระดาษก่อน
  - หมายเหตุ เพื่อให้ได้ผลลัพธ์ที่ดีที่สุด ควรตั้งค่าประเภทกระดาษให้เป็น แผ่นใสก่อนที่จะพิมพ์ลงบนแผ่นใส

- 1. ทำให้แผ่นผนึกแบนเรียบก่อนใช้งาน อย่าใส่กระดาษที่ม้วนงอลงในเครื่อง
  - Inล็ดลับ เพื่อป้องกันการม้วนงอ ควรเก็บแผ่นรองไว้ในหีบห่อเดิมจน กว่าจะต้องการใช้งาน
- 2. ให้แถบสีฟ้าอยู่บนด้านที่ไม่ได้พิมพ์ของสิ่งพิมพ์ที่ผนึก จากนั้นใส่กระดาษ เข้าไปในถาดป้อนกระดาษด้วยตนเองโดยให้แถบสีฟ้าหงายขึ้น

## HP Greeting Cards, HP Photo Greeting Cards หรือ HP Textured Greeting Cards

- ใส่ปีก HP greeting card paper ลงในถาดป้อนกระดาษโดยคว่ำด้านที่จะ พิมพ์ลง เลื่อนบัตรเข้าไปจนสุด
  - ☆ เคล็ดลับ ตรวจสอบให้แน่ใจว่าคุณใส่ส่วนที่ต้องการพิมพ์ก่อน โดยพิมพ์ หน้าที่คว่ำลงในถาดป้อนกระดาษ

## ฉลากอิงค์เจ็ต HP

- ควรใช้แผ่นฉลาก letter หรือ A4 ที่ออกแบบมาสำหรับใช้กับเครื่องพิมพ์ อิงค์เจ็ทของ HP (เช่น HP inkjet labels) และฉลากไม่ควรมีอายุเกินกว่า 2 ปี แผ่นฉลากที่เก่าเกินไปอาจหลุดลอกออกมาเมื่อถูกดึงผ่าน HP All-in-One ซึ่งเป็นสาเหตุให้กระดาษติด
- 2. กรีดปึกฉลากออกจากกันเพื่อไม่ให้ฉลากติดกัน
- วางแผ่นฉลากลงบนกระดาษขนาดเต็มแผ่นในถาดป้อนกระดาษ โดยคว่ำ ฉลากด้านที่ต้องการพิมพ์ลงอย่าใส่แผ่นฉลากทีละแผ่น

เพื่อให้ได้ผลลัพธ์ที่ดีที่สุด ให้ตั้งประเภทกระดาษและขนาดกระดาษก่อนการ พิมพ์

## แผ่นลวดลายติดซีดี/ดีวีดีของ HP

- วางกระดาษสำหรับติดชื่อ CD/DVD หนึ่งแผ่นลงในถาดป้อนกระดาษโดย คว่ำด้านที่จะพิมพ์ลง เลื่อนกระดาษสำหรับติดชื่อ CD/DVD เข้าไปจนสุด
  - หมายเหตุ เมื่อคุณใช้แผ่นลวดลายติดซีดี/ดีวีดี ให้ดันแกนรองรับ กระดาษของถาดรับกระดาษเก็บเข้าไป

## หัวข้อที่เกี่ยวข้อง

- "<u>เลือกกระดาษสำหรับพิมพ์และสำเนา</u>" ในหน้า 38
- <u> "กำหนดประเภทกระดาษสำหรับการพิมพ์</u>" ในหน้า 54

- "<u>การพิมพ์ลงบนแผ่นใส</u>" ในหน้า 72
- "<u>การกลับด้านรูปภาพสำหรับสิ่งพิมพ์ที่ผนึกด้วยเตารีด</u>" ในหน้า 71
- "<u>การพิมพ์กลุ่มที่อยู่บนฉลากหรือซองจดหมาย</u>" ในหน้า 73
- <u>"พิมพ์ฉลากแผ่นซีดี/ดีวีดีแบบกำหนดเอง</u>" ในหน้า 64

# การหลีกเลี่ยงมิให้กระดาษติด

เพื่อป้องกันไม่ให้กระดาษติด โปรดปฏิบัติตามคำแนะนำต่อไปนี้

- ควรนำกระดาษที่พิมพ์แล้วออกจากถาดรับกระดาษอย่างสม่ำเสมอ
- ท่านสามารถป้องกันไม่ให้กระดาษม้วนงอหรือมีรอยยับได้ด้วยการเก็บ กระดาษที่ไม่ได้ใช้ทั้งหมดไว้ในถุงที่สามารถปิดผนึกได้
- ตรวจสอบว่ากระดาษที่ใส่ในถาดป้อนกระดาษนั้นเรียบเสมอกัน และขอบไม่ โค้งงอหรือฉีกขาด
- อย่าวางกระดาษต่างประเภทและต่างขนาดปนกันในถาดป้อนกระดาษ ควร ใส่กระดาษที่เป็นประเภทและขนาดเดียวกันลงในถาด
- ปรับตัวปรับความกว้างกระดาษในถาดป้อนกระดาษให้พอดีกับกระดาษทุก ชนิดตรวจดูว่าตัวปรับความกว้างกระดาษไม่ทำให้กระดาษในถาดป้อน กระดาษโด้งงอ
- ไม่ควรใส่กระดาษลงในถาดป้อนกระดาษมากเกินไป ตรวจดูว่ากระดาษพอ ดีกับถาด และไม่หนาจนเกินส่วนบนของตัวปรับความกว้างกระดาษ
- อย่าดันกระดาษเข้าไปในถาดป้อนกระดาษมากเกินไป
- ควรใช้กระดาษที่แนะนำสำหรับเครื่อง HP All-in-One

#### หัวข้อที่เกี่ยวข้อง

"<u>การแก้ปัญหากระดาษติด</u>" ในหน้า 121

# 7 การพิมพ์จากคอมพิวเตอร์

เครื่อง HP All-in-One สามารถใช้ได้กับซอฟต์แวร์แอพพลิเคชันใดก็ได้ที่ใช้ พิมพ์ได้ ท่านสามารถพิมพ์งานได้หลายรูปแบบ อาทิ ภาพแบบไม่มีขอบ จดหมาย ข่าว บัตรอวยพร สิ่งพิมพ์ที่ผนึกด้วยเตารีด และแผ่นโปสเตอร์

ส่วนนี้จะกล่าวถึงหัวข้อต่อไปนี้

- <u>การพิมพ์จากซอฟต์แวร์แอพพลิเคชัน</u>
- <u>กำหนดให้ HP All-in-One เป็นเครื่องพิมพ์ดีฟอลต์</u>
- <u>การเปลี่ยนค่าการพิมพ์สำหรับงานปัจจุบัน</u>
- <u>การเปลี่ยนค่าการพิมพ์ดีฟอลต์</u>
- <u>ช็อตคัตการพิมพ์</u>
- <u>การพิมพ์งานพิเศษ</u>
- <u>การหยุดงานพิมพ์</u>

# การพิมพ์จากซอฟต์แวร์แอพพลิเคชัน

ซอฟต์แวร์แอพพลิเคชันจะดำเนินการตั้งค่าการพิมพ์ส่วนใหญ่โดยอัตโนมัติ ท่าน ต้องเปลี่ยนการตั้งค่าต่างๆ ด้วยตนเองก็ต่อเมื่อท่านเปลี่ยนคุณภาพการพิมพ์ พิมพ์ลงบนกระดาษเฉพาะประเภทหรือแผ่นใส หรือใช้คุณสมบัติพิเศษ

## การพิมพ์จากซอฟต์แวร์แอพพลิเคชัน

- 1. ตรวจสอบให้แน่ใจว่าท่านใส่กระดาษในถาดป้อนกระดาษแล้ว
- 2. บนเมนู File (ไฟล์) ในซอฟต์แวร์แอพพลิเคชัน ให้คลิก Print (พิมพ์)
- เลือก HP All-in-One เป็นเครื่องพิมพ์ ถ้าท่านตั้งค่า HP All-in-One ให้เป็นค่าดีฟอลต์ ท่านสามารถข้ามขั้นตอนนี้ ไปได้ เพราะ HP All-in-One จะถูกเลือกไว้แล้ว
- หากจำเป็นต้องเปลี่ยนการตั้งค่า ให้คลิกปุ่มเพื่อเปิดกรอบโต้ตอบ Properties (คุณสมบัติ) ปุ่มนี้อาจเรียกว่า Properties (คุณสมบัติ) Options (ตัวเลือก) Printer Setup (การตั้งค่าเครื่องพิมพ์) Printer (เครื่องพิมพ์) หรือ Preferences (ลักษณะที่ต้องการ) ทั้งนี้ขึ้นอยู่กับซอฟต์แวร์แอพพลิเคชัน

หมายเหตุ เมื่อพิมพ์ภาพถ่าย คุณต้องเลือกตัวเลือกสำหรับกระดาษภาพ ถ่ายเฉพาะงานและการเพิ่มคุณภาพภาพถ่าย

- เลือกตัวเลือกที่เหมาะสมสำหรับงานการพิมพ์ของท่าน โดยใช้คุณลักษณะที่มี อยู่บนแท็บต่างๆ Advanced (ขั้นสูง) Printing Shortcuts (ช็อตคัตการ พิมพ์) Features (คุณลักษณะ) และ Color (สี)
  - ☆ เคล็ดลับ คุณสามารถเลือกตัวเลือกที่เหมาะสมกับงานพิมพ์ของคุณได้ อย่างง่ายๆ โดยการเลือกงานพิมพ์ที่ได้กำหนดไว้แล้วบนแท็บ Printing Shortcuts (ช็อตคัตการพิมพ์) คลิกประเภทงานพิมพ์ในรายการ Printing Shortcuts (ช็อตคัตการพิมพ์) การตั้งค่าดีฟอลต์สำหรับงาน พิมพ์ประเภทดังกล่าวจะถูกกำหนดและสรุปไว้บนแท็บ Printing Shortcuts (ช็อตคัตการพิมพ์) ถ้าจำเป็น คุณสามารถปรับตั้งค่าได้ที่นี่ และบันทึกการตั้งค่าที่กำหนดเองไว้เป็นช็อตคัตการพิมพ์ใหม่ ถ้าต้องการ บันทึกช็อตคัตการพิมพ์แบบกำหนดเอง ให้เลือกช็อตคัตและคลิก Save As (บันทึกเป็น) เมื่อต้องการลบช็อตคัตการพิมพ์ ให้เลือก ช็อตคัตและคลิก Delete (ลบ)
- 6. คลิก OK (ตกลง) เพื่อปิดกรอบโต้ตอบ Properties (คุณสมบัติ)
- คลิก Print (พิมพ์) หรือ OK (ตกลง) เพื่อเริ่มต้นการพิมพ์

# กำหนดให้ HP All-in-One เป็นเครื่องพิมพ์ดีฟอลต์

คุณสามารถกำหนดให้ HP All-in-One เป็นเครื่องพิมพ์ดีฟอลต์เพื่อให้ใช้งาน จากซอฟต์แวร์โปรแกรมทุกโปรแกรมได้ ซึ่งหมายความว่า HP All-in-One จะ ถูกเลือกโดยอัตโนมัติในรายการเครื่องพิมพ์เมื่อคุณเลือก **Print** (พิมพ์) จาก เมนู **File** (ไฟล์) ในซอฟต์แวร์โปรแกรม เครื่องพิมพ์ดีฟอลต์จะถูกเลือกโดย อัตโนมัติเมื่อคุณคลิกปุ่ม **Print** (พิมพ์) ในแถบเครื่องมือของซอฟต์แวร์ โปรแกรมส่วนใหญ่ สำหรับข้อมูลเพิ่มเติม โปรดดู Windows Help (วิธีใช้ของ Windows)

# การเปลี่ยนค่าการพิมพ์สำหรับงานปัจจุบัน

ท่านสามารถปรับแต่งการตั้งค่าการพิมพ์ของ HP All-in-One เพื่อจัดการกับ งานพิมพ์รูปแบบใดๆ ก็ตาม ส่วนนี้จะกล่าวถึงหัวข้อต่อไปนี้

- <u>การกำหนดขนาดกระดาษ</u>
- <u>กำหนดประเภทกระดาษสำหรับการพิมพ์</u>
- <u>เรียกดูความละเอียดของงานพิมพ์</u>
- <u>เปลี่ยนความเร็วหรือคุณภาพการพิมพ์</u>
- <u>การเปลี่ยนการวางแนวกระดาษ</u>

- <u>การปรับขนาดเอกสาร</u>
- <u>การเปลี่ยนเฉดสี ความสว่าง หรือโทนสี</u>
- <u>การดูภาพตัวอย่างงานพิมพ์</u>

#### การกำหนดขนาดกระดาษ

การตั้งค่า **ขนาด** ช่วยให้ HP All-in-One กำหนดพื้นที่ที่พิมพ์ได้ในหน้า กระดาษ ตัวเลือกขนาดกระดาษบางตัวเลือกมีค่าเสมือนไม่มีขอบ ซึ่งทำให้คุณ สามารถพิมพ์ถึงขอบบน ขอบล่าง และขอบด้านข้างของกระดาษได้

ตามปกติแล้ว ท่านจะกำหนดขนาดกระดาษในซอฟต์แวร์แอพพลิเคชันที่ใช้ใน การสร้างเอกสารหรืองาน อย่างไรก็ตาม หากท่านกำลังใช้กระดาษขนาดที่ กำหนดเอง หรือหากท่านไม่สามารถกำหนดขนาดกระดาษจากซอฟต์แวร์ แอพพลิเคชันของท่านได้ ท่านสามารถปรับเปลี่ยนขนาดกระดาษในกรอบโต้ ตอบ **Properties** (คุณสมบัติ) ได้ก่อนการพิมพ์

#### การกำหนดขนาดกระดาษ

- 1. ตรวจสอบให้แน่ใจว่าท่านใส่กระดาษในถาดป้อนกระดาษแล้ว
- 2. บนเมนู File (ไฟล์) ในซอฟต์แวร์แอพพลิเคชัน ให้คลิก Print (พิมพ์)
- 3. ตรวจสอบให้แน่ใจว่า HP All-in-One เป็นเครื่องพิมพ์ที่ได้เลือกไว้
- คลิกปุ่มเพื่อเปิดกรอบโต้ตอบ Properties (คุณสมบัติ) ปุ่มนี้อาจเรียกว่า Properties (คุณสมบัติ) Options (ตัวเลือก) Printer Setup (การตั้งค่าเครื่องพิมพ์) Printer (เครื่องพิมพ์) หรือ Preferences (ลักษณะที่ต้องการ) ทั้งนี้ขึ้นอยู่กับซอฟต์แวร์แอพพลิเคชัน
- 5. คลิกแท็บ Features (คุณลักษณะ)
- ในส่วน Resizing Options (ตัวเลือกการปรับขนาด) ให้คลิกขนาด กระดาษที่เหมาะสมในรายการ Size (ขนาด) ตารางต่อไปนี้จะแสดงรายการการตั้งค่าขนาดกระดาษที่แนะนำสำหรับ กระดาษประเภทต่างๆ ที่ท่านสามารถป้อนลงในถาดป้อนกระดาษ ตรวจสอบ ให้แน่ใจว่าได้ดูรายการของตัวเลือกทั้งหมดในรายการ Size (ขนาด) เพื่อดู ว่าขนาดกระดาษที่กำหนดไว้มีอยู่แล้วสำหรับประเภทกระดาษที่ท่านใช้

| ประเภทกระดาษ                                                | การตั้งถ่าขนาดกระดาษที่แนะนำ   |
|-------------------------------------------------------------|--------------------------------|
| กระดาษสำหรับติดชื่อ CD/<br>DVD                              | 5 x 7 นิ้ว                     |
| กระดาษถ่ายเอกสาร กระดาษ<br>อเนกประสงค์ หรือกระดาษ<br>ธรรมดา | Letter หรือ A4                 |
| ซองจดหมาย                                                   | ขนาดชองจดหมายเหมาะสมที่แสดงไว้ |

| (ทำต่อ)                                    |                                                                                            |  |
|--------------------------------------------|--------------------------------------------------------------------------------------------|--|
| ประเภทกระดาษ                               | การตั้งถ่าขนาดกระดาษที่แนะนำ                                                               |  |
| กระดาษบัตรอวยพร                            | Letter หรือ A4                                                                             |  |
| บัตรดัชนี                                  | ขนาดบัตรเหมาะสมที่แสดงไว้ (ถ้าขนาดที่แสดงไว้ไม่เหมาะสม ท่าน<br>สามารถระบุขนาดกระดาษเองได้) |  |
| กระดาษอิงค์เจ็ต                            | Letter หรือ A4                                                                             |  |
| สิ่งพิมพ์ที่ผนึกลงบนเสื้อยึดด้วย<br>เตารีด | Letter หรือ A4                                                                             |  |
| ป้าย                                       | Letter หรือ A4                                                                             |  |
| Legal                                      | Legal                                                                                      |  |

| กระดาษที่มีหัวจดหมาย  | Letter หรือ A4                                                                                            |
|-----------------------|----------------------------------------------------------------------------------------------------|
| กระดาษภาพถ่ายพาโนรามา | ขนาดกระดาษพาโนรามาเหมาะสมที่แสดงไว้ (ถ้าขนาดที่แสดงไว้ไม่เหมาะ<br>สม ท่านสามารถระบุขนาดกระดาษเองได้)      |
| กระดาษภาพถ่าย         | ขนาด 10 x 15 ซม. (มีหรือไม่มีแถบ), 4 x 6 นิ้ว (มีหรือไม่มีแถบ), Letter,<br>A4 หรือขนาดตามรายการที่เหมาะสม |
| แผ่นใส                | Letter หรือ A4                                                                                            |
| กระดาษที่กำหนดขนาดเอง | ขนาดกระดาษที่กำหนดเอง                                                                                     |

## กำหนดประเภทกระดาษสำหรับการพิมพ์

ถ้าท่านพิมพ์ลงบนกระดาษชนิดพิเศษเช่นกระดาษภาพถ่าย แผ่นใส ซองจด หมายหรือฉลาก หรือถ้าท่านพบปัญหาคุณภาพการพิมพ์ต่ำ ท่านสามารถตั้งค่า ประเภทกระดาษได้ด้วยตนเอง

#### การกำหนดประเภทกระดาษสำหรับการพิมพ์

- 1. ตรวจสอบให้แน่ใจว่าท่านใส่กระดาษในถาดป้อนกระดาษแล้ว
- 2. บนเมนู File (ไฟล์) ในซอฟต์แวร์แอพพลิเคชัน ให้คลิก Print (พิมพ์)
- 3. ตรวจสอบให้แน่ใจว่า HP All-in-One เป็นเครื่องพิมพ์ที่ได้เลือกไว้
- คลิกปุ่มเพื่อเปิดกรอบโต้ตอบ Properties (คุณสมบัติ) ปุ่มนี้อาจเรียกว่า Properties (คุณสมบัติ) Options (ตัวเลือก) Printer Setup (การตั้งค่าเครื่องพิมพ์) Printer (เครื่องพิมพ์) หรือ Preferences (ลักษณะที่ต้องการ) ทั้งนี้ขึ้นอยู่กับซอฟต์แวร์แอพพลิเคชัน
- 5. คลิกแท็บ Features (คุณลักษณะ)
- 6. ในส่วน Basic Options (ตัวเลือกพื้นฐาน) ให้คลิกประเภทกระดาษที่ เหมาะสมจากรายการ Paper Type (ประเภทกระดาษ)

#### เรียกดูความละเอียดของงานพิมพ์

ซอฟต์แวร์ของเครื่องพิมพ์จะแสดงความละเอียดของการพิมพ์ในหน่วยจุดต่อนิ้ว (dpi) dpi จะเปลี่ยนแปลงตามประเภทของกระดาษและคุณภาพการพิมพ์ที่เลือก ไว้ในซอฟต์แวร์ของเครื่องพิมพ์

#### การเรียกดูความละเอียดของการพิมพ์

- 1. ตรวจสอบให้แน่ใจว่าท่านใส่กระดาษในถาดป้อนกระดาษแล้ว
- 2. บนเมนู File (ไฟล์) ในซอฟต์แวร์แอพพลิเคชัน ให้คลิก Print (พิมพ์)
- 3. ตรวจสอบให้แน่ใจว่า HP All-in-One เป็นเครื่องพิมพ์ที่ได้เลือกไว้
- คลิกปุ่มเพื่อเปิดกรอบโต้ตอบ Properties (คุณสมบัติ) ปุ่มนี้อาจเรียกว่า Properties (คุณสมบัติ) Options (ตัวเลือก) Printer Setup (การตั้งค่าเครื่องพิมพ์) Printer (เครื่องพิมพ์) หรือ Preferences (ลักษณะที่ต้องการ) ทั้งนี้ขึ้นอยู่กับซอฟต์แวร์แอพพลิเคชัน
- 5. คลิกแท็บ Features (คุณลักษณะ)
- 6. ในรายการแบบดึงลง **Print Quality** (คุณภาพการพิมพ์) ให้เลือกการตั้งค่า คุณภาพการพิมพ์ที่เหมาะสมสำหรับงานของท่าน
- ในรายการแบบดึงลง Paper Type (ประเภทกระดาษ) ให้เลือกประเภทของ กระดาษที่จะป้อน
- 8. คลิกปุ่ม **Resolution** (ความละเอียด) เพื่อเรียกดูความละเอียดการพิมพ์ใน แบบ dpi

## เปลี่ยนความเร็วหรือคุณภาพการพิมพ์

เครื่อง HP All-in-One จะเลือกการตั้งค่าคุณภาพและความเร็วของงานพิมพ์ โดยอัตโนมัติ ทั้งนี้ขึ้นอยู่กับการตั้งค่าประเภทกระดาษที่เลือก ท่านยังสามารถ เปลี่ยนการตั้งค่าคุณภาพการพิมพ์เพื่อกำหนดความเร็วและคุณภาพงานพิมพ์ได้ เองอีกด้วย

#### การเลือกความเร็วหรือคุณภาพการพิมพ์

- 1. ตรวจสอบให้แน่ใจว่าท่านใส่กระดาษในถาดป้อนกระดาษแล้ว
- 2. บนเมนู File (ไฟล์) ในซอฟต์แวร์แอพพลิเคชัน ให้คลิก Print (พิมพ์)
- 3. ตรวจสอบให้แน่ใจว่า HP All-in-One เป็นเครื่องพิมพ์ที่ได้เลือกไว้
- คลิกปุ่มเพื่อเปิดกรอบโต้ตอบ Properties (คุณสมบัติ) ปุ่มนี้อาจเรียกว่า Properties (คุณสมบัติ) Options (ตัวเลือก) Printer Setup (การตั้งค่าเครื่องพิมพ์) Printer (เครื่องพิมพ์) หรือ Preferences (ลักษณะที่ต้องการ) ทั้งนี้ขึ้นอยู่กับซอฟต์แวร์แอพพลิเคชัน
- 5. คลิกแท็บ Features (คุณลักษณะ)

- 6. ในรายการแบบดึงลง **Print Quality** (คุณภาพการพิมพ์) ให้เลือกการตั้งค่า คุณภาพที่เหมาะสมกับงานของท่าน
  - หมายเหตุ การดูจำนวน dpi สูงสุดที่ HP All-in-One จะพิมพ์ออกมา ให้คลิก Resolution (ความละเอียด)
- ในรายการแบบดึงลง Paper Type (ประเภทกระดาษ) ให้เลือกประเภทของ กระดาษที่จะป้อน

## การเปลี่ยนการวางแนวกระดาษ

การตั้งค่าการวางแนวกระดาษจะช่วยให้ท่านพิมพ์เอกสารของท่านแบบแนว นอนหรือแนวตั้งในเอกสารได้

ตามปกติแล้ว ท่านจะกำหนดการวางแนวกระดาษในซอฟต์แวร์แอพพลิเคชันที่ ใช้ในการสร้างเอกสารหรืองาน อย่างไรก็ตาม หากท่านกำลังใช้กระดาษขนาดที่ กำหนดเองหรือกระดาษของ HP แบบพิเศษ หรือหากท่านไม่สามารถกำหนด การวางแนวกระดาษจากซอฟต์แวร์แอพพลิเคชันของท่านได้ ท่านสามารถปรับ เปลี่ยนการวางแนวกระดาษในกรอบโต้ตอบ **Properties** (คุณสมบัติ) ได้ก่อน การพิมพ์

## การเปลี่ยนการวางแนวกระดาษ

- 1. ตรวจสอบให้แน่ใจว่าท่านใส่กระดาษในถาดป้อนกระดาษแล้ว
- บนเมนู File (ไฟล์) ในซอฟต์แวร์แอพพลิเคชัน ให้คลิก Print (พิมพ์)
- ตรวจสอบให้แน่ใจว่า HP All-in-One เป็นเครื่องพิมพ์ที่ได้เลือกไว้
- คลิกปุ่มเพื่อเปิดกรอบโต้ตอบ Properties (คุณสมบัติ) ปุ่มนี้อาจเรียกว่า Properties (คุณสมบัติ) Options (ตัวเลือก) Printer Setup (การตั้งค่าเครื่องพิมพ์) Printer (เครื่องพิมพ์) หรือ Preferences (ลักษณะที่ต้องการ) ทั้งนี้ขึ้นอยู่กับซอฟต์แวร์แอพพลิเคชัน
- 5. คลิกแท็บ Features (คุณลักษณะ)
- 6. ในส่วน Basic Options (ตัวเลือกพื้นฐาน) ให้คลิกเลือกอย่างใดอย่างหนึ่ง ต่อไปนี้
  - คลิก Portrait (แนวตั้ง) เพื่อพิมพ์เอกสารในแนวตั้งบนหน้ากระดาษ
  - คลิก Landscape (แนวนอน) เพื่อพิมพ์เอกสารในแนวนอนบนหน้า กระดาษ

## การปรับขนาดเอกสาร

เครื่อง HP All-in-One ช่วยให้ท่านสามารถพิมพ์เอกสารในขนาดที่ต่างจากต้น ฉบับได้

#### การปรับขนาดเอกสาร

- ัตรวจสอบให้แน่ใจว่าท่านใส่กระดาษในถาดป้อนกระดาษแล้ว 1.
- 2. บนเมนุ File (ไฟล์) ในซอฟต์แวร์แอพพลิเคชัน ให้คลิก Print (พิมพ์)
- 3. ตรวจสอบให้แน่ใจว่า HP All-in-One เป็นเครื่องพิมพ์ที่ได้เลือกไว้
- 4. คลิกปุ่มเพื่อเปิดกรอบโต้ตอบ Properties (คณสมบัติ) ป่มนี้อาจเรียกว่า Properties (คณสมบัติ) Options (ตัวเลือก) Printer Setup (การตั้งค่าเครื่องพิมพ์) Printer (เครื่องพิมพ์) หรือ Preferences (ลักษณะที่ต้องการ) ทั้งนี้ขึ้นอย่กับซอฟต์แวร์แอพพลิเคชัน
- 5. คลิกแท็บ Features (คณลักษณะ)
- 6. ในส่วน Resizing options (ตัวเลือกการปรับขนาด) ให้คลิก Scale to paper size (กำหนดกับขนาดกระดาษ) แล้วคลิกขนาดกระดาษที่เหมาะสม จากรายการแบบดึงลง

## การเปลี่ยนเฉดสี ความสว่าง หรือโทนสี

้คณสามารถปรับความเข้มสีและระดับความสว่างในเอกสารที่พิมพ์ออกมาของ คณได้โดยปรับที่ตัวเลือก Saturation (เฉดสี) Brightness (ความสว่าง) หรือ Color Tone (โทนสี)

## วิธีการเปลี่ยนเฉดสี ความสว่าง หรือโทนสี

- ตรวจสอบให้แน่ใจว่าท่านใส่กระดาษในถาดป้อนกระดาษแล้ว 1.
- 2. บนเมนุ File (ไฟล์) ในซอฟต์แวร์แอพพลิเคชัน ให้คลิก Print (พิมพ์)
- 3. ตรวจสอบให้แน่ใจว่า HP All-in-One เป็นเครื่องพิมพ์ที่ได้เลือกไว้
- 4. คลิกป่มเพื่อเปิดกรอบโต้ตอบ Properties (คณสมบัติ) ป่มนี้อาจเรียกว่า Properties (คณสมบัติ) Options (ตัวเลือก) Printer Setup (การตั้งค่าเครื่องพิมพ์) Printer (เครื่องพิมพ์) หรือ Preferences (ลักษณะที่ต้องการ) ทั้งนี้ขึ้นอยู่กับซอฟต์แวร์แอพพลิเคชัน
- 5. คลิกแท็บ Color (สี)

## การดภาพตัวอย่างงานพิมพ์

ท่านสามารถดูภาพตัวอย่างงานที่พิมพ์ได้ก่อนส่งไปยัง HP All-in-One ซึ่งจะ ้ช่วยป้องกันกา<sup>้</sup>รสิ้นเปลืองกระดาษและหมึกสำหรับงานที่ไม่ได้พิมพ์ออกมาตามที่ ดาดไว้

#### วิธีการดตัวอย่างงานพิมพ์ของคณ

- 1. ตรวจสอบให้แน่ใจว่าท่านใส่กระดาษในถาดป้อนกระดาษแล้ว
- 2. บนเมนู File (ไฟล์) ในซอฟต์แวร์แอพพลิเคชัน ให้คลิก Print (พิมพ์)

การพิมพ์

- 3. ตรวจสอบให้แน่ใจว่า HP All-in-One เป็นเครื่องพิมพ์ที่ได้เลือกไว้
- คลิกปุ่มเพื่อเปิดกรอบโต้ตอบ Properties (คุณสมบัติ) ปุ่มนี้อาจเรียกว่า Properties (คุณสมบัติ) Options (ตัวเลือก) Printer Setup (การตั้งค่าเครื่องพิมพ์) Printer (เครื่องพิมพ์) หรือ Preferences (ลักษณะที่ต้องการ) ทั้งนี้ขึ้นอยู่กับซอฟต์แวร์แอพพลิเคชัน
- เลือกการตั้งค่าการพิมพ์ที่เหมาะสมกับโปรเจ็กต์ของคุณบนแต่ละแท็บใน กรอบโต้ตอบ
- 6. คลิกแท็บ Features (คุณลักษณะ)
- เลือกกล่องกาเครื่องหมาย Show Preview Before Printing (แสดง ภาพตัวอย่างก่อนพิมพ์)
- คลิก OK (ตกลง) แล้วคลิก Print (พิมพ์) หรือ OK (ตกลง) ในกรอบโต้ ตอบ Print (พิมพ์)

งานพิมพ์ของคุณจะแสดงในหน้าต่างแสดงภาพตัวอย่าง

- ในหน้าต่าง HP preview (ภาพตัวอย่าง HP) ให้ปฏิบัติอย่างใดอย่างหนึ่ง ต่อไปนี้
  - หากต้องการพิมพ์ ให้คลิก Start Printing (เริ่มการพิมพ์)
  - หากต้องการยกเฉิก ให้คลิก Cancel Printing (ยกเฉิกการพิมพ์)

# การเปลี่ยนค่าการพิมพ์ดีฟอลต์

หากมีค่าที่ท่านใช้ในการพิมพ์บ่อย ท่านอาจต้องการตั้งค่าพิมพ์นั้นเป็นค่าดีฟอลต์ เพื่อจะให้เป็นค่าอัตโนมัติเมื่อท่านเปิดกรอบโต้ตอบ **Print** (พิมพ์) จาก ซอฟต์แวร์แอพพลิเคชันของท่าน

## การเปลี่ยนการตั้งค่าการพิมพ์ดีฟอลต์

- ใน HP Solution Center ให้คลิก Settings (การตั้งค่า) ให้ชี้ไปที่ Print Settings (การตั้งค่าการพิมพ์) ต่อจากนั้นให้คลิก Printer Settings (การตั้งค่าเครื่องพิมพ์)
- 2. เปลี่ยนแปลงการตั้งค่าการพิมพ์ และคลิก **OK** (ตกลง)

## ชือตคัตการพิมพ์

ใช้ช็อตคัตการพิมพ์เพื่อพิมพ์ด้วยค่าการพิมพ์ที่คุณใช้บ่อย ซอฟต์แวร์ เครื่องพิมพ์มีช็อตคัตการพิมพ์ที่ออกแบบไว้เป็นพิเศษหลายช็อตคัตอยู่ใน รายการ Printing Shortcuts (ช็อตคัตการพิมพ์) หมายเหตุ เมื่อคุณเลือกช็อตคัตการพิมพ์ จะปรากฏตัวเลือกการพิมพ์ที่เหมาะ สมโดยอัตโนมัติ คุณทิ้งช็อตคัตไว้ตามเดิม เปลี่ยนแปลงช็อตคัต หรือสร้าง ช็อตคัตของคุณเองสำหรับงานที่ใช้กันทั่วไปก็ได้

ใช้แท็บ Printing Shortcuts (ช็อตคัตการพิมพ์) สำหรับงานพิมพ์ต่อไปนี้:

- General Everyday Printing (การพิมพ์ประจำวันทั่วไป): พิมพ์เอกสาร อย่างเร็ว
- Photo Printing-Borderless (การพิมพ์ภาพถ่ายแบบไม่มีขอบ): พิมพ์ จนถึงขอบด้านบน ด้านล่าง และด้านข้างของกระดาษภาพถ่าย HP Photo Paper ขนาด 10 x 15 ซม. แบบที่มีหรือไม่มีแถบฉีก (tear-off tab)
- Photo Printing-With White Borders (การพิมพ์ภาพถ่ายแบบมี ขอบ): พิมพ์ภาพถ่ายแบบมีขอบสีขาวล้อมรอบ
- Fast/Economical printing (การพิมพ์แบบเร็ว/ประหยัด): เป็นการ สร้างงานพิมพ์แบบร่างที่รวดเร็ว
- Presentation printing (การพิมพ์การนำเสนองาน): พิมพ์เอกสาร คุณภาพสูง รวมถึงจดหมายและแผ่นใส
- Two-sided (Duplex) Printing (การพิมพ์สองด้าน (ดูเพล็กซ์)): พิมพ์ เอกสารสองด้านโดยใช้ HP All-in-One

ส่วนนี้จะกล่าวถึงหัวข้อต่อไปนี้

- <u>สร้างช็อตคัตการพิมพ์</u>
- <u>ลบช็อตคัตการพิมพ์</u>

## หัวข้อที่เกี่ยวข้อง

- "<u>การพิมพ์ภาพแบบไม่มีขอบ</u>" ในหน้า 61
- "<u>การพิมพ์ภาพถ่ายลงบนกระดาษภาพถ่าย</u>" ในหน้า 62
- "<u>การพิมพ์ลงบนแผ่นใส</u>" ในหน้า 72
- "<u>การพิมพ์บนหน้ากระดาษทั้งสองด้าน</u>" ในหน้า 65

## สร้างช็อตคัตการพิมพ์

นอกจากช็อตคัตการพิมพ์ที่มีอยู่ในรายการ **Printing Shortcuts** (ช็อตคัตการ พิมพ์) แล้ว คุณยังสามารถสร้างช็อตคัตการพิมพ์ของคุณเองได้

ตัวอย่างเช่น ถ้าคุณต้องพิมพ์งานบนแผ่นใสเป็นประจำ คุณสามารถสร้าง ช็อตคัตการพิมพ์โดยเลือกช็อตคัต Presentation Printing (การพิมพ์การนำ เสนองาน) แล้วเปลี่ยนประเภทกระดาษเป็น HP Premium Inkjet Transparency Film (แผ่นใสสำหรับเครื่องพิมพ์อิงค์เจ็ตของ HP) จากนั้น บันทึกช็อตคัตที่แก้ไขแล้วนี้ภายใต้ชื่อใหม่ เช่น การนำเสนองานด้วยแผ่นใส หลัง

บท 7

จากสร้างช็อตคัตการพิมพ์นี้แล้ว เมื่อต้องการพิมพ์แผ่นใส คุณเพียงแต่เลือก ช็อตคัตนี้เท่านั้น แทนที่จะต้องแก้ไขค่าการพิมพ์ทุกครั้ง

## การสร้างชื่อตดัตการพิมพ์

- 1. บนเมนู File (ไฟล์) ในซอฟต์แวร์แอพพลิเคชัน ให้คลิก Print (พิมพ์)
- 2. ตรวจสอบให้แน่ใจว่า HP All-in-One เป็นเครื่องพิมพ์ที่ได้เลือกไว้
- คลิกปุ่มเพื่อเปิดกรอบโต้ตอบ Properties (คุณสมบัติ) ปุ่มนี้อาจเรียกว่า Properties (คุณสมบัติ) Options (ตัวเลือก) Printer Setup (การตั้งค่าเครื่องพิมพ์) Printer (เครื่องพิมพ์) หรือ Preferences (ลักษณะที่ต้องการ) ทั้งนี้ขึ้นอยู่กับซอฟต์แวร์แอพพลิเคชัน
- คลิกแท็บ Printing Shortcuts (ช็อตคัตการพิมพ์)
- 5. ในรายการ Printing Shortcuts (ชื่อตดัตการพิมพ์) ให้คลิกช็อตดัตการ พิมพ์

จะปรากฏค่าการพิมพ์ของช็อตคัตการพิมพ์ที่เลือกขึ้น

- 6. แก้ไขค่าการพิมพ์ให้เป็นค่าที่คุณต้องการในช็อตคัตการพิมพ์ใหม่
- ในกรอบ Type new shortcut name here (พิมพ์ชื่อชือตดัตใหม่ที่นี่) ให้พิมพ์ชื่อสำหรับชือตดัตการพิมพ์ใหม่ แล้วคลิก Save (บันทึก) ชือตดัตการพิมพ์ใหม่จะเพิ่มเข้าในรายการ

## ลบช็อตคัตการพิมพ์

คุณอาจต้องการลบช็อตคัตการพิมพ์ที่คุณไม่ใช้อีกต่อไป

## การลบช็อตคัตการพิมพ์

- บนเมนู File (ไฟล์) ในซอฟต์แวร์แอพพลิเคชัน ให้คลิก Print (พิมพ์)
- 2. ตรวจสอบให้แน่ใจว่า HP All-in-One เป็นเครื่องพิมพ์ที่ได้เลือกไว้
- คลิกปุ่มเพื่อเปิดกรอบโต้ตอบ Properties (คุณสมบัติ) ปุ่มนี้อาจเรียกว่า Properties (คุณสมบัติ) Options (ตัวเลือก) Printer Setup (การตั้งค่าเครื่องพิมพ์) Printer (เครื่องพิมพ์) หรือ Preferences (ลักษณะที่ต้องการ) ทั้งนี้ขึ้นอยู่กับซอฟต์แวร์แอพพลิเคชัน
- 4. คลิกแท็บ Printing Shortcuts (ช็อตคัตการพิมพ์)
- 5. ในรายการ **Printing Shortcuts** (ช็อตคัตการพิมพ์) ให้คลิกช็อตคัตการ พิมพ์ที่คุณต้องการลบ
- คลิก Delete (ลบ)
  ช็อตคัตการพิมพ์จะถูกลบออกจากรายการ

หมายเหตุ คุณสามารถลบได้เฉพาะชือตคัตที่คุณสร้างเท่านั้น ชือตคัตเดิม ของ HP ไม่สามารถลบออกได้

## การพิมพ์งานพิเศษ

็นอกเหนือจากการรองรับงานพิมพ์มาตรฐานแล้ว เครื่อง HP All-in-One ยัง สามารถทำงานพิเศษเช่น การพิมพ์ภาพแบบไม่มีขอบ สิ่งพิมพ์ที่ผนึกด้วยเตารีด และโปสเตอร์

ส่วนนี้จะกล่าวถึงหัวข้อต่อไปนี้

- <u>การพิมพ์ภาพแบบไม่มีขอบ</u>
- <u>การพิมพ์ภาพถ่ายลงบนกระดาษภาพถ่าย</u>
- <u>พิมพ์ฉลากแผ่นซีดี/ดีวีดีแบบกำหนดเอง</u>
- <u>การพิมพ์โดยใช้ Maximum dpi (จำนวน dpi สูงสุด)</u>
- <u>การพิมพ์บนหน้ากระดาษทั้งสองด้าน</u>
- <u>การพิมพ์เอกสารหลายหน้าให้เป็นรูปเล่ม</u>
- <u>การพิมพ์หลายหน้าในกระดาษแผ่นเดียว</u>
- <u>การพิมพ์เอกสารหลายหน้าในลำดับที่กลับกัน</u>
- <u>การกลับด้านรูปภาพสำหรับสิ่งพิมพ์ที่ผนึกด้วยเตารีด</u>
- <u>การพิมพ์ลงบนแผ่นใส</u>
- <u>การพิมพ์กลุ่มที่อยู่บนฉลากหรือซองจดหมาย</u>
- <u>การพิมพ์โปสเตอร์</u>
- <u>พิมพ์หน้าเว็บ</u>

## การพิมพ์ภาพแบบไม่มีขอบ

การพิมพ์แบบไม่มีขอบช่วยให้คุณสามารถพิมพ์ด้านบน ด้านล่าง และด้านข้าง ของกระดาษภาพถ่ายขนาด 10 x 15 ซม.

☆ เกล็ดลับ เพื่อให้ได้งานพิมพ์ที่มีคุณภาพดีที่สุด โปรดใช้กระดาษ HP Premium Photo Papers หรือ HP Premium Plus Photo Papers เพื่อพิมพ์ภาพถ่าย

#### วิธีการพิมพ์รูปภาพแบบไม่มีขอบ

- 1. นำกระดาษทั้งหมดออกจากถาด
- 2. คว่ำกระดาษภาพถ่ายด้านที่จะพิมพ์ลงบนด้านขวาของถาดป้อนกระดาษ
- 3. บนเมนู File (ไฟล์) ในซอฟต์แวร์แอพพลิเคชัน ให้คลิก Print (พิมพ์)

- 4. ตรวจสอบให้แน่ใจว่า HP All-in-One เป็นเครื่องพิมพ์ที่ได้เลือกไว้
- คลิกปุ่มเพื่อเปิดกรอบโต้ตอบ Properties (คุณสมบัติ) ปุ่มนี้อาจเรียกว่า Properties (คุณสมบัติ) Options (ตัวเลือก) Printer Setup (การตั้งค่าเครื่องพิมพ์) Printer (เครื่องพิมพ์) หรือ Preferences (ลักษณะที่ต้องการ) ทั้งนี้ขึ้นอยู่กับซอฟต์แวร์แอพพลิเคชัน
- 6. คลิกแท็บ Features (คุณลักษณะ)
- ในรายการ Size (ขนาด) ให้คลิกขนาดของกระดาษภาพถ่ายที่ใส่ในถาด ป้อนกระดาษ ถ้าสามารถพิมพ์รูปภาพแบบไม่มีขอบตามขนาดที่ระบุได้ กล่องกาเครื่อง หมายBorderless printing (การพิมพ์แบบไม่มีขอบ) จะถูกทำเครื่อง หมายไว้
- 8. ในรายการแบบดึงลง Paper Type (ประเภทกระดาษ) ให้คลิก More (รายการอื่นๆ) แล้วเลือกประเภทกระดาษที่เหมาะสม
  - หมายเหตุ คุณไม่สามารถพิมพ์ภาพแบบไม่มีขอบได้ถ้าตั้งค่าประเภท กระดาษไว้ที่ Plain paper (กระดาษธรรมดา) หรือกระดาษประเภทอื่น ที่ไม่ใช่กระดาษภาพถ่าย
- เลือกกล่องกาเครื่องหมาย Borderless printing (การพิมพ์แบบไม่มี ขอบ) ถ้ายังไม่ได้ทำเครื่องหมาย ถ้าขนาดกระดาษแบบไม่มีขอบและประเภทกระดาษไม่ตรงกัน ซอฟต์แวร์ HP All-in-One จะแจ้งเตือนและบอกให้ท่านเลือกประเภทหรือขนาด กระดาษใหม่
- 10. คลิก OK (ตกลง) แล้วคลิก Print (พิมพ์) หรือ OK (ตกลง) ในกรอบโต้ ตอบ Print (พิมพ์)
  - หมายเหตุ ห้ามทิ้งกระดาษภาพถ่ายที่ยังไม่ได้ใช้ไว้ในถาดป้อนกระดาษ เพราะกระดาษอาจม้วนตัว ซึ่งทำให้คุณภาพงานพิมพ์ลดลง กระดาษภาพ ถ่ายควรเรียบก่อนพิมพ์

#### การพิมพ์ภาพถ่ายลงบนกระดาษภาพถ่าย

หากต้องการการพิมพ์ภาพถ่ายคุณภาพสูง HP แนะนำให้ท่าน HP Premium Plus Photo Papers กับ HP All-in-One

#### การพิมพ์ภาพถ่ายลงบนกระดาษภาพถ่าย

- นำกระดาษออกจากถาดป้อนกระดาษ แล้ววางกระดาษภาพถ่ายลงไปโดยให้ ด้านที่จะพิมพ์ถว่ำลง
- 2. บนเมนู File (ไฟล์) ในซอฟต์แวร์แอพพลิเคชัน ให้คลิก Print (พิมพ์)

- 3. ตรวจสอบให้แน่ใจว่า HP All-in-One เป็นเครื่องพิมพ์ที่ได้เลือกไว้
- คลิกปุ่มเพื่อเปิดกรอบโต้ตอบ Properties (คุณสมบัติ) ปุ่มนี้อาจเรียกว่า Properties (คุณสมบัติ) Options (ตัวเลือก) Printer Setup (การตั้งค่าเครื่องพิมพ์) Printer (เครื่องพิมพ์) หรือ Preferences (ลักษณะที่ต้องการ) ทั้งนี้ขึ้นอยู่กับซอฟต์แวร์แอพพลิเคชัน
- 5. คลิกแท็บ Features (คุณลักษณะ)
- 6. ในส่วน Basic Options (ตัวเลือกพื้นฐาน) ให้เลือกประเภทกระดาษภาพ ถ่ายที่เหมาะสมจากรายการแบบดึงลงของ Paper Type (ประเภท กระดาษ)
- ในส่วน Resizing Options (ตัวเลือกการปรับขนาด) ให้คลิกขนาด กระดาษที่เหมาะสมในรายการ Size (ขนาด) หากขนาดและประเภทของกระดาษไม่เหมาะสม ซอฟต์แวร์ HP All-in-One จะแสดงสัญญาณเตือนและอนุญาตให้ท่านเลือกประเภท หรือขนาดกนะดาษที่แตกต่างจากเดิม
- ในส่วน Basic Options (ตัวเลือกพื้นฐาน) ให้เลือกคุณภาพการพิมพ์ ระดับสูง อาทิ Best (ดีที่สุด) หรือ Maximum dpi (จำนวน dpi สูงสุด) จากรายการแบบดึงลงของ Print Quality (คุณภาพการพิมพ์)
- ในส่วน HP Real Life technologies (เทคโนโลยี HP Real Life) คลิกรายการแบบดึงลง Photo fix (แก้ไขภาพ) และเลือกจากตัวเลือกต่อไป นี้
  - Off: (ปิด) จะไม่ใช้ HP Real Life technologies (เทคโนโลยี HP Real Life) กับภาพ
  - Basic: (พื้นฐาน): โฟกัสรูปภาพโดยอัตโนมัติปรับความคมขัดของรูป ภาพให้พอเหมาะ
  - Full: (เต็มที่) ปรับความสว่างของภาพมืดสลัวโดยอัตโนมัติ; ปรับความ คมชัด ความเข้ม และโฟกัสของภาพโดยอัตโนมัติ ลบตาแดงโดย อัตโนมัติ
- 10. คลิก OK (ตกลง) เพื่อกลับไปยังกรอบโต้ตอบ Properties (คุณสมบัติ)
- 11. หากคุณต้องการพิมพ์ภาพถ่ายเป็นสีขาวดำ ให้คลิกแท็บ Color (สี) และ เลือกกล่องกาเครื่องหมาย Print in grayscale (พิมพ์ในโหมดสีเทา)
- คลิก OK (ตกลง) แล้วคลิก Print (พิมพ์) หรือ OK (ตกลง) ในกรอบโต้ ตอบ Print (พิมพ์)
- หมายเหตุ ห้ามทิ้งกระดาษภาพถ่ายที่ยังไม่ได้ใช้ไว้ในถาดป้อนกระดาษ เพราะกระดาษอาจม้วนตัว ซึ่งทำให้คุณภาพงานพิมพ์ลดลง กระดาษภาพถ่าย ควรเรียบก่อนพิมพ์

## พิมพ์ฉลากแผ่นซีดี/ดีวีดีแบบกำหนดเอง

คุณสามารถใช้ซอฟต์แวร์ HP Photosmart หรือแม่แบบออนไลน์จากเว็บไซต์ ของ HP เพื่อสร้างและพิมพ์ฉลากแบบกำหนดเองบนกระดาษติดลวดลายแผ่น ซีดีหรือดีวีดี คุณสามารถติดกระดาษติดลวดลายแผ่นซีดี/ดีวีดีที่พิมพ์ออกมาลง บนแผ่นซีดี/ดีวีดี

#### การพิมพ์กระดาษติดลวดลายแผ่นซีดี/ดีวีดี

- ใช้ซอฟต์แวร์ HP Photosmart หรือไปที่ <u>www.hp.com</u> เพื่อเข้าถึงแม่ แบบสำหรับการสร้างฉลากติดแผ่นชีดี/ดีวีดี
- ใส่กระดาษติดลวดลายแผ่นซีดี/ดีวีดีขนาด 13 x 18 ซม. ลงในถาดป้อน กระดาษ
- 3. บนเมนู File (ไฟล์) ในซอฟต์แวร์แอพพลิเคชัน ให้คลิก Print (พิมพ์)
- 4. ตรวจสอบให้แน่ใจว่า HP All-in-One เป็นเครื่องพิมพ์ที่ได้เลือกไว้
- คลิกปุ่มเพื่อเปิดกรอบโต้ตอบ Properties (คุณสมบัติ) ปุ่มนี้อาจเรียกว่า Properties (คุณสมบัติ) Options (ตัวเลือก) Printer Setup (การตั้งค่าเครื่องพิมพ์) Printer (เครื่องพิมพ์) หรือ Preferences (ลักษณะที่ต้องการ) ทั้งนี้ขึ้นอยู่กับซอฟต์แวร์แอพพลิเคชัน
- 6. คลิกแท็บ Features (คุณลักษณะ)
- ที่รายการแบบดึงลง Paper Type (ประเภทกระดาษ) ให้คลิก More (อื่นๆ) จากนั้นเลือก HP CD/DVD tattoo paper (กระดาษติดลวดลาย แผ่นซีดี/ดีวีดีของ HP) จากรายการ
- คลิก OK (ตกลง) แล้วคลิก Print (พิมพ์) หรือ OK (ตกลง) ในกรอบโต้ ตอบ Print (พิมพ์)

## การพิมพ์โดยใช้ Maximum dpi (จำนวน dpi สูงสุด)

ใช้โหมด **Maximum dpi** (จำนวน dpi สูงสุด) เพื่อพิมพ์รูปภาพที่มีคุณภาพสูง และคมชัด

เพื่อให้ได้รับประโยชน์สูงสุดจากโหมด **Maximum dpi** (จำนวน dpi สูงสุด) ให้ ใช้ในการพิมพ์รูปภาพคุณภาพสูง อาทิ ภาพถ่ายดิจิตอลเมื่อท่านเลือกการตั้งค่า แบบ **Maximum dpi** (จำนวน dpi สูงสุด) ซอฟต์แวร์ของเครื่องพิมพ์จะแสดง จำนวนจุดต่อนิ้วสูงสุดที่เครื่อง HP All-in-One จะพิมพ์

การพิมพ์แบบ **Maximum dpi** (จำนวน dpi สูงสุด) จะใช้เวลานานกว่าการพิมพ์ ด้วยการตั้งค่าแบบอื่นๆ และจำเป็นต้องใช้พื้นที่ดิสก์จำนวนมาก

หมายเหตุ ถ้ามีหมึกพิมพ์สำหรับภาพถ่ายติดตั้งไว้ งานพิมพ์จะมีคุณภาพดียิ่ง ขึ้นไปอีก หมึกพิมพ์สำหรับภาพถ่ายสามารถหาซื้อได้ต่างหาก ถ้าไม่มีมากับ เครื่อง HP All-in-One

## การพิมพ์ในโหมด dpi สูงสุด

- 1. ตรวจสอบให้แน่ใจว่าท่านใส่กระดาษในถาดป้อนกระดาษแล้ว
- 2. บนเมนู File (ไฟล์) ในซอฟต์แวร์แอพพลิเคชัน ให้คลิก Print (พิมพ์)
- 3. ตรวจสอบให้แน่ใจว่า HP All-in-One เป็นเครื่องพิมพ์ที่ได้เลือกไว้
- คลิกปุ่มเพื่อเปิดกรอบโต้ตอบ Properties (คุณสมบัติ) ปุ่มนี้อาจเรียกว่า Properties (คุณสมบัติ) Options (ตัวเลือก) Printer Setup (การตั้งค่าเครื่องพิมพ์) Printer (เครื่องพิมพ์) หรือ Preferences (ลักษณะที่ต้องการ) ทั้งนี้ขึ้นอยู่กับซอฟต์แวร์แอพพลิเคชัน
- 5. คลิกแท็บ Features (คุณลักษณะ)
- 6. ในรายการแบบดึงลง Paper Type (ประเภทกระดาษ) ให้คลิก More (รายการอื่นๆ) แล้วเลือกประเภทกระดาษที่เหมาะสม
- ในรายการแบบดึงลง Print Quality (คุณภาพการพิมพ์) ให้คลิก Maximum dpi (จำนวน dpi สูงสุด)
  - หมายเหตุ การเรียกดูจำนวน dpi สูงสุดที่ HP All-in-One จะพิมพ์ออก มา ให้คลิก Resolution (ความละเอียด)
- 8. เลือกการตั้งค่าการพิมพ์อื่นๆ ที่ต้องการ แล้วคลิก **OK** (ตกลง)

#### หัวข้อที่เกี่ยวข้อง

"<u>การใช้ตลับหมึกพิมพ์ภาพถ่าย</u>" ในหน้า 104

## การพิมพ์บนหน้ากระดาษทั้งสองด้าน

ท่านสามารถสั่งพิมพ์แบบสองด้านจากเครื่อง HP All-in-One ด้วยตนเอง เมื่อสั่ง พิมพ์แบบสองด้าน โปรดตรวจสอบให้แน่ใจว่าใช้กระดาษที่หนาพอ เพื่อให้ภาพ ไม่ปรากฏทะลุกระดาษอีกด้านหนึ่ง

## การพิมพ์บนหน้ากระดาษทั้งสองด้าน

- 1. การใส่กระดาษลงในถาดป้อนกระดาษ
- 2. บนเมนู File (ไฟล์) ในซอฟต์แวร์แอพพลิเคชัน ให้คลิก Print (พิมพ์)
- 3. ตรวจสอบให้แน่ใจว่า HP All-in-One เป็นเครื่องพิมพ์ที่ได้เลือกไว้

- คลิกปุ่มเพื่อเปิดกรอบโต้ตอบ Properties (คุณสมบัติ) ปุ่มนี้อาจเรียกว่า Properties (คุณสมบัติ) Options (ตัวเลือก) Printer Setup (การตั้งค่าเครื่องพิมพ์) Printer (เครื่องพิมพ์) หรือ Preferences (ลักษณะที่ต้องการ) ทั้งนี้ขึ้นอยู่กับซอฟต์แวร์แอพพลิเคชัน
- 5. คลิกแท็บ Features (คุณลักษณะ)
- ในส่วน Paper saving options (ตัวเลือกการประหยัดกระดาษ) เลือก Manual (ธรรมดา) จากรายแบบดึงลง Two-sided printing (การพิมพ์ สองด้าน)
- 7. สำหรับการเย็บเล่ม ให้ปฏิบัติดังต่อไปนี้
  - สำหรับการเย็บเล่มที่ส่วนบนสุดแบบสมุดบันทึกหรือปฏิทิน ให้เลือก กล่องกาเครื่องหมาย Flip Pages Up (พลิกหน้าขึ้น)
     ซึ่งจะทำให้หน้าคี่และหน้าคู่ของเอกสารพิมพ์ออกมาตรงข้ามกันจากบน ลงล่าง เพื่อเป็นการยืนยันว่าส่วนบนของหน้ากระดาษจะอยู่ที่ส่วนบนสุด ของแผ่นกระดาษเมื่อท่านต้องพลิกไปหน้าต่างๆ ในเอกสารที่เย็บเล่ม

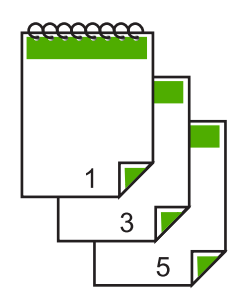

 สำหรับการเย็บเล่มที่ด้านข้างแบบหนังสือหรือนิตยสาร ให้คลิกเพื่อล้าง กล่องกาเครื่องหมาย Flip Pages Up (พลิกหน้าขึ้น)
 ซึ่งจะทำให้หน้าดี่และหน้าดู่ของเอกสารพิมพ์ออกมาตรงข้ามกันจากซ้าย ไปขวา เพื่อเป็นการยืนยันว่าส่วนบนของหน้ากระดาษจะอยู่ที่ส่วนบนสุด ของแผ่นกระดาษเสมอเมื่อท่านต้องพลิกไปหน้าต่างๆ ในเอกสารที่เย็บ เล่ม

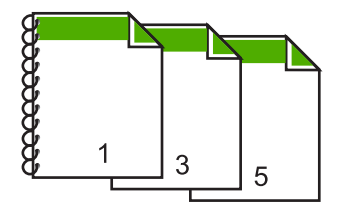

การพิมพ์

- คลิก OK (ตกลง) แล้วคลิก Print (พิมพ์) หรือ OK (ตกลง) ในกรอบโต้ ตอบ Print (พิมพ์) เครื่อง HP All-in-One จะเริ่มพิมพ์ ก่อนนำเอกสารที่พิมพ์แล้วออกจากถาด รับกระดาษออก ให้รอจนกระทั่งหน้าที่เป็นเลขคี่ถูกพิมพ์ออกมาทั้งหมดแล้ว กรอบโต้ตอบจะแสดงคำแนะนำบนหน้าจอ เมื่อถึงเวลาที่จะพิมพ์ด้านที่สอง ของงาน
- 9. คลิก Continue (ทำต่อ) เมื่อเสร็จสิ้น

## หัวข้อที่เกี่ยวข้อง

"<u>กระดาษที่แนะนำสำหรับการพิมพ์และทำสำเนา</u>" ในหน้า 38

## การพิมพ์เอกสารหลายหน้าให้เป็นรูปเล่ม

เครื่อง HP All-in-One ช่วยให้ท่านพิมพ์เอกสารเป็นสมุดเล่มเล็กๆ ซึ่งท่าน สามารถพับและนำมาเย็บรวมกันได้

เพื่อให้ได้ผลที่ดีที่สุด ควรออกแบบเอกสารของท่านให้พอดีกับหน้าสี่หน้า เช่น โปรแกรมจัดทำหน้า 8, 12 หรือ 16 หน้า สำหรับให้เด็กเล่นที่โรงเรียนหรือ สำหรับงานแต่งงาน

## การพิมพ์เอกสารหลายหน้าให้เป็นรูปเล่ม

- การใส่กระดาษลงในถาดป้อนกระดาษ กระดาษควรมีความหนาพอเพื่อไม่ให้รูปทะลุไปอีกด้าน
- 2. บนเมนู File (ไฟล์) ในซอฟต์แวร์แอพพลิเคชัน ให้คลิก Print (พิมพ์)
- 3. ตรวจสอบให้แน่ใจว่า HP All-in-One เป็นเครื่องพิมพ์ที่ได้เลือกไว้
- คลิกปุ่มเพื่อเปิดกรอบโต้ตอบ Properties (คุณสมบัติ) ปุ่มนี้อาจเรียกว่า Properties (คุณสมบัติ) Options (ตัวเลือก) Printer Setup (การตั้งค่าเครื่องพิมพ์) Printer (เครื่องพิมพ์) หรือ Preferences (ลักษณะที่ต้องการ) ทั้งนี้ขึ้นอยู่กับซอฟต์แวร์แอพพลิเคชัน
- 5. คลิกแท็บ Features (คุณลักษณะ)
- 6. ในส่วน Paper saving options (ตัวเลือกการประหยัดกระดาษ) ให้ เลือก Manual (ธรรมดา) จากรายแบบดึงลง Two-sided printing (การ พิมพ์สองด้าน)

- 7. เลือกขอบสำหรับการเย็บเล่มจากรายการ Booklet layout is (การจัดหน้า รูปเล่มเป็น) ให้เหมาะกับภาษาของท่าน
  - หากภาษาของท่านอ่านจากซ้ายไปขวา ให้คลิก Left edge binding (การเย็บเล่มขอบซ้าย)
  - หากภาษาของท่านอ่านจากขวาไปซ้าย ให้คลิก Right edge binding (การเย็บเล่มขอบขวา)

กล่อง **Pages per sheet** (จำนวนหน้าต่อแผ่น) จะถูกตั้งเป็น เ ป็นสองหน้าต่อหนึ่งแผ่นโดยอัตโนมัติ

 คลิก OK (ตกลง) แล้วคลิก Print (พิมพ์) หรือ OK (ตกลง) ในกรอบโต้ ตอบ Print (พิมพ์)

เครื่อง HP All-in-One จะเริ่มพิมพ์

กรอบโต้ตอบจะแสดงคำแนะนำบนหน้าจอเมื่อถึงเวลาที่จะพิมพ์ด้านที่สอง ของงาน **อย่า** คลิก **Continue** (ดำเนินการต่อ) ในกรอบโต้ตอบจนกว่าท่าน จะป้อนกระดาษตามที่ระบุไว้ในขั้นตอนดังต่อไปนี้

- รอจนกว่าเครื่อง HP All-in-One หยุดการพิมพ์เป็นเวลาหลายวินาที ก่อนที่ จะดึงกระดาษหน้าที่พิมพ์แล้วออกจากถาดรับกระดาษ หากท่านดึงกระดาษออกในขณะที่กำลังพิมพ์ อาจทำให้หน้ากระดาษนั้นเสีย หายได้
- ปฏิบัติตามคำแนะนำที่แสดงบนหน้าจอสำหรับการป้อนกระดาษเข้าไปใหม่ เพื่อพิมพ์งานด้านที่สอง แล้วคลิก Continue (ดำเนินการต่อ)
- เมื่อพิมพ์เอกสารทั้งหมดเรียบร้อยแล้ว ให้พับครึ่งกระดาษที่เรียงซ้อนกัน โดยให้หน้าแรกอยู่ด้านบนสุด แล้วจึงเย็บเอกสารตามรอยพับนั้น
  - Inanan เพื่อให้ได้ผลงานที่มีคุณภาพดีที่สุด ให้ใช้เครื่องเย็บสันหนังสือ หรือที่เย็บกระดาษขนาดใหญ่ที่มีลวดเย็บยาวพอสำหรับสมุดเล่มเล็กๆ

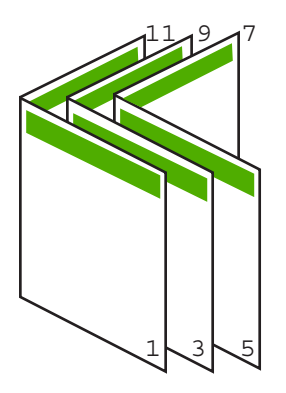

## ภาพ 7-1 การเย็บเล่มขอบซ้ายสำหรับภาษาที่อ่านจากซ้ายไปขวา

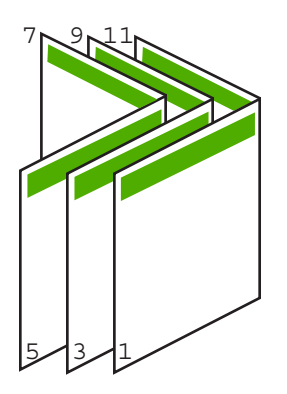

ภาพ 7-2 การเย็บเล่มขอบขวาสำหรับภาษาที่อ่านจากขวาไปซ้าย

## การพิมพ์หลายหน้าในกระดาษแผ่นเดียว

ท่านสามารถพิมพ์เอกสารได้ถึง 16 หน้าในแผ่นกระดาษแผ่นเดียว

#### วิธีการพิมพ์หลายหน้าบนกระดาษแผ่นเดียว

- 1. ตรวจสอบให้แน่ใจว่าท่านใส่กระดาษในถาดป้อนกระดาษแล้ว
- 2. บนเมนู File (ไฟล์) ในซอฟต์แวร์แอพพลิเคชัน ให้คลิก Print (พิมพ์)
- 3. ตรวจสอบให้แน่ใจว่า HP All-in-One เป็นเครื่องพิมพ์ที่ได้เลือกไว้
- คลิกปุ่มเพื่อเปิดกรอบโต้ตอบ Properties (คุณสมบัติ) ปุ่มนี้อาจเรียกว่า Properties (คุณสมบัติ) Options (ตัวเลือก) Printer Setup (การตั้งค่าเครื่องพิมพ์) Printer (เครื่องพิมพ์) หรือ Preferences (ลักษณะที่ต้องการ) ทั้งนี้ขึ้นอยู่กับซอฟต์แวร์แอพพลิเคชัน
- 5. คลิกแท็บ Features (คุณลักษณะ)
- ในรายชื่อ Pages per sheet (หน้าต่อแผ่น) ให้คลิก 2, 4, 6, 8, 9 หรือ 16
- ถ้าท่านต้องการให้มีขอบปรากฏอยู่รอบแต่ละภาพที่พิมพ์บนแผ่นกระดาษ ให้เลือกเช็คบ็อกซ์ Print page borders (พิมพ์ขอบกระดาษในหน้า)
- ในรายการ Page order (ลำดับหน้า) ให้คลิกตัวเลือกลำดับหน้าที่เหมาะสม ภาพผลลัพธ์ที่เป็นตัวอย่างจะถูกใส่ตัวเลขไว้เพื่อแสดงวิธีการจัดลำดับหน้า ถ้าคุณเลือกแต่ละตัวเลือก
- คลิก OK (ตกลง) แล้วคลิก Print (พิมพ์) หรือ OK (ตกลง) ในกรอบโต้ ตอบ Print (พิมพ์)

## การพิมพ์เอกสารหลายหน้าในลำดับที่กลับกัน

้วิธีป้อนกระดาษผ่านเครื่อง HP All-in-One ทำให้หน้าแรกที่พิมพ์ออกมาหงาย ด้านที่พิมพ์ขึ้น และอยู่ที่ส่วนล่างสุดของตั้งกระดาษ นั่นหมายถึง โดยทั่วไปคุณ ต้องวางลำดับหน้าที่พิมพ์ให้ถูกต้อง

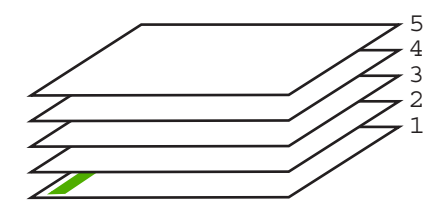

วิธีที่ดีกว่าคือการพิมพ์เอกสารตามลำดับที่กลับกันเพื่อให้เอกสารเรียงหน้าอย่าง ถูกต้อง

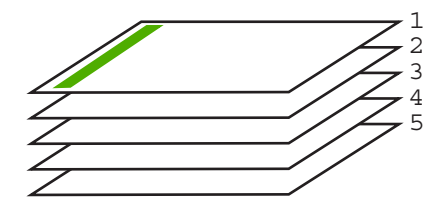

ที่ เคล็ดลับ ตั้งค่าตัวเลือกนี้เป็นค่าดีฟอลต์เพื่อที่ท่านจะไม่ต้องตั้งค่าใหม่ทุกครั้ง ที่จะพิมพ์เอกสารหลายหน้า

#### วิธีการพิมพ์เอกสารหลายหน้าโดยพิมพ์ด้านหลัง

- 1. ตรวจสอบให้แน่ใจว่าท่านใส่กระดาษในถาดป้อนกระดาษแล้ว
- 2. บนเมนู File (ไฟล์) ในซอฟต์แวร์แอพพลิเคชัน ให้คลิก Print (พิมพ์)
- 3. ตรวจสอบให้แน่ใจว่า HP All-in-One เป็นเครื่องพิมพ์ที่ได้เลือกไว้
- คลิกปุ่มเพื่อเปิดกรอบโต้ตอบ Properties (คุณสมบัติ) ปุ่มนี้อาจเรียกว่า Properties (คุณสมบัติ) Options (ตัวเลือก) Printer Setup (การตั้งค่าเครื่องพิมพ์) Printer (เครื่องพิมพ์) หรือ Preferences (ลักษณะที่ต้องการ) ทั้งนี้ขึ้นอยู่กับซอฟต์แวร์แอพพลิเคชัน
- 5. คลิกแท็บ Advanced (ขั้นสูง)
- 6. ในส่วน Layout Options (ตัวเลือกหน้าที่จัดวางไว้) ให้เลือก Front to Back (จากหน้าไปหลัง) ในตัวเลือก Page Order (ลำดับหน้า)
  - หมายเหตุ ถ้าคุณตั้งค่าให้พิมพ์เอกสารทั้งสองด้าน ตัวเลือก Front to Back (หน้าถึงหลัง) จะไม่ทำงาน เอกสารของคุณจะถูกพิมพ์ตามลำดับ อย่างถูกต้องโดยอัตโนมัติ
- คลิก OK (ตกลง) แล้วคลิก Print (พิมพ์) หรือ OK (ตกลง) ในกรอบโต้ ตอบ Print (พิมพ์)
  - หมายเหตุ เมื่อคุณพิมพ์สำเนาหลายสำเนา แต่ละชุดจะพิมพ์เสร็จก่อนที่ จะพิมพ์ชุดถัดไป

# การกลับด้านรูปภาพสำหรับสิ่งพิมพ์ที่ผนึกด้วยเตารีด

คุณลักษณะนี้จะกลับภาพ ดังนั้นท่านจึงสามารถใช้เป็นสิ่งพิมพ์ที่ผนึกด้วยเตารีด ได้ และคุณสมบัตินี้ยังมีประโยชน์สำหรับแผ่นใสเมื่อท่านต้องการทำเครื่องหมาย ที่ด้านหลังแผ่นใสโดยไม่ทำให้ต้นฉบับเป็นรอยด้วย

### วิธีการกลับภาพสำหรับสิ่งพิมพ์ที่ผนึกด้วยเตารีด

- 1. บนเมนู File (ไฟล์) ในซอฟต์แวร์แอพพลิเคชัน ให้คลิก Print (พิมพ์)
- 2. ตรวจสอบให้แน่ใจว่า HP All-in-One เป็นเครื่องพิมพ์ที่ได้เลือกไว้
- คลิกปุ่มเพื่อเปิดกรอบโต้ตอบ Properties (คุณสมบัติ) ปุ่มนี้อาจเรียกว่า Properties (คุณสมบัติ) Options (ตัวเลือก) Printer Setup (การตั้งค่าเครื่องพิมพ์) Printer (เครื่องพิมพ์) หรือ Preferences (ลักษณะที่ต้องการ) ทั้งนี้ขึ้นอยู่กับซอฟต์แวร์แอพพลิเคชัน
- 4. คลิกแท็บ Features (คุณลักษณะ)
- ในรายการแบบดึงลง Paper Type (ประเภทกระดาษ) ให้คลิก More (อื่นๆ) แล้วเลือก HP Iron-on Transfer (สิ่งพิมพ์ที่ผนึกด้วยเตารีด HP) จากรายการ
- 6. ถ้าขนาดที่เลือกไม่ใช่ขนาดที่คุณต้องการ ให้คลิกขนาดที่ถูกต้องในรายการ Size (ขนาด)
- 7. คลิกแท็บ Advanced (ขั้นสูง)

- ในส่วน Printer Features (คุณสมบัติเครื่องพิมพ์) ให้เลือก On (เปิด) จากรายการแบบดึงลง Mirror Image (ภาพกลับด้าน)
- คลิก OK (ตกลง) แล้วคลิก Print (พิมพ์) หรือ OK (ตกลง) ในกรอบโต้ ตอบ Print (พิมพ์)
  - หมายเหตุ เพื่อป้องกันปัญหากระดาษติด ให้ป้อนสิ่งพิมพ์ที่ผนึกด้วยเตา รีดลงในถาดป้อนกระดาษครั้งละหนึ่งแผ่นด้วยตนเอง

# การพิมพ์ลงบนแผ่นใส

เพื่อให้ได้ผลที่ดีที่สุด HP ขอแนะนำให้ท่านใช้ผลิตภัณฑ์แผ่นใสของ HP กับ เครื่อง HP All-in-One

# การพิมพ์บนแผ่นใส

- 1. ใส่แผ่นใสลงในถาดป้อนกระดาษ
- 2. บนเมนู File (ไฟล์) ในซอฟต์แวร์แอพพลิเคชัน ให้คลิก Print (พิมพ์)
- 3. ตรวจสอบให้แน่ใจว่า HP All-in-One เป็นเครื่องพิมพ์ที่ได้เลือกไว้
- คลิกปุ่มเพื่อเปิดกรอบโต้ตอบ Properties (คุณสมบัติ) ปุ่มนี้อาจเรียกว่า Properties (คุณสมบัติ) Options (ตัวเลือก) Printer Setup (การตั้งค่าเครื่องพิมพ์) Printer (เครื่องพิมพ์) หรือ Preferences (ลักษณะที่ต้องการ) ทั้งนี้ขึ้นอยู่กับซอฟต์แวร์แอพพลิเคชัน
- 5. คลิกแท็บ Features (คุณลักษณะ)
- 6. ในรายการแบบดึงลง Paper Type (ประเภทกระดาษ) ให้คลิก More (รายการอื่นๆ) แล้วเลือกประเภทกระดาษที่เหมาะสม
  - Iกลีดลับ หากท่านต้องการสร้างหมายเหตุที่ด้านหลังของแผ่นใสและลบ ออกในภายหลังโดยไม่มีการแก้ไขต้นฉบับ ให้คลิกแท็บ Advanced (ขั้นสูง) และเลือกกล่องทำเครื่องหมาย Mirror Image (รูปภาพกลับ ด้าน)
- ในส่วน Resizing Options (ตัวเลือกการปรับขนาด) ให้คลิกขนาดที่ เหมาะสมในรายการ Size (ขนาด)
- คลิก OK (ตกลง) แล้วคลิก Print (พิมพ์) หรือ OK (ตกลง) ในกรอบโต้ ตอบ Print (พิมพ์)
  - หมายเหตุ เครื่อง HP All-in-One จะรอให้แผ่นใสแห้งก่อนที่จะปล่อย ออกมาโดยอัตโนมัติ หมึกบนแผ่นฟิล์มจะแห้งช้ากว่าบนกระดาษ ธรรมดา ตรวจสอบให้แน่ใจว่าท่านปล่อยให้หมึกแห้งนานพอสมควรก่อน ที่จะจับแผ่นใส

72

# การพิมพ์กลุ่มที่อยู่บนฉลากหรือซองจดหมาย

ด้วยเครื่อง HP All-in-One ท่านจะสามารถพิมพ์ของจดหมายแต่ละชอง ชองจด หมายเป็นตั้ง หรือพิมพ์แผ่นฉลากที่ออกแบบมาสำหรับเครื่องพิมพ์อิงค์เจ็ตได้

#### การพิมพ์กลุ่มที่อยู่บนฉลากหรือซองจดหมาย

- 1. พิมพ์หน้าทดสอบลงบนกระดาษธรรมดาก่อน
- วางหน้าทดสอบลงบนแผ่นฉลากหรือซองจดหมาย แล้วนำขึ้นส่องดูกับแสง ไฟ เพื่อตรวจดูพื้นที่ของข้อความแต่ละบล็อก ปรับตามความเหมาะสม
- 3. ใส่ฉลากหรือของจดหมายลงในถาดป้อนกระดาษ

△ ข้อกวรระวัง โปรดอย่าใช้ซองจดหมายที่มีตัวยึดหรือช่องพลาสติกใส เพราะชองอาจติดในลูกกลิ้งและทำให้กระดาษติดได้

- หากท่านกำลังพิมพ์ของจดหมาย ให้ปฏิบัติดังนี้
  - a. แสดงการตั้งค่าการพิมพ์ และคลิกแท็บ Features (คุณลักษณะ)
  - b. ในส่วน Resizing Options (ตัวเลือกการปรับขนาด) ให้คลิกขนาด ชองจดหมายที่เหมาะสมในรายการ Size (ขนาด)
- คลิก OK (ตกลง) แล้วคลิก Print (พิมพ์) หรือ OK (ตกลง) ในกรอบโต้ ตอบ Print (พิมพ์)

# การพิมพ์โปสเตอร์

ท่านสามารถสร้างโปสเตอร์ได้โดยพิมพ์เอกสารลงบนกระดาษหลายๆ แผ่น เครื่อง HP All-in-One จะพิมพ์เส้นประลงบนเอกสารบางหน้าเพื่อระบุตำแหน่ง ที่จะต้องตัดก่อนนำมาติดเข้าด้วยกัน

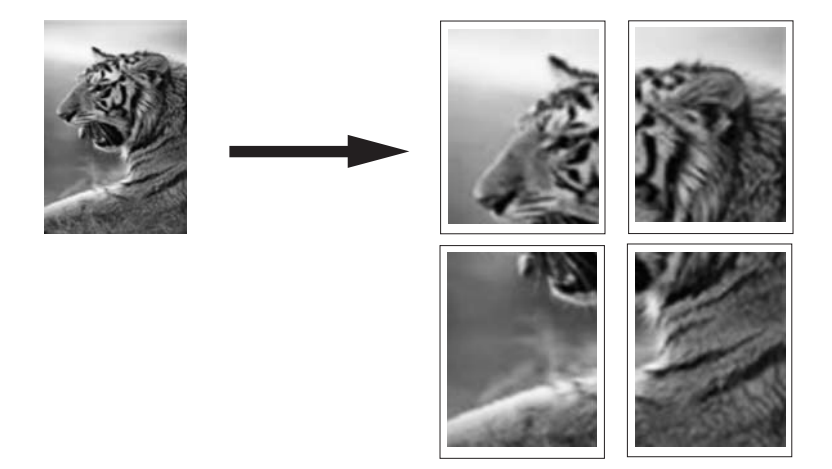

# การพิมพ์โปสเตอร์

- 1. ตรวจสอบให้แน่ใจว่าท่านใส่กระดาษในถาดป้อนกระดาษแล้ว
- 2. บนเมนู File (ไฟล์) ในซอฟต์แวร์แอพพลิเคชัน ให้คลิก Print (พิมพ์)
- 3. ตรวจสอบให้แน่ใจว่า HP All-in-One เป็นเครื่องพิมพ์ที่ได้เลือกไว้
- คลิกปุ่มเพื่อเปิดกรอบโต้ตอบ Properties (คุณสมบัติ) ปุ่มนี้อาจเรียกว่า Properties (คุณสมบัติ) Options (ตัวเลือก) Printer Setup (การตั้งค่าเครื่องพิมพ์) Printer (เครื่องพิมพ์) หรือ Preferences (ลักษณะที่ต้องการ) ทั้งนี้ขึ้นอยู่กับซอฟต์แวร์แอพพลิเคชัน
- 5. คลิกแท็บ Advanced (ขั้นสูง)
- 6. ขยาย Document Options (ตัวเลือกของเอกสาร) แล้วขยาย Printer Features (คุณลักษณะเครื่องพิมพ์)
- 7. ในรายการแบบดึงลง Poster Printing (การพิมพ์โปสเตอร์) ให้คลิกเลือก อย่างใดอย่างหนึ่งจาก 2x2 (4 sheets) (2x2 - 4 แผ่น) 3x3 (9 sheets) (3x3 - 9 แผ่น) 4x4 (16 sheets) (4x4 - 16 แผ่น) 5x5 (25 sheets) (5x5 - 25 แผ่น) การเลือกนี้จะเป็นการบอกให้เครื่อง HP All-in-One ขยายเอกสารให้พอดี กับแบบ 4, 9, 16, หรือ 25 หน้า ถ้าต้นฉบับเป็นแบบหลายหน้า แต่ละหน้าจะถูกพิมพ์ในแบบ 4, 9, 16, หรือ 25 หน้า ตัวอย่างเช่น ถ้าคุณมีต้นฉบับที่มีหน้าเดียว และคุณเลือก 3x3 คุณจะ ได้เอกสารที่พิมพ์จำนวน 9 หน้า หากคุณเลือก 3x3 สำหรับต้นฉบับที่มีสอง หน้า จะมีการพิมพ์เอกสารจำนวน 18 หน้า
- คลิก OK (ตกลง) แล้วคลิก Print (พิมพ์) หรือ OK (ตกลง) ในกรอบโต้ ตอบ Print (พิมพ์)
- หลังจากพิมพ์โปสเตอร์แล้ว ให้ขลิบริมของแผ่นโปสเตอร์และใช้เทปติดแผ่น โปสเตอร์เข้าด้วยกัน

# พิมพ์หน้าเว็บ

์ คุณสามารถพิมพ์หน้าเว็บจากเว็บเบราเซอร์ด้วย HP All-in-One ได้

# กา<del>ร</del>พิมพ์หน้าเว็บ

- 1. ตรวจสอบให้แน่ใจว่าท่านใส่กระดาษในถาดป้อนกระดาษแล้ว
- บนเมนู File (ไฟล์) ในเว็บเบราเซอร์ของคุณ คลิก Print (พิมพ์) กรอบโต้ตอบ Print (พิมพ์) จะปรากฏขึ้น
- 3. ตรวจสอบให้แน่ใจว่า HP All-in-One เป็นเครื่องพิมพ์ที่ได้เลือกไว้

74

- ถ้าเว็บเบราเซอร์ของคุณรองรับ ให้เลือกรายการต่างๆ บนหน้าเว็บที่คุณต้อง การใส่ในงานพิมพ์ ตัวอย่างเช่น Internet Explorer ให้คลิกแท็บ Options (ตัวเลือก) เพื่อ เลือกตัวเลือก เช่น As laid out on screen (ตามที่ปรากฏบนหน้าจอ), Only the selected frame (เฉพาะกรอบที่เลือก) และ Print all linked documents (พิมพ์เอกสารเชื่อมโยงทั้งหมด)
- 5. คลิก Print (พิมพ์) หรือ OK (ตกลง) เพื่อพิมพ์หน้าเว็บ
- ☆ เคล็ดลับ ถ้าต้องการพิมพ์หน้าเว็บให้ถูกต้อง คุณอาจจำเป็นต้องตั้งค่าการวาง แนวการพิมพ์ของคุณให้เป็น Landscape (แนวนอน)

# การหยุดงานพิมพ์

ถึงแม้ท่านจะสามารถหยุดงานพิมพ์จากเครื่อง HP All-in-One หรือ คอมพิวเตอร์ได้ แต่เพื่อให้ได้ผลที่ดีกว่า HP ขอแนะนำให้หยุดงานพิมพ์ที่เครื่อง HP All-in-One

พมายเหตุ แม้ว่าซอฟต์แวร์แอพพลิเคชันส่วนใหญ่ที่ออกแบบมาสำหรับ ระบบ Windows จะใช้ที่เก็บพักการพิมพ์ (print spooler) ของ Windows แต่ซอฟต์แวร์แอพพลิเคชันของท่านอาจไม่ได้ใช้ที่เก็บพักการพิมพ์นั้น ตัว อย่างของซอฟต์แวร์แอพพลิเคชันที่ไม่ได้ใช้ที่เก็บพักการพิมพ์ของ Windows ได้แก่ โปรแกรม PowerPoint ใน Microsoft Office 97 ถ้าท่านไม่สามารถยกเลิกงานพิมพ์ด้วยขั้นตอนใดขั้นตอนหนึ่งดังต่อไปนี้ โปรดอ่านวิธีการยกเลิกการพิมพ์แบ็กกราวด์ในวิธีใช้แบบออนไลน์ของ ซอฟต์แวร์แอพพลิเคชัน

#### หากต้องการหยุดงานพิมพ์จาก HP All-in-One

กด ยกเลิก บนแผงควบคุม หากเครื่องยังไม่หยุดพิมพ์งาน ให้กด ยกเลิก อีก ครั้ง

ซึ่งอาจจะใช้เวลาสักครู่ในการยกเลิกงานพิมพ์

#### การหยุดงานพิมพ์จากคอมพิวเตอร์ (ผู้ใช้ Windows 2000)

- ในทาสก์บาร์ของ Windows ให้คลิก Start (เริ่มต้น) แล้วเลือก Settings (การตั้งค่า) จากนั้นให้คลิก Printers (เครื่องพิมพ์)
- 2. ดับเบิลคลิกที่ไอคอน HP All-in-One
  - ☆ เคล็ดลับ นอกจากนี้ ท่านสามารถดับเบิลคลิกที่ไอคอนเครื่องพิมพ์ในทาส ก์บาร์ของ Windows

- 3. เลือกงานพิมพ์ที่ต้องการยกเลิก
- ในเมนู Document (เอกสาร) ให้คลิก Cancel Printing (ยกเลิกการ พิมพ์) หรือ Cancel (ยกเลิก) หรือกดปุ่ม Delete (ลบ) ที่คีย์บอร์ด ซึ่งอาจจะใช้เวลาสักครู่ในการยกเลิกงานพิมพ์

## การหยุดงานพิมพ์จากคอมพิวเตอร์ (ผู้ใช้ Windows XP)

- 1. ที่ทาสก์บาร์ของ Windows ให้คลิกที่ Start (เริ่มต้น) จากนั้นคลิก Control Panel (แผงควบคุม)
- 2. เปิดแผงควบคุม Printers and Faxes (เครื่องพิมพ์และโทรสาร)
- 3. ดับเบิลคลิกไอคอน HP All-in-One
  - ☆ เคล็ดลับ นอกจากนี้ ท่านสามารถดับเบิลคลิกที่ไอคอนเครื่องพิมพ์ในทาส ก์บาร์ของ Windows
- 4. เลือกงานพิมพ์ที่ต้องการยกเลิก
- 5. ในเมนู Document (เอกสาร) ให้คลิก Cancel Printing (ยกเลิกการ พิมพ์) หรือ Cancel (ยกเลิก) หรือกดปุ่ม Delete (ลบ) ที่คีย์บอร์ด ซึ่งอาจจะใช้เวลาสักครู่ในการยกเลิกงานพิมพ์

#### การหยุดงานพิมพ์จากคอมพิวเตอร์ (ผู้ใช้ Windows 2000)

- ที่ทาสก์บาร์ของ Windows ให้คลิกที่ Start (เริ่มต้น) จากนั้นคลิก Control Panel (แผงควบคุม)
- 2. คลิก Printers (เครื่องพิมพ์)
- 3. ดับเบิลคลิกไอคอน HP All-in-One
  - ☆ เคล็ดลับ นอกจากนี้ ท่านสามารถดับเบิลคลิกที่ไอคอนเครื่องพิมพ์ในทาส ก์บาร์ของ Windows
- 4. เลือกงานพิมพ์ที่ต้องการยกเลิก
- 5. ในเมนู Document (เอกสาร) ให้คลิก Cancel Printing (ยกเลิกการ พิมพ์) หรือ Cancel (ยกเลิก) หรือกดปุ่ม Delete (ลบ) ที่คีย์บอร์ด ซึ่งอาจจะใช้เวลาสักครู่ในการยกเลิกงานพิมพ์

76

# 8 การใช้คุณลักษณะภาพถ่าย

HP All-in-One มีช่องเสียบการ์ดหน่วยความจำซึ่งให้คุณเสียบการ์ดหน่วยความ จำและเริ่มต้นพิมพ์ภาพถ่ายจากกล้องดิจิตอลโดยไม่ต้องอัพโหลดภาพถ่ายลง คอมพิวเตอร์ก่อน นอกจากนี้ ถ้า HP All-in-One เชื่อมต่อกับเครือข่ายหรือ คอมพิวเตอร์ด้วยสาย USB คุณยังสามารถถ่ายโอนภาพถ่ายไปยังคอมพิวเตอร์ เพื่อพิมพ์ ปรับแต่ง หรือแลกเปลี่ยนกันได้

HP All-in-One จะรองรับการ์ดหน่วยความจำที่ระบุไว้ด้านล่าง การ์ดหน่วย ความจำแต่ละประเภทสามารถใส่ได้ในช่องเสียบเฉพาะการ์ดนั้นๆ

△ ข้อกวรระวัง อย่าใส่การ์ดหน่วยความจำมากกว่าหนึ่งอันในเวลาเดียวกัน ถ้า ใส่การ์ดหน่วยความจำมากกว่าหนึ่งอัน อาจทำให้ข้อมูลสูญหายและไม่ สามารถกู้ถืนได้

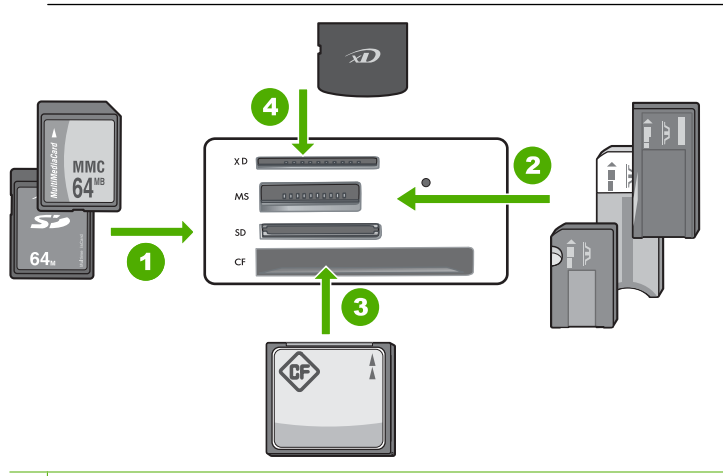

- 1 xD-Picture Card
- 2 Memory Stick, Memory Stick Pro, Memory Stick Select, Memory Stick Magic Gate, Memory Stick Duo หรือ Duo Pro (อุปกรณ์เสริม อะแดปเตอร์) หรือ Memory Stick Micro (ต้องใช้อะแดปเตอร์)
- 3 CompactFlash (CF) (ชนิด I และ II)
- 4 Secure Digital (SD), Secure Digital Mini (ต้องใช้อะแดปเตอร์), Secure Digital High Capacity (SDHC), MultiMediaCard (MMC), MMC Plus, MMC Mobile (RS-MMC; ต้องใช้อะแดปเตอร์), TransFlash MicroSD Card หรือ Secure MultiMedia Card

บริเวณการ์ดหน่วยความจำก็มีไฟภาพถ่ายด้วย ไฟนี้จะกะพริบเป็นสีเขียวเมื่อมี การอ่านการ์ดหน่วยความจำ หรือเมื่อมีการพิมพ์ภาพจากการ์ด และไฟจะติด สว่างค้างไว้เป็นสีเขียวเมื่อภาพพร้อมที่จะดูได้ ไฟภาพถ่ายอยู่ใกล้ช่องเสียบการ์ด หน่วยความจำ (ข้างใต้ไอคอนกล้องถ่ายรูป)

หมายเหตุ โปรดอย่าดึงการ์ดหน่วยความจำออก ในขณะที่ไฟภาพถ่าย กะพริบ สัญญาณไฟกะพริบหมายถึง HP All-in-One กำลังใช้งานการ์ด หน่วยความจำ รอจนกว่าไฟสัญญาณสว่างขึ้น การนำการ์ดหน่วยความออก ในขณะที่กำลังถูกใช้งานอาจทำให้ข้อมูลในการ์ดเสียหรือทำให้ HP All-in-One และการ์ดเสียหาย

ส่วนนี้จะกล่าวถึงหัวข้อต่อไปนี้

- <u>การพิมพ์ภาพถ่าย</u>
- <u>บันทึกภาพถ่ายลงในคอมพิวเตอร์</u>
- <u>แก้ไขภาพถ่ายด้วยคอมพิวเตอร์</u>
- <u>แลกเปลี่ยนภาพถ่ายกับเพื่อนและญาติ</u>

# การพิมพ์ภาพถ่าย

เครื่อง HP All-in-One ช่วยให้คุณสามารถพิมพ์ภาพถ่ายที่ไม่มีขอบหรือมีขอบ หนึ่งภาพต่อหนึ่งหน้าได้โดยตรงจากการ์ดหน่วยความจำ โดยไม่ต้องถ่ายโอน ไฟล์ไปยังคอมพิวเตอร์ก่อน

เครื่อง HP All-in-One ได้รับการตั้งค่าให้สามารถตรวจจับประเภทและขนาด ของกระดาษที่คุณกำลังใช้ได้โดยอัตโนมัติ

ส่วนนี้จะกล่าวถึงหัวข้อต่อไปนี้

- พิมพ์ภาพถ่ายขนาด 10 X 15 ซม. (4 X 6 นิ้ว)
- <u>การพิมพ์ภาพขยาย</u>
- พิมพ์ภาพถ่ายจากซอฟต์แวร์ HP Photosmart
- <u>การพิมพ์ภาพถ่ายที่เลือกจากกล้อง (DPOF)</u>

# พิมพ์ภาพถ่ายขนาด 10 X 15 ซม. (4 X 6 นิ้ว)

ท่านสามารถเลือกภาพถ่ายบนการ์ดหน่วยความจำเพื่อพิมพ์เป็นภาพถ่ายขนาด 10 x 15 ซม.ภาพถ่ายขนาด

## ้วิธีการพิมพ์ภาพถ่ายขนาด 10 x 15 ซม. หนึ่งภาพหรือมากกว่า

1. ใส่การ์ดหน่วยความจำในช่องเสียบที่ถูกต้องใน HP All-in-One ภาพล่าสุดในการ์ดจะปรากฏบนจอแสดงผล

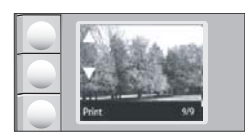

- 2. ใส่กระดาษภาพถ่ายขนาด 10 x 15 ซม. ลงในถาดป้อนกระดาษ
- กดปุ่มที่อยู่ติดกับไอคอน ▲ และ ▼ บนจอแสดงผล เพื่อเลื่อนดูภาพถ่ายใน การ์ดหน่วยความจำ จนกว่าภาพถ่ายที่คุณต้องการพิมพ์จะปรากฏ
- โปรดปฏิบัติตามวิธีใดวิธีหนึ่งดังต่อไปนี้:
  - เพื่อการพิมพ์ที่เร็วขึ้นโดยที่ความละเอียดลดลงเล็กน้อย ให้ตั้งค่า คุณภาพ ไว้ที่ความละเอียดที่ดีเยี่ยม (ซึ่งระบุด้วยไอคอนดาวสองดวงบน จอแสดงผล)
  - เพื่อการพิมพ์ที่เร็วที่สุด แต่ความละเอียดลดลงพอสมควร ให้กดปุ่ม คุณภาพ จนกว่าไอคอนดาวหนึ่งดวงจะปรากฏบนจอแสดงผล (แสดงว่า เป็นความละเอียดแบบธรรมดา)
  - สำหรับความละเอียดสูงสุด ให้กดปุ่ม คุณภาพ จนกว่าไอคอนดาวสาม ดวงจะปรากฏบนจอแสดงผล
- 5. ให้การตั้งค่าเริ่มต้นของ Size (ขนาด) เป็น Borderless (ไม่มีขอบ)
- 6. กดปุ่ม **สำเนา** จนกว่าจำนวนสำเนาที่คุณต้องการพิมพ์จะปรากฏบนจอแสดง ผล
- 7. กดปุ่ม **Print** (พิมพ์)
  - Iกลีดลับ ขณะที่กำลังพิมพ์ภาพถ่าย คุณสามารถเลื่อนดูภาพถ่ายบนการ์ด หน่วยความจำได้ เมื่อคุณเห็นภาพถ่ายที่ต้องการพิมพ์ คุณสามารถกดปุ่ม Print (พิมพ์) เพื่อเพิ่มภาพถ่ายนั้นลงในคิวการพิมพ์

# การพิมพ์ภาพขยาย

คุณสามารถพิมพ์ภาพขยายของภาพถ่ายจากการ์ดหน่วยความจำลงบนกระดาษ Letter หรือ A4 ก็ได้ กาพถ่าย

#### การพิมพ์ภาพขยายของภาพถ่าย

1. ใส่การ์ดหน่วยความจำในช่องเสียบที่ถูกต้องใน HP All-in-One ภาพล่าสุดในการ์ดจะปรากฏบนจอแสดงผล

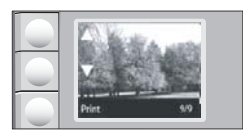

- 2. ใส่กระดาษภาพถ่ายขนาด Letter หรือ A4 ลงในถาดป้อนกระดาษ
- กดปุ่มที่อยู่ติดกับไอคอน ▲ และ ▼ บนจอแสดงผล เพื่อเลื่อนดูภาพถ่ายใน การ์ดหน่วยความจำ จนกว่าภาพถ่ายที่คุณต้องการพิมพ์จะปรากฏ
- โปรดปฏิบัติตามวิธีใดวิธีหนึ่งดังต่อไปนี้:
  - เพื่อการพิมพ์ที่เร็วขึ้นโดยที่ความละเอียดลดลงเล็กน้อย ให้ตั้งค่า คุณภาพ ไว้ที่ความละเอียดที่ดีเยี่ยม (ซึ่งระบุด้วยไอคอนดาวสองดวงบน จอแสดงผล)
  - เพื่อการพิมพ์ที่เร็วที่สุด แต่ความละเอียดลดลงพอสมควร ให้กดปุ่ม คุณภาพ จนกว่าไอคอนดาวหนึ่งดวงจะปรากฏบนจอแสดงผล (แสดงว่า เป็นความละเอียดแบบธรรมดา)
  - สำหรับความละเอียดสูงสุด ให้กดปุ่ม คุณภาพ จนกว่าไอคอนดาวสาม ดวงจะปรากฏบนจอแสดงผล
- โปรดปฏิบัติตามวิธีใดวิธีหนึ่งดังต่อไปนี้:
  - กดปุ่ม ขนาด จนกว่า ปรับขนาดให้พอดี จะเป็นการตั้งค่าที่เลือกไว้บนจอ แสดงผล

ภาพถ่ายที่พิมพ์ออกมาจะถูกขยายและอยู่ตรงกลางเพื่อให้พอดีกับพื้นที่ที่ พิมพ์ได้ของหน้ากระดาษ และบนด้านทั้งสี่อาจจะมีขอบหรือไม่มีขอบก็ ได้ ซึ่งขึ้นอยู่กับสัดส่วนจริงของภาพดิจิตอลและกระดาษที่คุณกำลังพิมพ์

- ให้การตั้งค่าเริ่มต้นของ Size (ขนาด) เป็น Borderless (ไม่มีขอบ) ภาพถ่ายที่พิมพ์ออกมาจะได้รับการขยายให้เต็มพื้นที่กระดาษทั้งหมด และจะไม่มีขอบ ด้วยเหตุนี้อาจทำให้ภาพบางภาพถูกครอบตัด
- กดปุ่ม สำเนา จนกว่าจำนวนสำเนาที่คุณต้องการพิมพ์จะปรากฏบนจอแสดง ผล
- 7. กดปุ่ม **Print** (พิมพ์)
  - Iกลีดลับ ขณะที่กำลังพิมพ์ภาพถ่าย คุณสามารถเลื่อนดูภาพถ่ายบนการ์ด หน่วยความจำได้ เมื่อคุณเห็นภาพถ่ายที่ต้องการพิมพ์ คุณสามารถกดปุ่ม Print (พิมพ์) เพื่อเพิ่มภาพถ่ายนั้นลงในคิวการพิมพ์

# พิมพ์ภาพถ่ายจากซอฟต์แวร์ HP Photosmart

คุณสามารถใช้ซอฟต์แวร์ HP Photosmart ที่ติดตั้งบนคอมพิวเตอร์ของคุณ เพื่อถ่ายโอนภาพถ่ายจากการ์ดหน่วยความจำไปยังฮาร์ดไดรฟ์ของคอมพิวเตอร์ ทั้งนี้เพื่อทำการแก้ไขภาพถ่ายขั้นสูง แลกเปลี่ยนภาพถ่ายแบบออนไลน์ และสั่ง พิมพ์จากคอมพิวเตอร์ของคุณ

ก่อนที่จะถ่ายโอนภาพถ่ายไปยังคอมพิวเตอร์ คุณจะต้องถอดการ์ดหน่วยความจำ ออกจากกล้องดิจิตอล และเสียบเข้าไปในช่องการ์ดหน่วยความจำที่ถูกต้องบน เครื่อง HP All-in-One

หมายเหตุ เครื่อง HP All-in-One ต้องเชื่อมต่อกับคอมพิวเตอร์ที่มี ซอฟต์แวร์ HP Photosmart ติดตั้งอยู่

# เมื่อต้องการพิมพ์ภาพถ่าย

- 1. ใส่การ์ดหน่วยความจำในช่องเสียบที่ถูกต้องใน HP All-in-One ซอฟต์แวร์จะเปิดขึ้นบนคอมพิวเตอร์ของท่าน
- คลิก Print (พิมพ์) แล้วจึงปฏิบัติตามคำแนะนำบนหน้าจอเพื่อโอนถ่ายภาพ ถ่ายของท่านไปยังคอมพิวเตอร์เพื่อพิมพ์

## การพิมพ์ภาพถ่ายที่เลือกจากกล้อง (DPOF)

ภาพถ่ายที่กล้องเลือกเป็นภาพถ่ายที่ท่านทำเครื่องหมายไว้เพื่อพิมพ์ด้วยกล้อง ดิจิตอลของท่าน เมื่อท่านเลือกภาพถ่ายจากกล้อง กล้องจะบันทึกไฟล์ Digital Print Order Format (DPOF) ตามมาตรฐานอุตสาหกรรมไว้ในการ์ดหน่วย ความจำ ซึ่งจะระบุภาพที่จะพิมพ์

ไฟล์ DPOF ในการ์ดหน่วยความจำของท่านจะระบุข้อมูลต่อไปนี้

- ภาพที่จะพิมพ์
- ปริมาณภาพถ่ายแต่ละภาพที่จะพิมพ์
- การหมุนภาพที่ใช้กับภาพถ่าย
- การตัดภาพถ่ายบางส่วน
- การพิมพ์ตามดัชนี (ภาพขนาดย่อของภาพถ่ายที่เลือก)

เครื่อง HP All-in-One สามารถอ่านรูปแบบไฟล์ DPOF 1.1 จากการ์ดหน่วย ความจำได้ เพื่อท่านจะได้ไม่ต้องเลือกภาพถ่ายที่จะพิมพ์ช้ำ เมื่อท่านพิมพ์ภาพ ถ่ายที่กล้องเลือก การตั้งค่าการพิมพ์ของ HP All-in-One จะไม่ปรับใช้งาน การ ตั้งค่าในไฟล์ DPOF สำหรับรูปแบบการจัดวางภาพถ่ายและจำนวนสำเนาจะ ซ้อนทับการตั้งค่าของ HP All-in-One หมายเหตุ ท่านสามารถระบุภาพสำหรับพิมพ์จากกล้องดิจิตอลบางประเภท เท่านั้น ดูคู่มือที่มาพร้อมกับกล้องดิจิตอลเพื่อตรวจสอบว่ากล้องดิจิตอลของ ท่านรองรับรูปแบบไฟล์ DPOF 1.1 หรือไม่

# การพิมพ์ภาพถ่ายที่เลือกในกล้องโดยใช้มาตรฐาน DPOF

- 1. ใส่การ์ดหน่วยความจำในช่องเสียบที่ถูกต้องใน HP All-in-One
- 2. เมื่อมีข้อความแจ้งเตือนปรากฏขึ้น ให้ทำอย่างใดอย่างหนึ่งต่อไปนี้
  - เลือก **OK** (ตกลง) เพื่อพิมพ์ภาพถ่ายที่เป็นรูปแบบ DPOF ทั้งหมด
  - 🕖 เลือก **CANCEL** (ยกเลิก) เพื่อข้ามการพิมพ์ DPOF ไป

# บันทึกภาพถ่ายลงในคอมพิวเตอร์

คุณสามารถใช้ซอฟต์แวร์ HP Photosmart ที่ติดตั้งบนคอมพิวเตอร์ของคุณ เพื่อถ่ายโอนภาพถ่ายจากการ์ดหน่วยความจำไปยังฮาร์ดไดรฟ์ของคอมพิวเตอร์ ทั้งนี้เพื่อทำการแก้ไขภาพถ่ายขั้นสูง แลกเปลี่ยนภาพถ่ายแบบออนไลน์ และสั่ง พิมพ์จากคอมพิวเตอร์ของคุณ

ก่อนที่จะถ่ายโอนภาพถ่ายไปยังคอมพิวเตอร์ คุณจะต้องถอดการ์ดหน่วยความจำ ออกจากกล้องดิจิตอล และเสียบเข้าไปในช่องการ์ดหน่วยความจำที่ถูกต้องบน เครื่อง HP All-in-One

หมายเหตุ เครื่อง HP All-in-One ต้องเชื่อมต่อกับคอมพิวเตอร์ที่มี ซอฟต์แวร์ HP Photosmart ติดตั้งอยู่

#### บันทึกภาพถ่าย

- ใส่การ์ดหน่วยความจำในช่องเสียบที่ถูกต้องใน HP All-in-One ชอฟต์แวร์จะเปิดขึ้นบนคอมพิวเตอร์ของคุณ
- คลิก Save (บันทึก) แล้วจึงปฏิบัติตามคำแนะนำบนหน้าจอเพื่อบันทึกภาพ ถ่ายลงในคอมพิวเตอร์ของคุณ เฉพาะภาพที่ไม่ได้บันทึกไว้เท่านั้นที่จะคัดลอกลงในคอมพิวเตอร์ของคุณ

# แก้ไขภาพถ่ายด้วยคอมพิวเตอร์

คุณสามารถใช้ซอฟต์แวร์ HP Photosmart ที่ติดตั้งบนคอมพิวเตอร์ของคุณ เพื่อถ่ายโอนภาพถ่ายจากการ์ดหน่วยความจำไปยังฮาร์ดไดรฟ์ของคอมพิวเตอร์ ทั้งนี้เพื่อทำการแก้ไขภาพถ่ายขั้นสูง แลกเปลี่ยนภาพถ่ายแบบออนไลน์ และสั่ง พิมพ์จากคอมพิวเตอร์ของคุณ ก่อนที่จะถ่ายโอนภาพถ่ายไปยังคอมพิวเตอร์ คุณจะต้องถอดการ์ดหน่วยความจำ ออกจากกล้องดิจิตอล และเสียบเข้าไปในช่องการ์ดหน่วยความจำที่ถูกต้องบน เครื่อง HP All-in-One

หมายเหตุ เครื่อง HP All-in-One ต้องเชื่อมต่อกับคอมพิวเตอร์ที่มี ซอฟต์แวร์ HP Photosmart ติดตั้งอยู่

## เมื่อต้องการปรับแต่งภาพถ่าย

- 1. ใส่การ์ดหน่วยความจำในช่องเสียบที่ถูกต้องใน HP All-in-One ซอฟต์แวร์จะเปิดขึ้นบนคอมพิวเตอร์ของท่าน
- คลิก View (มุมมอง) แล้วจึงปฏิบัติตามคำแนะนำบนหน้าจอเพื่อโอนถ่าย ภาพถ่ายของท่านไปยังคอมพิวเตอร์เพื่อดูและแก้ไข

# แลกเปลี่ยนภาพถ่ายกับเพื่อนและญาติ

คุณสามารถใช้ซอฟต์แวร์ HP Photosmart ที่ติดตั้งบนคอมพิวเตอร์ของคุณ เพื่อถ่ายโอนภาพถ่ายจากการ์ดหน่วยความจำไปยังฮาร์ดไดรฟ์ของคอมพิวเตอร์ ทั้งนี้เพื่อทำการแก้ไขภาพถ่ายขั้นสูง แลกเปลี่ยนภาพถ่ายแบบออนไลน์ และสั่ง พิมพ์จากคอมพิวเตอร์ของคุณ

ก่อนที่จะถ่ายโอนภาพถ่ายไปยังคอมพิวเตอร์ คุณจะต้องถอดการ์ดหน่วยความจำ ออกจากกล้องดิจิตอล และเสียบเข้าไปในช่องการ์ดหน่วยความจำที่ถูกต้องบน เครื่อง HP All-in-One

หมายเหตุ เครื่อง HP All-in-One ต้องเชื่อมต่อกับคอมพิวเตอร์ที่มี ซอฟต์แวร์ HP Photosmart ติดตั้งอยู่

# วิธีการใช้ภาพถ่ายร่วมกัน

- 1. ใส่การ์ดหน่วยความจำในช่องเสียบที่ถูกต้องใน HP All-in-One ซอฟต์แวร์จะเปิดขึ้นบนคอมพิวเตอร์ของท่าน
- คลิก Share (ใช้งานร่วมกัน) แล้วจึงปฏิบัติตามคำแนะนำบนหน้าจอเพื่อ โอนถ่ายภาพถ่ายของท่านไปยังคอมพิวเตอร์เพื่อให้เพื่อนและญาตได้ดู HP Photosmart Share ช่วยให้คุณสามารถแลกเปลี่ยนภาพถ่ายกับ เพื่อนๆ และครอบครัวโดยการส่งภาพถ่ายเป็นอีเมล์ อัพโหลดภาพถ่ายลงใน อัลบั้มภาพออนไลน์ หรือสั่งพิมพ์ผ่านศูนย์บริการล้างอัดภาพถ่ายออนไลน์

# 9 การใช้คุณลักษณะการสแกน

การสแกนเป็นกระบวนการแปลงข้อความและภาพให้เป็นรูปแบบอิเล็กทรอนิกส์ สำหรับคอมพิวเตอร์ คุณสามารถสแกนได้แทบจะทุกสิ่ง (ภาพถ่าย บทความจาก นิตยสาร และเอกสารข้อความ) ด้วย HP All-in-One

้ท่านสามารถใช้คุณสมบัติการสแกนของ HP All-in-One เพื่อทำสิ่งต่อไปนี้

- สแกนข้อความจากบทความลงในโปรแกรมประมวลผลคำ และนำมาอ้างอิง ในรายงาน
- พิมพ์นามบัตรและโบรชัวร์ด้วยการสแกนโลโก้แล้วนำมาใช้ในซอฟต์แวร์ การพิมพ์
- ส่งภาพถ่ายไปให้เพื่อนๆ และญาติ โดยการสแกนสิ่งพิมพ์ที่ท่านชื่นชอบ รวม ทั้งสิ่งพิมพ์ที่อยู่ในข้อความอีเมล์ด้วย
- สร้างภาพถ่ายที่บ้านหรือที่ทำงาน
- เก็บภาพถ่ายที่มีคุณค่าไว้ในสมุดภาพอิเล็กทรอนิกส์
- หมายเหตุ ถ้าคุณกำลังใช้ซอฟต์แวร์ HP Photosmart ซอฟต์แวร์ Optical Character Recognition (OCR) อาจไม่ได้ติดตั้งอยู่บนคอมพิวเตอร์ของ คุณ สำหรับการติดตั้งซอฟต์แวร์ OCR คุณต้องใส่แผ่นซอฟต์แวร์กลับเข้าไป อีกครั้ง แล้วเลือก OCR ที่อยู่ภายใต้ตัวเลือกการติดตั้ง Custom (กำหนด เอง)

ส่วนนี้จะกล่าวถึงหัวข้อต่อไปนี้

- <u>สแกนภาพหรือเอกสาร</u>
- <u>การปรับแต่งรูปภาพที่สแกนแล้ว</u>
- <u>แก้ไขเอกสารที่สแกนแล้ว</u>
- <u>หยุดการสแกน</u>

# สแกนภาพหรือเอกสาร

สำหรับเอกสารหรือรูปภาพต้นฉบับที่วางบนกระจก คุณอาจเริ่มสแกนจาก คอมพิวเตอร์หรือจาก HP All-in-One ก็ได้ หัวข้อนี้จะอธิบายถึงตัวเลือกที่สอง: วิธีการสแกนจากแผงควบคุมของ HP All-in-One ไปยังคอมพิวเตอร์

เมื่อต้องการใช้คุณสมบัติการสแกน HP All-in-One และคอมพิวเตอร์จะต้อง เชื่อมต่อกันและเปิดการทำงานอยู่ นอกจากนั้น ต้องมีซอฟต์แวร์ HP Photosmart ติดตั้งและกำลังเปิดใช้อยู่บนเครื่องคอมพิวเตอร์ก่อนที่จะทำ การสแกน ถ้าต้องการตรวจสอบว่าซอฟต์แวร์ HP Photosmart กำลังทำงานอยู่ บน Windows หรือไม่ ให้มองหาไอคอน HP Digital Imaging Monitor ใน พื้นที่แจ้งสถานะที่ด้านขวาล่างของหน้าจอ ใกล้กับส่วนแสดงเวลา

หมายเหตุ การปิดไอคอน HP Digital Imaging Monitor ในซิสเต็มเท รย์ของ Windows สามารถทำให้ HP All-in-One สูญเสียฟังก์ชั่นการสแกน บางอย่างไป ในกรณีนี้ ท่านสามารถเรียกการทำงานเต็ม รูปแบบกลับมาได้ ด้วยการรีสตาร์ทคอมพิวเตอร์หรือเริ่มการใช้งานซอฟต์แวร์ HP Photosmart

# การสแกนไปยังคอมพิวเตอร์

- 1. วางต้นฉบับโดยให้ด้านที่จะพิมพ์คว่ำลงบนมุมขวาของกระจก
- ต้องแน่ใจว่าไม่มีการ์ดหน่วยความจำเสียบอยู่ในช่องเสียบการ์ดหน่วยความ จำบน HP All-in-One

#### 3. กด **สแกน**

ภาพตัวอย่างของสิ่งที่สแกนจะปรากฏบนเครื่องคอมพิวเตอร์ ซึ่งคุณสามารถ แก้ไขได้ การแก้ไขใดๆ ที่คุณทำ จะมีผลกับส่วนของการสแกนในขณะนั้น เท่านั้น

ซอฟต์แวร์ HP Photosmart มีเครื่องมือหลายอย่างที่คุณสามารถใช้แก้ไข ภาพที่สแกนแล้วได้ คุณสามารถปรับปรุงคุณภาพโดยรวมของภาพได้โดย การปรับความสว่าง ความคมชัด โทนสี และความอิ่มตัวของสี นอกจากนี้ คุณ ยังสามารถครอบตัด ยืด หมุน หรือปรับขนาดภาพได้อีกด้วย

 ทำการแก้ไขใดๆ ที่ภาพตัวอย่าง แล้วคลิก Accept (ยอมรับ) เมื่อท่าน ดำเนินการแล้วเสร็จ

## หัวข้อที่เกี่ยวข้อง

- "<u>ปุ่มบนแผงควบคุม</u>" ในหน้า 10
- "<u>วางต้นฉบับ</u>" ในหน้า 37

# การปรับแต่งรูปภาพที่สแกนแล้ว

คุณสามารถแก้ไขรูปภาพที่สแกน เช่น ภาพถ่ายหรือภาพกราฟิก โดยใช้ ซอฟต์แวร์ที่คุณติดตั้งพร้อมกับ HP All-in-One ด้วยการใช้ซอฟต์แวร์นี้ คุณ สามารถหมุนหรือครอบตัดรูปภาพ รวมถึงปรับความสว่าง ความคมชัด และความ อิ่มตัวของสีได้ด้วย หมายเหตุ ถ้าคุณกำลังใช้ซอฟต์แวร์ HP Photosmart ซอฟต์แวร์ Optical Character Recognition (OCR) อาจไม่ได้ติดตั้งอยู่บนคอมพิวเตอร์ของ คุณ สำหรับการติดตั้งซอฟต์แวร์ OCR คุณต้องใส่แผ่นซอฟต์แวร์กลับเข้าไป อีกครั้ง แล้วเลือก OCR ที่อยู่ภายใต้ตัวเลือกการติดตั้ง Custom (กำหนด เอง)

## หัวข้อที่เกี่ยวข้อง

<u>"ใช้ซอฟต์แวร์ HP Photosmart</u>" ในหน้า 11

# แก้ไขเอกสารที่สแกนแล้ว

คุณสามารถแก้ไขเอกสารที่สแกนแล้วได้โดยใช้ซอฟต์แวร์ Optical Character Recognition (OCR) ข้อความที่สแกนโดยใช้ซอฟต์แวร์ OCR จะทำให้ สามารถนำเอาเนื้อหาในบทความนิตยสาร หนังสือ และสิ่งพิมพ์อื่นๆ เข้าไปใน โปรแกรมประมวลผลคำที่คุณชื่นชอบและโปรแกรมอื่นๆ อีกมากมาย เพื่อให้เป็น ข้อความที่สามารถแก้ไขได้ การเรียนรู้วิธีใช้ซอฟต์แวร์ OCR ที่ถูกต้องนั้นถือ เป็นสิ่งสำคัญ หากคุณต้องการผลการสแกนที่ดีที่สุด อย่าคาดหวังว่าเอกสารข้อ ความที่ได้รับจากการสแกนนั้นจะสมบูรณ์แบบเมื่อคุณใช้ซอฟต์แวร์ OCR เป็น ครั้งแรก การใช้ซอฟต์แวร์ OCR นั้นเป็นศิลปะอย่างหนึ่งที่ต้องอาศัยเวลาและ การฝึกฝนจนชำนาญ

หมายเหตุ ถ้าคุณกำลังใช้ซอฟต์แวร์ HP Photosmart ซอฟต์แวร์ Optical Character Recognition (OCR) อาจไม่ได้ติดตั้งอยู่บนคอมพิวเตอร์ของ คุณ สำหรับการติดตั้งซอฟต์แวร์ OCR คุณต้องใส่แผ่นซอฟต์แวร์กลับเข้าไป อีกครั้ง แล้วเลือก OCR ที่อยู่ภายใต้ตัวเลือกการติดตั้ง Custom (กำหนด เอง)

## หัวข้อที่เกี่ยวข้อง

<u>"ใช้ซอฟต์แวร์ HP Photosmart</u>" ในหน้า 11

# หยุดการสแกน

#### วิธีการหยุดสแกน

🔺 กด **ยกเลิก** บนแผงควบคุม

# 10 การใช้คุณสมบัติการทำสำเนา

เครื่อง HP All-in-One ช่วยให้คุณสามารถสร้างสำเนาสีและขาวดำคุณภาพสูง บนกระดาษธรรมดาหรือกระดาษภาพถ่ายได้ คุณสามารถขยายหรือย่อขนาดต้น ฉบับให้พอดีกับขนาดกระดาษเฉพาะได้ ปรับคุณภาพของสำเนา และทำสำเนา ภาพถ่ายคุณภาพสูงได้ รวมถึงการทำสำเนาแบบไม่มีขอบ

ส่วนนี้จะกล่าวถึงหัวข้อต่อไปนี้

- <u>การทำสำเนา</u>
- <u>การเปลี่ยนการตั้งค่าทำสำเนาสำหรับงานปัจจุบัน</u>
- <u>การทำสำเนาชนิดพิเศษ</u>
- <u>หยุดการทำสำเนา</u>

# การทำสำเนา

ท่านสามารถทำสำเนาคุณภาพสูงจากแผงควบคุมได้

## การทำสำเนาจากแผงควบคุม

- 1. ต้องแน่ใจว่าท่านมีกระดาษอยู่ในถาดป้อนกระดาษ
- วางต้นฉบับโดยให้ด้านที่จะพิมพ์คว่ำลงบนมุมขวาของกระจก
- กด เริ่มทำสำเนาขาวดำ หรือ เริ่มทำสำเนาสี เพื่อเริ่มทำสำเนา

# การเปลี่ยนการตั้งค่าทำสำเนาสำหรับงานปัจจุบัน

้คุณสามารถปรับแต่งการตั้งค่าทำสำเนาของ HP All-in-One เพื่อจัดการกับงาน ทำสำเนาไม่ว่าจะเป็นงานใด

ส่วนนี้จะกล่าวถึงหัวข้อต่อไปนี้

- <u>การทำสำเนาต้นฉบับเดียวกันหลายชุด</u>
- <u>การเปลี่ยนความเร็วในการทำสำเนาหรือคุณภาพของสำเนา</u>

# การทำสำเนาต้นฉบับเดียวกันหลายชุด

ท่านสามารถตั้งค่าจำนวนสำเนาจากแผงควบคุมของ HP All-in-One หรือจาก ซอฟต์แวร์ HP Photosmart ส่วนนี้จะกล่าวถึงวิธีตั้งค่าจำนวนสำเนาจากแผง ควบคุมเท่านั้น หมายเหตุ สำหรับข้อมูลเกี่ยวกับการสั่งทำสำเนาจากซอฟต์แวร์ ให้ดูที่ ซอฟต์แวร์ในส่วนของ HP Photosmart Software Help (วิธีใช้ HP Photosmart Software)

#### วิธีการทำสำเนาต้นฉบับจำนวนหลายชุดจากแผงควบคุม

- 1. ต้องแน่ใจว่าท่านมีกระดาษอยู่ในถาดป้อนกระดาษ
- 2. วางต้นฉบับโดยให้ด้านที่จะพิมพ์คว่ำลงบนมุมขวาของกระจก
- กดปุ่ม สำเนา เพื่อเพิ่มจำนวนสำเนา เมื่อถึงค่าสูงสุด ตัวเลขจะกลับมาเป็น 1 สำเนา
  - Inanaio ใช้ซอฟต์แวร์ที่คุณติดตั้งพร้อมกับ HP All-in-One เพื่อตั้งค่า จำนวนสำเนาที่สูงกว่าจำนวนที่ตั้งได้จากแผงควบคุม เมื่อจำนวนสำเนา สูงกว่า 9 เฉพาะตัวเลขสุดท้ายของจำนวนสำเนาเท่านั้นที่แสดงบนแผง ควบคุม
- กด เริ่มทำสำเนาขาวดำ หรือ เริ่มทำสำเนาสี ในตัวอย่างนี้ HP All-in-One จะทำสำเนาภาพถ่ายต้นฉบับขนาด 10 x 15 ซม. จำนวนหกชุด

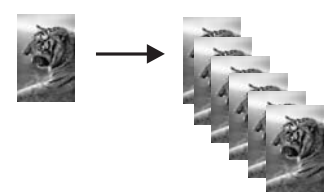

้<mark>หัวข้อที่เกี่ยวข้อง</mark> "<u>ใช้ซอฟต์แวร์ HP Photosmart</u>" ในหน้า 11

# การเปลี่ยนความเร็วในการทำสำเนาหรือคุณภาพของสำเนา

เครื่อง HP All-in-One มีตัวเลือกสามตัว ระบุด้วยหนึ่ง สอง หรือสามดาว ซึ่งมี ผลต่อความเร็วและคุณภาพของสำเนา:

 หนึ่งดาวทำสำเนาเร็วกว่าการตั้งค่าคุณภาพอีกสองค่า บนกระดาษธรรมดา คุณภาพของตัวอักษรเทียบเท่ากับของสองดาว แต่คุณภาพของกราฟิกอาจต่ำ กว่า การตั้งค่าแบบนี้จะช่วยประหยัดน้ำหมึก และช่วยยืดอายุการใช้งานตลับ หมึกพิมพ์ได้

หมายเหตุ การตั้งค่านี้จะใช้งานไม่ได้หาก HP All-In-One ตรวจพบ กระดาษภาพถ่าย

- สองดาวให้งานพิมพ์ที่มีคุณภาพสูง และเป็นการตั้งค่าที่เหมาะสำหรับการทำ สำเนาส่วนใหญ่ สองดาวทำสำเนาเร็วกว่าการตั้งค่าคุณภาพเป็นสามดาว
- สามดาวให้งานพิมพ์ที่มีคุณภาพสูงสุดสำหรับกระดาษทุกประเภท และช่วย
   ขจัดแถบ (เส้น) ที่อาจเกิดขึ้นในบริเวณสีทึบในบางครั้ง สามดาวทำสำเนาข้า กว่าการตั้งค่าคุณภาพอื่น

#### วิธีการเปลี่ยนคุณภาพสำเนา

- 1. ต้องแน่ใจว่าท่านมีกระดาษอยู่ในถาดป้อนกระดาษ
- 2. วางต้นฉบับโดยให้ด้านที่จะพิมพ์คว่ำลงบนมุมขวาของกระจก
- 3. กดปุ่ม **คุณภาพ** เพื่อเลือกหนึ่งดาว สองดาว หรือสามดาว
- กด เริ่มทำสำเนาขาวดำ หรือ เริ่มทำสำเนาสี

# การทำสำเนาชนิดพิเศษ

นอกเหนือจากการรองรับงานทำสำเนามาตรฐานแล้ว เครื่อง HP All-in-One ยัง สามารถทำงานพิเศษได้ด้วย เช่น การทำสำเนาภาพถ่ายแบบไร้ขอบและการปรับ ขนาดต้นฉบับ

ส่วนนี้จะกล่าวถึงหัวข้อต่อไปนี้

- <u>การทำสำเนาภาพถ่ายแบบไม่มีขอบ</u>
- การปรับขนาดของต้นฉบับเพื่อให้พอดีกับกระดาษ Letter หรือ A4

# การทำสำเนาภาพถ่ายแบบไม่มีขอบ

เพื่อให้ได้สำเนาภาพถ่ายคุณภาพดีที่สุด ให้ใส่กระดาษภาพถ่ายลงในถาดป้อน กระดาษ Iกล็ดลับ ท่านสามารถปรับปรุงคุณภาพของภาพสีที่ท่านพิมพ์ และทำสำเนา ให้ดีที่สุดได้ด้วยเครื่อง HP All-in-One โดยการสั่งซื้อตลับหมึกพิมพ์ภาพ นำ ตลับหมึกพิมพ์สีดำออกและใส่ตลับหมึกพิมพ์ภาพเข้าไปแทน เมื่อติดตั้งตลับ หมึกพิมพ์ชนิดสามสีและตลับหมึกพิมพ์ภาพแล้ว ท่านจะมีระบบสีหกสี ซึ่งจะ ช่วยทำให้ภาพสีที่ออกมามีคุณภาพดีขึ้น

#### วิธีการทำสำเนาภาพถ่ายแบบไม่มีขอบจากแผงควบคุม

- 1. วางกระดาษภาพถ่ายลงในถาดป้อนกระดาษ
  - หมายเหตุ เครื่อง HP All-in-One ตรวจจับประเภทของกระดาษที่คุณ กำลังใช้โดยอัตโนมัติ ถ้าคุณไม่ได้ใช้กระดาษภาพถ่าย สำเนาที่ได้จะมี ขอบขาวหนึ่งขอบหรือมากกว่า
- 2. วางภาพถ่ายต้นฉบับคว่ำลงที่มุมขวาด้านหน้าของกระจก
- กด ขนาด เพื่อเลือก ไม่มีขอบ
- กด เริ่มทำสำเนาสี

เครื่อง HP All-in-One จะทำสำเนาภาพถ่ายต้นฉบับแบบไม่มีขอบ ตามที่ แสดงไว้ด้านล่าง

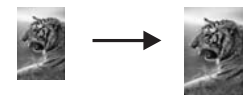

# การปรับขนาดของต้นฉบับเพื่อให้พอดีกับกระดาษ Letter หรือ A4

คุณสามารถใช้คุณสมบัติ **ปรับขนาดให้พอดี** เพื่อทำสำเนาต้นฉบับให้พอดีกับ ระยะขอบกระดาษที่สามารถพิมพ์ได้ โดยไม่ต้องเสี่ยงกับการที่บางส่วนของต้น ฉบับอาจถูกครอบตัด คุณสมบัตินี้มีประโยชน์สำหรับการย่อหรือขยายต้นฉบับ ตัวอย่างเช่น:

- ถ้าคุณขยายภาพถ่ายขนาด 10 x 15 ซม. เพื่อทำสำเนาเต็มขนาดแบบไม่มี ขอบ บนกระดาษ Letter หรือ A4 จะทำให้บางส่วนของภาพถ่ายถูกครอบ ตัด คุณสมบัติ ปรับขนาดให้พอดี จะขยายภาพถ่ายให้มากที่สุดเท่าที่จะเป็น ไปได้ เพื่อให้พอดีกับกระดาษโดยไม่ต้องครอบตัดส่วนใดๆ ของภาพถ่าย
- หากภาพหรือข้อความในต้นฉบับพอดีกับหน้ากระดาษทั้งห<sup>ู</sup>มดโดยไม่เหลือ ขอบกระดาษ คุณสามารถใช้คุณสมบัติ **ปรับขนาดให้พอดี** เพื่อย่อขนาดต้น ฉบับและป้องกันไม่ให้มีการครอบตัดข้อความหรือภาพที่อยู่บริเวณขอบ กระดาษ

การใช้คุณสมบัติการทำสำเนา

พมายเหตุ ในการปรับขนาดต้นฉบับโดยไม่เปลี่ยนสัดส่วนหรือครอบตัดส่วน ขอบ HP All-in-One อาจทำให้เกิดขอบขาวที่มีขนาดไม่เท่ากันรอบๆ ขอบ กระดาษ

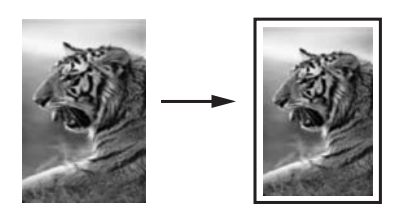

#### การปรับขนาดเอกสารจากแผงควบคุม

- 1. ต้องแน่ใจว่าท่านมีกระดาษอยู่ในถาดป้อนกระดาษ
- 2. วางต้นฉบับโดยให้ด้านที่จะพิมพ์คว่ำลงบนมุมขวาของกระจก
- 3. กดปุ่ม ขนาด เพื่อเลือก ปรับขนาดให้พอดี
- กด เริ่มทำสำเนาขาวดำ หรือ เริ่มทำสำเนาสี

# หยุดการทำสำเนา

#### การหยุดทำสำเนา

🔺 กด **ยกเลิก** บนแผงควบคุม

# 11 การบำรุงรักษา HP All-in-One

HP All-in-One ต้องการการดูแลรักษาเพียงเล็กน้อย ในบางครั้ง ท่านอาจต้องทำ ความสะอาดกระจกและแผ่นรองฝาเพื่อกำจัดฝุ่นบนพื้นผิวและเพื่อให้สำเนาและ งานสแกนสะอาด ท่านจะต้องเปลี่ยน ปรับตำแหน่ง หรือทำความสะอาดตลับหมึก พิมพ์ของท่านเป็นครั้งคราว หัวข้อนี้เป็นคำแนะนำด้านการดูแลรักษาเครื่อง HP All-in-One ของท่านให้อยู่ในสภาพการใช้งานที่สมบูรณ์ โปรดปฏิบัติตาม ขั้นตอนการดูแลรักษาเหล่านี้ตามความจำเป็น

ส่วนนี้จะกล่าวถึงหัวข้อต่อไปนี้

- <u>การทำความสะอาดเครื่อง HP All-in-One</u>
- <u>พิมพ์รายงานการทดสอบเครื่อง</u>
- <u>การดูแลตลับหมึกพิมพ์</u>
- <u>ปิดเครื่อง HP All-in-One</u>

# การทำความสะอาดเครื่อง HP All-in-One

ท่านจำเป็นต้องทำความสะอาดกระจกและแผ่นรองฝาปิด เพื่อให้สำเนาและภาพ สแกนออกมาชัดเจน ท่านอาจต้องปัดฝุ่นภายนอกของเครื่อง HP All-in-One ด้วย

☆ เคล็ดลับ คุณสามารถซื้อชุดทำความสะอาดของ HP สำหรับเครื่องพิมพ์ อิงค์เจ็ตและ All-in-Ones (Q6260A) ที่จัดเตรียมทุกอย่างที่จำเป็นเพื่อทำ ความสะอาดอุปกรณ์ HP ของคุณได้อย่างปลอดภัย สำหรับข้อมูลเพิ่มเติม โปรดไปที่: <u>www.hp.com/buy/supplies</u>.

ส่วนนี้จะกล่าวถึงหัวข้อต่อไปนี้

- <u>การทำความสะอาดตัวเครื่องภายนอก</u>
- <u>การทำความสะอาดกระจก</u>
- <u>การทำความสะอาดแผ่นรองฝาปิด</u>

## การทำความสะอาดตัวเครื่องภายนอก

ใช้ผ้านุ่มหรือฟองน้ำเปียกหมาดๆ เช็ดฝุ่น รอยเปื้อน และคราบสกปรกออกจาก ตัวเครื่องท่านไม่จำเป็นต้องทำความสะอาดส่วนภายในของ HP All-in-One อย่า วางของเหลวไว้ใกล้แผงควบคุมและส่วนภายในของตัวเครื่อง HP All-in-One

△ ข้อควรระวัง หากไม่ต้องการให้เกิดความเสียหายที่ภายนอกของ HP All-in-One อย่าใช้แอลกอฮอล์หรือผลิตภัณฑ์ทำความสะอาดที่มีส่วน ผสมของแอลกอฮอล์

#### การทำความสะอาดกระจก

รอยนิ้วมือ รอยเปื้อน เส้นผม และฝุ่นบนผิวกระจกจะมีผลต่อประสิทธิภาพและ ความถูกต้องของคุณสมบัติการทำสำเนาและการสแกน

#### การทำความสะอาดกระจก

- 1. ให้ปิดเครื่อง HP All-in-One ถอดปลั๊กไฟออกและเปิดฝาขึ้น
- ทำความสะอาดกระจกเบาๆ ด้วยผ้านุ่มหรือฟองน้ำที่ชุบน้ำยาทำความสะอาด กระจกซึ่งไม่มีส่วนผสมของสารกัดกร่อน
  - △ ข้อควรระวัง ห้ามใช้สารกัดกร่อน น้ำยาขัดเงา เบนซิน หรือคาร์บอน เตตราคลอไรด์กับกระจก เพราะอาจก่อให้เกิดความเสียหายได้ ห้ามเท หรือฉีดของเหลวลงบนกระจก เพราะของเหลวอาจรั่วซึมลงไปใต้กระจก และทำความเสียหายต่อเครื่อง
- 3. เช็ดกระจกด้วยผ้าแห้งนุ่มและปราศจากเส้นใยเพื่อไม่ให้เกิดจุดบนกระจก
- 4. เสียบปลั๊กแล้วเปิด HP All-in-One

#### การทำความสะอาดแผ่นรองฝาปิด

้เศษผงเล็กๆ อาจสะสมอยู่ที่แผ่นรองฝาปิดใต้ฝาเครื่อง HP All-in-One

#### หากต้องการทำความสะอาดแผ่นรองฝาปิด

- 1. ปิดเครื่อง HP All-in-One ถอดปลั๊กไฟออกและเปิดฝาขึ้น
- ทำความสะอาดแผ่นรองฝาปิดด้วยผ้านุ่มหรือฟองน้ำที่ชุบน้ำสบู่อ่อนๆ และ น้ำอุ่น

้ถ้างแผ่นรองฝาปิดเบาๆ เพื่อให้เศษผงต่างๆ หลุดออก อย่าขัดแผ่นรองฝาปิด

- 3. ใช้ผ้าแห้งนุ่มที่ปราศจากใยเช็ดแผ่นรอง
  - △ ข้อควรระวัง อย่าใช้กระดาษเช็ดแผ่นรอง เพราะอาจทำให้เกิดรอยขีด ข่วน
- หากจำเป็นต้องทำความสะอาดเพิ่ม ให้ทำซ้ำขั้นตอนเดิมโดยใช้แอลกอฮอล์ ไอโซโพรพิล (ขัดถู) และใช้ผ้าเปียกหมาดๆ เช็ดแผ่นรองให้ทั่วอีกครั้งเพื่อ เช็ดแอลกอฮอล์ออก
  - △ ข้อควรระวัง ระวังอย่าให้แอลกอฮอล์หกใส่กระจก หรือภายนอกของ HP All-in-One ซึ่งอาจทำความเสียหายให้กับอุปกรณ์ได้
- 5. เสียบสายไฟแล้วเปิดเครื่อง HP All-in-One

# พิมพ์รายงานการทดสอบเครื่อง

ถ้าท่านพบปัญหาเกี่ยวกับการพิมพ์ ให้สั่งพิมพ์รายงานการทดสอบเครื่องก่อน เปลี่ยนตลับหมึกพิมพ์ รายงานนี้จะให้ข้อมูลที่มีประโยชน์เกี่ยวกับอุปกรณ์ ซึ่งรวม ถึงตลับหมึกพิมพ์ด้วย

## วิธีการพิมพ์รายงานการทดสอบเครื่อง

- ใส่กระดาษสีขาวที่ยังไม่ได้ใช้ขนาด letter หรือ A4 เข้าไปในถาดป้อน กระดาษ
- กดปุ่ม ยกเฉิก ค้างไว้แล้วกดปุ่ม เริ่มทำสำเนาสี

เครื่องHP All-in-One จะพิมพ์รายงานการทดสอบเครื่องซึ่งอาจระบุสาเหตุ ของปัญหาการพิมพ์ ตัวอย่างของส่วนการทดสอบหมึกพิมพ์ในรายงานแสดง อยู่ด้านล่างนี้

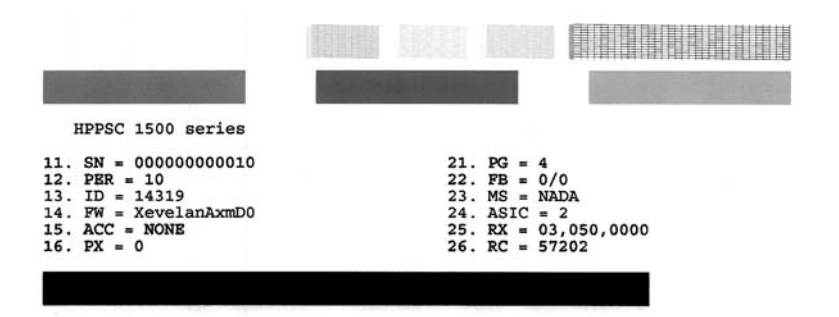

- 3. ตรวจให้แน่ใจว่ารูปแบบการทดสอบแสดงเส้นประและแถบเส้นสีที่สมบูรณ์
  - ถ้ามีเส้นแตกเป็นริ้วหลายๆ เส้น อาจเป็นไปได้ว่าหัวฉีดหมึกมีปัญหา ท่านอาจต้องทำความสะอาดตลับหมึกพิมพ์
  - ถ้าแถบสีดำหายไป สีจาง แตกเป็นริ้ว หรือหลายๆ เส้น อาจแสดงให้ทราบ ว่ามีปัญหากับตลับหมึกพิมพ์สีดำหรือตลับพิมพ์ภาพถ่ายในช่องเสียบ ด้านขวา
  - ถ้าแถบสีใดแถบสีหนึ่งหายไป สีจาง แตก หรือเป็นเส้น อาจเป็นไปได้ว่า เกิดปัญหากับตลับหมึกพิมพ์สามสีในช่องเสียบด้านซ้าย

#### หัวข้อที่เกี่ยวข้อง

- "<u>การทำความสะอาดตลับหมึกพิมพ์</u>" ในหน้า 108
- "<u>การเปลี่ยนตลับหมึกพิมพ์</u>" ในหน้า 100
- "<u>การปรับตำแหน่งตลับหมึกพิมพ์</u>" ในหน้า 106

# การดูแลตลับหมึกพิมพ์

เพื่อให้ได้คุณภาพการพิมพ์สูงสุดจากเครื่อง HP All-in-One ท่านควรดำเนินขั้น ตอนการดูแลรักษาง่ายๆ บางประการ หัวข้อนี้มีแนวทางการดูแลตลับหมึกพิมพ์ และขั้นตอนการเปลี่ยน การปรับตำแหน่ง และการทำความสะอาดตลับหมึกพิมพ์ คุณอาจต้องตรวจสอบตลับหมึกพิมพ์ด้วย ถ้ามีข้อความปรากฏขึ้นบนหน้าจอ ส่วนนี้จะกล่าวถึงหัวข้อต่อไปนี้

- <u>การดูแลตลับหมึกพิมพ์</u>
- <u>การตรวจสอบระดับหมึกพิมพ์โดยประมาณ</u>
- <u>การเปลี่ยนตลับหมึกพิมพ์</u>
- <u>การใช้ตลับหมึกพิมพ์ภาพถ่าย</u>
- <u>การใช้ตัวป้องกันตลับหมึกพิมพ์</u>
- <u>การปรับตำแหน่งตลับหมึกพิมพ์</u>
- <u>การทำความสะอาดตลับหมึกพิมพ์</u>
- <u>การทำความสะอาดหน้าสัมผัสตลับหมึกพิมพ์</u>
- <u>การทำความสะอาดบริเวณรอบๆ หัวฉีดหมึก</u>
- <u>การขจัดหมึกออกจากผิวหนังและเสื้อผ้า</u>

#### การดูแลตลับหมึกพิมพ์

ก่อนเปลี่ยนหรือทำความสะอาดตลับหมึกพิมพ์ ท่านควรดูชื่อชิ้นส่วนและวิธี จัดการเกี่ยวกับตลับหมึกพิมพ์

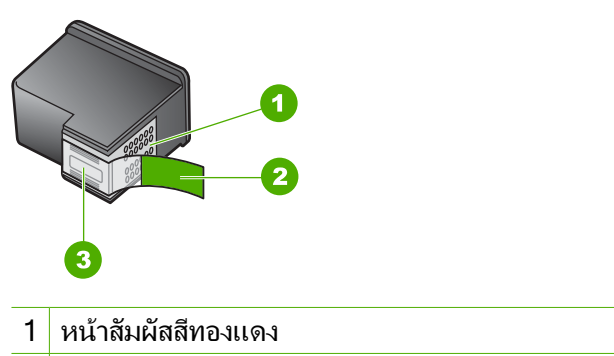

- 2 เทปพลาสติกที่มีแถบดึงสีชมพู (ต้องดึงออกก่อนการติดตั้ง)
- 3 หัวฉีดหมึกใต้เทป

จับตลับหมึกพิมพ์ด้านที่เป็นพลาสติกสีดำ โดยให้ฉลากอยู่ด้านบนห้ามสัมผัสหน้า สัมผัสสีทองแดงหรือหัวฉีดหมึก

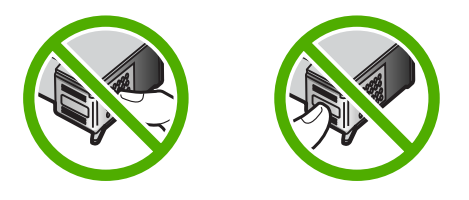

หมายเหตุ การดูแลตลับหมึกพิมพ์อย่างระมัดระวัง การตกหล่นหรือการเขย่า ตลับหมึกพิมพ์อาจทำให้เกิดปัญหาในการพิมพ์ชั่วคราวหรือหรือตลับหมึก พิมพ์เสียหายอย่างถาวร

# การตรวจสอบระดับหมึกพิมพ์โดยประมาณ

คุณสามารถตรวจสอบระดับการจ่ายหมึกเพื่อดูว่าต้องเปลี่ยนตลับหมึกพิมพ์เมื่อ ใด ระดับการจ่ายหมึกจะแสดงปริมาณหมึกพิมพ์ที่เหลืออยู่โดยประมาณในตลับ หมึกพิมพ์

☆ เคล็ดลับ และท่านยังสามารถพิมพ์รายงานการทดสอบเครื่องเพื่อดูว่าต้อง เปลี่ยนตลับหมึกพิมพ์หรือไม่ พมายเหตุ เครื่อง HP All-in-One สามารถตรวจระดับหมึกที่เป็นหมึก HP ของแท้ได้เท่านั้น ระดับหมึกในตลับหมึกพิมพ์ที่มีการเติมหรือใช้ในอุปกรณ์ อื่นอาจไม่ได้จดทะเบียนอย่างถูกต้อง

หมายเหตุ หมึกพิมพ์จากตลับหมึกใช้ในกระบวนการพิมพ์ซึ่งมีอยู่หลาก หลายวิธี รวมถึงกระบวนการกำหนดการทำงานเริ่มต้น ซึ่งเป็นการเตรียม พร้อมอุปกรณ์และตลับหมึกสำหรับการพิมพ์ รวมทั้งตรวจสอบหัวพ่นหมึก ซึ่ง เป็นการดูแลให้หัวพ่นหมึกสะอาดและหมึกไหลได้สะดวก นอกจากนี้ หมึกที่ เหลือบางส่วนจะอยู่ในตลับหมึกพิมพ์หลังจากการใช้งาน สำหรับข้อมูลเพิ่ม เติม โปรดดู <u>www.hp.com/go/inkusage</u>

## หากต้องการตรวจสอบปริมาณหมึกพิมพ์จากซอฟต์แวร์ HP Photosmart

- ใน HP Solution Center ให้คลิก Settings (การตั้งค่า) แล้วชี้ไปที่ Print Settings (การตั้งค่าการพิมพ์) ต่อจากนั้นให้คลิก Printer Toolbox (กล่องเครื่องมือเครื่องพิมพ์)
  - พมายเหตุ ท่านยังสามารถเปิด Printer Toolbox (กล่องเครื่องมือ เครื่องพิมพ์) จากกรอบโต้ตอบ Print Properties (คุณสมบัติการ พิมพ์) ในกรอบโต้ตอบ Print Properties (คุณสมบัติการพิมพ์) ให้คลิกแท็บ Services (บริการต่างๆ) แล้วคลิก Service this device (บริการของอุปกรณ์นี้)

Printer Toolbox (กล่องเครื่องมือเครื่องพิมพ์) จะปรากฎขึ้นมา

 คลิกแท็บ Estimated Ink Level (ระดับหมึกพิมพ์โดยประมาณ) ระดับหมึกพิมพ์โดยประมาณของตลับหมึกพิมพ์จะปรากฏขึ้นมา

#### หัวข้อที่เกี่ยวข้อง

"<u>พิมพ์รายงานการทดสอบเครื่อง</u>" ในหน้า 97

# การเปลี่ยนตลับหมึกพิมพ์

ปฏิบัติตามคำแนะนำเหล่านี้เมื่อต้องการเปลี่ยนตลับหมึกพิมพ์

หมายเหตุ เมื่อปริมาณหมึกของตลับหมึกพิมพ์เหลือน้อย จะปรากฏข้อความ ขึ้นบนจอแสดงผล นอกจากนี้ ท่านยังสามารถตรวจสอบระดับหมึกพิมพ์ได้ โดยการใช้ Printer Toolbox (กล่องเครื่องมือเครื่องพิมพ์) ที่มีอยู่ผ่านทาง ซอฟต์แวร์ HP Photosmart ที่อยู่ในเครื่องของท่านหรือด้วยการใช้กรอบโต้ ตอบ Print Properties (คุณสมบัติการพิมพ์) บนคอมพิวเตอร์

หากคุณยังไม่มีตลับหมึกพิมพ์สำรองสำหรับ HP All-in-One ให้ไปที่ <u>www.hp.com/buy/supplies</u> เมื่อเข้าไปแล้ว ให้เลือกประเทศ/ภูมิภาคของ คุณ แล้วปฏิบัติตามคำแนะนำบนหน้าจอเพื่อเลือกผลิตภัณฑ์ จากนั้นคลิกเลือก ลิงค์สำหรับการช้อปปิ้งในหน้านั้น

หมายเหตุ ในขณะนี้ บางส่วนของเว็บไซต์ HP จะมีเฉพาะภาษาอังกฤษเท่า นั้น

# เลือกชุดตลับหมึกพิมพ์ที่ถูกต้อง

เลือกชุดตลับหมึกพิมพ์ที่เหมาะสมกับงานพิมพ์ของคุณมากที่สุด:

- การพิมพ์ประจำวัน: ใช้ตลับหมึกพิมพ์สีดำร่วมกับตลับหมึกพิมพ์สามสี
- ภาพถ่ายสี: ใช้ตลับหมึกพิมพ์ภาพถ่ายร่วมกับตลับหมึกพิมพ์สามสี

# หากต้องการเปลี่ยนตลับหมึกพิมพ์

- ตรวจสอบว่าได้เปิดเครื่อง HP All-in-One
  - △ ข้อควรระวัง หากเครื่อง HP All-in-One ปิดอยู่ในขณะที่ท่านเปิดฝา ตลับหมึกพิมพ์เพื่อถอดตลับหมึกพิมพ์ เครื่อง HP All-in-One จะไม่ ปล่อยตลับหมึกพิมพ์ออกมาให้เปลี่ยน ท่านอาจทำให้ HP All-in-One เสียหาย หากพยายามถอดตลับหมึกพิมพ์เองในขณะที่ตลับหมึกพิมพ์ยัง ไม่หยุดเคลื่อนที่
- ตรวจสอบให้แน่ใจว่า ท่านได้ใส่กระดาษสีขาวที่ยังไม่ได้ใช้ขนาด letter หรือ A4 ไว้ในถาดป้อนกระดาษแล้ว
- เปิดฝาครอบช่องใส่ตลับหมึกพิมพ์ ตลับหมึกพิมพ์จะเลื่อนไปอยู่ทางด้านขวาสุดของ HP All-in-One

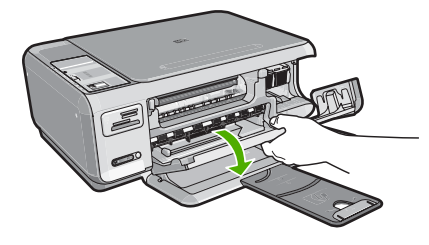

 รอจนกระทั่งแคร่ตลับหมึกพิมพ์ไม่ทำงานหรือเงียบลง แล้วค่อยๆ กดลงบน ตลับหมึกพิมพ์เพื่อปลดออกมา หากคุณกำลังเปลี่ยนตลับหมึกพิมพ์สามสี ให้ถอดตลับหมึกพิมพ์ออกจากช่อง เสียบทางซ้าย

#### หากคุณจะเปลี่ยนตลับหมึกพิมพ์ภาพถ่ายหรือตลับหมึกพิมพ์สีดำ ให้ถอด ตลับหมึกพิมพ์ออกจากช่องเสียบทางขวา

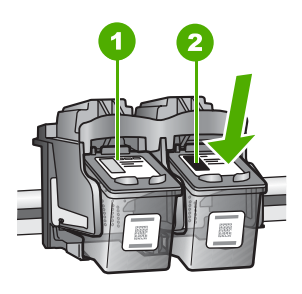

- 1 ช่องเสียบของตลับหมึกพิมพ์สามสี
- 2 ช่องเสียบสำหรับตลับหมึกพิมพ์ภาพถ่ายและตลับหมึกพิมพ์สีดำ
- 5. ดึงตลับหมึกพิมพ์ออกจากช่องใส่ในลักษณะเข้าหาตัว
- หากคุณกำลังถอดตลับหมึกพิมพ์สีดำออกเพื่อใส่ตลับหมึกพิมพ์ภาพถ่าย ให้ เก็บตลับหมึกพิมพ์สีดำไว้ในที่เก็บตลับหมึกพิมพ์ หรือกล่องพลาสติก สุญญากาศ

 นำตลับหมึกพิมพ์ใหม่ออกจากกล่อง ระวังอย่าสัมผัสส่วนอื่นนอกจาก พลาสติกสีดำ และค่อย ๆ ดึงเทปพลาสติกออกโดยดึงที่แถบสีชมพู

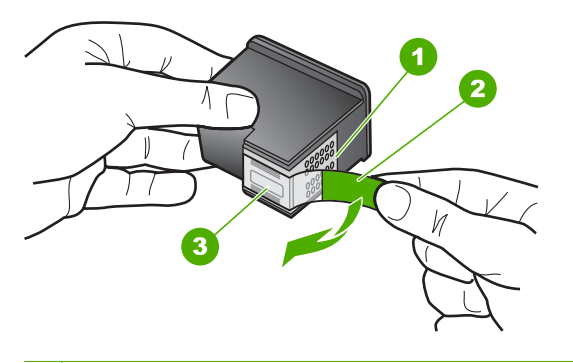

- 1 หน้าสัมผัสสีทองแดง
- 2 เทปพลาสติกที่มีแถบดึงสีชมพู (ต้องดึงออกก่อนการติดตั้ง)
- 3 หัวฉีดหมึกใต้เทป
- ชื่อควรระวัง ห้ามสัมผัสแถบสีทองแดงหรือหัวพ่นหมึก นอกจากนี้ ห้าม ติดเทปบนตลับหมึกพิมพ์ใหม่ เพราะการกระทำเช่นนั้นอาจทำให้เกิดการ อุดตัน การพ่นหมึกผิดพลาด และการเชื่อมต่อระบบไฟฟ้าเกิดการขัดข้อง

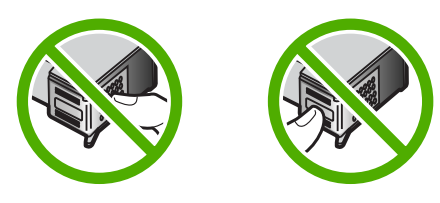

 จับตลับหมึกพิมพ์โดยหันด้านที่มีโลโก้ HPขึ้นด้านบน และใส่ตลับหมึกพิมพ์ ใหม่ลงไปในช่องใส่ตลับหมึกพิมพ์ที่ว่างอยู่ ต้องแน่ใจว่าคุณดันตลับหมึก พิมพ์เข้าไปจนล็อคเข้าที่ดี หากคุณใส่ตลับหมึกพิมพ์สามสี ให้เลื่อนตลับหมึกพิมพ์ลงในช่องเสียบทาง ช้าย

#### หากคุณใส่ตลับหมึกพิมพ์สีดำหรือตลับหมึกพิมพ์ภาพถ่าย ให้เลื่อนตลับหมึก พิมพ์ลงในช่องเสียบทางขวา

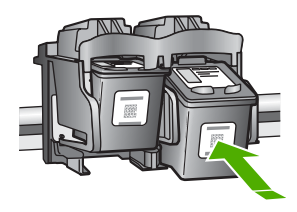

9. ปิดฝาครอบช่องใส่ตลับหมึกพิมพ์

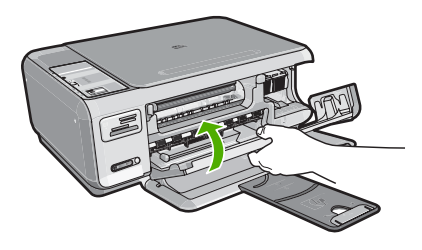

ถ้าคุณติดตั้งตลับหมึกพิมพ์ตลับใหม่ HP All-in-One จะพิมพ์หน้าปรับ ตำแหน่งตลับหมึกพิมพ์

- เมื่อมีข้อความแจ้งเตือน ตรวจสอบให้แน่ใจว่าได้ใส่กระดาษธรรมดาสีขาว ลงในถาดป้อนกระดาษแล้ว จากนั้นให้กดปุ่มที่ติดกับ OK (ตกลง)
  - หมายเหตุ ถ้าท่านใส่กระดาษสีไว้ในถาดป้อนกระดาษเมื่อปรับตำแหน่ง ตลับหมึกพิมพ์ การปรับตำแหน่งดังกล่าวจะผิดพลาด ให้ใส่กระดาษสีขาว ที่ยังไม่ได้ใช้เข้าไปในถาดป้อนกระดาษ จากนั้นลองปรับตำแหน่งใหม่อีก ครั้ง
- 11. ใส่หน้าที่มีการพิมพ์คว่ำลงที่มุมขวาด้านหน้าของกระจก แล้วกดปุ่มที่ติดกับ OK (ตกลง) เพื่อสแกนหน้านี้ เมื่อปุ่ม เปิด หยุดกะพริบ การปรับตำแหน่งเป็นอันเสร็จสิ้น และสามารถนำ กระดาษออกได้ เอกสารนี้อาจนำกลับมาใช้ใหม่หรือทิ้งไป

## หัวข้อที่เกี่ยวข้อง

"<u>การปรับตำแหน่งตลับหมึกพิมพ์</u>" ในหน้า 106

# การใช้ตลับหมึกพิมพ์ภาพถ่าย

ท่านสามารถปรับปรุงคุณภาพของภาพสีที่ท่านพิมพ์ และทำสำเนาให้ดีที่สุดได้ ด้วยเครื่อง HP All-in-One โดยการสั่งซื้อตลับหมึกพิมพ์ภาพถ่าย นำตลับหมึก พิมพ์สีดำออกและใส่ตลับหมึกพิมพ์ภาพถ่ายเข้าไปแทน เมื่อติดตั้งตลับหมึกพิมพ์ ชนิดสามสีและตลับหมึกพิมพ์ภาพถ่ายแล้ว ท่านจะมีระบบสีหกสี ซึ่งจะช่วยทำให้ ภาพสีที่ออกมามีคุณภาพดีขึ้น

เมื่อต้องการพิมพ์เอกสารที่เป็นข้อความธรรมดา ให้เปลี่ยนมาใช้ตลับหมึกพิมพ์สี ดำ ใช้ตัวป้องกันตลับหมึกพิมพ์หรือถุงที่ผนึกแน่นเพื่อเก็บตลับหมึกพิมพ์ให้ ปลอดภัยเมื่อไม่ได้ใช้งาน

# หัวข้อที่เกี่ยวข้อง

- "<u>ร้านค้าผลิตภัณฑ์หมึกพิมพ์</u>" ในหน้า 115
- "<u>การเปลี่ยนตลับหมึกพิมพ์</u>" ในหน้า 100
- "<u>การใช้ตัวป้องกันตลับหมึกพิมพ์</u>" ในหน้า 105

# การใช้ตัวป้องกันตลับหมึกพิมพ์

ในบางประเทศ/ภูมิภาค เมื่อท่านซื้อตลับหมึกพิมพ์ภาพถ่าย ท่านอาจได้รับตัว ป้องกันตลับหมึกพิมพ์ด้วย สำหรับในบางประเทศ/ภูมิภาค ตัวป้องกันตลับหมึก พิมพ์จะอยู่ในกล่องซึ่งให้มาพร้อมกับเครื่อง HP All-in-One หากตลับหมึกพิมพ์ ของท่านหรือ HP All-in-One ไม่มีตัวป้องกันตลับหมึกพิมพ์ ท่านสามารถใช้ถุง ที่ผนึกแน่นเก็บตลับหมึกพิมพ์ได้

หมายเหตุ ถ้าคุณใช้ภาชนะพลาสติก ตรวจสอบให้แน่ใจว่าหัวพ่นหมึกบน ตลับหมึกพิมพ์ไม่สัมผัสกับพลาสติก

ตัวป้องกันตลับหมึกพิมพ์ได้รับการออกแบบมาเพื่อล็อคตลับหมึกพิมพ์ไว้ และ ป้องกันไม่ให้ตลับหมึกพิมพ์แห้งเมื่อยังไม่ใช้งานเมื่อนำตลับหมึกพิมพ์ออกจาก HP All-in-One โดยตั้งใจจะนำกลับมาใช้ใหม่ในภายหลัง ควรเก็บตลับหมึก พิมพ์ไว้ในตัวป้องกันตลับหมึกพิมพ์ เช่น เก็บตลับหมึกพิมพ์สีดำไว้ในตัวป้องกัน ตลับหมึกพิมพ์เมื่อนำตลับหมึกพิมพ์สีดำออก เพื่อจะได้พิมพ์ภาพถ่ายคุณภาพสูง ด้วยตลับหมึกพิมพ์ภาพถ่ายและตลับหมึกพิมพ์ 3 สี

### การใส่ตลับหมึกพิมพ์เข้าไปในตัวป้องกันตลับหมึกพิมพ์

เลื่อนตลับหมึกพิมพ์เข้าไปในตัวป้องกันตลับหมึกพิมพ์โดยเอียงตลับหมึก เล็กน้อย และดันตลับหมึกพิมพ์จนเข้าที่ดังคลิก

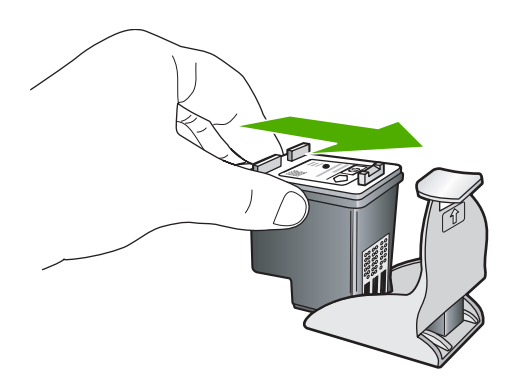

#### หากต้องการถอดตลับหมึกพิมพ์ออกจากตัวป้องกันตลับหมึกพิมพ์

กดด้านบนของตัวป้องกันตลับหมึกพิมพ์เพื่อปลดล็อคตลับหมึกพิมพ์ จากนั้น ค่อยๆ ดึงตลับหมึกพิมพ์ออกจากตัวป้องกัน

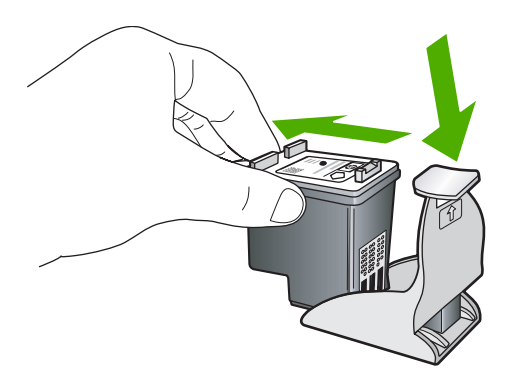

## การปรับตำแหน่งตลับหมึกพิมพ์

เมื่อติดตั้งตลับหมึกพิมพ์ใหม่แล้ว HP All-in-One จะปรับตำแหน่งตลับหมึก พิมพ์ นอกจากนี้ คุณยังสามารถปรับตำแหน่งตลับหมึกพิมพ์ได้ตลอดเวลาจาก ซอฟต์แวร์ที่ติดตั้งพร้อมกับ HP All-in-One การปรับตำแหน่งตลับหมึกพิมพ์จะ ทำให้ได้งานพิมพ์ที่มีคุณภาพสูง
หมายเหตุ ถ้าท่านนำตลับหมึกพิมพ์ออกมาแล้วนำใส่กลับเข้าไปใหม่ HP All-in-One จะไม่แจ้งให้ท่านปรับแนวตลับหมึกพิมพ์ เครื่อง HP All-in-One จะจำค่าของแนวตลับหมึกพิมพ์ ดังนั้น ท่านไม่ต้องปรับแนว ตลับหมึกพิมพ์อีก

#### วิธีการปรับตำแหน่งตลับหมึกพิมพ์ที่ติดตั้งใหม่

- เมื่อมีข้อความแจ้งเตือน ตรวจสอบให้แน่ใจว่าได้ใส่กระดาษธรรมดาสีขาว ขนาด Letter หรือ A4 ลงในถาดป้อนกระดาษแล้ว จากนั้นให้กดปุ่มที่ติด กับ OK (ตกลง)
  - หมายเหตุ ถ้าท่านใส่กระดาษสีไว้ในถาดป้อนกระดาษเมื่อปรับตำแหน่ง ตลับหมึกพิมพ์ การปรับตำแหน่งดังกล่าวจะผิดพลาด ให้ใส่กระดาษสีขาว ที่ยังไม่ได้ใช้เข้าไปในถาดป้อนกระดาษ จากนั้นลองปรับตำแหน่งใหม่อีก ครั้ง

HP All-in-One จะพิมพ์หน้าทดสอบ ปรับตำแหน่งหัวพิมพ์ และตั้งมาตรวัด ของเครื่องพิมพ์

 ใส่หน้าที่มีการพิมพ์คว่ำลงที่มุมขวาด้านหน้าของกระจก แล้วกดปุ่มที่ติดกับ OK (ตกลง) เพื่อสแกนหน้านี้

เมื่อปุ่ม **เปิด** หยุดกะพริบ การปรับตำแหน่งเป็นอันเสร็จสิ้น และสามารถนำ กระดาษออกได้ เอกสารนี้อาจนำกลับมาใช้ใหม่หรือทิ้งไป

#### การปรับตำแหน่งตลับหมึกพิมพ์โดยใช้ซอฟต์แวร์ HP Photosmart

- ใน HP Solution Center ให้คลิก Settings (การตั้งค่า) แล้วชี้ไปที่ Print Settings (การตั้งค่าการพิมพ์) ต่อจากนั้นให้คลิก Printer Toolbox (กล่องเครื่องมือเครื่องพิมพ์)
  - หมายเหตุ ท่านยังสามารถเปิด Printer Toolbox (กล่องเครื่องมือ เครื่องพิมพ์) จากกรอบโต้ตอบ Print Properties (คุณสมบัติการ พิมพ์) ในกรอบโต้ตอบ Print Properties (คุณสมบัติการพิมพ์) ให้คลิกแท็บ Services (บริการต่างๆ) แล้วคลิก Service this device (บริการของอุปกรณ์นี้)

Printer Toolbox (กล่องเครื่องมือเครื่องพิมพ์) จะปรากฏขึ้น

- 2. คลิกแท็บ Device Services (บริการอุปกรณ์)
- คลิก Align the Print Cartridges (การปรับตำแหน่งตลับหมึกพิมพ์) เครื่อง HP All-in-One จะพิมพ์หน้าการปรับตำแหน่งตลับหมึกพิมพ์ออกมา

- เมื่อมีข้อความแจ้งเตือน ตรวจสอบให้แน่ใจว่าได้ใส่กระดาษธรรมดาสีขาว ขนาด Letter หรือ A4 ลงในถาดป้อนกระดาษแล้ว จากนั้นให้กดปุ่มที่ติด กับ OK (ตกลง)
  - หมายเหตุ ถ้าท่านใส่กระดาษสีไว้ในถาดป้อนกระดาษเมื่อปรับตำแหน่ง ตลับหมึกพิมพ์ การปรับตำแหน่งดังกล่าวจะผิดพลาด ให้ใส่กระดาษสีขาว ที่ยังไม่ได้ใช้เข้าไปในถาดป้อนกระดาษ จากนั้นลองปรับตำแหน่งใหม่อีก ครั้ง

HP All-in-One จะพิมพ์หน้าทดสอบ ปรับตำแหน่งหัวพิมพ์ และตั้งมาตรวัด ของเครื่องพิมพ์

 ใส่หน้าที่มีการพิมพ์คว่ำลงที่มุมขวาด้านหน้าของกระจก แล้วกดปุ่มที่ติดกับ OK (ตกลง) เพื่อสแกนหน้านี้ เมื่อปุ่ม เปิด หยุดกะพริบ การปรับตำแหน่งเป็นอันเสร็จสิ้น และสามารถนำ กระดาษออกได้ เอกสารนี้อาจนำกลับมาใช้ใหม่หรือทิ้งไป

#### การทำความสะอาดตลับหมึกพิมพ์

ใช้คุณสมบัตินี้เมื่อรายงานการทดสอบเครื่องปรากฎเส้นริ้ว หรือเส้นสีขาวในแถบ สี หรือเมื่อสีขุ่นมัวหลังจากใส่ตลับหมึกพิมพ์ในครั้งแรก ห้ามทำความสะอาดตลับ หมึกพิมพ์โดยไม่จำเป็น เพราะจะทำให้สูญเสียหมึกโดยเปล่าประโยชน์และอายุ การใช้งานของหัวฉีดหมึกสั้นลง

#### การทำความสะอาดตลับหมึกพิมพ์จากซอฟต์แวร์ HP Photosmart

- ใส่กระดาษสีขาวที่ยังไม่ได้ใช้ ขนาด letter, A4 หรือ legal เข้าไปในถาด ป้อนกระดาษ
- ใน HP Solution Center ให้คลิก Settings (การตั้งค่า) แล้วชี้ไปที่ Print Settings (การตั้งค่าการพิมพ์) ต่อจากนั้นให้คลิก Printer Toolbox (กล่องเครื่องมือเครื่องพิมพ์)
  - หมายเหตุ ท่านยังสามารถเปิด Printer Toolbox (กล่องเครื่องมือ เครื่องพิมพ์) จากกรอบโต้ตอบ Print Properties (คุณสมบัติการ พิมพ์) ในกรอบโต้ตอบ Print Properties (คุณสมบัติการพิมพ์) ให้คลิกแท็บ Services (บริการต่างๆ) แล้วคลิก Service this device (บริการของอุปกรณ์นี้)

Printer Toolbox (กล่องเครื่องมือเครื่องพิมพ์) จะปรากฏขึ้นมา

3. คลิกแท็บ Device Services (บริการอุปกรณ์)

- 4. คลิก Clean the Print Cartridges (ทำความสะอาดตลับหมึกพิมพ์)
- ปฏิบัติตามคำแนะนำจนได้คุณภาพผลงานตามที่ท่านพอใจ จากนั้นคลิก
   Done (เสร็จสิ้น)
   หากคณภาพการพิมพ์หรือสำเนาที่ออกมายังไม่ดีขึ้นหลังจากทำความสะอาด

หากคุณภาพการพิมพ์หรือสำเนาที่ออกมายัง ไม่ดีขึ้นหลังจากทำความสะอาด ตลับหมึกพิมพ์แล้ว ให้ลองทำความสะอาดแถบตลับหมึกพิมพ์ก่อนแล้วจึง เปลี่ยนตลับหมึกพิมพ์ที่มีปัญหา

#### หัวข้อที่เกี่ยวข้อง

- "<u>การทำความสะอาดหน้าสัมผัสตลับหมึกพิมพ์</u>" ในหน้า 109
- <u>"การเปลี่ยนตลับหมึกพิมพ์</u>" ในหน้า 100

#### การทำความสะอาดหน้าสัมผัสตลับหมึกพิมพ์

ทำความสะอาดแถบสัมผัสตลับหมึกพิมพ์ หากได้รับข้อความซ้ำบนหน้าจอ คอมพิวเตอร์ เตือนให้ตรวจสอบตลับหมึกพิมพ์หลังจากทำความสะอาดหรือปรับ ตำแหน่งตลับหมึกพิมพ์แล้ว หรือไฟตรวจสอบตลับหมึกพิมพ์กะพริบ

ก่อนทำความสะอาดหน้าสัมผัสตลับหมึกพิมพ์ ให้นำตลับหมึกพิมพ์ออก และ ตรวจสอบว่าไม่มีอะไรติดอยู่บนหน้าสัมผัสตลับหมึกพิมพ์ แล้วจึงใส่ตลับหมึก พิมพ์เข้าไปใหม่ หากยังมีข้อความให้ตรวจสอบตลับหมึกอยู่ ให้ทำความสะอาด หน้าสัมผัสตลับหมึกพิมพ์

ท่านต้องมีวัสดุอุปกรณ์ต่อไปนี้:

- ผ้ายางแห้ง ผ้านุ่มที่ไม่มีส่วนผสมของสำลี หรือวัสดุนุ่มใดๆ ที่จะไม่ขาดหรือมี เส้นใยหลุดออกมา
  - ☆ เคล็ดลับ แผ่นกรองกาแฟไม่มีเส้นใยและเหมาะสำหรับการทำความ สะอาดตลับหมึกพิมพ์
- น้ำกลั่น น้ำกรอง หรือน้ำดื่ม (น้ำประปาอาจมีสารปนเปื้อนที่ทำให้ตลับหมึก พิมพ์เสียหายได้)
  - △ ข้อกวรระวัง ห้าม ใช้น้ำยาทำความสะอาดแท่นพิมพ์หรือแอลกอฮอล์ทำ ความสะอาดแถบตลับหมึกพิมพ์ น้ำยาเหล่านั้นอาจทำให้ตลับหมึกพิมพ์ หรือ HP All-in-One เสียหาย

#### วิธีทำความสะอาดหน้าสัมผัสตลับหมึกพิมพ์

- เปิดเครื่อง HP All-in-One แล้วเปิดฝาช่องใส่ตลับหมึกพิมพ์ ตลับหมึกพิมพ์จะเลื่อนไปอยู่ทางด้านขวาสุดของ HP All-in-One
- รอจนกระทั่งแคร่ตลับหมึกพิมพ์ไม่ทำงานและเงียบลง จากนั้นจึงถอดปลั๊กไฟ ออกจากด้านหลังของเครื่อง HP All-in-One
- ค่อยๆ กดตลับหมึกพิมพ์ลงเพื่อปลดออก แล้วจึงดึงตลับหมึกพิมพ์ออกจาก ช่องใสในลักษณะเข้าหาตัว
  - หมายเหตุ ห้ามนำตลับหมึกพิมพ์ออกจากเครื่องพร้อมกันทั้งสองตลับให้ นำตลับหมึกพิมพ์ออกจากเครื่องเพื่อทำความสะอาดทีละตลับ อย่าทิ้งตลับ หมึกพิมพ์ไว้นอกเครื่อง HP All-in-One นานเกิน 30 นาที
- 4. ตรวจสอบหน้าสัมผัสตลับหมึกพิมพ์ว่ามีหมึกหรือเศษผงเกาะอยู่หรือไม่
- ชุบผ้ายางแห้งหรือผ้าที่ไม่มีส่วนผสมของสำลีลงในน้ำกลั่น และบีบผ้าให้ เปียกหมาดๆ
- 6. จับด้านข้างของตลับหมึกพิมพ์
- ทำความสะอาดเฉพาะหน้าสัมผัสสีทองแดง รอประมาณสิบนาทีเพื่อให้ตลับ หมึกพิมพ์แห้ง

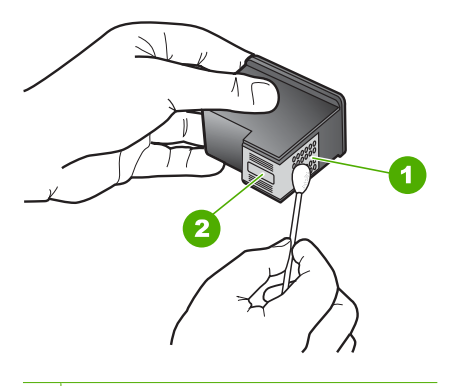

1 หน้าสัมผัสสีทองแดง

- 2 หัวฉีดหมึก (ห้ามทำความสะอาด)
- จับตลับหมึกพิมพ์โดยหันด้านที่มีโลโก้ HPขึ้นด้านบน และใส่ตลับหมึกพิมพ์ กลับลงไปในช่อง ต้องแน่ใจว่าคุณดันตลับหมึกพิมพ์เข้าไปจนล็อคเข้าที่ดี
- 9. ทำเช่นเดียวกันนี้กับตลับหมึกพิมพ์อีกตลับหนึ่ง หากจำเป็น
- ค่อยๆ ปิดฝาช่องใส่ตลับหมึกพิมพ์และเสียบปลั๊กไฟเข้าไปด้านหลังของ HP All-in-One

#### หัวข้อที่เกี่ยวข้อง

- <u>"การทำความสะอาดบริเวณรอบๆ หัวฉีดหมึก</u>" ในหน้า 111
- "<u>การเปลี่ยนตลับหมึกพิมพ์</u>" ในหน้า 100

#### การทำความสะอาดบริเวณรอบๆ หัวฉีดหมึก

หากเครื่อง HP All-in-One ถูกใช้งานในสภาพแวดล้อมที่มีฝุ่นละออง อาจมีเศษ ผงสะสมอยู่ภายในเครื่องเล็กน้อย เศษผงนี้อาจรวมถึงฝุ่นละออง เส้นผม พรม หรือใยผ้าเมื่อเศษผงเข้าไปจับอยู่ในตลับหมึกพิมพ์ อาจทำให้หมึกกระจายเป็นริ้ว หรือเป็นรอยเปื้อนในหน้าที่พิมพ์ การเกิดเส้นริ้วของหมึกสามารถแก้ไขได้โดย การทำความสะอาดรอบๆ หัวฉีดหมึกตามที่อธิบายไว้นี้

หมายเหตุ ให้ทำความสะอาดบริเวณรอบๆ หัวฉีดหมึก หากท่านยังคงเห็น แถบเส้นและรอยเปื้อนอยู่บนหน้าที่พิมพ์หลังจากทำความสะอาดตลับหมึก พิมพ์เรียบร้อยแล้ว โดยใช้ซอฟต์แวน์ที่ติดตั้งกับ HP All-in-One

ท่านต้องมีวัสดุอุปกรณ์ต่อไปนี้:

- ผ้ายางแห้ง ผ้านุ่มที่ไม่มีส่วนผสมของสำลี หรือวัสดุนุ่มใดๆ ที่จะไม่ขาดหรือมี เส้นใยหลุดออกมา
  - ☆ เคล็ดลับ แผ่นกรองกาแฟไม่มีเส้นใยและเหมาะสำหรับการทำความ สะอาดตลับหมึกพิมพ์
- น้ำกลั่น น้ำกรอง หรือน้ำดื่ม (น้ำประปาอาจมีสารปนเปื้อนที่ทำให้ตลับหมึก พิมพ์เสียหายได้)
  - ชื่อควรระวัง ห้ามสัมผัสหน้าสัมผัสสีทองแดงหรือหัวฉีดหมึก การสัมผัส ส่วนต่างๆ เหล่านี้จะทำให้เกิดการอุดตัน การฉีดหมึกผิดพลาด และเกิด ปัญหาในการเชื่อมต่อกับไฟฟ้า

#### การทำความสะอาดบริเวณรอบๆ หัวฉีดหมึก

- เปิดเครื่อง HP All-in-One แล้วเปิดฝาตลับหมึกพิมพ์ ตลับหมึกพิมพ์จะเลื่อนไปอยู่ทางด้านขวาสุดของ HP All-in-One
- รอจนกระทั่งแคร่ตลับหมึกพิมพ์ไม่ทำงานและเงียบลง จากนั้นจึงถอดปลั๊กไฟ ออกจากด้านหลังของเครื่อง HP All-in-One

- ค่อยๆ กดตลับหมึกพิมพ์ลงเพื่อปลดออก แล้วจึงดึงตลับหมึกพิมพ์ออกจาก ช่องใส่ในลักษณะเข้าหาตัว
  - หมายเหตุ ห้ามนำตลับหมึกพิมพ์ออกจากเครื่องพร้อมกันทั้งสองตลับให้ นำตลับหมึกพิมพ์ออกจากเครื่องเพื่อทำความสะอาดทีละตลับ อย่าทิ้งตลับ หมึกพิมพ์ไว้นอกเครื่อง HP All-in-One นานเกิน 30 นาที
- 4. วางตลับหมึกพิมพ์ลงบนแผ่นกระดาษโดยให้หัวฉีดหมึกหงายขึ้น
- 5. นำผ้ายางชุบน้ำสะอาดบิดหมาดๆ
- 6. ใช้แผ่นยางทำความสะอาดบริเวณด้านหน้าและขอบรอบๆ หัวฉีดหมึกดังรูป ด้านล่าง

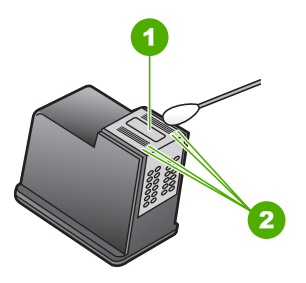

- 1 แถบหัวฉีดหมึก (ห้ามทำความสะอาด)
- 2 หน้าและขอบรอบๆ บริเวณหัวฉีดหมึก
- △ ข้อควรระวัง ห้าม ทำความสะอาดแถบหัวฉีดหมึก
- จับตลับหมึกพิมพ์โดยหันด้านที่มีโลโก้ HPขึ้นด้านบน และใส่ตลับหมึกพิมพ์ กลับลงไปในช่อง ต้องแน่ใจว่าคุณดันตลับหมึกพิมพ์เข้าไปจนล็อคเข้าที่ดี
- 8. ทำเช่นเดียวกันนี้กับตลับหมึกพิมพ์อีกตลับหนึ่ง หากจำเป็น
- ค่อยๆ ปิดฝาตลับหมึกพิมพ์และเสียบปลั๊กไฟเข้าไปด้านหลังของ HP All-in-One

#### หัวข้อที่เกี่ยวข้อง

"<u>การทำความสะอาดตลับหมึกพิมพ์</u>" ในหน้า 108

# การขจัดหมึกออกจากผิวหนังและเสื้อผ้า

ปฏิบัติตามคำแนะนำต่อไปนี้เพื่อขจัดหมึกออกจากผิวหนังและเสื้อผ้า

| ผิว      | การขจัด                                                    |
|----------|------------------------------------------------------------|
| ผิวหนัง  | ล้างบริเวณนั้นด้วยสบู่                                     |
| ผ้าสีขาว | ซักผ้าในน้ำ <i>เย็น</i> และใช้สารฟอกคลอรีน                 |
| ผ้าสี    | ชักผ้าในน้ำ <i>เย็น</i> และใช้สารแอมโมเนีย (Sudsy ammonia) |

△ ข้อควรระวัง ควรใช้น้ำเย็นทุกครั้งในการขจัดหมึกออกจากเสื้อผ้า น้ำอุ่น หรือน้ำร้อนอาจทำให้หมึกซึมเข้าเนื้อผ้าได้

# ปิดเครื่อง HP All-in-One

เพื่อหลีกเลี่ยงความเสียหายที่จะเกิดกับ HP All-in-One คุณต้องปิดเครื่องให้ถูก ต้องโดยใช้ปุ่ม **เปิด** ที่อยู่บนอุปกรณ์นั้น ห้ามปิด HP All-in-One ด้วยการดึงปลั๊ก ไฟออกหรือปิดสวิตช์แผงรวม

# 12 ร้านค้าผลิตภัณฑ์หมึกพิมพ์

สำหรับรายการหมายเลขตลับหมึกพิมพ์ โปรดดูเอกสารประกอบที่มาพร้อมกับ HP All-in-One คุณยังสามารถใช้ซอฟต์แวร์ที่มาพร้อมกับเครื่อง HP All-in-One เพื่อค้นหาหมายเลขการสั่งซื้อตลับหมึกพิมพ์ใหม่ทั้งหมดได้ คุณสามารถสั่งซื้อตลับหมึกพิมพ์ทางออนไลน์ได้จากเว็บไซต์ HP นอกจากนี้ คุณ ยังสามารถติดต่อผู้จัดจำหน่าย HP ในท้องถิ่นเพื่อสอบถามหมายเลขการสั่งซื้อ ตลับหมึกพิมพ์ใหม่ที่ถูกต้องสำหรับอุปกรณ์ของคุณและสามารถซื้อตลับหมึก พิมพ์ได้

หากต้องการสั่งซื้อวัสดุของแท้จาก HP สำหรับ HP All-in-One ให้ไปที่ <u>www.hp.com/buy/supplies</u> เมื่อเข้าไปแล้ว ให้เลือกประเทศ/ภูมิภาคของ คุณ แล้วปฏิบัติตามคำแนะนำบนหน้าจอเพื่อเลือกผลิตภัณฑ์ จากนั้นคลิกเลือก ลิงค์สำหรับการช้อปปิ้งในหน้านั้น

หมายเหตุ ไม่รองรับการสั่งซื้อตลับหมึกพิมพ์แบบออนไลน์ในทุกประเทศ/ ภูมิภาค ในกรณีที่ไม่สามารถสั่งซื้อตลับหมึกพิมพ์ออนไลน์ได้ในประเทศ/ ภูมิภาคของท่าน โปรดติดต่อสอบถามข้อมูลการซื้อตลับหมึกพิมพ์จากผู้จัด จำหน่ายของ HP ในท้องถิ่นของท่าน

### การสั่งซื้อตลับหมึกพิมพ์จากหน้าจอเดสก์ท็อปของคุณ

คลิกไอคอน Shop for HP Supplies (ร้านค้าผลิตภัณฑ์ HP) บนหน้าจอ เดสก์ท็อปของคุณเพื่อเชื่อมต่อกับ HP SureSupply คุณจะเห็นรายการ ผลิตภัณฑ์ HP ของแท้ที่ใช้ร่วมกับอุปกรณ์ของคุณได้ รวมทั้งตัวเลือกต่างๆ เพื่อให้เลือกซื้อผลิตภัณฑ์ที่คุณต้องการได้อย่างสะดวก (ตัวเลือกจะแตกต่าง กันไปตามแต่ละประเทศ/ภูมิภาค) หวออนอนไอออนนี้อาจหน้าวอนอสธ์ชื่องไว้ห้ออิฉนนน Start (เริ่นต้น) ซึ่ง

หากคุณลบไอคอนนี้จากหน้าจอเดสก์ท็อป ให้คลิกเมนู Start (เริ่มต้น) ชี้ เลือกโฟลเดอร์ HP แล้วคลิก Shop for Supplies (ร้านค้าผลิตภัณฑ์ HP)

#### วิธีการสั่งซื้อตลับหมึกพิมพ์ผ่านซอฟต์แวร์ HP Photosmart

- ใน HP Solution Center ให้คลิก Settings (การตั้งค่า) แล้วชี้ไปที่ Print Settings (การตั้งค่าการพิมพ์) ต่อจากนั้นให้คลิก Printer Toolbox (กล่องเครื่องมือเครื่องพิมพ์)
  - หมายเหตุ ท่านยังสามารถเปิด Printer Toolbox (กล่องเครื่องมือ เครื่องพิมพ์) จากกรอบโต้ตอบ Print Properties (คุณสมบัติการ พิมพ์) ในกรอบโต้ตอบ Print Properties (คุณสมบัติการพิมพ์) ให้คลิกแท็บ Services (บริการต่างๆ) แล้วคลิก Service this device (บริการของอุปกรณ์นี้)
- 2. คลิกแท็บ Estimated Ink Levels (ระดับหมึกพิมพ์โดยประมาณ)
- คลิก Print Cartridge Ordering Information (ข้อมูลการสั่งซื้อตลับ หมึกพิมพ์) หมายเลขการสั่งซื้อใหม่ของตลับหมึกพิมพ์จะปรากฏขึ้น
- 4. คลิก Order Online (สั่งซื้อออนไลน์) HP จะส่งข้อมูลเครื่องพิมพ์โดยละเอียด รวมถึงหมายเลขรุ่น หมายเลข ผลิตภัณฑ์ ระดับหมึกพิมพ์ที่กำหนดให้กับผู้จัดจำหน่ายออนไลน์ที่ได้รับ อนุญาต สินค้าที่ท่านต้องการจะมีการเลือกไว้ล่วงหน้าแล้ว ท่านสามารถ เปลี่ยนจำนวน เพิ่มหรือลบรายสินค้าออก และชำระเงิน

ร้านด้าผลิตภัณฑ์หมืกพิมพ่

# 13 การแก้ไขปัญหาเบื้องต้น

# ส่วนนี้จะกล่าวถึงหัวข้อต่อไปนี้

- <u>คำแนะนำในการแก้ไขปัญหาเบื้องต้น</u>
- <u>การแก้ไขปัญหาเบื้องต้นในการติดตั้งฮาร์ดแวร์</u>
- <u>วิธีการแก้ไขปัญหาเบื้องต้นกี่ยวกับการติดตั้งซอฟต์แวร์</u>
- <u>การแก้ไขปัญหาเบื้องต้นการติดตั้งแบบไร้สาย</u>
- <u>การแก้ไขปัญหาเบื้องต้นคุณภาพการพิมพ์</u>
- <u>การแก้ไขปัญหาเบื้องต้นเกี่ยวกับการพิมพ์</u>
- <u>การแก้ไขปัญหาเบื้องต้นเกี่ยวกับการ์ดหน่วยความจำ</u>
- <u>การแก้ไขปัญหาเบื้องต้นเกี่ยวกับการสแกน</u>
- <u>การแก้ไขปัญหาเบื้องต้นในการทำสำเนา</u>
- <u>ข้อผิดพลาด</u>

# <mark>คำแนะนำในการ</mark>แก้ไขปัญหาเบื้องต้น

# ส่วนนี้จะกล่าวถึงหัวข้อต่อไปนี้

- ปัญหาด้านการสื่อสารผ่านการเชื่อมต่อ USB
- <u>ข้อมูลเกี่ยวกับตลับหมึกพิมพ์</u>
- <u>ข้อมูลเกี่ยวกับกระดาษ</u>
- <u>การแก้ปัญหากระดาษติด</u>
- <u>การแก้ไขปัญหาเบื้องต้นเกี่ยวกับตลับหมึกพิมพ์</u>
- <u>ไฟล์ Readme</u>

# ปัญหาด้านการสื่อสารผ่านการเชื่อมต่อ USB

หมายเหตุ สำหรับข้อมูลเกี่ยวกับปัญหาการสื่อสารของเครือข่าย โปรดดู "<u>การ</u> <u>แก้ไขปัญหาเบื้องต้นการติดตั้งแบบไร้สาย</u>" ในหน้า 140 หากต้องการทราบ ข้อมูลเกี่ยวกับปัญหาการสื่อสารโดยใช้การ์ดหน่วยความจำ กล้อง PictBridge หรืออุปกรณ์จัดเก็บข้อมูล โปรดดู "<u>การแก้ไขปัญหาเบื้องต้น</u> <u>เกี่ยวกับการ์ดหน่วยความจำ</u>" ในหน้า 164 หาก HP All-in-One และเครื่องคอมพิวเตอร์ไม่สามารถติดต่อกันได้ ให้ลองทำ ดังนี้:

- ควรตรวจสอบให้แนใจว่ามีการติดตั้งตลับหมึกพิมพ์แล้ว
- ต้องแน่ใจว่าท่านมีกระดาษอยู่ในถาดป้อนกระดาษ
- โปรดตรวจสอบว่า HP All-in-One ไม่มีกระดาษติด
- ตรวจสอบว่าแคร่ตลับหมึกพิมพ์ไม่มีสิ่งใดติดอยู่
   เปิดฝาครอบตลับหมึกพิมพ์เพื่อเข้าไปยังบริเวณแคร่ตลับหมึกพิมพ์ นำสิ่งกีด ขวางออกจากแคร่ตลับหมึกพิมพ์ ซึ่งรวมถึงวัสดุหีบห่อ ปิดเครื่อง
   HP All-in-One แล้วเปิดอีกครั้ง
- ตรวจสอบว่าคิวการพิมพ์ HP All-in-One ไม่ได้ถูกหยุดชั่วคราว ถ้าใช่ ให้ เลือกการตั้งค่าที่เหมาะสมเพื่อกลับสู่การพิมพ์ต่อไป สำหรับข้อมูลเพิ่มเติม เกี่ยวกับการเข้าถึงคิวการพิมพ์ โปรดดูข้อมูลประกอบที่มาพร้อมกับระบบ ปฏิบัติการที่ติดตั้งบนคอมพิวเตอร์ของคุณ
- ดูที่ปุ่ม เปิด ซึ่งอยู่ด้านบนของ HP All-in-One ถ้าปุ่มไม่มีไฟติดสว่าง แสดง ว่า HP All-in-One ปิดอยู่ ตรวจสอบให้แน่ใจว่าต่อสายไฟเข้ากับเครื่อง HP All-in-One และเสียบเข้ากับปลั๊กไฟแน่นดีแล้ว กดปุ่ม เปิด เพื่อเปิด เครื่อง HP All-in-One
- ตรวจเช็คสายเคเบิล USB หากท่านใช้สายเคเบิลเส้นเก่า อาจไม่ให้ ประสิทธิภาพการทำงานเท่าที่ควร ลองต่อสายเคเบิลเข้ากับผลิตภัณฑ์อื่นเพื่อ ดูว่าสาย USB ใช้งานได้หรือไม่ หากท่านประสบปัญหา อาจจำเป็นต้อง เปลี่ยนสายเคเบิล USB โปรดตรวจสอบว่าสายเคเบิลไม่ยาวเกินกว่า 3 เมตร
- ตรวจสอบการเชื่อมต่อจาก HP All-in-One กับเครื่องคอมพิวเตอร์ของ ท่าน ตรวจสอบว่าสาย USB เสียบอยู่กับพอร์ต USB ด้านหลังเครื่อง HP All-in-One แล้วอย่างแน่นหนา ตรวจสอบให้แน่ใจว่า ปลายอีกด้านหนึ่ง ของสายเคเบิล USB เสียบอยู่กับพอร์ต USB ของเครื่องคอมพิวเตอร์แล้ว

หลังจากเชื่อมต่อสายเคเบิลอย่างถูกต้องแล้ว ปิดเครื่อง HP All-in-One แล้ว เปิดใหม่อีกครั้ง

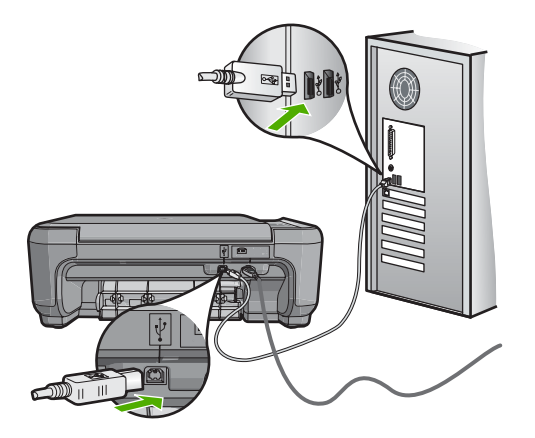

- หากท่านเชื่อมต่อเครื่อง HP All-in-One ผ่านทางฮับ USB ต้องตรวจดูว่า ได้เปิดใช้งานตัวฮับแล้ว หากฮับเปิดใช้งานแล้ว ให้ลองต่อสายตรงเข้าไปยัง คอมพิวเตอร์
- ตรวจสอบเครื่องพิมพ์หรือสแกนเนอร์ ท่านอาจต้องถอดสายของผลิตภัณฑ์ รุ่นเก่าออกจากเครื่องคอมพิวเตอร์ก่อน
- ลองเชื่อมต่อสาย USB กับพอร์ต USB อีกช่องหนึ่งบนคอมพิวเตอร์ หลังจาก ที่ทำการตรวจสอบการเชื่อมต่อแล้ว ให้รีสตาร์ทเครื่องคอมพิวเตอร์ ปิด เครื่อง HP All-in-One แล้วเปิดใหม่
- หากจำเป็น ให้นำซอฟต์แวร์ที่ท่านติดตั้งด้วย HP All-in-One ออก แล้วติด ตั้งอีกครั้ง

สำหรับข้อมูลเพิ่มเติม โปรดดู

- <u>"ถอนการติดตั้งและติดตั้งซอฟต์แวร์ใหม่อีกครั้ง</u>" ในหน้า 136
- "<u>ค้นหาข้อมูลเพิ่มเติม</u>" ในหน้า 13

#### ข้อมูลเกี่ยวกับตลับหมึกพิมพ์

เพื่อให้ได้ผลการพิมพ์ที่ดีที่สุด โปรดใช้ตลับหมึกพิมพ์ของ HP ตลับหมึกพิมพ์ แบบเติมหมึกอาจทำให้ HP All-in-One เสียหาย โปรดปฏิบัติตามคำแนะนำต่อ ้ไปนี้เพื่อยืดอายุการใช้งานของตลับหมึกพิมพ์ของ HP และเพื่อให้ได้คุณภาพ งานพิมพ์มาตรฐาน:

- เก็บตลับหมึกพิมพ์ที่ยังไม่ได้ใช้ไว้ในบรรจุภัณฑ์จนกว่าจะต้องการใช้งานจึง นำออกมา
- จัดเก็บตลับหมึกพิมพ์ไว้ที่อุณหภูมิห้อง (15.6°-26.6° C หรือ 60°-78° F)
- ห้ามน้ำเทปกลับไปติดที่ตลับหมึกพิมพ์อีกหลังลอกออกจากตลับหมึกพิมพ์ แล้ว การพยายามทำดังกล่าวอาจทำให้ตลับหมึกพิมพ์เสียหายได้ ใส่ตลับหมึก พิมพ์ลงใน HP All-in-One โดยทันทีหลังจากดึงเทปพลาสติกออก ถ้าไม่ สามารถทำเช่นนั้นได้ ให้เก็บตลับหมึกพิมพ์ไว้ในที่เก็บตลับหมึกพิมพ์หรือ กล่องพลาสติกสุญญากาศ
- HP แนะนำให้ท่านอย่านำตลับหมึกพิมพ์ออกจาก HP All-in-One จนกว่า ท่านจะมีตลับหมึกพิมพ์สำรองพร้อมสำหรับติดตั้ง
- ห้ามเปิดฝาครอบช่องใส่ตลับหมึกพิมพ์ถ้าไม่จำเป็น เพราะจะทำให้ตลับหมึก พิมพ์สัมผัสกับอากาศ เป็นการลดอายุการใช้งานของตลับหมึกพิมพ์นั้น
  - หมายเหตุ หากท่านปล่อยให้ฝาครอบตลับหมึกพิมพ์เปิดอยู่เป็นเวลานาน เครื่อง HP All-in-One จะปิดตลับหมึกพิมพ์เพื่อป้องกันไม่ให้โดน อากาศ
- ทำความสะอาดตลับหมึกพิมพ์เมื่อสังเกตเห็นว่าคุณภาพงานพิมพ์ลดลงอย่าง มาก
  - iกลึดลับ ท่านอาจสังเกตเห็นว่าคุณภาพการพิมพ์ลดลงหากตลับหมึก พิมพ์ไม่ได้ใช้งานเป็นเวลานาน
- อย่าทำความสะอาดตลับหมึกพิมพ์โดยไม่จำเป็น เพราะจะทำให้เปลืองหมึก และหัวหมึกพิมพ์จะมีอายุการใช้งานสั้นลง
- การดูแลตลับหมึกพิมพ์อย่างระมัดระวัง การทำตลับหมึกพิมพ์หล่น สะเทือน หรือถืออย่างไม่ระมัดระวังในระหว่างการติดตั้งอาจทำให้มีปัญหาในการ พิมพ์แบบชั่วคราว ถ้าคุณภาพการพิมพ์ไม่ดีหลังจากติดตั้งตลับหมึกแล้ว ให้ รอประมาณครึ่งชั่วโมงแล้วจึงใช้งานตลับหมึกพิมพ์นั้น

สำหรับข้อมูลเพิ่มเติม โปรดดู

"<u>การแก้ไขปัญหาเบื้องต้นเกี่ยวกับตลับหมึกพิมพ์</u>" ในหน้า 123

#### ข้อมูลเกี่ยวกับกระดาษ

HP All-in-One ถูกออกแบบมาให้ทำงานได้ดีร่วมกับประเภทกระดาษส่วน ใหญ่ ควรทดสอบประเภทกระดาษต่างๆ ก่อนซื้อเป็นจำนวนมาก ควรหาประเภท กระดาษที่ให้ผลการพิมพ์ดีและหาซื้อง่าย กระดาษ HP Premium ถูกออกแบบ มาเพื่อให้คุณภาพการพิมพ์ทีดีที่สุด นอกจากนี้ ให้ปฏิบัติตามคำแนะนำเหล่านี้:

- ห้ามใช้กระดาษที่บางเกินไป เนื้อกระดาษมัน หรือกระดาษที่ยืดง่าย เพราะจะ ทำให้ป้อนเข้าไปในถาดป้อนกระดาษอย่างไม่ถูกต้องและก่อให้เกิดปัญหา กระดาษติด
- เก็บรักษาภาพถ่ายไว้ในซองในถุงพลาสติกที่ปิดซ้ำได้แล้ววางบนพื้นที่เรียบ ในที่ ที่ระบายอากาศและไม่ชื้น เมื่อท่านพร้อมจะพิมพ์แล้ว ให้นำเฉพาะ กระดาษที่ ท่านจะใช้ออกมา เมื่อเสร็จสิ้นการพิมพ์แล้ว ให้นำกระดาษภาพ ถ่ายใส่คืนไว้ในถุงพลาสติก
- ห้ามทิ้งกระดาษภาพถ่ายที่ยังไม่ได้ใช้ไว้ในถาดป้อนกระดาษ เพราะกระดาษ อาจม้วนตัว ซึ่งทำให้คุณภาพงานพิมพ์ลดลง กระดาษที่ม้วนอาจทำให้เกิด ปัญหากระดาษติด
- จับกระดาษที่ขอบเสมอ เพราะรอยนิ้วมือบนกระดาษภาพถ่ายอาจทำให้ คุณภาพการพิมพ์ลดลง
- ห้ามใช้กระดาษที่มีความหยาบมาก เพราะจะทำให้พิมพ์ภาพหรือข้อความได้ ไม่ถูกต้อง
- อย่ารวมประเภทกระดาษหรือขนาดกระดาษที่แตกต่างกันลงในถาดป้อน กระดาษเข้า กองซ้อนของกระดาษทั้งหมดในถาดป้อนกระดาษเข้าต้องเป็น กระดาษที่ชนิดและขนาดเดียวกัน
- จัดเก็บภาพถ่ายที่พิมพ์ออกมาไว้ใต้กระจกหรือในอัลบั้มเพื่อป้องกันไม่ให้ หมึกขึ้มออกมาเพราะความขึ้นสูง ใช้กระดาษภาพถ่าย HP Premium Plus เพื่อให้ได้คุณภาพการพิมพ์สูงสุด

#### การแก้ปัญหากระดาษติด

ถ้าเครื่อง HP All-in-One มีกระดาษติด ให้ตรวจดูฝาปิดด้านหลัง ถ้ากระดาษที่ติดไม่อยู่ในลูกกลิ้งด้านหลัง ให้ตรวจดูฝาด้านหน้า

#### วิธีนำกระดาษติดออกจากฝ่าปิดด้านหลัง

 กดแท็บด้านซ้ายของฝาปิดด้านหลังเพื่อปลดฝา ยกฝาออกโดยดึงออกจาก เครื่อง HP All-in-One

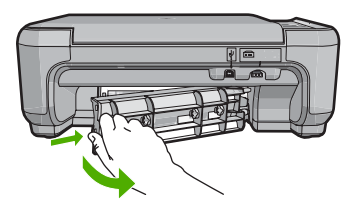

- 2. ค่อยๆ ดึงกระดาษออกจากลูกกลิ้ง
  - △ ข้อควรระวัง หากกระดาษฉีกขาดเมื่อท่านนำออกจากลูกกลิ้ง ให้ตรวจ สอบลูกกลิ้งและล้อเพราะอาจยังมีกระดาษติดอยู่ในเครื่อง หากท่านไม่นำ เศษกระดาษที่ติดอยู่ออกจาก HP All-in-One อาจมีกระดาษติดมากขึ้น
- 3. ประกอบฝาปิดด้านหลัง ค่อยๆ ดันฝาไปด้านหน้าจนกว่าจะเข้าที่
- กด เริ่มทำสำเนาขาวดำ หรือ เริ่มทำสำเนาสี เพื่อดำเนินการต่อ

#### วิธีนำกระดาษที่ติดออกจากฝ่าหน้าของเครื่อง

 หากจำเป็น ให้ดึงถาดป้อนกระดาษลงเพื่อเปิด จากนั้น เลื่อนฝาครอบตลับ หมึกพิมพ์ลง

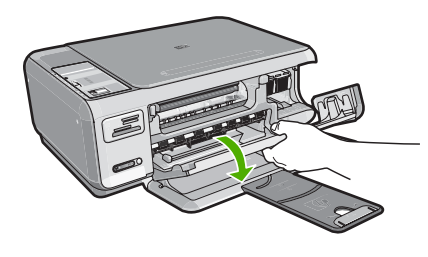

- 2. ค่อยๆ ดึงกระดาษออกจากลูกกลิ้ง
  - △ ข้อควรระวัง หากกระดาษฉีกขาดเมื่อท่านนำออกจากลูกกลิ้ง ให้ตรวจ สอบลูกกลิ้งและล้อเพราะอาจยังมีกระดาษติดอยู่ในเครื่อง หากท่านไม่นำ เศษกระดาษที่ติดอยู่ออกจาก HP All-in-One อาจมีกระดาษติดมากขึ้น

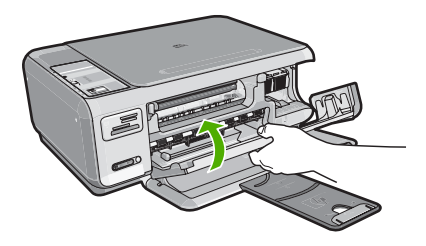

กดปุ่ม เริ่มทำสำเนาขาวดำ เพื่อเริ่มงานปัจจุบันต่อ

# การแก้ไขปัญหาเบื้องต้นเกี่ยวกับตลับหมึกพิมพ์

หากท่านเคยประสบปัญหาเกี่ยวกับการพิมพ์มาแล้ว ท่านอาจพบว่าปัญหานั้นเกิด จากตลับหมึกพิมพ์ ให้ปฏิบัติตามขั้นตอนต่อไปนี้:

# การแก้ไขปัญหาเบื้องต้นของตลับหมึกพิมพ์

 ให้ถอดตลับหมึกพิมพ์สีดำออกจากช่องเสียบทางขวา ห้ามสัมผัสหัวฉีดพ่น หมึกหรือหน้าสัมผัสสีทองแดง ตรวจสอบความเสียหายที่อาจเกิดขึ้นกับแถบ สีทองแดงหรือหัวฉีดหมึก

ตรวจสอบให้แน่ใจว่าดึงเทปพลาสติกใสออกเรียบร้อยแล้ว หากยังมีเทป พลาสติกหุ้มหัวพ่นหมึกไว้ ให้ค่อยๆ ลอกเทปพลาสติกโดยดึงแถบสีชมพู ออก ต้องแน่ใจว่าคุณไม่ได้ดึงเทปสีทองแดงที่มีแถบหน้าสัมผัสไฟฟ้าออก

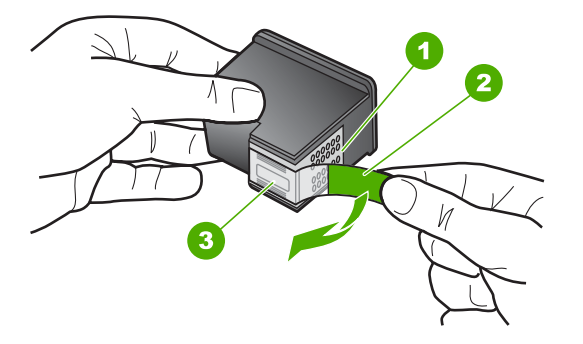

- 1 หน้าสัมผัสสีทองแดง
- 2 เทปพลาสติกที่มีแถบดึงสีชมพู (ต้องดึงออกก่อนการติดตั้ง)
- 3 หัวฉีดหมึกใต้เทป

 ใส่ตลับหมึกพิมพ์กลับเข้าไปโดยการเลื่อนตลับหมึกพิมพ์ลงในช่องเสียบ ดัน ตลับหมึกไปด้านหน้าจนกระทั่งเข้าที่ดังคลิก

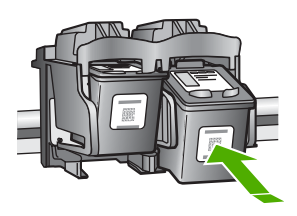

- ทำตามขึ้นตอน 1 และ 2 ซ้ำอีกครั้งสำหรับการถอดตลับหมึกพิมพ์สามสีทาง ซ้ายมือ
- หากยังเกิดปัญหาอยู่ ให้พิมพ์รายงานการทดสอบเครื่องเพื่อให้ทราบแน่ชัด ว่ามีปัญหาที่ตลับหมึกพิมพ์หรือไม่ รายงานนี้ประกอบด้วยข้อมูลที่มีประโยชน์เกี่ยวกับตลับหมึกพิมพ์ของท่าน รวมทั้งข้อมูลเกี่ยวกับสถานะ
- หากรายงานการทดสอบเครื่องแสดงว่ามีปัญหา ให้ทำความสะอาดตลับหมึก พิมพ์
- 6. หากยังแก้ปัญหาไม่ได้ ให้ทำความสะอาดแถบสีทองแดงของตลับหมึกพิมพ์
- หากท่านยังคงประสบปัญหาเกี่ยวกับการพิมพ์ ให้ตรวจสอบว่าตลับหมึกพิมพ์ ใดที่กำลังมีปัญหาแล้วให้เปลี่ยนตลับดังกล่าว

## หากต้องการตรวจสอบปริมาณหมึกพิมพ์จากซอฟต์แวร์ HP Photosmart

- ใน HP Solution Center ให้คลิก Settings (การตั้งค่า) แล้วชี้ไปที่ Print Settings (การตั้งค่าการพิมพ์) ต่อจากนั้นให้คลิก Printer Toolbox (กล่องเครื่องมือเครื่องพิมพ์)
  - หมายเหตุ ท่านยังสามารถเปิด Printer Toolbox (กล่องเครื่องมือ เครื่องพิมพ์) จากกรอบโต้ตอบ Print Properties (คุณสมบัติการ พิมพ์) ในกรอบโต้ตอบ Print Properties (คุณสมบัติการพิมพ์) ให้คลิกแท็บ Services (บริการต่างๆ) แล้วคลิก Service this device (บริการของอุปกรณ์นี้)

Printer Toolbox (กล่องเครื่องมือเครื่องพิมพ์) จะปรากฎขึ้นมา

 คลิกแท็บ Estimated Ink Level (ระดับหมึกพิมพ์โดยประมาณ) ระดับหมึกพิมพ์โดยประมาณของตลับหมึกพิมพ์จะปรากฏขึ้นมา

#### วิธีการพิมพ์รายงานการทดสอบเครื่อง

- ใส่กระดาษสีขาวที่ยังไม่ได้ใช้ขนาด letter หรือ A4 เข้าไปในถาดป้อน กระดาษ
- กดปุ่ม ยกเลิก ด้างไว้แล้วกดปุ่ม เริ่มทำสำเนาสี เครื่องHP All-in-One จะพิมพ์รายงานการทดสอบเครื่องซึ่งอาจระบุสาเหตุ ของปัญหาการพิมพ์ ตัวอย่างของส่วนการทดสอบหมึกพิมพ์ในรายงานแสดง อยู่ด้านล่างนี้

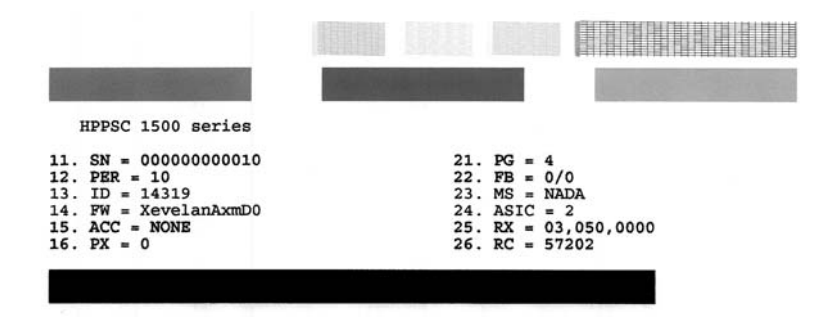

- 3. ตรวจให้แน่ใจว่ารูปแบบการทดสอบแสดงเส้นประและแถบเส้นสีที่สมบูรณ์
  - ถ้ามีเส้นแตกเป็นริ้วหลายๆ เส้น อาจเป็นไปได้ว่าหัวฉีดหมึกมีปัญหา ท่านอาจต้องทำความสะอาดตลับหมึกพิมพ์
  - ถ้าแถบสีดำหายไป สีจาง แตก หรือเป็นเส้น อาจเป็นไปได้ว่าเกิดปัญหา กับตลับหมึกพิมพ์สีดำในช่องเสียบด้านขวา
  - ถ้าแถบสีใดแถบสีหนึ่งหายไป สีจาง แตก หรือเป็นเส้น อาจเป็นไปได้ว่า เกิดปัญหากับตลับหมึกพิมพ์สามสีในช่องเสียบด้านซ้าย

#### การทำความสะอาดตลับหมึกพิมพ์จากซอฟต์แวร์ HP Photosmart

- ใส่กระดาษสีขาวที่ยังไม่ได้ใช้ ขนาด letter, A4 หรือ legal เข้าไปในถาด ป้อนกระดาษ
- ใน HP Solution Center ให้คลิก Settings (การตั้งค่า) แล้วชี้ไปที่ Print Settings (การตั้งค่าการพิมพ์) ต่อจากนั้นให้คลิก Printer Toolbox (กล่องเครื่องมือเครื่องพิมพ์)
  - หมายเหตุ ท่านยังสามารถเปิด Printer Toolbox (กล่องเครื่องมือ เครื่องพิมพ์) จากกรอบโต้ตอบ Print Properties (คุณสมบัติการ พิมพ์) ในกรอบโต้ตอบ Print Properties (คุณสมบัติการพิมพ์) ให้คลิกแท็บ Services (บริการต่างๆ) แล้วคลิก Service this device (บริการของอุปกรณ์นี้)

Printer Toolbox (กล่องเครื่องมือเครื่องพิมพ์) จะปรากฎขึ้นมา

- 3. คลิกแท็บ Device Services (บริการอุปกรณ์)
- 4. คลิก Clean the Print Cartridges (ทำความสะอาดตลับหมึกพิมพ์)
- 5. ปฏิบัติตามคำแนะนำจนได้คุณภาพผลงานตามที่ท่านพอใจ จากนั้นคลิก Done (เสร็จสิ้น)

หากคุณภาพการพิมพ์หรือสำเนาที่ออกมายังไม่ดีขึ้นหลังจากทำความสะอาด ตลับหมึกพิมพ์แล้ว ให้ลองทำความสะอาดแถบตลับหมึกพิมพ์ก่อนแล้วจึง เปลี่ยนตลับหมึกพิมพ์ที่มีปัญหา

#### วิธีทำความสะอาดหน้าสัมผัสตลับหมึกพิมพ์

- เปิดเครื่อง HP All-in-One แล้วเปิดฝาช่องใส่ตลับหมึกพิมพ์ ตลับหมึกพิมพ์จะเลื่อนไปอยู่ทางด้านขวาสุดของ HP All-in-One
- รอจนกระทั่งแคร่ตลับหมึกพิมพ์ไม่ทำงานและเงียบลง จากนั้นจึงถอดปลั๊กไฟ ออกจากด้านหลังของเครื่อง HP All-in-One
- ค่อยๆ กดตลับหมึกพิมพ์ลงเพื่อปลดออก แล้วจึงดึงตลับหมึกพิมพ์ออกจาก ช่องใส่ในลักษณะเข้าหาตัว
  - หมายเหตุ ห้ามนำตลับหมึกพิมพ์ออกจากเครื่องพร้อมกันทั้งสองตลับให้ นำตลับหมึกพิมพ์ออกจากเครื่องเพื่อทำความสะอาดทีละตลับ อย่าทิ้งตลับ หมึกพิมพ์ไว้นอกเครื่อง HP All-in-One นานเกิน 30 นาที
- ตรวจสอบหน้าสัมผัสตลับหมึกพิมพ์ว่ามีหมึกหรือเศษผงเกาะอยู่หรือไม่
- ชุบผ้ายางแห้งหรือผ้าที่ไม่มีส่วนผสมของสำลีลงในน้ำกลั่น และบีบผ้าให้ เปียกหมาดๆ
- 6. จับด้านข้างของตลับหมึกพิมพ์

 ทำความสะอาดเฉพาะหน้าสัมผัสสีทองแดง รอประมาณสิบนาทีเพื่อให้ตลับ หมึกพิมพ์แห้ง

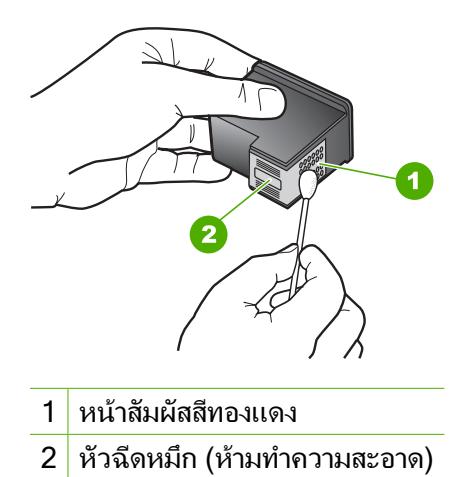

- จับตลับหมึกพิมพ์โดยหันด้านที่มีโลโก้ HPขึ้นด้านบน และใส่ตลับหมึกพิมพ์ กลับลงไปในช่อง ต้องแน่ใจว่าคณดันตลับหมึกพิมพ์เข้าไปจนล็อคเข้าที่ดี
- 9. ทำเช่นเดียวกันนี้กับตลับหมึกพิมพ์อีกตลับหนึ่ง หากจำเป็น
- 10. ค่อยๆ ปิดฝาช่องใส่ตลับหมึกพิมพ์และเสียบปลั๊กไฟเข้าไปด้านหลังของ HP All-in-One

#### หากต้องการเปลี่ยนตลับหมึกพิมพ์

- 1. ตรวจสอบว่าได้เปิดเครื่อง HP All-in-One
  - △ ข้อควรระวัง หากเครื่อง HP All-in-One ปิดอยู่ในขณะที่ท่านเปิดฝา ตลับหมึกพิมพ์เพื่อถอดตลับหมึกพิมพ์ เครื่อง HP All-in-One จะไม่ ปล่อยตลับหมึกพิมพ์ออกมาให้เปลี่ยน ท่านอาจทำให้ HP All-in-One เสียหาย หากพยายามถอดตลับหมึกพิมพ์เองในขณะที่ตลับหมึกพิมพ์ยัง ไม่หยุดเคลื่อนที่
- ตรวจสอบให้แน่ใจว่า ท่านได้ใส่กระดาษสีขาวที่ยังไม่ได้ใช้ขนาด letter หรือ A4 ไว้ในถาดป้อนกระดาษแล้ว

 เปิดฝาครอบช่องใส่ตลับหมึกพิมพ์ ตลับหมึกพิมพ์จะเลื่อนไปอยู่ทางด้านขวาสุดของ HP All-in-One

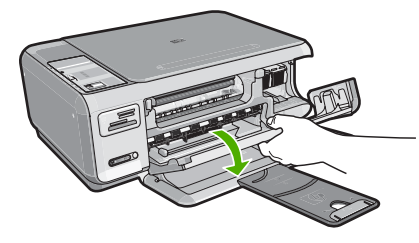

 รอจนกระทั่งแคร่ตลับหมึกพิมพ์ไม่ทำงานหรือเงียบลง แล้วค่อยๆ กดลงบน ตลับหมึกพิมพ์เพื่อปลดออกมา หากคุณกำลังเปลี่ยนตลับหมึกพิมพ์สามสี ให้ถอดตลับหมึกพิมพ์ออกจากช่อง เสียบทางซ้าย

หากคุณจะเปลี่ยนตลับหมึกพิมพ์ภาพถ่ายหรือตลับหมึกพิมพ์สีดำ ให้ถอด ตลับหมึกพิมพ์ออกจากช่องเสียบทางขวา

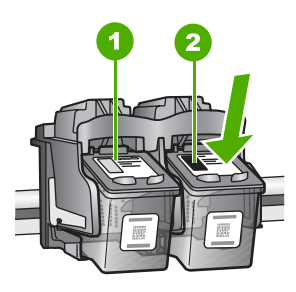

- 1 ช่องเสียบของตลับหมึกพิมพ์สามสี
- 2 ช่องเสียบสำหรับตลับหมึกพิมพ์ภาพถ่ายและตลับหมึกพิมพ์สีดำ
- 5. ดึงตลับหมึกพิมพ์ออกจากช่องใส่ในลักษณะเข้าหาตัว
- หากคุณกำลังถอดตลับหมึกพิมพ์สีดำออกเพื่อใส่ตลับหมึกพิมพ์ภาพถ่าย ให้ เก็บตลับหมึกพิมพ์สีดำไว้ในที่เก็บตลับหมึกพิมพ์ หรือกล่องพลาสติก สุญญากาศ

7. นำตลับหมึกพิมพ์ใหม่ออกจากกล่อง ระวังอย่าสัมผัสส่วนอื่นนอกจาก พลาสติกสีดำ และค่อย ๆ ดึงเทปพลาสติกออกโดยดึงที่แถบสีชมพู

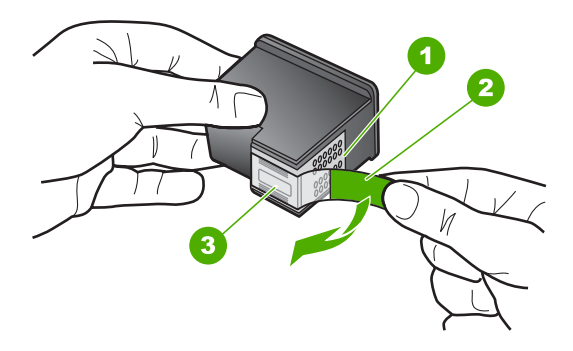

- 1 หน้าสัมผัสสีทองแดง
- 2 เทปพลาสติกที่มีแถบดึงสีชมพู (ต้องดึงออกก่อนการติดตั้ง)
- 3 หัวฉีดหมึกใต้เทป
- ชื่อควรระวัง ห้ามสัมผัสแถบสีทองแดงหรือหัวพ่นหมึก นอกจากนี้ ห้าม ติดเทปบนตลับหมึกพิมพ์ใหม่ เพราะการกระทำเช่นนั้นอาจทำให้เกิดการ อุดตัน การพ่นหมึกผิดพลาด และการเชื่อมต่อระบบไฟฟ้าเกิดการขัดข้อง

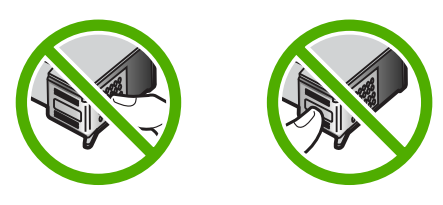

 จับตลับหมึกพิมพ์โดยหันด้านที่มีโลโก้ HPขึ้นด้านบน และใส่ตลับหมึกพิมพ์ ใหม่ลงไปในช่องใส่ตลับหมึกพิมพ์ที่ว่างอยู่ ต้องแน่ใจว่าคุณดันตลับหมึก พิมพ์เข้าไปจนล็อคเข้าที่ดี หากคุณใส่ตลับหมึกพิมพ์สามสี ให้เลื่อนตลับหมึกพิมพ์ลงในช่องเสียบทาง ซ้าย

#### หากคุณใส่ตลับหมึกพิมพ์สีดำหรือตลับหมึกพิมพ์ภาพถ่าย ให้เลื่อนตลับหมึก พิมพ์ลงในช่องเสียบทางขวา

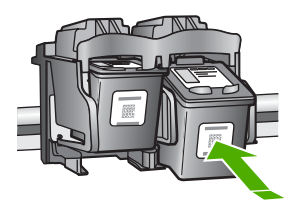

9. ปิดฝาครอบช่องใส่ตลับหมึกพิมพ์

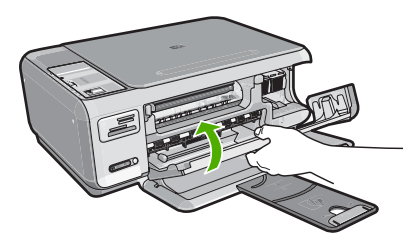

ถ้าคุณติดตั้งตลับหมึกพิมพ์ตลับใหม่ HP All-in-One จะพิมพ์หน้าปรับ ตำแหน่งตลับหมึกพิมพ์

- เมื่อมีข้อความแจ้งเตือน ตรวจสอบให้แน่ใจว่าได้ใส่กระดาษธรรมดาสีขาว ลงในถาดป้อนกระดาษแล้ว จากนั้นให้กดปุ่มที่ติดกับ OK (ตกลง)
  - หมายเหตุ ถ้าท่านใส่กระดาษสีไว้ในถาดป้อนกระดาษเมื่อปรับตำแหน่ง ตลับหมึกพิมพ์ การปรับตำแหน่งดังกล่าวจะผิดพลาด ให้ใส่กระดาษสีขาว ที่ยังไม่ได้ใช้เข้าไปในถาดป้อนกระดาษ จากนั้นลองปรับตำแหน่งใหม่อีก ครั้ง
- ใส่หน้าที่มีการพิมพ์คว่ำลงที่มุมขวาด้านหน้าของกระจก แล้วกดปุ่มที่ติดกับ
   OK (ตกลง) เพื่อสแกนหน้านี้
   เมื่อปุ่ม เปิด หยุดกะพริบ การปรับตำแหน่งเป็นอันเสร็จสิ้น และสามารถนำ กระดาษอกได้ เอกสารนี้อาจนำกลับมาใช้ใหม่หรือทิ้งไป

# ไฟล์ Readme

ท่านสามารถดูข้อมูลเพิ่มเติมเกี่ยวกับข้อกำหนดระบบและปัญหาในการติดตั้งที่ อาจเกิดขึ้นได้จากไฟล์ Readme

ท่านสามารถเข้าถึงไฟล์ Readme ได้โดยการคลิก Start (เริ่มต้น) เลือก Programs (โปรแกรม) หรือ All Programs (โปรแกรมทั้งหมด) เลือก HP เลือก Photosmart C4380 All-in-One series แล้วคลิก Readme

# การแก้ไขปัญหาเบื้องต้นในการติดตั้งฮาร์ดแวร์

ในส่วนนี้ประกอบด้วยข้อมูลการแก้ไขปัญหาเบื้องต้นสำหรับ HP All-in-One ปัญหาหลายๆ อย่างเกิดขึ้นเมื่อเชื่อมต่อ HP All-in-One กับคอมพิวเตอร์โดยใช้ สายเคเบิล USB ก่อนที่จะติดตั้งซอฟต์แวร์ HP All-in-One บนคอมพิวเตอร์ ถ้า ท่านเชื่อมต่อ HP All-in-One กับคอมพิวเตอร์ก่อนที่จะมีคำสั่งปรากฏบนหน้า จอให้ติดตั้งซอฟต์แวร์ ท่านต้องทำตามขั้นตอนดังต่อไปนี้:

# วิธีการแก้ปัญหาเบื้องต้นสำหรับปัญหาทั่วไปเรื่องการติดตั้ง

- 1. ถอดสาย USB ออกจากเครื่องคอมพิวเตอร์
- ถอนการติดตั้งซอฟต์แวร์ (ในกรณีที่ติดตั้งไว้)
- 3. รีสตาร์ทเครื่องคอมพิวเตอร์
- 4. ปิด HP All-in-One รอหนึ่งนาที แล้วรีสตาร์ทเครื่อง
- 5. ติดตั้งซอฟต์แวร์ของ HP All-in-One ใหม่อีกครั้ง
- △ ข้อควรระวัง อย่าต่อสาย USB เข้ากับเครื่องคอมพิวเตอร์จนกว่าหน้าจอการ ติดตั้งซอฟต์แวร์จะแจ้งเตือน

ส่วนนี้จะกล่าวถึงหัวข้อต่อไปนี้

- <u>เครื่อง HP All-in-One ไม่ทำงาน</u>
- <u>ต่อสายเคเบิล USB แล้ว แต่กลับยังมีปัญหาในการใช้ HP All-in-One ร่วม</u> กับคอมพิวเตอร์

# เครื่อง HP All-in-One ไม่ทำงาน

สาเหตุ: เครื่อง HP All-in-One เชื่อมต่อเข้ากับสายไฟไม่ถูกต้อง

#### วิธีแก้ไข:

 ตรวจสอบให้แน่ใจว่าสายไฟเชื่อมต่อเข้ากับ HP All-in-One และ อะแดปเตอร์อย่างแน่นหนาแล้ว เสียบสายไฟเข้ากับเต้ารับที่ต่อสายดิน ตัวป้องกันไฟกระชาก หรือปลั๊กพ่วง

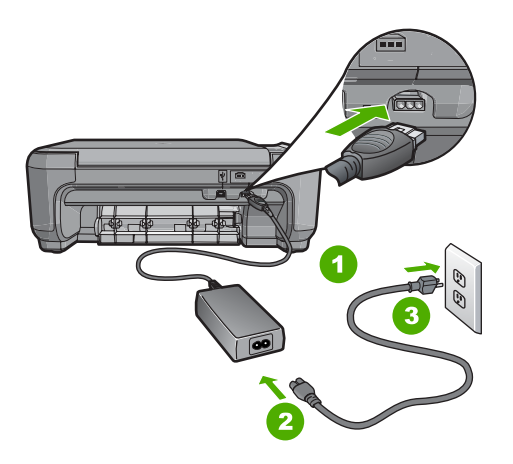

- 1 การเชื่อมต่อสายไฟ
- 2 สายไฟและอะแดปเตอร์
- 3 เต้ารับที่ต่อสายดิน
- หากท่านใช้แผงเต้ารับ โปรดตรวจสอบให้แน่ใจว่าแผงเต้ารับเปิดใช้งาน อยู่ หรือพยายามเสียบปลั๊กเครื่อง HP All-in-One เข้ากับเต้ารับที่ต่อ สายดินโดยตรง
- ตรวจสอบ้ต้ารับเพื่อให้แน่ใจว่าเต้ารับทำงานอยู่ โดยการเสียบปลั๊กของ อุปกรณ์ที่ใช้งานได้และดูว่าอุปกรณ์นั้นมีไฟเข้าหรือไม่ หากไฟไม่เข้า แสดงว่าอาจจะมีปัญหาเกิดขึ้นกับเต้ารับ
- หากท่านเสียบปลั๊ก HP All-in-One เข้ากับเต้ารับที่มีสวิตช์ ให้ตรวจดูว่า เปิดสวิตช์แล้ว หากสวิตช์เปิดอยู่แต่ใช้งานไม่ได้ เต้ารับอาจมีปัญหา

#### สาเหตุ: ท่านกดปุ่ม เปิด เร็วเกินไป

**วิธีแก้ไข:** เครื่อง HP All-in-One อาจไม่ตอบสนอง หากท่านกดปุ่ม **เปิด** เร็วเกินไป กดปุ่ม **เปิด** หนึ่งครั้ง อาจต้องใช้เวลาสักครู่เพื่อให้

การแก้ไขปัญหาเบื้องดัน

HP All-in-One เปิดเครื่อง หากท่านกดปุ่ม **เปิด** อีกครั้งในช่วงเวลานี้ ท่าน อาจต้องปิดอุปกรณ์

△ ข้อกวรระวัง ถ้า HP All-in-One ยังคงไม่ทำงาน อาจเป็นไปได้ว่ามี ความผิดปกติเกี่ยวกับกลไก ให้ถอดปลั๊ก HP All-in-One ออกจากเต้า รับ และติดต่อ HP โปรดไปที่: <u>www.hp.com/support</u> ถ้าพร้อม ให้ เลือกประเทศ/ภูมิภาค จากนั้นให้คลิก Contact HP (ติดต่อ HP) เพื่อขอ ทราบข้อมูลเกี่ยวกับการโทรติดต่อฝ่ายให้บริการด้านเทคนิค

#### ต่อสายเคเบิล USB แล้ว แต่กลับยังมีปัญหาในการใช้ HP All-in-One ร่วมกับ คอมพิวเตอร์

**สาเหตุ:** มีการเชื่อมต่อสาย USB ก่อนที่ซอฟต์แวร์จะได้รับการติดตั้ง การ เชื่อมต่อสาย USB ก่อนที่จะมีข้อความปรากฏอาจทำให้เกิดข้อผิดพลาดได้

**วิธีแก้ไข:** ก่อนอื่นท่านต้องติดตั้งซอฟต์แวร์ซึ่งมากับเครื่อง HP All-in-One ก่อนที่จะเชื่อมต่อสาย USB ในขณะที่ติดตั้ง ห้ามต่อสาย USB จนกว่าจะปรากฏคำแนะนำบนหน้าจอ

เมื่อท่านติดตั้งซอฟต์แวร์ ให้ต่อเครื่องคอมพิวเตอร์เข้ากับ HP All-in-One ด้วยสาย USB โดยตรง เพียงเสียบปลายด้านหนึ่งของสาย USB เข้าที่ด้าน หลังของคอมพิวเตอร์และอีกด้านเข้ากับด้านหลังของเครื่อง HP All-in-One ท่านสามารถเชื่อมต่อเข้ากับพอร์ต USB ใดๆ ที่อยู่ด้านหลังคอมพิวเตอร์ได้

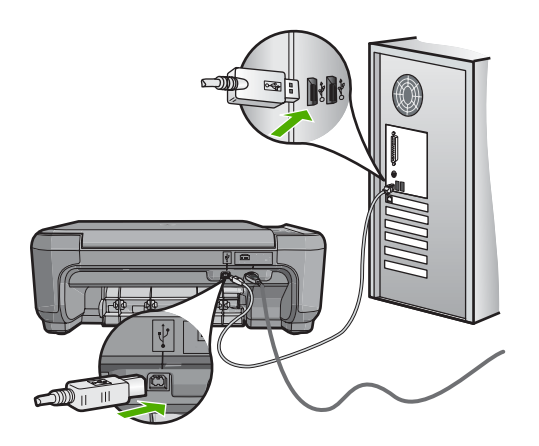

สำหรับข้อมูลเพิ่มเติมเกี่ยวกับการติดตั้งซอฟต์แวร์และการเชื่อมต่อสาย USB โปรดดูคู่มือการติดตั้งที่มาพร้อมกับ HP All-in-One

# วิธีการแก้ไขปัญหาเบื้องต้นกี่ยวกับการติดตั้งซอฟต์แวร์

อ่านส่วนนี้เพื่อแก้ไขปัญหาที่อาจพบในการติดตั้งซอร์ฟแวร์ HP All-in-One ส่วนนี้จะกล่าวถึงหัวข้อต่อไปนี้

- <u>เมื่อใส่แผ่นซีดีรอมลงในไดรฟซีดีรอมของคอมพิวเตอร์แล้ว ไม่มีอะไรเกิด</u> <u>ขึ้น</u>
- <u>หน้าจอตรวจสอบระบบขั้นต่ำปรากฏขึ้น</u>
- <u>มีเครื่องหมาย X สีแดงปรากฏขึ้นในข้อความเชื่อมต่อ USB</u>
- ปรากฏข้อความว่ามีข้อผิดพลาดที่ไม่ทราบสาเหตุเกิดขึ้น
- <u>หน้าจอลงทะเบียนไม่ปรากฏขึ้น</u>
- <u>ถอนการติดตั้งและติดตั้งซอฟต์แวร์ใหม่อีกครั้ง</u>
- <u>ไม่พบซอฟต์แวร์ HP Photosmart</u>

#### เมื่อใส่แผ่นซีดีรอมลงในไดรฟ์ซีดีรอมของคอมพิวเตอร์แล้ว ไม่มีอะไรเกิดขึ้น

สาเหตุ: การติดตั้งไม่รันโดยอัตโนมัติ

**วิธีแก้ไข:** ถ้าการติดตั้งไม่ได้รันโดยอัตโนมัติ ท่านสามารถรันการติดตั้งได้ ด้วยตนเอง

#### การเริ่มการติดตั้งจากคอมพิวเตอร์ระบบ Windows

- 1. จาก Windows ในเมนู Start (เริ่มต้น) ให้คลิก Run (รัน) (หรือคลิก Accessories (อุปกรณ์เสริม) แล้วคลิก Run (รัน))
- ในกรอบโต้ตอบ Run (รัน) ให้ป้อน d:\setup.exe แล้วคลิก OK (ตกลง)

หากไดรฟซีดีรอมของคุณไม่ได้ระบุเป็นตัวอักษร D ให้ป้อนตัวอักษร ของไดรฟ์ที่เหมาะสม

### หน้าจอตรวจสอบระบบขึ้นต่ำปรากฏขึ้น

**สาเหตุ:** ระบบของท่านไม่ตรงตามข้อกำหนดขึ้นต่ำในการติดตั้ง ซอฟต์แวร์

**วิธีแก้ไข:** คลิก **Details** (รายละเอียด) เพื่อดูว่าปัญหาคืออะไร จากนั้นแก้ ไขปัญหาก่อนที่จะพยายามติดตั้งซอฟต์แวร์

การแก้ไขปัญหาเบื้องต้น

## มีเครื่องหมาย X สีแดงปรากฏขึ้นในข้อความเชื่อมต่อ USB

**สาเหตุ:** โดยทั่วไป เครื่องหมายสีเขียวจะปรากฏ เพื่อระบุว่าเชื่อมต่อ USB ได้เสร็จสมบูรณ์ เครื่องหมาย X สีแดงแสดงว่าการเชื่อมต่อ USB ล้มเหลว **วิธีแก้ไข:** ตรวจสอบว่า HP All-in-One เปิดอยู่ แล้วลองเชื่อมต่อ USB อีกครั้ง

## การลองเชื่อมต่อ usb อีกครั้ง

- 1. ถอดปลั๊กไฟ HP All-in-One ออก จากนั้นเสียบปลั๊กไฟอีกครั้ง
- 2. ตรวจสอบว่าเสียบสาย USB และสายไฟแล้ว

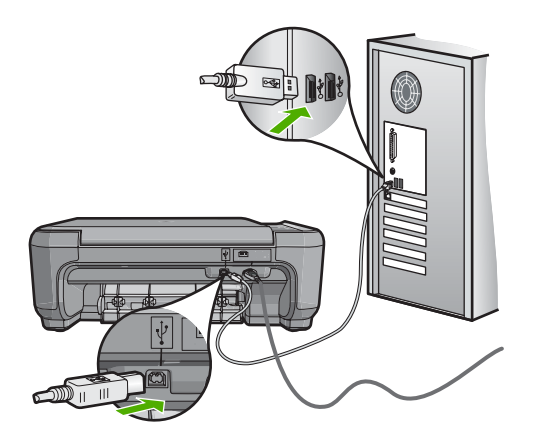

- คลิก Retry (ลองอีกครั้ง) เพื่อลองเชื่อมต่อใหม่อีกครั้ง หากยังใช้งานไม่ ได้ ให้ทำขั้นตอนต่อไป
- ตรวจสอบว่าติดตั้งสายเคเบิล USB ไว้อย่างถูกต้อง ดังนี้:
  - ถอดสาย USB และเสียบใหม่อีกครั้ง หรือลองเสียบสาย USB ลงใน พอร์ต USB อื่น
  - ห้ามเชื่อมต่อสาย USB เข้ากับแป้นพิมพ์
  - ตรวจสอบว่าสาย USB ต้องมีความยาวไม่เกิน 3 เมตร
  - หากที่เครื่องคอมพิวเตอร์ของคุณมีสาย USB ต่ออยู่หลายสาย คุณ อาจดึงสายอื่นๆ ออกก่อนขณะติดตั้ง
- ดำเนินการติดตั้งต่อ แล้วรีสตาร์ทเครื่องคอมพิวเตอร์เมื่อระบบแจ้งเตือน สำหรับข้อมูลเพิ่มเติม โปรดดู

<u>"ถอนการติดตั้งและติดตั้งซอฟต์แวร์ใหม่อีกครั้ง</u>" ในหน้า 136

#### ปรากฏข้อความว่ามีข้อผิดพลาดที่ไม่ทราบสาเหตุเกิดขึ้น

**สาเหตุ:** สาเหตุของข้อผิดพลาดไม่สามารถระบุได้

วิธีแก้ไข: พยายามติดตั้งต่อไป หากยังใช้งานไม่ได้ ให้หยุดแล้วเริ่มติดตั้ง ใหม่ จากนั้น ทำตามคำแนะนำที่ปรากฏบนหน้าจอ หากเกิดข้อผิดพลาด ท่าน อาจต้องถอนการติดตั้งและติดตั้งซอฟต์แวร์ใหม่ อย่าเพียงแต่ลบ แอพพลิเคชันไฟล์ HP All-in-One ออกจากคอมพิวเตอร์ ควรตรวจสอบให้ แน่ใจว่าได้ลบไฟล์ต่างๆ ออกอย่างถูกต้องโดยใช้ยูทิลิตี้ถอนการติดตั้งที่มีอยู่ เมื่อท่านติดตั้งซอฟต์แวร์ที่มาพร้อมกับ HP All-in-One

สำหรับข้อมูลเพิ่มเติม โปรดดู

"<u>ถอนการติดตั้งและติดตั้งซอฟต์แวร์ใหม่อีกครั้ง</u>" ในหน้า 136

#### หน้าจอลงทะเบียนไม่ปรากฏขึ้น

**สาเหตุ:** หน้าจอลงทะเบียนไม่เปิดขึ้นโดยอัตโนมัติ

**วิธีแก้ไข:** ท่านสามารถเข้าสู่หน้าจอลงทะเบียน (Sign up now) จากทาส ก์บาร์ของ Windows ได้โดยการคลิก Start (เริ่มต้น) เลือก Programs (โปรแกรม) หรือ All Programs (โปรแกรมทั้งหมด) HP Photosmart C4380 All-in-One series แล้วคลิก Product Registration (การลง ทะเบียนผลิตภัณฑ์)

# ถอนการติดตั้งและติดตั้งซอฟต์แวร์ใหม่อีกครั้ง

หากการติดตั้งของท่านไม่สมบูรณ์ หรือหากท่านต่อสาย USB เข้ากับเครื่อง คอมพิวเตอร์ก่อนที่หน้าจอการติดตั้งซอฟต์แวร์จะแจ้งเตือน ท่านอาจจำเป็นต้อง ถอนการติดตั้ง แล้วติดตั้งซอฟต์แวร์นั้นใหม่ อย่าเพียงแต่ลบแอพพลิเคชันไฟล์ HP All-in-One ออกจากคอมพิวเตอร์ ควรตรวจสอบให้แน่ใจว่าได้ลบไฟล์ ต่างๆ ออกอย่างถูกต้องโดยใช้ยูทิลิตี้ถอนการติดตั้งที่มีอยู่เมื่อท่านติดตั้ง ซอฟต์แวร์ที่มาพร้อมกับ HP All-in-One

# เมื่อต้องการถอนการติดตั้งจากคอมพิวเตอร์ระบบ Windows ซึ่งเป็นวิธีที่ 1

- ถอดการเชื่อมต่อเครื่อง HP All-in-One ออกจากคอมพิวเตอร์ อย่าเชื่อม ต่อ HP All-in-One เข้ากับเครื่องคอมพิวเตอร์จนกว่าจะติดตั้งซอฟต์แวร์ ใหม่เสร็จสมบูรณ์
- บนทาสก์บาร์ของ Windows ให้คลิก Start (เริ่มต้น) Programs (โปรแกรม) หรือ All Programs (โปรแกรมทั้งหมด) HP, Photosmart C4380 All-in-One series, Uninstall (ถอนการติดตั้ง)

- ปฏิบัติตามคำสั่งที่ปรากฏบนหน้าจอ
- หากมีข้อความถามว่าต้องการลบไฟล์ที่ใช้ร่วมกันหรือไม่ ให้คลิก No (ไม่) โปรแกรมอื่นๆ ที่ใช้ไฟล์เหล่านี้อาจไม่สามารถทำงานอย่างถูกต้องหากไฟล์ ถูกลบออก
- 5. รีสตาร์ทเครื่องคอมพิวเตอร์
  - หมายเหตุ ท่านต้องถอดการเชื่อมต่อ HP All-in-One ก่อนที่จะรีสตาร์ท เครื่องคอมพิวเตอร์ อย่าเชื่อมต่อ HP All-in-One เข้ากับเครื่อง คอมพิวเตอร์จนกว่าจะติดตั้งซอฟต์แวร์ใหม่เสร็จสมบูรณ์
- หากต้องการติดตั้งซอฟต์แวร์ใหม่ ให้ใส่แผ่นซีดีรอม HP All-in-One ใน ไดรฟซีดีรอมของเครื่องคอมพิวเตอร์ แล้วทำตามคำแนะนำที่ปรากฏบนหน้า จอ รวมถึงคำแนะนำที่มีให้ในคู่มือการติดตั้งที่ให้มาพร้อมกับ HP All-in-One
- หลังจากติดตั้งซอฟต์แวร์แล้ว ให้เชื่อมต่อ HP All-in-One กับคอมพิวเตอร์ ของท่าน
- กดปุ่ม เปิด เพื่อเปิดเครื่อง HP All-in-One หลังจากเชื่อมต่อและเปิดเครื่อง HP All-in-One ท่านอาจต้องรอสักครู่ขณะ คอมพิวเตอร์ดำเนินการให้คุณสมบัติ Plug and Play เสร็จสมบูรณ์
- 9. ปฏิบัติตามคำสั่งที่ปรากฏบนหน้าจอ

#### เมื่อต้องการถอนการติดตั้งจากคอมพิวเตอร์ระบบ Windows ซึ่งเป็นวิธีที่ 2

- หมายเหตุ ใช้วิธีนี้ หาก Uninstall (ถอนการติดตั้ง) ไม่ปรากฏในเมนู Start (เริ่มต้น) ของ Windows
- บนทาสก์บาร์ของ Windows ให้คลิก Start (เริ่มต้น) Settings (การตั้ง ค่า) Control Panel (แผงควบคุม) (หรือแค่ Control Panel (แผงควบ คุม))
- ดับเบิลคลิก Add/Remove Programs (เพิ่ม/ลบโปรแกรม) (หรือคลิก Uninstall a program (ถอนการติดตั้งโปรแกรม))
- เลือก HP Photosmart All-in-One Driver Software (ซอฟต์แวร์ HP Photosmart All-in-One) แล้วคลิก Change/Remove (เปลี่ยน แปลง/เอาออก) ปฏิบัติตามคำสั่งที่ปรากฏบนหน้าจอ
- 4. ปลดการเชื่อมต่อเครื่อง HP All-in-One ออกจากคอมพิวเตอร์

- 5. รีสตาร์ทเครื่องคอมพิวเตอร์
  - หมายเหตุ ท่านต้องถอดการเชื่อมต่อ HP All-in-One ก่อนที่จะรีสตาร์ท เครื่องคอมพิวเตอร์ อย่าเชื่อมต่อ HP All-in-One เข้ากับเครื่อง คอมพิวเตอร์จนกว่าจะติดตั้งซอฟต์แวร์ใหม่เสร็จสมบูรณ์
- 6. ใส่แผ่นซีดีรอมของ HP All-in-One ลงในซีดีรอมไดร์ฟของคอมพิวเตอร์ คุณแล้วจึงเริ่มใช้งานโปรแกรม Setup (การติดตั้ง)
- ทำตามคำแนะนำที่ปรากฏบนหน้าจอ รวมถึงคำแนะนำที่มีในคู่มือการติดตั้ง ที่ให้มาพร้อมกับ HP All-in-One

## เมื่อต้องการถอนการติดตั้งจากคอมพิวเตอร์ระบบ Windows ซึ่งเป็นวิธีที่ 3

- หมายเหตุ ใช้วิธีนี้ หาก Uninstall (ถอนการติดตั้ง) ไม่ปรากฏในเมนู Start (เริ่มต้น) ของ Windows
- ใส่แผ่นซีดีรอมของ HP All-in-One ลงในซีดีรอมไดร์ฟของคอมพิวเตอร์ ท่านแล้วจึงเริ่มใช้งานโปรแกรม Setup (การติดตั้ง)
- 2. ถอดการเชื่อมต่อเครื่อง HP All-in-One ออกจากคอมพิวเตอร์
- เลือก Uninstall (ถอนการติดตั้ง) และทำตามคำสั่งบนหน้าจอ
- รีสตาร์ทเครื่องคอมพิวเตอร์
  - หมายเหตุ ท่านต้องถอดการเชื่อมต่อ HP All-in-One ก่อนที่จะรีสตาร์ท เครื่องคอมพิวเตอร์ อย่าเชื่อมต่อ HP All-in-One เข้ากับเครื่อง คอมพิวเตอร์จนกว่าจะติดตั้งซอฟต์แวร์ใหม่เสร็จสมบูรณ์
- 5. การเริ่มต้นโปรแกรม Setup (การติดตั้ง) สำหรับ HP All-in-One อีกครั้ง
- 6. เลือก Install (ติดตั้ง)
- ทำตามคำแนะนำที่ปรากฏบนหน้าจอ รวมถึงคำแนะนำที่มีให้ในคู่มือการติด ตั้งที่ให้มาพร้อมกับ HP All-in-One

#### ไม่พบซอฟต์แวร์ HP Photosmart

สาเหตุ: ยังไม่ได้ติดตั้งซอฟต์แวร์ HP Photosmart

**วิธีแก้ไข:** ติดตั้งซอฟต์แวร์ HP Photosmart ที่มาพร้อมกับ HP All-in-One ถ้าติดตั้งแล้ว ให้รีสตาร์ทคอมพิวเตอร์

## วิธีการติดตั้งซอฟต์แวร์ HP Photosmart

- ใส่แผ่นซีดีรอมของ HP All-in-One ลงในซีดีรอมไดร์ฟของ คอมพิวเตอร์ท่านแล้วจึงเริ่มใช้งานโปรแกรม Setup (การติดตั้ง)
- เมื่อได้รับข้อความแจ้ง ให้คลิก Install More Software (ติดตั้ง ซอฟต์แวร์เพิ่ม) เพื่อติดตั้งซอฟต์แวร์ HP Photosmart
- ทำตามคำแนะนำที่ปรากฏบนหน้าจอ รวมถึงคำแนะนำที่มีให้ในคู่มือ การติดตั้งที่ให้มาพร้อมกับ HP All-in-One

สาเหตุ: HP All-in-One ปิดใช้งานอยู่ วิธีแก้ไข: เปิดเครื่อง HP All-in-One

**สาเหตุ:** เครื่องคอมพิวเตอร์ปิดอยู่ วิ<mark>ธีแก้ไข:</mark> เปิดเครื่องคอมพิวเตอร์

สาเหตุ: HP All-in-One ไม่ได้เชื่อมต่อกับคอมพิวเตอร์อย่างถูกต้อง

วิธีแก้ไข: ตรวจสอบการเชื่อมต่อจาก HP All-in-One กับเครื่อง คอมพิวเตอร์ของท่าน ตรวจสอบว่าสาย USB เสียบอยู่กับพอร์ต USB ด้าน หลังเครื่อง HP All-in-One แล้วอย่างแน่นหนา ตรวจสอบให้แน่ใจว่า ปลาย อีกด้านหนึ่งของสาย USB เสียบอยู่กับพอร์ต USB ของเครื่องคอมพิวเตอร์ แล้ว หลังจากเชื่อมต่อสายเคเบิลอย่างถูกต้องแล้ว ปิดเครื่อง HP All-in-One แล้วเปิดใหม่อีกครั้ง

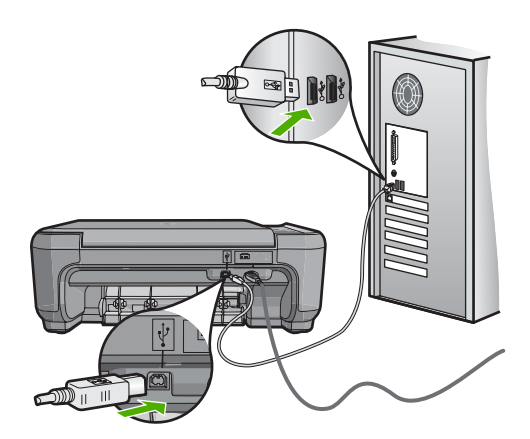

สำหรับข้อมูลเพิ่มเติมเกี่ยวกับการติดตั้ง HP All-in-One และการเชื่อมต่อ กับเครื่องคอมพิวเตอร์ของท่าน โปรดดูที่คู่มือการติดตั้งที่มาพร้อมกับ HP All-in-One

# การแก้ไขปัญหาเบื้องต้นการติดตั้งแบบไร้สาย

ส่วนนี้จะกล่าวถึงปัญหาที่ท่านอาจพบระหว่างการติดตั้งเครือข่าย ตรวจสอบข้อ ความแสดงข้อผิดพลาดเฉพาะจากจอแสดงผลของเครื่อง

ส่วนนี้จะกล่าวถึงหัวข้อต่อไปนี้

- <u>ระหว่างการตั้งค่าเครือข่ายไร้สาย คุณจะไม่เห็น SSID (ชื่อเครือข่าย)</u> <u>ปรากฏขึ้น</u>
- <u>สัญญาณอ่อน</u>
- ไม่สามารถเชื่อมต่อกับเครือข่ายระหว่างการติดตั้งได้
- <u>กุญแจ WEP ไม่ถูกต้องระหว่างการติดตั้งไร้สาย</u>
- <u>วลีผ่านไม่ถูกต้องระหว่างการติดตั้งแบบไร้สาย</u>
- หน้าจอ Printer Not Found (ไม่พบเครื่องพิมพ์) ปรากฏขึ้นระหว่างการติด ตั้ง

#### ระหว่างการตั้งค่าเครือข่ายไร้สาย คุณจะไม่เห็น SSID (ชื่อเครือข่าย) ปรากฏ ขึ้น

**สาเหตุ:** เราเตอร์ไร้สายไม่ได้ส่งสัญญาณชื่อเครือข่าย (SSID) เพราะตัว เลือก **Broadcast SSID** (ส่งสัญญาณ SSID) ถูกปิดอยู่

**วิธีแก้ไข:** เข้าสู่ Embedded Web Server (เว็บเซิร์ฟเวอร์แบบฝังตัว) ของเราเตอร์ และเปิดตัวเลือก **Broadcast SSID** (ส่งสัญญาณ SSID) โปรดอ่านข้อมูลเกี่ยวกับวิธีการเข้าถึงเว็บเซิร์ฟเวอร์แบบฝังตัวและตรวจ สอบการตั้งค่าส่งสัญญาณ SSID ในคู่มือที่มาพร้อมกับเราเตอร์ไร้สาย

สำหรับข้อมูลเพิ่มเติม โปรดดู

"<u>เชื่อมต่อกับเครือข่าย WLAN 802.11 ไร้สายแบบครบวงจร</u>" ในหน้า 21

**สาเหตุ:** เราเตอร์ไร้สาย (โครงสร้างพื้นฐาน) หรือคอมพิวเตอร์ (เฉพาะกิจ) อยู่ห่างจาก HP All-in-One เกินไป หรือมีสิ่งรบกวน

**วิธีแก้ไข:** ในการสร้างสัญญาณที่ดีระหว่างเครื่อง HP All-in-One และเรา เตอร์ไร้สาย (โครงสร้างพื้นฐาน) หรือเครื่องคอมพิวเตอร์ (เฉพาะกิจ) คุณ อาจต้องลองทดสอบดูเล็กน้อย สมมติว่าอุปกรณ์ทำงานถูกต้อง ให้ลองทำตาม สิ่งต่อไปนี้ทีละอย่างหรือทำรวมกัน:

- หากเครื่องคอมพิวเตอร์ของคุณหรือเราเตอร์ไร้สายกับเครื่อง
   HP All-in-One อยู่ห่างกันมาก ให้ย้ายเครื่องทั้งสองเข้าใกล้กัน
- หากมีวัตถุโลหะ (เช่น ตู้หนังสือโลหะหรือตู้เย็น) อยู่ในเส้นทางการส่ง สัญญาณ ให้นำสิ่งกีดขวางดังกล่าวออกจากเส้นทางระหว่างเครื่อง HP All-in-One และเครื่องคอมพิวเตอร์หรือเราเตอร์ไร้สาย
- หากมีโทรศัพท์ไร้สาย เตาไมโครเวฟ หรืออุปกรณ์อื่นๆ ที่ปล่อยสัญญาณ วิทยุความถี่ 2.4 GHz อยู่บริเวณใกล้เคียง ให้ย้ายอุปกรณ์ดังกล่าวให้ ไกลออกไปเพื่อลดการรบกวนของสัญญาณวิทยุ
- หากคอมพิวเตอร์ของคุณหรือเราเตอร์ไร้สายอยู่ใกล้ผนังด้านนอก ให้ ย้ายออกห่างจากผนัง

**สาเหตุ:** ชื่อเครือข่าย (SSID) ของคุณอาจอยู่ด้านล่างของรายชื่อ SSID ที่ ปรากฏขึ้นเมื่อคุณติดตั้ง HP All-in-One บนเครือข่ายไร้สาย

**วิธีแก้ไข:** กด **▼** เพื่อเลื่อนไปยังด้านล่างของรายการรายการประเภทโครง สร้างพื้นฐานจะมีรายชื่อยู่อันดับต้นๆ แล้วจึงตามด้วยรายการประเภทเฉพาะ อย่าง

#### สัญญาณอ่อน

**สาเหตุ:** HP All-in-One อยู่ห่างจากเราเตอร์ไร้สายมากเกินไป หรือมีสิ่ง รบกวน

**วิธีแก้ไข:** ในการสร้างสัญญาณที่ดีระหว่างเครื่อง HP All-in-One และเรา เตอร์ไร้สาย คุณอาจต้องลองทดสอบดูเล็กน้อย สมมติว่าอุปกรณ์ทำงานถูก ต้อง ให้ลองทำตามสิ่งต่อไปนี้ทีละอย่างหรือทำรวมกัน:

- หากเครื่องคอมพิวเตอร์ของคุณหรือเราเตอร์ไร้สายกับเครื่อง
   HP All-in-One อยู่ห่างกันมาก ให้ย้ายเครื่องทั้งสองเข้าใกล้กัน
- หากมีวัตถุโลหะ (เช่น ตู้หนังสือโลหะหรือตู้เย็น) อยู่ในเส้นทางการส่ง สัญญาณ ให้นำสิ่งกีดขวางดังกล่าวออกจากเส้นทางระหว่างเครื่อง HP All-in-One และเครื่องคอมพิวเตอร์หรือเราเตอร์ไร้สาย

- หากมีโทรศัพท์ไร้สาย เตาไมโครเวฟ หรืออุปกรณ์อื่นๆ ที่ปล่อยสัญญาณ วิทยุความถี่ 2.4 GHz อยู่บริเวณใกล้เคียง ให้ย้ายอุปกรณ์ดังกล่าวให้ ไกลออกไปเพื่อลดการรบกวนของสัญญาณวิทยุ
- หากคอมพิวเตอร์ของคุณหรือเราเตอร์ไร้สายอยู่ใกล้ผนังด้านนอก ให้ ย้ายออกห่างจากผนัง

#### ไม่สามารถเชื่อมต่อกับเครือข่ายระหว่างการติดตั้งได้

**สาเหตุ:** อุปกรณ์เครื่องนี้ไม่ได้เปิดอยู่

**วิธีแก้ไข:** เปิดอุปกรณ์ที่เชื่อมต่อกับเครือข่าย เช่น เราเตอร์ไร้สายสำหรับ เครือข่ายโครงสร้างพื้นฐาน หรือเครื่องคอมพิวเตอร์สำหรับเครือข่ายเฉพาะ กิจ สำหรับข้อมูลเพิ่มเติมเกี่ยวกับวิธีการเปิดเราเตอร์ไร้สาย โปรดดูข้อมูล ประกอบที่มาพร้อมกับเราเตอร์ไร้สายของคุณ

**สาเหตุ:** เครื่อง HP All-in-One ไม่ได้รับสัญญาณ **วิธีแก้ไข:** ย้ายเราเตอร์ไร้สายและเครื่อง HP All-in-One เข้ามาใกล้กัน ต่อจากนั้น รันกระบวนการติดตั้งแบบไร้สายอีกครั้ง สำหรับข้อมลเพิ่มเติม โปรดด

"<u>การติดตั้งเครือข่าย WLAN 802.11 ไร้สายแบบครบวงจร</u>" ในหน้า 20

สาเหตุ: หากคุณใส่ชื่อเครือข่าย (SSID) ด้วยตัวเอง คุณอาจใส่ไม่ถูกต้อง วิธีแก้ไข: รันกระบวนการติดตั้งแบบไร้สายอีกครั้ง และใส่ชื่อเครือข่าย (SSID) ของคุณอย่างระมัดระวัง โปรดจำไว้ว่า SSID คำนึงถึงตัวอักษร พิมพ์ใหญ่และเล็กด้วย

สำหรับข้อมูลเพิ่มเติม โปรดดู

"<u>เชื่อมต่อกับเครือข่าย WLAN 802.11 ไร้สายแบบครบวงจร</u>" ในหน้า 21

**สาเหตุ:** การตั้งค่าสำหรับการกรองสัญญาณ MAC แอดเดรสอาจเปิดใช้ งานบนเราเตอร์ไร้สายของคุณ

**วิธีแก้ไข:** ปิดใช้งานการกรองสัญญาณ MAC แอดเดรสบนเราเตอร์ไร้สาย จนกว่า HP All-in-One จะเชื่อมต่อกับเครือข่ายของคุณเป็นผลสำเร็จ หาก คุณเปิดใช้งานการกรองสัญญาณ MAC แอดเดรสอีกครั้งบนเราเตอร์ไร้สาย
ต้องแน่ใจว่า MAC แอดเดรสของ HP All-in-One อยู่ในรายชื่อ MAC แอดเดรสที่ยอมรับ

#### กุญแจ WEP ไม่ถูกต้องระหว่างการติดตั้งไร้สาย

**สาเหตุ:** หากคุณใช้การรักษาความปลอดภัย WEP คุณอาจใส่กุญแจ WEP ไม่ถูกต้องระหว่างกระบวนการติดตั้งไร้สาย

**วิธีแก้ไข:** ระหว่างกระบวนการติดตั้งแบบไร้สาย คุณอาจใส่กุญแจ WEP ไม่ถูกต้อง เราเตอร์ไร้สายบางตัวจะมีกุญแจ WEP มากถึง 4 ตัว HP All-in-One จะใช้กุญแจ WEP ตัวแรก (ซึ่งเราเตอร์ไร้สายเลือกให้เป็น กุญแจ WEP ที่เป็นค่าเริ่มต้น) รันกระบวนการติดตั้งไร้สายและต้องแน่ใจว่า ใช้กุญแจ WEP ตัวแรกที่ให้โดยเราเตอร์ไร้สาย ใส่กุญแจ WEP ให้ถูกต้อง ตามที่ปรากฏในการตั้งค่าเราเตอร์ไร้สาย กุญแจ WEP ต้องคำนึงถึงตัว อักษรพิมพ์ใหญ่และเล็กด้วย

หากคุณไม่รู้กุญแจ WEP โปรดอ่านข้อมูลเกี่ยวกับวิธีการเข้าถึงเว็บ เซิร์ฟเวอร์แบบฝังตัวของเราเตอร์ในข้อมูลประกอบที่มาพร้อมกับเราเตอร์ ไร้สายของคุณ คุณสามารถหากุญแจ WEP ได้จากการล็อกออนเข้าสู่เว็บ เซิร์ฟเวอร์แบบฝังตัวโดยใช้คอมพิวเตอร์บนเครือข่ายไร้สาย

# ้ว**ลี**ผ่านไม่ถูกต้องระหว่างการติดตั้งแบบไร้สาย

**สาเหตุ:** ระหว่างกระบวนการติดตั้งแบบไร้สาย คุณอาจใส่วลีผ่าน WPA ไม่ถูกต้อง

**วิธีแก้ไข:** รันกระบวนการติดตั้งแบบไร้สายอีกครั้ง และใส่วลีผ่านที่ถูก ต้อง วลีผ่านต้องคำนึงถึงตัวอักษรพิมพ์ใหญ่และเล็กด้วย

#### หน้าจอ Printer Not Found (ไม่พบเครื่องพิมพ์) ปรากฏขึ้นระหว่างการติด ตั้ง

**สาเหตุ:** โปรแกรมป้องกันไวรัส หรือโปรแกรมป้องกันสปายแวร์จะป้องกัน ไม่ให้ HP All-in-One เข้าสู่เครื่องคอมพิวเตอร์ของคุณ

**วิธีแก้ไข:** ถอนการติดตั้งซอฟต์แวร์ HP All-in-One แล้วจึงรีบูตเครื่อง คอมพิวเตอร์ของคุณ ให้ปิดไฟร์วอลล์ โปรแกรมป้องกันไวรัส หรือ โปรแกรมป้องกันสปายแวร์ชั่วคราว แล้วจึงติดตั้งซอฟต์แวร์ HP All-in-One ใหม่ คุณสามารถเปิดใช้งานไฟร์วอลล์ โปรแกรมป้องกัน ไวรัส หรือโปรแกรมป้องกันสปายแวร์ได้อีกครั้งหลังจากการติดตั้งเสร็จ สิ้นแล้ว หากคุณเห็นข้อความป๊อปอัพของไฟร์วอลล์ คุณต้องยอมรับหรือ ปล่อยให้ข้อความนั้นปรากฏขึ้นมาเสมอ

หากหน้าจอยังปรากฏขึ้นมา ลองถอนการติดตั้งซอฟต์แวร์ HP All-in-One รีบูตคอมพิวเตอร์ของคุณ และปิดใช้งานไฟร์วอลล์ก่อนจะติดตั้งซอฟต์แวร์ HP All-in-One ใหม่อีกครั้ง คุณสามารถเปิดใช้งานโปรแกรมไฟ ร์วอลล์ได้อีกครั้งหลังจากการติดตั้งเสร็จสิ้นแล้ว หากคุณยังคงเห็นข้อ ความป๊อปอัพของไฟร์วอลล์ คุณต้องยอมรับหรือปล่อยให้ข้อความนั้น ปรากฏขึ้นมาเสมอ

้สำหรับข้อมูลเพิ่มเติม โปรดดูเอกสารที่มาพร้อมกับซอฟต์แวร์ไฟร์วอลล์

**สาเหตุ:** เครือข่ายส่วนตัวแบบเสมือน (VPN) ป้องกันไม่ให้ HP All-in-One เข้าถึงคอมพิวเตอร์ของท่าน

**วิธีแก้ไข:** ให้ปิด VPN ชั่วคราวก่อนที่จะดำเนินการติดตั้งต่อ

หมายเหตุ ฟังก์ชันการทำงานของ HP All-in-One จะถูกจำกัดระหว่าง การใช้ VPN

**สาเหตุ:** เครื่อง HP All-in-One ไม่ได้เปิดอยู่ **วิธีแก้ไข:** เปิดเครื่อง HP All-in-One

# การแก้ไขปัญหาเบื้องต้นคุณภาพการพิมพ์

หากคุณมีปัญหาเกี่ยวกับคุณภาพการพิมพ์ ให้ลองใช้วิธีแก้ปัญหาในหมวดนี้และ ปฏิบัติตามคำแนะนำต่อไปนี้

- เปลี่ยนตลับหมึกพิมพ์ที่เติมใหม่หรือว่างเปล่าโดยใช้ตลับหมึกพิมพ์ของแท้ ของ HP
- ตรวจสอบการตั้งค่าอุปกรณ์เพื่อให้แน่ใจว่า การเลือกโหมดการพิมพ์และ กระดาษถูกต้องสำหรับกระดาษและงานพิมพ์ดังกล่าว สำหรับข้อมูลเพิ่มเติม โปรดดู "<u>กำหนดประเภทกระดาษสำหรับการพิมพ์</u>" ในหน้า 54 และ "<u>เลือกกระดาษสำหรับพิมพ์และสำเนา</u>" ในหน้า 38
- สั่งพิมพ์และประเมินผลการทดสอบเครื่อง สำหรับข้อมูลเพิ่มเติม โปรดดู "<u>พิมพ์รายงานการทดสอบเครื่อง</u>" ในหน้า 97

ถ้าผลการทดสอบเครื่องแสดงว่ามีข้อบกพร่อง ให้ปฏิบัติดังต่อไปนี้:

- ทำความสะอาดตลับหมึกพิมพ์โดยอัตโนมัติ สำหรับข้อมูลเพิ่มเติม โปรด ดู "<u>การทำความสะอาดตลับหมึกพิมพ์</u>" ในหน้า 108
- ถ้างานพิมพ์มีบรรทัดหายไป ให้ทำความสะอาดแถบหน้าสัมผัสไฟฟ้า สำหรับข้อมูลเพิ่มเติม โปรดดู "<u>การทำความสะอาดหน้าสัมผัสตลับหมึก</u> <u>พิมพ์</u>" ในหน้า 109
- เปลี่ยนตลับหมึกพิมพ์ สำหรับข้อมูลเพิ่มเติม โปรดดู "<u>การเปลี่ยนตลับ</u> <u>หมึกพิมพ์</u>" ในหน้า 100
- ถ้าผลการทดสอบเครื่องแสดงว่าไม่มีปัญหาใดๆ ให้ตรวจสอบสาเหตุอื่นๆ เช่น ไฟล์ภาพหรือโปรแกรม

้สำหรับการแก้ไขปัญหาเกี่ยวกับตลับหมึกพิมพ์เพิ่มเติม ให้เข้าไปที่เว็บไซต์ HP ที่ <u>www.hp.com/support</u>

ส่วนนี้จะกล่าวถึงหัวข้อต่อไปนี้

- <u>หมึกพิมพ์เลอะหรือเปื้อน</u>
- หมึกพิมพ์กระจายตัวไม่ทั่วข้อความหรือภาพ
- <u>ตัดข้อความไม่เท่ากัน</u>
- งานพิมพ์มีแถบตามแนวนอนที่ผิดส่วนซึ่งอยู่ใกล้กับท้ายหน้ากระดาษ
- <u>สีซึมเข้าหากันบนงานพิมพ์</u>
- <u>เอกสารที่พิมพ์ออกมามีเส้นริ้วตามแนวนอน</u>
- เอกสารที่พิมพ์ออกมามีสีซีดจางเกินไปหรือหม่นเกินไป
- <u>เอกสารที่พิมพ์ดูไม่ชัดเจนหรือเลอะเลือน</u>
- <u>เอกสารที่พิมพ์มีลักษณะเป็นริ้วแนวตั้ง</u>
- <u>เอกสารที่พิมพ์ออกมามีลักษณะเอียงหรือบิดเบี้ยว</u>
- <u>ถาดป้อนกระดาษเข้าไม่ดึงกระดาษ</u>

## หมึกพิมพ์เลอะหรือเปื้อน

**สาเหตุ:** ประเภทกระดาษไม่เหมาะสำหรับ HP All-in-One **วิธีแก้ไข:** ให้ใช้กระดาษ HP Premium หรือกระดาษอื่นๆ ที่เหมาะ สำหรับ HP All-in-One

#### สาเหตุ: ต้องทำความสะอาดตลับหมึกพิมพ์

**วิธีแก้ไข:** พิมพ์รายงานการทดสอบเครื่องเพื่อดูว่ามีปัญหากับตลับหมึก พิมพ์หรือไม่ หากรายงานการทดสอบเครื่องแสดงว่ามีปัญหา ให้ทำความ สะอาดตลับหมึกพิมพ์ หากยังไม่สามารถแก้ไขปัญหาได้ ท่านอาจต้องเปลี่ยน ตลับหมึกพิมพ์ ้สำหรับข้อมูลเพิ่มเติมเกี่ยวกับตลับหมึกพิมพ์ โปรดดู "<u>การแก้ไขปัญหาเบื้อง</u> <u>ต้นเกี่ยวกับตลับหมึกพิมพ์</u>" ในหน้า 123

**สาเหตุ:** กระดาษอยู่ใกล้กับตลับหมึกพิมพ์จนเกินไปในระหว่างพิมพ์ วิ**ธีแก้ไข:** ถ้ากระดาษอยู่ใกล้กับตลับหมึกพิมพ์จนเกินไปในระหว่างพิมพ์ หมึกพิมพ์อาจเปื้อนเลอะ หมึกพิมพ์อาจเลอะเมื่อกระดาษเผยอขึ้น ยับ หรือ หนาเกินไป เช่นซองจดหมาย แน่ใจว่ากระดาษในถาดป้อนกระดาษเรียบ และไม่ยับย่นจนเกินไป

# หมึกพิมพ์กระจายตัวไม่ทั่วข้อความหรือภาพ

สาเหตุ: ต้องทำความสะอาดตลับหมึกพิมพ์หรือหมึกพิมพ์อาจหมด วิธีแก้ไข: ตรวจสอบระดับหมึกพิมพ์โดยประมาณที่เหลือในตลับหมึกพิมพ์ ถ้าตลับหมึกพิมพ์เหลือหมึกพิมพ์ในปริมาณน้อยหรือไม่มีหมึกพิมพ์ ท่าน ต้องเปลี่ยนตลับหมึกพิมพ์

ถ้ายังมีหมึกพิมพ์เหลืออยู่ในตลับหมึกพิมพ์ แต่ท่านยังพบปัญหา ให้ลองพิมพ์ รายงานการทดสอบเครื่องเพื่อดูว่าตลับหมึกพิมพ์มีปัญหาหรือไม่ หาก รายงานการทดสอบเครื่องแสดงว่ามีปัญหา ให้ทำความสะอาดตลับหมึกพิมพ์ หากยังไม่สามารถแก้ไขปัญหาได้ ท่านอาจต้องเปลี่ยนตลับหมึกพิมพ์

้สำหรับข้อมูลเพิ่มเติมเกี่ยวกับตลับหมึกพิมพ์ โปรดดู "<u>การแก้ไขปัญหาเบื้อง</u> <u>ต้นเกี่ยวกับตลับหมึกพิมพ์</u>" ในหน้า 123

**สาเหตุ:** การตั้งค่าประเภทกระดาษที่ใช้พิมพ์ไม่ถูกต้อง

**วิธีแก้ไข:** เปลี่ยนการตั้งค่าประเภทกระดาษให้ตรงกับประเภทกระดาษ ที่ใส่อยู่ในถาดป้อนกระดาษ HP All-in-One จะตรวจจับประเภทกระดาษ สำหรับกระดาษธรรมดาและกระดาษภาพถ่ายโดยอัตโนมัติ ถ้าคุณกำลัง พิมพ์บนกระดาษประเภทอื่น เช่น ฉลาก หรือแผ่นใส ให้ตรวจสอบว่าคุณได้ เลือกประเภทกระดาษถูกต้องแล้วในซอฟต์แวร์ HP Photosmart สำหรับข้อมูลเพิ่มเติม โปรดดู

- <u>"กำหนดประเภทกระดาษสำหรับการพิมพ์</u>" ในหน้า 54
- "<u>การใส่กระดาษขนาดเต็มแผ่น</u>" ในหน้า 42

**สาเหตุ:** การตั้งค่าคุณภาพสำเนาหรือการพิมพ์ใน HP All-in-One ถูกตั้ง ค่าไว้ต่ำเกินไป

### **วิธีแก้ไข:** ตรวจสอบค่าคุณภาพ ใช้ค่าคุณภาพที่สูงขึ้นเพื่อเพิ่มปริมาณ หมึกที่ใช้ในการพิมพ์

สำหรับข้อมูลเพิ่มเติม โปรดดู

- "<u>เปลี่ยนความเร็วหรือคุณภาพการพิมพ์</u>" ในหน้า 55
- "<u>การเปลี่ยนความเร็วในการทำสำเนาหรือคุณภาพของสำเนา</u>" ในหน้า 91

# ตัดข้อความไม่เท่ากัน

## **สาเหตุ:** แบบอักษรเป็นขนาดที่กำหนดเอง

**วิธีแก้ไข:** ซอฟต์แวร์แอ็พพลิเคชันบางชนิดจะมีแบบอักษรที่กำหนดเองซึ่ง จะมีขอบขรุขระเมื่อขยายหรือพิมพ์ออกมา นอกจากนี้ ถ้าท่านต้องการพิมพ์ ข้อความแบบบิตแม็พ ขอบของข้อความอาจขุรขระเมื่อขยายหรือพิมพ์ออก มา

ใช้อักษรชนิด OpenType หรือ TrueType เพื่อให้แน่ใจว่า HP All-in-One จะสามารถพิมพ์แบบอักษรให้เป็นเส้นเรียบได้ เมื่อเลือก แบบอักษร ให้มองหาไอคอน TrueType หรือ OpenType

# งานพิมพ์มีแถบตามแนวนอนที่ผิดส่วนซึ่งอยู่ใกล้กับท้ายหน้ากระดาษ

**สาเหตุ:** ภาพของท่านมีเม็ดสีสีฟ้า เทา หรือ น้ำตาลจางๆ อยู่ที่ด้านล่างของ ภาพ

**วิธีแก้ไข:** ให้ใส่กระดาษคุณภาพสูงลงในถาดป้อนกระดาษเข้าและพิมพ์ ภาพด้วยค่าคุณภาพการพิมพ์ขั้นสูง เช่น **Best** (ดีที่สุด) **Maximum dpi** (dpi สูงสด) หรือ **High Resolution** (รายละเอียดสูง) แน่ใจว่ากระดาษที่ จะใช้พิมพ์นั้นเรียบ หากต้องการคุณภาพสูงสุดในการพิมพ์ภาพถ่าย ให้ใช้ กระดาษ HP Premium Plus Photo Paper

ถ้ายังแก้ปัญหาไม่ได้ ให้ใช้ซอฟต์แวร์ที่ติดตั้งใน HP All-in-One หรือ ซอฟต์แวร์แอ็พพลิเคชันอื่นเพื่อหมุนภาพ 180 องศา เพื่อให้เม็ดสีสีฟ้า เทา หรือน้ำตาลจางๆ ในภาพของคุณไม่ถูกพิมพ์ออกมาที่ด้านล่างของหน้ า พิมพ์ภาพโดยใช้การพิมพ์หกสี หากต้องการทำเช่นนั้น ให้ติดตั้งตลับหมึก พิมพ์ภาพถ่ายแทนที่ตลับหมึกพิมพ์สีดำ เมื่อติดตั้งตลับหมึกพิมพ์สีและตลับ หมึกพิมพ์ภาพถ่ายแล้ว ท่านจะมีระบบสีหกสี ซึ่งจะช่วยทำให้ภาพที่ออกมามี คุณภาพดีขึ้น

สำหรับข้อมูลเพิ่มเติม โปรดดู

- "<u>ข้อมูลเกี่ยวกับกระดาษ</u>" ในหน้า 121
- "<u>การแก้ไขปัญหาเบื้องต้นเกี่ยวกับตลับหมึกพิมพ์</u>" ในหน้า 123

#### สีซึมเข้าหากันบนงานพิมพ์

**สาเหตุ:** ค่าคุณภาพการพิมพ์หรือค่าคุณภาพสำเนาถูกตั้งไว้สูงเกินกว่า ประเภทกระดาษที่ใส่ใน HP All-in-One

**วิธีแก้ไข:** ตรวจสอบค่าคุณภาพ ใช้ค่าคุณภาพทีต่ำลงเพื่อลดปริมาณหมึกที่ ใช้ในการพิมพ์หรือทำสำเนา

สำหรับข้อมูลเพิ่มเติม โปรดดู

- "<u>เปลี่ยนความเร็วหรือคุณภาพการพิมพ์</u>" ในหน้า 55
- "<u>การเปลี่ยนความเร็วในการทำสำเนาหรือคุณภาพของสำเนา</u>" ในหน้า 91

**สาเหตุ:** ประเภทกระดาษไม่เหมาะสำหรับ HP All-in-One **วิธีแก้ไข:** ให้ใช้กระดาษ HP Premium หรือกระดาษอื่นๆ ที่เหมาะ สำหรับ HP All-in-One สำหรับข้อมูลเพิ่มเติม โปรดดู "ข้อมูลเกี่ยวกับกระดาษ" ในหน้า 121

**สาเหตุ:** ท่านอาจพิมพ์ลงบนกระดาษผิดด้าน ว**ิธีแก้ไข:** ใส่กระดาษโดยคว่ำด้านที่จะพิมพ์ลง เช่น ถ้าคุณใส่กระดาษภาพ ถ่ายแบบมันวาว ให้ใส่กระดาษด้านที่มันวาวคว่ำลง

สำหรับข้อมูลเพิ่มเติม โปรดดู

"<u>การใส่กระดาษขนาดเต็มแผ่น</u>" ในหน้า 42

**สาเหตุ:** ท่านกำลังใช้หมึกที่ไม่ใช่ของ HP

**วิธีแก้ไข:** HP ขอแนะนำให้ท่านใช้ตลับหมึกพิมพ์ของแท้ของ HP ตลับ หมึกพิมพ์ของแท้ของ HP ได้รับการออกแบบและผ่านการทดสอบหลายครั้ง กับเครื่องพิมพ์ HP ว่าสามารถช่วยให้ท่านผลิตผลงานที่มีคุณภาพได้อย่าง ง่ายดาย

หมายเหตุ HP ไม่สามารถรับประกันคุณภาพหรือความน่าเชื่อถือของ ตลับหมึกที่มิใช่ของ HP การให้บริการหรือการช่อมแซมเมื่อเครื่องไม่ทำ งานหรือเกิดความเสียหายอันเนื่องมาจากการใช้หมึกที่มิใช่ของ HP จะ ไม่อยู่ภายใต้การรับประกัน

#### สาเหตุ: ต้องทำความสะอาดตลับหมึกพิมพ์

**วิธีแก้ไข:** พิมพ์รายงานการทดสอบเครื่องเพื่อดูว่ามีปัญหากับตลับหมึก พิมพ์หรือไม่ หากรายงานการทดสอบเครื่องแสดงว่ามีปัญหา ให้ทำความ สะอาดตลับหมึกพิมพ์ หากยังไม่สามารถแก้ไขปัญหาได้ ท่านอาจต้องเปลี่ยน ตลับหมึกพิมพ์

้สำหรับข้อมูลเพิ่มเติมเกี่ยวกับตลับหมึกพิมพ์ โปรดดู "<u>การแก้ไขปัญหาเบื้อง</u> <u>ต้นเกี่ยวกับตลับหมึกพิมพ์</u>" ในหน้า 123

## เอกสารที่พิมพ์ออกมามีเส้นริ้วตามแนวนอน

**สาเหตุ:** ป้อนกระดาษหรือใส่กระดาษไม่ถูกต้อง วิ**ธีแก้ไข:** แน่ใจว่าคุณใส่กระดาษอย่างถูกต้อง สำหรับข้อมูลเพิ่มเติม โปรดดู

"<u>การวางต้นฉบับและการใส่กระดาษ</u>" ในหน้า 37

**สาเหตุ:** การตั้งค่าคุณภาพสำเนาหรือการพิมพ์ใน HP All-in-One ถูกตั้ง ค่าไว้ต่ำเกินไป

**วิธีแก้ไข:** ตรวจสอบค่าคุณภาพ ใช้ค่าคุณภาพที่สูงขึ้นเพื่อเพิ่มปริมาณ หมึกที่ใช้ในการพิมพ์

สำหรับข้อมูลเพิ่มเติม โปรดดู

- "<u>เปลี่ยนความเร็วหรือคุณภาพการพิมพ์</u>" ในหน้า 55
- "<u>การเปลี่ยนความเร็วในการทำสำเนาหรือคุณภาพของสำเนา</u>" ในหน้า 91

**สาเหตุ:** ตลับหมึกพิมพ์สามสีหรือตลับหมึกพิมพ์ภาพถ่ายถูกกระแทกใน ระหว่างการติดตั้ง

## **วิธีแก้ไข:** รอสักครึ่งชั่วโมงจึงค่อยใช้งานตลับหมึกพิมพ์

**สาเหตุ:** ต้องทำความสะอาดตลับหมึกพิมพ์หรือหมึกพิมพ์อาจหมด

**วิธีแก้ไข:** ตรวจสอบระดับหมึกพิมพ์โดยประมาณที่เหลือในตลับหมึกพิมพ์ ถ้าตลับหมึกพิมพ์เหลือหมึกพิมพ์ในปริมาณน้อยหรือไม่มีหมึกพิมพ์ ท่าน ต้องเปลี่ยนตลับหมึกพิมพ์

ถ้ายังมีหมึกพิมพ์เหลืออยู่ในตลับหมึกพิมพ์ แต่ท่านยังพบปัญหา ให้ลองพิมพ์ รายงานการทดสอบเครื่องเพื่อดูว่าตลับหมึกพิมพ์มีปัญหาหรือไม่ หาก รายงานการทดสอบเครื่องแสดงว่ามีปัญหา ให้ทำความสะอาดตลับหมึกพิมพ์ หากยังไม่สามารถแก้ไขปัญหาได้ ท่านอาจต้องเปลี่ยนตลับหมึกพิมพ์

้สำหรับข้อมูลเพิ่มเติมเกี่ยวกับตลับหมึกพิมพ์ โปรดดู "<u>การแก้ไขปัญหาเบื้อง</u> <u>ต้นเกี่ยวกับตลับหมึกพิมพ์</u>" ในหน้า 123

**สาเหตุ:** อาจมีเส้นใยหรือฝุ่นเกาะติดบริเวณหัวฉีดหมึกในตลับหมึกพิมพ์ **วิธีแก้ไข:** การตรวจสอบตลับหมึกพิมพ์ ถ้าดูเหมือนจะมีเส้นใยหรือฝุ่น เกาะบริเวณรอบๆ หัวฉีดหมึก ให้ทำความสะอาดหัวฉีดหมึกของตลับหมึก พิมพ์

สำหรับข้อมูลเพิ่มเติม โปรดดู

"<u>การทำความสะอาดบริเวณรอบๆ หัวฉีดหมึก</u>" ในหน้า 111

# เอกสารที่พิมพ์ออกมามีสีซีดจางเกินไปหรือหม่นเกินไป

**สาเหตุ:** ต้องทำความสะอาดตลับหมึกพิมพ์หรือหมึกพิมพ์อาจหมด ว**ิธีแก้ไข:** ตรวจสอบระดับหมึกพิมพ์โดยประมาณที่เหลือในตลับหมึกพิมพ์ ถ้าตลับหมึกพิมพ์เหลือหมึกพิมพ์ในปริมาณน้อยหรือไม่มีหมึกพิมพ์ ท่าน ต้องเปลี่ยนตลับหมึกพิมพ์

ถ้ายังมีหมึกพิมพ์เหลืออยู่ในตลับหมึกพิมพ์ แต่ท่านยังพบปัญหา ให้ลองพิมพ์ รายงานการทดสอบเครื่องเพื่อดูว่าตลับหมึกพิมพ์มีปัญหาหรือไม่ หาก รายงานการทดสอบเครื่องแสดงว่ามีปัญหา ให้ทำความสะอาดตลับหมึกพิมพ์ หากยังไม่สามารถแก้ไขปัญหาได้ ท่านอาจต้องเปลี่ยนตลับหมึกพิมพ์ สำหรับข้อมูลเพิ่มเติมเกี่ยวกับตลับหมึกพิมพ์ โปรดดู "<u>การแก้ไขปัญหาเบื้อง</u> <u>ต้นเกี่ยวกับตลับหมึกพิมพ</u>์" ในหน้า 123

สาเหตุ: ค่าคุณภาพการพิมพ์ใน HP All-in-One ถูกตั้งไว้ในระดับต่ำ

#### **วิธีแก้ไข:** การตรวจสอบค่าคุณภาพ ใช้ค่าคุณภาพที่สูงขึ้นเพื่อเพิ่มปริมาณ หมึกที่ใช้ในการพิมพ์

สาเหตุ: ประเภทกระดาษไม่เหมาะสำหรับ HP All-in-One วิธีแก้ไข: ถ้ากระดาษที่ท่านใช้มีเส้นใยมากเกินไป หมึกพิมพ์ที่ใช้โดย HP All-in-One อาจไม่กระจายเต็มพื้นที่กระดาษ ให้ใช้ HP Premium Papers หรือกระดาษอื่นๆ ที่เหมาะสำหรับ HP All-in-One สำหรับข้อมลเพิ่มเติม โปรดด

<u>"เลือกกระดาษสำหรับพิมพ์และสำเนา</u>" ในหน้า 38

**สาเหตุ:** การตั้งค่าประเภทกระดาษไม่ถูกต้อง

**วิธีแก้ไข:** เปลี่ยนการตั้งค่าประเภทกระดาษให้ตรงกับประเภทกระดาษ ที่ใส่อยู่ในถาดป้อนกระดาษ HP All-in-One จะตรวจจับประเภทกระดาษ สำหรับกระดาษธรรมดาและกระดาษภาพถ่ายโดยอัตโนมัติ ถ้าคุณกำลัง พิมพ์บนกระดาษประเภทอื่น เช่น ฉลาก หรือแผ่นใส ให้ตรวจสอบว่าคุณได้ เลือกประเภทกระดาษถูกต้องแล้วในซอฟต์แวร์ HP Photosmart

สำหรับข้อมูลเพิ่มเติม โปรดดู

"<u>กำหนดประเภทกระดาษสำหรับการพิมพ์</u>" ในหน้า 54

**สาเหตุ:** การทำสำเนารูปภาพคุณภาพต่ำเช่นภาพจากหนังสือพิมพ์ จะทำให้ มีเส้นแถบ รอยแตก เส้นริ้วอยู่บนสำเนาของท่าน เหล่านี้เรียกว่ารูปแบบมัวร์ (moiré pattern)

**วิธีแก้ไข:** หากต้องการลบรูปแบบมัวร์ ให้ลองนำแผ่นพลาสติกหนึ่งแผ่น หรือมากกว่าวางบนกระจก จากนั้นจึงวางต้นฉบับโดยคว่ำหน้าลงที่ด้านบน ของแผ่นรองนี้

**สาเหตุ:** อาจมีฝุ่นติดอยู่บนกระจกหรือที่ด้านหลังของฝาปิดเอกสาร ซึ่งอาจ ทำให้คุณภาพการพิมพ์ลดลงและทำให้เครื่องประมวลผลช้า

**วิธีแก้ไข:** ทำความสะอาดกระจกและด้านหลังจากฝาปิดเอกสาร สำหรับข้อมูลเพิ่มเติม โปรดดู

- "<u>การทำความสะอาดกระจก</u>" ในหน้า 96
- "<u>การทำความสะอาดแผ่นรองฝาปิด</u>" ในหน้า 96

### เอกสารที่พิมพ์ดูไม่ชัดเจนหรือเลอะเลือน

**สาเหตุ:** กระดาษที่ใส่ในถาดป้อนกระดาษเข้าไม่เหมาะสำหรับ HP All-in-One

**วิธีแก้ไข:** ถ้ากระดาษที่ท่านใช้มีเส้นใยมากเกินไป หมึกพิมพ์ที่ใช้โดย HP All-in-One อาจไม่กระจายเต็มพื้นที่กระดาษ ให้ใช้ HP Premium Papers หรือกระดาษอื่นๆ ที่เหมาะสำหรับ HP All-in-One

สำหรับข้อมูลเพิ่มเติม โปรดดู

"<u>ข้อมูลเกี่ยวกับกระดาษ</u>" ในหน้า 121

**สาเหตุ:** การตั้งค่าประเภทกระดาษที่ใช้พิมพ์ไม่ถูกต้อง

**วิธีแก้ไข:** เปลี่ยนการตั้งค่าประเภทกระดาษใ ห้ตรงกับประเภทกระดาษ ที่ใส่อยู่ในถาดป้อนกระดาษ HP All-in-One จะตรวจจับประเภทกระดาษ สำหรับกระดาษธรรมดาและกระดาษภาพถ่ายโดยอัตโนมัติ ถ้าคุณกำลัง พิมพ์บนกระดาษประเภทอื่น เช่น ฉลาก หรือแผ่นใส ให้ตรวจสอบว่าคุณได้ เลือกประเภทกระดาษถูกต้องแล้วในซอฟต์แวร์ HP Photosmart

สำหรับข้อมูลเพิ่มเติม โปรดดู

"<u>กำหนดประเภทกระดาษสำหรับการพิมพ์</u>" ในหน้า 54

**สาเหตุ:** การตั้งค่าคุณภาพสำเนาหรือการพิมพ์ใน HP All-in-One ถูกตั้ง ค่าไว้ต่ำเกินไป

**วิธีแก้ไข:** การตรวจสอบค่าคุณภาพ ใช้ค่าคุณภาพที่สูงขึ้นเพื่อเพิ่มปริมาณ หมึกที่ใช้ในการพิมพ์

สำหรับข้อมูลเพิ่มเติม โปรดดู

- <u>"เปลี่ยนความเร็วหรือคุณภาพการพิมพ์</u>" ในหน้า 55
- "<u>การเปลี่ยนความเร็วในการทำสำเนาหรือคุณภาพของสำเนา</u>" ในหน้า 91

**สาเหตุ:** ท่านอาจพิมพ์ลงบนกระดาษผิดด้าน

**วิธีแก้ไข:** ใส่กระดาษโดยคว่ำด้านที่จะพิมพ์ลง เช่น ถ้าคุณใส่กระดาษภาพ ถ่ายแบบมันวาว ให้ใส่กระดาษด้านที่มันวาวคว่ำลง

# เอกสารที่พิมพ์มีลักษณะเป็นริ้วแนวตั้ง

สาเหตุ: ประเภทกระดาษไม่เหมาะสำหรับ HP All-in-One

**วิธีแก้ไข:** ถ้ากระดาษที่ท่านใช้มีเส้นใยมากเกินไป หมึกพิมพ์ที่ใช้โดย HP All-in-One อาจไม่กระจายเต็มพื้นที่กระดาษ ให้ใช้ HP Premium Papers หรือกระดาษอื่นๆ ที่เหมาะสำหรับ HP All-in-One สำหรับข้อมูลเพิ่มเติม โปรดดู

"<u>ข้อมูลเกี่ยวกับกระดาษ</u>" ในหน้า 121

## เอกสารที่พิมพ์ออกมามีลักษณะเอียงหรือบิดเบี้ยว

**สาเหตุ:** ป้อนกระดาษหรือใส่กระดาษไม่ถูกต้อง วิ**ธีแก้ไข:** แน่ใจว่าใส่กระดาษได้อย่างถูกต้อง สำหรับข้อมูลเพิ่มเติม โปรดดู "การใส่กระดาษขนาดเต็มแผ่น" ในหน้า 42

**สาเหตุ:** มีกระดาษมากกว่าหนึ่งประเภทใส่อยู่ในถาดป้อนกระดาษเข้า ว**ิธีแก้ไข:** ให้ป้อนกระดาษประเภทเดียวกันต่อครั้งเท่านั้น

**สาเหตุ:** ฝาด้านหลังอาจติดตั้งไม่แน่นหนา ว**ิธีแก้ไข:** ตรวจสอบให้แน่ใจว่าฝาด้านหลังติดตั้งอย่างแน่นหนา

# ถาดป้อนกระดาษเข้าไม่ดึงกระดาษ

สาเหตุ: มีกระดาษอยู่ในถาดป้อนกระดาษไม่เพียงพอ วิธีแก้ไข: หากเครื่อง HP All-in-One ไม่มีกระดาษหรือมีกระดาษเหลือ อยู่ไม่กี่แผ่น ให้ใส่กระดาษเพิ่มในถาดป้อนกระดาษ หากมีกระดาษอยู่ใน ถาดป้อนแล้ว ให้นำกระดาษออก เคาะปึกกระดาษใหม่ให้ขอบเสมอกัน แล้ว ป้อนกระดาษลงในถาดป้อนกระดาษอีกครั้ง หากต้องการพิมพ์งานต่อ กด เริ่มทำสำเนาขาวดำ บนแผงควบคุมของ HP All-in-One

สำหรับข้อมูลเพิ่มเติม โปรดดู

"<u>การใส่กระดาษขนาดเต็มแผ่น</u>" ในหน้า 42

ู่ใช้ส่วนนี้เพื่อแก้ไขปัญหาในการพิมพ์เหล่านี้

- <u>ซองจดหมายพิมพ์ไม่ถูกต้อง</u>
- <u>การพิมพ์แบบไม่มีขอบจะให้ผลที่ไม่คาดคิด</u>
- <u>HP All-in-One ไม่ตอบสนอง</u>
- <u>HP All-in-One พิมพ์อักขระที่ไม่มีความหมาย</u>
- <u>เครื่องไม่ทำงานเมื่อพยายามพิมพ์</u>
- <u>หน้าในเอกสารเรียงลำดับผิด</u>
- <u>ไม่ได้พิมพ์ขอบออกมาตามที่คาดไว้</u>
- <u>ข้อความหรือภาพถูกตัดออกตรงส่วนขอบกระดาษ</u>
- <u>มีหน้าว่างเปล่าออกมาในขณะพิมพ์</u>
- หมึกพิมพ์พ่นกระจายอยู่ด้านใน HP All-in-One เมื่อพิมพ์ภาพถ่าย

## ซองจดหมายพิมพ์ไม่ถูกต้อง

สาเหตุ: วางปึกซองจดหมายไม่ถูกต้อง

**วิธีแก้ไข:** นำกระดาษทั้งหมดออกจากถาดป้อนกระดาษ ใส่ปีกซองจด หมายลงในถาดป้อนกระดาษ โดยวางให้ฝ่าซองอยู่ทางด้านซ้ายและหงายขึ้น

🖹 หมายเหตุ เพื่อหลีกเลี่ยงปัญหากระดาษติด ให้สอดฝาซองเข้าไปในซอง

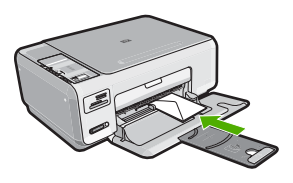

สาเหตุ: ใส่ซองจดหมายผิดประเภท

**วิธีแก้ไข:** โปรดอย่าใช้ซองจดหมายที่มีลักษณะมันเงาหรือพิมพ์นูน รวม ถึงซองจดหมายที่มีตัวยึดหรือหน้าต่างด้วย

# การพิมพ์แบบไม่มีขอบจะให้ผลที่ไม่คาดคิด

**สาเหตุ:** การพิมพ์ภาพแบบไม่มีขอบจากซอฟต์แวร์แอพพลิเคชันที่ไม่ใช่ ของ HP จะให้ผลที่ไม่เป็นไปตามคาด **วิธีแก้ไข:** ลองพิมพ์ภาพจากซอฟต์วแวร์ประมวลผลภาพถ่ายที่มาพร้อมกับ HP All-in-One

## HP All-in-One ไม่ตอบสนอง

**สาเหตุ:** HP All-in-One กำลังทำงานอื่นอยู่ ว**ิธีแก้ไข:** หากเครื่อง HP All-in-One กำลังทำงานอื่นๆ เช่น กำลังทำ สำเนาหรือกำลังสแกน งานพิมพ์ของท่านอาจล่าช้าจนกว่าเครื่อง HP All-in-One จะทำงานปัจจุบันเสร็จ

เอกสารบางชั้นอาจใช้เวลาพิมพ์นาน หากไม่มีการพิมพ์ใดๆ เกิดขึ้นหลังจาก สั่งพิมพ์ด้วยเครื่อง HP All-in-One ให้ตรวจสอบจากหน้าจอเครื่อง คอมพิวเตอร์ของท่านว่ามีข้อความใดปรากฏหรือไม่

**สาเหตุ:** HP All-in-One มีกระดาษติดอยู่ ว**ิธีแก้ไข:** นำกระดาษที่ติดออก สำหรับข้อมูลเพิ่มเติม โปรดดู "<u>การแก้ปัญหากระดาษติด</u>" ในหน้า 121

สาเหตุ: ไม่มีกระดาษอยู่ใน HP All-in-One วิธีแก้ไข: วางกระดาษลงในถาดป้อนกระดาษ สำหรับข้อมูลเพิ่มเติม โปรดดู "การใส่กระดาษขนาดเต็มแผ่น" ในหน้า 42

**สาเหตุ:** แคร่ตลับหมึกพิมพ์ติดขัด

**วิธีแก้ไข:** ปิดเครื่อง HP All-in-One แล้วเปิดฝาครอบตลับหมึกพิมพ์ นำ วัตถุใดๆ ที่กีดขวางแคร่ตลับหมึกพิมพ์ออก (รวมถึงวัสดุหีบห่อใดๆ) แล้วจึง เปิด HP All-in-One อีกครั้ง

สาเหตุ: เครื่องคอมพิวเตอร์จะไม่สื่อสารกับ HP All-in-One

**วิธีแก้ไข:** หาก HP All-in-One เชื่อมต่อกับคอมพิวเตอร์ไม่ถูกต้อง อาจ เกิดข้อผิดพลาดในการสื่อสาร ตรวจสอบให้แน่ใจว่าสาย USB เชื่อมต่อกับ HP All-in-One และคอมพิวเตอร์อย่างแน่นหนาตามที่แสดงด้านล่างนี้

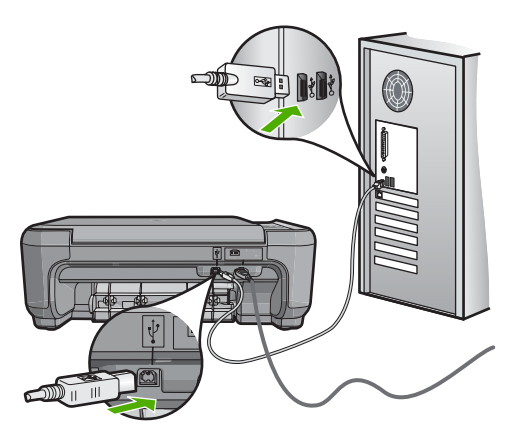

ถ้าการเชื่อมต่อเสถียรดี แต่ยังไม่มีสิ่งใดพิมพ์ออกมาหลังจากที่ท่านได้ส่งงาน พิมพ์ไปยัง HP All-in-One เป็นเวลาหลายนาทีแล้ว ให้ตรวจสอบสถานะ ของ HP All-in-One ในซอฟต์แวร์ HP Photosmart คลิก **Status** (สถานะ)

สำหรับข้อมูลเพิ่มเติม โปรดดู

"<u>ปัญหาด้านการสื่อสารผ่านการเชื่อมต่อ USB</u>" ในหน้า 117

#### สาเหตุ: HP All-in-One ปิดอยู่

**วิธีแก้ไข:** ดูที่ปุ่ม **เปิด** ซึ่งอยู่ด้านบนของ HP All-in-One ถ้าปุ่มไม่มีไฟติด สว่าง แสดงว่า HP All-in-One ปิดอยู่ ตรวจสอบให้แน่ใจว่าต่อสายไฟเข้า กับเครื่อง HP All-in-One และเสียบเข้ากับปลั๊กไฟแน่นดีแล้ว กดปุ่ม **เปิด** เพื่อเปิดเครื่อง HP All-in-One

**สาเหตุ:** HP All-in-One พบข้อผิดพลาด ว**ิธีแก้ไข:** ปิด HP All-in-One และถอดสายไฟออก เสียบสายไฟกลับเข้า ไป แล้วจึงกดปุ่ม **เปิด** เพื่อเปิด HP All-in-One

**สาเหตุ:** สถานะของไดรเวอร์เครื่องพิมพ์เปลี่ยนไป

การแก้ ไขปัญหาเบืองต้น

**วิธีแก้ไข:** สถานะของไดรเวอร์เครื่องพิมพ์อาจเปลี่ยนเป็น **ออฟไลน์** หรือ **หยุดพิมพ์** 

# การตรวจสอบสถานะไดรเวอร์ของเครื่องพิมพ์

- 1. ใน HP Solution Center คลิกเลือกแท็บแสดงอุปกรณ์
- 2. คลิก Settings (การตั้งค่า)
- คลิก Status (สถานะ) ถ้าสถานะเป็น offline (ไม่มีการเชื่อมต่อ) หรือ stop printing (หยุด การพิมพ์) ให้เปลี่ยนสถานะเป็น ready (พร้อมสำหรับการทำงาน)

## สาเหตุ: งานพิมพ์ที่ถูกลบทิ้งยังคงอยู่ในคิว

**วิธีแก้ไข:** งานพิมพ์อาจยังอยู่ในคิวหลังจากที่ถูกยกเลิกไปแล้ว งานพิมพ์ที่ ถูกยกเลิกอาจทำให้คิวมีปัญหาและทำให้ไม่สามารถพิมพ์งานถัดไปได้

จากคอมพิวเตอร์ ให้เปิดโฟลเดอร์เครื่องพิมพ์และดูว่างานที่ถูกยกเลิกยังอยู่ ในคิวการพิมพ์หรือไม่ พยายามลบงานออกจากคิว ถ้างานพิมพ์ยังค้างอยู่ใน คิว ให้ลองทำสิ่งหนึ่งสิ่งใดต่อไปนี้

- ดึงสายเคเบิล USB ออกจาก HP All-in-One แล้วรีสตาร์ท คอมพิวเตอร์ แล้วจึงเชื่อต่อสายเคเ บิล USB เข้าไปยัง HP All-in-One
- ปิด HP All-in-One รีสตาร์ทคอมพิวเตอร์ แล้วจึงรีสตาร์ท HP All-in-One

## HP All-in-One พิมพ์อักขระที่ไม่มีความหมาย

**สาเหตุ:** ไม่มีหน่วยความจำเหลือใน HP All-in-One **วิธีแก้ไข:** ปิด HP All-in-One และคอมพิวเตอร์ของท่านเป็นเวลา 60 วินาที แล้วจึงเปิดเครื่องและคอมพิวเตอร์ และลองพิมพ์อีกครั้ง

**สาเหตุ:** เอกสารมีข้อเสียหาย

**วิธีแก้ไข:** ลองพิมพ์เอกสารอื่นจากแอ็พพลิเคชันซอฟต์แวร์เดียวกัน ถ้า สามารถพิมพ์เอกสารได้ ให้พยายามสั่งพิมพ์เอกสารเวอร์ชันที่บันทึกไว้ก่อน หน้าที่ไม่มีข้อผิดพลาด

เครื่องไม่ทำงานเมื่อพยายามพิมพ์

สาเหตุ: HP All-in-One ปิดอยู่

**วิธีแก้ไข:** ดูที่ปุ่ม **เปิด** ซึ่งอยู่ด้านบนของ HP All-in-One ถ้าปุ่มไม่มีไฟติด สว่าง แสดงว่า HP All-in-One ปิดอยู่ ตรวจสอบให้แน่ใจว่าต่อสายไฟเข้า กับเครื่อง HP All-in-One และเสียบเข้ากับปลั๊กไฟแน่นดีแล้ว กดปุ่ม **เปิด** เพื่อเปิดเครื่อง HP All-in-One

สาเหตุ: HP All-in-One กำลังทำงานอื่นอยู่

**วิธีแก้ไข:** หากเครื่อง HP All-in-One กำลังทำงานอื่นๆ เช่น กำลังทำ สำเนาหรือกำลังสแกน งานพิมพ์ของท่านอาจล่าช้าจนกว่าเครื่อง HP All-in-One จะทำงานปัจจุบันเสร็จ

เอกสารบางชั้นอาจใช้เวลาพิมพ์นาน หากไม่มีการพิมพ์ใดๆ เกิดขึ้นหลังจาก สั่งพิมพ์ด้วยเครื่อง HP All-in-One ให้ตรวจสอบจากหน้าจอเครื่อง คอมพิวเตอร์ของท่านว่ามีข้อความใดปรากฏหรือไม่

**สาเหตุ:** HP All-in-One ไม่ใช่เครื่องพิมพ์ที่เลือกไว้ **วิธีแก้ไข:** ตรวจสอบให้แน่ใจว่า HP All-in-One เป็นเครื่องพิมพ์ที่ได้ เลือกไว้ในแอ็พพลิเคชันซอฟต์แวร์

☆ เคล็ดลับ ท่านสามารถกำหนดให้ HP All-in-One เป็นเครื่องพิมพ์ดี ฟอลต์เพื่อให้เครื่องพิมพ์นี้ถูกเลือกอัตโนมัติเมื่อท่านเลือก Print (พิมพ์) ในเมนู File (ไฟล์) ของซอฟต์แวร์แอพพลิเคชันต่างๆ

สาเหตุ: เครื่องคอมพิวเตอร์จะไม่สื่อสารกับ HP All-in-One วิธีแก้ไข: หาก HP All-in-One เชื่อมต่อกับคอมพิวเตอร์ไม่ถูกต้อง อาจ เกิดข้อผิดพลาดในการสื่อสาร ตรวจสอบให้แน่ใจว่าสาย USB เชื่อมต่อกับ HP All-in-One และคอมพิวเตอร์อย่างแน่นหนาตามที่แสดงด้านล่างนี้

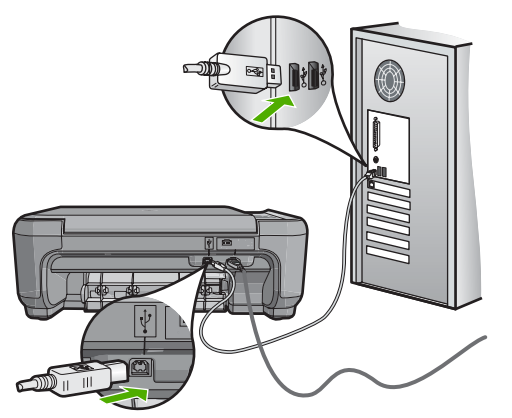

ถ้าการเชื่อมต่อเสถียรดี แต่ยังไม่มีสิ่งใดพิมพ์ออกมาหลังจากที่ท่านได้ส่งงาน พิมพ์ไปยัง HP All-in-One เป็นเวลาหลายนาทีแล้ว ให้ตรวจสอบสถานะ ของ HP All-in-One ในซอฟต์แวร์ HP Photosmart คลิก **Status** (สถานะ)

สำหรับข้อมูลเพิ่มเติม โปรดดู

"<u>ปัญหาด้านการสื่อสารผ่านการเชื่อมต่อ USB</u>" ในหน้า 117

**สาเหตุ: HP All-in-One มีกระดาษติดอยู่** วิ**ธีแก้ไข:** นำกระดาษที่ติดออก สำหรับข้อมูลเพิ่มเติม โปรดดู "<u>การแก้ปัญหากระดาษติด</u>" ในหน้า 121

**สาเหตุ:** แคร่ตลับหมึกพิมพ์ติดขัด ว**ิธีแก้ไข:** ปิดเครื่อง HP All-in-One แล้วเปิดฝาครอบตลับหมึกพิมพ์ นำ วัตถุใดๆ ที่กีดขวางแคร่ตลับหมึกพิมพ์ออก (รวมถึงวัสดุหีบห่อใดๆ) แล้วจึง เปิด HP All-in-One อีกครั้ง

**สาเหตุ:** เครื่อง HP All-in-One ไม่มีกระดาษ ว**ิธีแก้ไข:** วางกระดาษลงในถาดป้อนกระดาษ สำหรับข้อมูลเพิ่มเติม โปรดดู

"<u>การใส่กระดาษขนาดเต็มแผ่น</u>" ในหน้า 42

## หน้าในเอกสารเรียงลำดับผิด

**สาเหตุ:** ด่าการพิมพ์ถูกตั้งไว้ให้พิมพ์หน้าแรกของเอกสารก่อน วิธีป้อน กระดาษผ่านเครื่อง HP All-in-One จะทำให้หน้าแรกที่พิมพ์ออกมาจึงถูก จัดเรียงไว้ ส่วนล่างของตั้งกระดาษ

**วิธีแก้ไข:** ให้พิมพ์เอกสารแบบกลับลำดับ เมื่อพิมพ์เอกสารเสร็จแล้ว หน้า ต่างๆ จะอยู่ในลำดับที่ถูกต้อง

สำหรับข้อมูลเพิ่มเติม โปรดดู

"<u>การพิมพ์เอกสารหลายหน้าในลำดับที่กลับกัน</u>" ในหน้า 70

# ไม่ได้พิมพ์ขอบออกมาตามที่คาดไว้

**สาเหตุ:** ระยะขอบที่กำหนดไว้ในซอฟต์แวร์แอพพลิเคชันไม่ถูกต้อง

**วิธีแก้ไข:** การตรวจสอบระยะขอบ

ตรวจสอบให้แน่ใจว่าค่าระยะขอบสำหรับเอกสารไม่มากเกินกว่าพื้นที่การ พิมพ์ของ HP All-in-One

#### วิธีการตรวจสอบค่าระยะขอบ

- 1. ท่านสามารถดูภาพตัวอย่างงานที่พิมพ์ได้ก่อนส่งไปยัง HP All-in-One
- ตรวจสอบระยะขอบ HP All-in-One จะใช้ระยะขอบที่ท่านกำหนดไว้ในซอฟต์แวร์ แอพพลิเคชัน จนกว่าค่าดังกล่าวจะมากกว่าระยะขอบขั้นต่ำที่ HP All-in-One รองรับได้
- ยกเลิกงานพิมพ์หากมีระยะขอบไม่เพียงพอ แล้วปรับระยะขอบใน ซอฟต์แวร์แอพพลิชันของท่าน

**สาเหตุ:** ค่าขนาดกระดาษอาจตั้งไว้ไม่ถูกต้องสำหรับโปรเจ็กต์ที่ท่านกำลัง พิมพ์

**วิธีแก้ไข:** ตรวจสอบว่าท่านได้เลือกค่าขนาดกระดาษที่ถูกต้องสำหรับ โปรเจ็กต์ ตรวจสอบให้แน่ใจว่าท่านใส่กระดาษขนาดถูกต้องอยู่ในถาดป้อน กระดาษ

สาเหตุ: ตั้วกั้นกระดาษอยู่ในตำแหน่งที่ไม่ถูกต้อง

**วิธีแก้ไข:** นำตั้งกระดาษออกจากถาดป้อนกระดาษ แล้วใส่กระดาษเข้าไป ใหม่ จากนั้นเลื่อนตัวปรับความกว้างกระดาษเข้าไปจนชิดขอบกระดาษ สำหรับข้อมูลเพิ่มเติม โปรดดู

"<u>การวางต้นฉบับและการใส่กระดาษ</u>" ในหน้า 37

สาเหตุ: วางปึกซองจดหมายไม่ถูกต้อง

**วิธีแก้ไข:** นำกระดาษทั้งหมดออกจากถาดป้อนกระดาษ วางปึกซองจด หมายลงในถาดป้อนกระดาษ โดยหงายด้านฝ่าซองขึ้นและอยู่ทางซ้ายมือ

🖹 หมายเหตุ เพื่อหลีกเลี่ยงปัญหากระดาษติด ให้สอดฝาซองเข้าไปในซอง

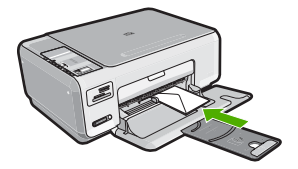

สำหรับข้อมูลเพิ่มเติม โปรดดู "<u>การใส่ชองจดหมาย</u>" ในหน้า 46

#### ข้อความหรือภาพถูกตัดออกตรงส่วนขอบกระดาษ

สาเหตุ: ระยะขอบที่กำหนดไว้ในซอฟต์แวร์แอพพลิเคชันไม่ถูกต้อง

## วิธีแก้ไข:

#### วิธีการตรวจสอบค่าระยะขอบ

- 1. ท่านสามารถดูภาพตัวอย่างงานที่พิมพ์ได้ก่อนส่งไปยัง HP All-in-One
- ตรวจสอบระยะขอบ HP All-in-One จะใช้ระยะขอบที่ท่านกำหนดไว้ในซอฟต์แวร์ แอพพลิเคชัน จนกว่าค่าดังกล่าวจะมากกว่าระยะขอบขั้นต่ำที่ HP All-in-One รองรับได้
- ยกเลิกงานพิมพ์หากมีระยะขอบไม่เพียงพอ แล้วปรับระยะขอบใน ซอฟต์แวร์แอพพลิชันของท่าน

ตรวจสอบให้แน่ใจว่าค่าระยะขอบสำหรับเอกสารไม่มากเกินกว่าพื้นที่การ พิมพ์ของ HP All-in-One

**สาเหตุ:** ขนาดเอกสารที่ท่านกำลังพิมพ์มีขนาดใหญ่กว่ากระดาษที่ใส่อยู่ใน ถาดป้อนกระดาษ

**วิธีแก้ไข:** แน่ใจว่าเค้าโครงเอกสารที่ท่านกำลังพิมพ์พอดีกับขนาด กระดาษที่ HP All-in-One สนับสนุน

#### วิธีการดูตัวอย่างเค้าโครงงานพิมพ์

- 1. วางกระดาษที่มีขนาดถูกต้องลงในถาดป้อนกระดาษ
- 2. ท่านสามารถดูภาพตัวอย่างงานที่พิมพ์ได้ก่อนส่งไปยัง HP All-in-One

- ตรวจสอบรูปภาพในเอกสารเพื่อให้แน่ใจว่าขนาดปัจจุบันพอดีกับพื้นที่ การพิมพ์ของ HP All-in-One
- 4. ยกเลิกงานพิมพ์หากรูปภาพไม่พอดีกับพื้นที่ในการพิมพ์ของหน้า
- Iกลีดลับ โปรแกรมซอฟต์แวร์ประยุกต์บางตัว ช่วยให้ท่านกำหนดขนาด ของเอกสารให้เหมาะสมกับขนาดของกระดาษที่เลือกไว้ในขณะนั้น ท่าน ยังสามารถกำหนดขนาดของเอกสารจากกรอบโต้ตอบ Properties (คุณสมบัติ) สำหรับการพิมพ์ได้อีกด้วย

สาเหตุ: ใส่กระดาษไม่ถูกต้อง

**วิธีแก้ไข:** ถ้าป้อนกระดาษผิด อาจทำให้บางส่วนของเอกสารถูกตัดออกไป นำปึกกระดาษออกจากถาดป้อนกระดาษ แล้วจึงใส่กระดาษเข้าไปใหม่ สำหรับข้อมูลเพิ่มเติม โปรดดู

"<u>การใส่กระดาษขนาดเต็มแผ่น</u>" ในหน้า 42

## มีหน้าว่างเปล่าออกมาในขณะพิมพ์

**สาเหตุ:** ถ้าคุณกำลังพิมพ์ข้อความสีดำ และมีหน้าว่างออกมาจาก HP All-in-One แสดงว่าตลับหมึกพิมพ์สีดำอาจไม่มีหมึก

**วิธีแก้ไข:** ตรวจสอบระดับหมึกพิมพ์โดยประมาณที่เหลือในตลับหมึกพิมพ์ ถ้าตลับหมึกพิมพ์เหลือหมึกพิมพ์ในปริมาณน้อยหรือไม่มีหมึกพิมพ์ ท่าน ต้องเปลี่ยนตลับหมึกพิมพ์

ถ้ายังมีหมึกพิมพ์เหลืออยู่ในตลับหมึกพิมพ์ แต่ท่านยังพบปัญหา ให้ลองพิมพ์ รายงานการทดสอบเครื่องเพื่อดูว่าตลับหมึกพิมพ์มีปัญหาหรือไม่ หาก รายงานการทดสอบเครื่องแสดงว่ามีปัญหา ให้ทำความสะอาดตลับหมึกพิมพ์ หากยังไม่สามารถแก้ไขปัญหาได้ ท่านอาจต้องเปลี่ยนตลับหมึกพิมพ์

สำหรับข้อมูลเพิ่มเติม โปรดดู

"<u>การแก้ไขปัญหาเบื้องต้นเกี่ยวกับตลับหมึกพิมพ์</u>" ในหน้า 123

**สาเหตุ:** เอกสารที่กำลังพิมพ์มีหน้าว่าง

**วิธีแก้ไข:** ให้เปิดไฟล์เอกสารในซอฟต์แวร์แอ็พพลิเคชันและลบหน้า หรือบรรทัดสุดท้ายในเอกสารออก

สาเหตุ: HP All-in-One ดึงกระดาษสองแผ่น

**วิธีแก้ไข:** ้ถ้า HP All-in-One มีกระดาษเหลืออยู่ไม่กี่แผ่น ให้ใส่กระดาษ เพิ่มในถาดป้อนกระดาษ ถ้ามีกระดาษในถาดป้อนเป็นจำนวนมาก ให้นำ กระดาษออก เคาะปึกกระดาษนั้นกับพื้นเรียบให้ขอบเสมอกัน แล้วจึงนำ กระดาษใส่ลงในถาดป้อนกระดาษอีกครั้ง

สำหรับข้อมูลเพิ่มเติม โปรดดู

"<u>การใส่กระดาษขนาดเต็มแผ่น</u>" ในหน้า 42

**สาเหตุ:** เทปพลาสติกสำหรับหุ้มถูกดึงออกจากตลับหมึกพิมพ์ไปเพียงบาง ส่วน

**วิธีแก้ไข:** ตรวจสอบตลับหมึกพิมพ์แต่ละตลับ อาจดึงเทปออกจากหน้า สัมผัสสีทองแดงแล้ว แต่อาจยังมีเทปหุ้มหัวฉีดพ่นหมึกอยู่ ถ้ายังมีเทปหุ้มหัว ฉีดพ่นหมึกอยู่ ให้ค่อยๆ ดึงเทปนั้นออกจากตลับหมึกพิมพ์ ห้ามสัมผัสหัวฉีด พ่นหมึกหรือหน้าสัมผัสสีทองแดง

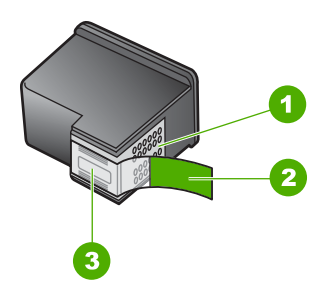

- 1 หน้าสัมผัสสีทองแดง
- 2 เทปพลาสติกที่มีแถบดึงสีชมพู (ต้องดึงออกก่อนการติดตั้ง)
- 3 หัวฉีดหมึกใต้เทป

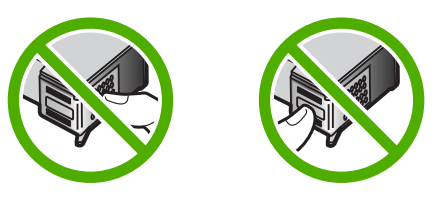

หมึกพิมพ์พ่นกระจายอยู่ด้านใน HP All-in-One เมื่อพิมพ์ภาพถ่าย สาเหตุ: ค่าการพิมพ์แบบไม่มีขอบต้องการให้ใส่กระดาษภาพถ่ายลงใน ถาดป้อนกระดาษ ท่านกำลังใช้กระดาษผิดประเภท **วิธีแก้ไข:** แน่ใจว่าท่านได้ใส่กระดาษภาพถ่ายลงในถาดกระดาษป้อนก่อน จะพิมพ์งานพิมพ์แบบไม่มีขอบ

# การแก้ไขปัญหาเบื้องต้นเกี่ยวกับการ์ดหน่วยความจำ

# ใช้ส่วนนี้เพื่อแก้ไขปัญหาเกี่ยวกับการ์ดหน่วยความจำ

- <u>การ์ดหน่วยความจำไม่สามารถใช้งานได้กับกล้องดิจิตอล</u>
- HP All-in-One ไม่อ่านการ์ดหน่วยความจำ
- <u>ไฟภาพถ่ายที่อยู่ติดกับช่องเสียบการ์ดหน่วยความจำกำลังกะพริบ</u>
- <u>ไฟสถานะเปิดกะพริบเมื่อใส่การ์ดหน่วยความจำ</u>
- <u>ภาพถ่ายที่อยู่ในการ์ดหน่วยความจำไม่สามารถโอนถ่ายไปยังคอมพิวเตอร์</u> <u>ได้</u>
- <u>การ์ดหน่วยความจำไม่สามารถใช้ได้</u>
- <u>ชื่อไฟล์ปรากฏเป็นข้อความที่ไม่มีความหมาย</u>
- ผู้ใช้รายอื่นบนเครือข่ายสามารถเข้าถึงการ์ดหน่วยความจำของฉันได้
- <u>ข้อความแสดงข้อผิดพลาด ไม่พบไฟล์หรือรายการ ตรวจสอบให้แน่ใจว่า</u> <u>พาธและชื่อไฟล์ถูกต้อง</u>

# การ์ดหน่วยความจำไม่สามารถใช้งานได้กับกล้องดิจิตอล

**สาเหตุ:** ท่านฟอร์แมตการ์ดในคอมพิวเตอร์ Windows XP ตามค่า ดีฟอลต์ Windows XP จะฟอร์แมตการ์ดหน่วยความจำขนาด 8 MB หรือ น้อยกว่า และขนาด 64 MB หรือมากกว่าด้วยรูปแบบ FAT32 กล้องถ่ายรูป ดิจิตัลและอุปกรณ์อื่นๆ จะใช้รูปแบบ FAT (FAT16 หรือ FAT12) และไม่ สามารถใช้ได้กับการ์ดที่จัดรูปแบบ FAT32

**วิธีแก้ไข:** ฟอร์แมตการ์ดหน่วยความจำใหม่ในกล้อง หรือฟอร์แมตการ์ด หน่วยความจำในคอมพิวเตอร์ Windows XP โดยการเลือกรูปแบบ FAT

# HP All-in-One ไม่อ่านการ์ดหน่วยความจำ

สาเหตุ: การ์ดถูกเสียบกลับด้านหรือกลับหัวกลับหาง

**วิธีแก้ไข:** พลิกการ์ดหน่วยความจำเพื่อให้ป้ายหงายขึ้น และหน้าสัมผัสหัน ไปทาง HP All-in-One จากนั้นจึงดันการ์ดเข้าไปในช่องเสียบที่ถูกต้อง จน กระทั่งไฟภาพถ่ายติดสว่าง

ถ้าเสียบการ์ดหน่วยความจำไม่ถูกต้อง HP All-in-One จะไม่ทำงานและไฟ สัญญาณภาพถ่าย (ใกล้ช่องเสียบการ์ดหน่วยความจำ) จะไม่สว่างขึ้น หลังจากเสียบการ์ดหน่วยความจำถูกต้องแล้ว ไฟสัญญาณภาพถ่ายจะ กะพริบสองสามวินาที จากนั้นจึงสว่างขึ้น

**สาเหตุ:** ใส่การ์ดไม่เข้าที่

**วิธีแก้ไข:** แน่ใจว่าเสียบการ์ดหน่วยความจำในช่องเสียบที่ถูกต้องเข้าที่ แล้วใน HP All-in-One

ถ้าเสียบการ์ดหน่วยความจำไม่ถูกต้อง HP All-in-One จะไม่ทำงานและไฟ สัญญาณภาพถ่าย (ใกล้ช่องเสียบการ์ดหน่วยความจำ) จะไม่สว่างขึ้น

หลังจากเสียบการ์ดหน่วยความจำถูกต้องแล้ว ไฟสัญญาณภาพถ่ายจะ กะพริบสองสามวินาที จากนั้นจึงสว่างขึ้น

สาเหตุ: มีการ์ดหน่วยความจำหลายอันเสียบอยู่ใน HP All-in-One วิธีแก้ไข: คุณสามารถเสียบการ์ดหน่วยความจำได้ครั้งละหนึ่งอันเท่านั้น ถ้าเสียบการ์ดหน่วยความจำมากกว่าหนึ่งอัน ไฟภาพถ่าย (ใกล้ช่องเสียบ การ์ดหน่วยความจำ) จะไม่กะพริบ และข้อความแสดงข้อผิดพลาดจะปรากฏ บนหน้าจอคอมพิวเตอร์ ดึงการ์ดหน่วยความจำเสริมออกเพื่อแก้ไขปัญหา

## สาเหตุ: ระบบไฟล์มีข้อผิดพลาด

**วิธีแก้ไข:** ตรวจสอบหน้าจอคอมพิวเตอร์เพื่อดูข้อความแสดงข้อผิดพลาด ที่แจ้งท่านว่าภาพในหน่วยความจำมีข้อผิดพลาด

ถ้าระบบไฟล์ที่อยู่ในการ์ดมีข้อผิดพลาด ให้ฟอร์แมตการ์ดหน่วยความจำ ใหม่ในกล้องดิจิตัล

△ ข้อควรระวัง การฟอร์แมตการ์ดหน่วยความจำใหม่จะลบภาพถ่ายที่เก็บ ไว้ในการ์ด ถ้าท่านถ่ายโอนภาพถ่ายจากการ์ดหน่วยความจำไปยัง คอมพิวเตอร์ก่อนหน้าแล้ว ให้พยายามสั่งพิมพ์ภาพถ่ายจากคอมพิวเตอร์ มิฉะนั้น ท่านต้องถ่ายภาพที่อาจถูกลบไปใหม่

้ไฟภาพถ่ายที่อยู่ติดกับช่องเสียบการ์ดหน่วยความจำกำลังกะพริบ

**สาเหตุ:** HP All-in-One กำลังอ่านการ์ดหน่วยความจำ วิธีแก้ไข: โปรดอย่าดึงการ์ดหน่วยความจำออก ในขณะที่ไฟภาพถ่าย

วิธีแก้ ไข: ไปรดอย่าดึงการ์ดหน่วยความจำออก ในขณะที่ ไฟภาพถ่าย กะพริบ สัญญาณไฟกะพริบหมายถึง HP All-in-One กำลังใช้งานการ์ด หน่วยความจำ รอจนกระทั่งไฟแสดงติดสว่างค้างไว้ การนำการ์ดหน่วย ้ความจำออกในขณะที่กำลังถูกใช้งานอาจทำให้ข้อมูลในการ์ดเสียหาย หรือ ทำให้ HP All-in-One และการ์ดชำรุดเสียหาย

#### ้ไฟสถานะเปิดกะพริบเมื่อใส่การ์ดหน่วยความจำ

**สาเหตุ:** HP All-in-One ตรวจพบข้อผิดพลาดที่เกิดกับการ์ดหน่วยความ จำ

**วิธีแก้ไข:** นำการ์ดหน่วยความจำออก แล้วใส่ใหม่อีกครั้ง คุณอาจเสียบ การ์ดหน่วยความจำไม่ถูกต้อง พลิกการ์ดหน่วยความจำเพื่อให้ป้ายหันหงาย ขึ้น และหน้าสัมผัสหันไปทางด้าน HP All-in-One จากนั้น จึงดันการ์ดไป เข้าไปในช่องเสียบที่เหมาะสม จนกระทั่งไฟภาพถ่ายติดสว่าง

้ถ้ายังแก้ปัญหาไม่ได้ แสดงว่าการ์ดหน่วยความจำอาจเสีย

**สาเหตุ:** ท่านเสียบการ์ดหน่วยความจำมากกว่าหนึ่งอัน วิ**ธีแก้ไข:** ดึงการ์ดหน่วยความจำอันใดอันหนึ่งออก เสียบการ์ดหน่วย ความจำครั้งละหนึ่งอันเท่านั้น

# ภาพถ่ายที่อยู่ในการ์ดหน่วยความจำไม่สามารถโอนถ่ายไปยังคอมพิวเตอร์ได้

**สาเหตุ:** ยังไม่ได้ติดตั้งซอฟต์แวร์ HP Photosmart **วิธีแก้ไข:** ติดตั้งซอฟต์แวร์ HP Photosmart ที่มาพร้อมกับ HP All-in-One ถ้าติดตั้งแล้ว ให้รีสตาร์ทคอมพิวเตอร์

#### ้วิธีการติดตั้งซอฟต์แวร์ HP Photosmart

- ใส่แผ่นซีดีรอมของ HP All-in-One ลงในซีดีรอมไดร์ฟของ คอมพิวเตอร์ท่านแล้วจึงเริ่มใช้งานโปรแกรม Setup (การติดตั้ง)
- 2. เมื่อได้รับข้อความแจ้ง ให้คลิก Install More Software (ติดตั้ง ซอฟต์แวร์เพิ่ม) เพื่อติดตั้งซอฟต์แวร์ HP Photosmart
- ทำตามคำแนะนำที่ปรากฏบนหน้าจอ รวมถึงคำแนะนำที่มีให้ในคู่มือ การติดตั้งที่ให้มาพร้อมกับ HP All-in-One

**สาเหตุ:** HP All-in-One ปิดใช้งานอยู่ **วิธีแก้ไข:** เปิดเครื่อง HP All-in-One

**สาเหตุ:** เครื่องคอมพิวเตอร์ปิดอยู่

## **วิธีแก้ไข:** เปิดเครื่องคอมพิวเตอร์

สาเหตุ: HP All-in-One ไม่ได้เชื่อมต่อกับคอมพิวเตอร์อย่างถูกต้อง วิธีแก้ไข: ตรวจสอบการเชื่อมต่อจาก HP All-in-One กับเครื่อง คอมพิวเตอร์ของท่าน ตรวจสอบว่าสาย USB เสียบอยู่กับพอร์ต USB ด้าน หลังเครื่อง HP All-in-One แล้วอย่างแน่นหนา ตรวจสอบให้แน่ใจว่า ปลาย อีกด้านหนึ่งของสาย USB เสียบอยู่กับพอร์ต USB ของเครื่องคอมพิวเตอร์ แล้ว หลังจากเชื่อมต่อสายเคเบิลอย่างถูกต้องแล้ว ปิดเครื่อง HP All-in-One แล้วเปิดใหม่อีกครั้ง

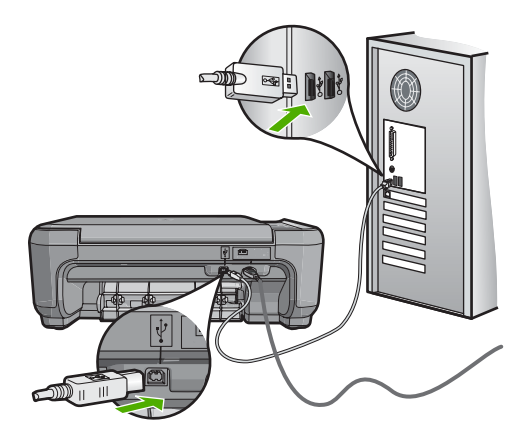

สำหรับข้อมูลเพิ่มเติมเกี่ยวกับการติดตั้ง HP All-in-One และการเชื่อมต่อ กับเครื่องคอมพิวเตอร์ของท่าน โปรดดูที่คู่มือการติดตั้งที่มาพร้อมกับ HP All-in-One

# การ์ดหน่วยความจำไม่สามารถใช้ได้

**สาเหตุ:** ถ้ามีข้อความนี้ปรากฏขึ้นบนหน้าจอ แสดงว่าผู้ใช้รายอื่นกำลังเข้า ใช้งานการ์ดหน่วยความจำผ่านเครือข่าย ผู้ใช้รายอื่นที่พยายามใช้การ์ด หน่วยความจำเดียวกันอาจเห็นข้อความแสดงข้อผิดพลาดในการอ่าน/เขียน การ์ดหน่วยความจำอาจไม่ปรากฏขึ้นในรายการไดรฟ์เครือข่ายที่ใช้งาน ร่วมกัน ตามที่คาดหวัง นอกจากนั้น ถ้า HP All-in-One เชื่อมต่อกับ คอมพิวเตอร์ของคุณด้วยสาย USB คอมพิวเตอร์อาจใช้งานการ์ดหน่วย ความจำ ซึ่งทำให้ไม่สามารถเข้าใช้งาน HP All-in-One ได้ **วิธีแก้ไข:** ให้รอจนกระทั่งผู้ใช้รายอื่นเสร็จสิ้นการใช้งานการ์ดหน่วยความ จำ

## ชื่อไฟล์ปรากฏเป็นข้อความที่ไม่มีความหมาย

**สาเหตุ:** เครื่อง HP All-in-One ไม่สนับสนุน Unicode นี่เป็นข้อจำกัด ของเซิร์ฟเวอร์ระบบไฟล์อินเทอร์เน็ตทั่วไป (CIFS)

เซิร์ฟเวอร์ CIFS ถูกรวมอยู่ในเครื่อง HP All-in-One ที่เชื่อมต่อเครือข่าย ทั้งหมด เซิร์ฟเวอร์นั้นจะทำให้สามารถเข้าถึงการ์ดหน่วยความจำใน HP All-in-One ในฐานะที่เป็นไดร์ฟของเครือข่าย ซึ่งจะทำให้ท่านสามารถ อ่านและเขียนไฟล์ต่างๆ บนเครือข่ายจากการ์ดหน่วยความจำในเครื่อง HP All-in-One ได้ เซิร์ฟเวอร์ CIFS จะปรากฏขึ้นบนเครื่องคอมพิวเตอร์ เป็นไดรฟ์ของเครือข่าย นอกจากการอ่าน/เขียนไฟล์จากการ์ดหน่วยความจำ แล้ว ท่านยังสามารถสร้างโฟลเดอร์และเก็บข้อมูลอื่นๆ ได้

**วิธีแก้ไข:** ถ้าชื่อไฟล์ถูกสร้างด้วย Unicode โดยแอพพลิเคชันอื่น ชื่อไฟล์ นั้นจะแสดงผลเป็นอักขระแบบอาบิททรารี

# ผู้ใช้รายอื่นบนเครือข่ายสามารถเข้าถึงการ์ดหน่วยความจำของฉันได้

**สาเหตุ:** เซิร์ฟเวอร์ระบบไฟล์อินเทอร์เน็ตทั่วไป (CIFS) ใน HP All-in-One ไม่รองรับการพิสูจน์ตัวตน นี่คือข้อจำกัดของเซิร์ฟเวอร์ CIFS

เซิร์ฟเวอร์ CIFS ถูกรวมอยู่ในเครื่อง HP All-in-One ที่เชื่อมต่อเครือข่าย ทั้งหมด เซิร์ฟเวอร์นั้นจะทำให้สามารถเข้าถึงการ์ดหน่วยความจำใน HP All-in-One ในฐานะที่เป็นไดร์ฟของเครือข่าย ซึ่งจะทำให้ท่านสามารถ อ่านและเขียนไฟล์ต่างๆ บนเครือข่ายจากการ์ดหน่วยความจำในเครื่อง HP All-in-One ได้ เซิร์ฟเวอร์ CIFS จะปรากฏขึ้นบนเครื่องคอมพิวเตอร์ เป็นไดรฟ์ของเครือข่าย นอกจากการอ่าน/เขียนไฟล์จากการ์ดหน่วยความจำ แล้ว ท่านยังสามารถสร้างโฟลเดอร์และเก็บข้อมูลอื่นๆ ได้

**วิธีแก้ไข:** ผู้ใช้รายอื่นบนเครือข่ายสามารถเข้าถึงการ์ดหน่วยความจำได้

### ข้อความแสดงข้อผิดพลาด ไม่พบไฟล์หรือรายการ ตรวจสอบให้แน่ใจว่าพาธ และชื่อไฟล์ถูกต้อง

**สาเหตุ:** เซิร์ฟเวอร์ระบบไฟล์อินเทอร์เน็ตทั่วไป (CIFS) ใน HP All-in-One ไม่ทำงาน

เซิร์ฟเวอร์ CIFS ถูกรวมอยู่ในเครื่อง HP All-in-One ที่เชื่อมต่อเครือข่าย ทั้งหมด เซิร์ฟเวอร์นั้นจะทำให้สามารถเข้าถึงการ์ดหน่วยความจำใน HP All-in-One ในฐานะที่เป็นไดร์ฟของเครือข่าย ซึ่งจะทำให้ท่านสามารถ อ่านและเขียนไฟล์ต่างๆ บนเครือข่ายจากการ์ดหน่วยความจำในเครื่อง HP All-in-One ได้ เซิร์ฟเวอร์ CIFS จะปรากฏขึ้นบนเครื่องคอมพิวเตอร์ เป็นไดรฟ์ของเครือข่าย นอกจากการอ่าน/เขียนไฟล์จากการ์ดหน่วยความจำ แล้ว ท่านยังสามารถสร้างโฟลเดอร์และเก็บข้อมูลอื่นๆ ได้

วิธีแก้ไข: ลองทำงานของคุณใหม่ภายหลัง

# การแก้ไขปัญหาเบื้องต้นเกี่ยวกับการสแกน

ใช้ส่วนนี้เพื่อแก้ไขปัญหาในการสแกนดังต่อไปนี้

- <u>การสแกนหยุดชะงัก</u>
- <u>การสแกนล้มเหลว</u>
- <u>การสแกนล้มเหลวเพราะหน่วยความจำคอมพิวเตอร์ไม่เพียงพอ</u>
- <u>รูปภาพที่สแกนจะว่างเปล่า</u>
- <u>รูปภาพที่สแกนมีการครอบตัดไม่ถูกต้อง</u>
- <u>รูปภาพที่สแกนวางเค้าโครงหน้าไม่ถูกต้อง</u>
- รูปภาพที่สแกนแล้วจะแสดงเป็นเส้นประแทนข้อความ
- <u>รูปแบบข้อความไม่ถูกต้อง</u>
- <u>ข้อความไม่ถูกต้องหรือหายไป</u>
- คุณลักษณะการสแกนไม่ทำงาน

#### การสแกนหยุดชะงัก

**สาเหตุ:** หน่วยความจำของระบบคอมพิวเตอร์อาจเหลือน้อย ว**ิธีแก้ไข:** ปิดเครื่อง HP All-in-One แล้วเปิดอีกครั้ง ปิดเครื่อง คอมพิวเตอร์แล้วเปิดอีกครั้ง

ถ้าวิธีนี้ไม่ได้ผล ให้ลองเปลี่ยนการสแกนเป็นความละเอียดที่ต่ำลงใน ซอฟต์แวร์

#### การสแกนล้มเหลว

**สาเหตุ:** คอมพิวเตอร์ไม่ได้เปิดอยู่ วิ**ธีแก้ไข:** เปิดคอมพิวเตอร์

**สาเหตุ:** คอมพิวเตอร์ไม่ได้เชื่อมต่อกับ HP All-in-One ด้วยสายเคเบิล USB **วิธีแก้ไข:** เชื่อมต่อเครื่องคอมพิวเตอร์เข้ากับ HP All-in-One ด้วยสาย เคเบิล USB มาตรฐาน สำหรับข้อมลเพิ่มเติม โปรดดในเอกสารค่มือการติดตั้ง

**สาเหตุ:** ซอฟต์แวร์ HP Photosmart อาจยังไม่ได้รับการติดตั้ง วิ<mark>ธีแก้ไข:</mark> ให้ใส่แผ่นซีดีการติดตั้ง HP Photosmart และติดตั้งซอฟต์แวร์ สำหรับข้อมูลเพิ่มเติม โปรดดูในเอกสารคู่มือการติดตั้ง

**สาเหตุ:** ได้ติดตั้งซอฟต์แวร์ HP Photosmart แล้ว แต่ไม่ทำงาน วิ<mark>ธีแก้ไข:</mark> เริ่มใช้งานซอฟต์แวร์ที่คุณติดตั้งพร้อมกับ HP All-in-One และ ลองสแกนใหม่อีกครั้ง

หมายเหตุ เมื่อต้องการตรวจสอบว่าซอฟต์แวร์กำลังทำงานหรือไม่ ให้ คลิกขวาบนไอคอน HP Digital Imaging Monitor ในซิสเต็มเท รย์ทางด้านขวาของทาสก์บาร์ของ Windows เลือกอุปกรณ์ในรายการ แล้วคลิก Display Status (แสดงสถานะ)

#### การสแกนฉ้มเหลวเพราะหน่วยความจำคอมพิวเตอร์ไม่เพียงพอ

**สาเหตุ:** มีแอ็พพลิเคชันที่กำลังทำงานบนเครื่องคอมพิวเตอร์ของท่านมาก เกินไป

**วิธีแก้ไข:** ควรปิดแอ็พพลิเคชันที่ไม่ได้ใช้งานทั้งหมด รวมทั้งแอ็พพลิ เคชันที่ทำงานเป็นพื้นหลัง เช่น สกรีนเซฟเวอร์และโปรแกรมตรวจสอบ ไวรัสด้วย หากท่านปิดโปรแกรมตรวจสอบไวรัส อย่าลืมกลับมาเปิดการใช้ งานใหม่เมื่อการสแกนเสร็จสิ้นแล้ว

หากเกิดปัญหานี้ขึ้นบ่อยครั้ง หรือหากท่านประสบปัญหาเกี่ยวกับหน่วยความ จำในขณะใช้งานแอ็พพลิเคชันอื่น ท่านอาจจำเป็นต้องเพิ่มหน่วยความจำให้ กับเครื่องคอมพิวเตอร์ สำหรับรายละเอียดเพิ่มเติม โปรดดูคู่มือผู้ใช้งานที่มี มาพร้อมกับเครื่องคอมพิวเตอร์ของท่าน

#### รูปภาพที่สแกนจะว่างเปล่า

สาเหตุ: วางต้นฉบับบนกระจกไม่ถูกต้อง

# วิธีแก้ไข: วางต้นฉบับโดยให้ด้านที่จะพิมพ์คว่ำลงบนมุมขวาของกระจก

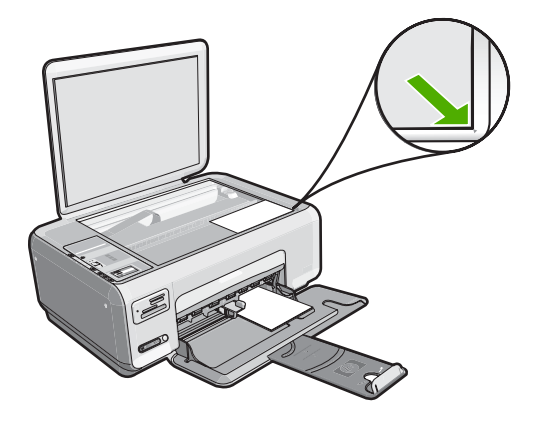

## รูปภาพที่สแกนมีการครอบตัดไม่ถูกต้อง

สาเหตุ: ซอฟต์แวร์ถูกตั้งค่าให้ครอบตัดรูปที่สแกนแล้วโดยอัตโนมัติ วิธีแก้ไข: คุณสมบัติการตัดอัตโนมัติในซอฟต์แวร์ จะเป็นการตัดราย ละเอียดใดๆ ที่ไม่ใช่ส่วนประกอบของภาพหลัก ซึ่งในบางครั้งอาจไม่ใช่สิ่งที่ คุณต้องการ ในกรณีดังกล่าว ให้ปิดการตัดอัตโนมัติในซอฟต์แวร์ และตัด ภาพที่สแกนแล้วด้วยตนเอง หรือไม่ต้องตัดเลย

# รูปภาพที่สแกนวางเค้าโครงหน้าไม่ถูกต้อง

**สาเหตุ:** คุณสมบัติการตัดอัตโนมัติในซอฟต์แวร์ทำให้หน้าที่จัดวางไว้ เปลี่ยนแปลงไป

**วิธีแก้ไข:** ปิดการตัดอัตโนมัติในซอฟต์แวร์เพื่อคงหน้าที่จัดวางไว้

# รูปภาพที่สแกนแล้วจะแสดงเป็นเส้นประแทนข้อความ

**สาเหตุ:** หากท่านใช้ประเภทรูปภาพเป็น **Text**(ข้อความ) เพื่อสแกนข้อ ความที่ท่านวางแผนจะแก้ไข เครื่องสแกนอาจไม่ยอมรับข้อความสี ประเภท รูปภาพที่เป็น **Text** (ข้อความ) ขาวดำจะสแกนที่ความละเอียด 300 x 300 dpi

หากท่านกำลังสแกนต้นฉบับที่มีภาพกราฟิกหรืออาร์ตเวิร์ครอบข้อความ เครื่องสแกนอาจไม่ยอมรับข้อความ

#### **วิธีแก้ไข:** ทำสำเนาต้นฉบับเป็นแบบขาวดำแล้วสแกนสำเนานั้น

## รูปแบบข้อความไม่ถูกต้อง

สาเหตุ: การตั้งค่าสแกนเอกสารไม่ถูกต้อง

**วิธีแก้ไข:** โปรแกรมบางโปรแกรมไม่สามารถจัดการรูปแบบของข้อความ ที่อยู่ในกรอบได้ ข้อความที่อยู่ในกรอบเป็นหนึ่งในการตั้งค่าการสแกน เอกสารในซอฟต์แวร์ ซึ่งจะคงหน้าที่จัดวางไว้ที่ชับซ้อนเช่น คอลัมน์ต่างๆ ใน จดหมายข่าว ด้วยการใส่ข้อความลงในกรอบที่แตกต่างกัน (กล่องข้อความ) ในโปรแกรมปลายทาง ในซอฟต์แวร์ เลือกรูปแบบที่ถูกต้องเพื่อคงหน้าที่จัด วางไว้และรูปแบบของเอกสารที่สแกนไว้

# ข้อความไม่ถูกต้องหรือหายไป

**สาเหตุ:** ตั้งค่าความสว่างไม่ถูกต้อง วิ<mark>ธีแก้ไข:</mark> ปรับความสว่างในซอฟต์แวร์ แล้วจึงสแกนต้นฉบับอีกครั้ง

**สาเหตุ:** อาจมีฝุ่นติดอยู่บนกระจกหรือที่ด้านหลังของฝาปิดเอกสาร ซึ่งทำ ให้คุณภาพงานสแกนลดลง

**วิธีแก้ไข:** ปิด HP All-in-One ดึงสายไฟออก แล้วจึงใช้ผ้านุ่มเช็ดกระจก และด้านหลังของฝาปิดเอกสาร

สำหรับข้อมูลเพิ่มเติม โปรดดู

- "<u>การทำความสะอาดแผ่นรองฝ่าปิด</u>" ในหน้า 96
- "<u>การทำความสะอาดกระจก</u>" ในหน้า 96

**สาเหตุ:** ค่าการสแกนเอกสารไม่ได้ถูกตั้งไว้เป็นค่าภาษาของ OCR ที่ถูก ต้อง **OCR language** (ภาษา OCR) จะบอกซอฟต์แวร์ถึงวิธีการอ่าน อักขระที่พบในภาพต้นฉบับ ถ้า**OCR language** (ภาษา OCR) ไม่ตรงกับ ภาษาในต้นฉบับ ดังนั้นท่านอาจไม่สามารถอ่านข้อความที่ถูกสแกนให้เข้าใจ ได้

วิ**ธีแก้ไข:** เลือกภาษา OCR ที่ถูกต้องในซอฟต์แวร์

หมายเหตุ หากท่านกำลังใช้ HP Photosmart Essential ซอฟต์แวร์ การสแกนภาพด้วยการอ่านอักขระด้วยแสง (Optical Character Recognition - OCR) อาจไม่ได้ติดตั้งไว้บนเครื่องคอมพิวเตอร์ของ ท่าน การติดตั้งซอฟต์แวร์ OCR ท่านต้องใส่แผ่นซอฟต์แวร์กลับเข้าไป และเลือก OCR ที่อยู่ภายใต้ตัวเลือกการติดตั้ง Custom (กำหนดเอง)

โปรดอ่านข้ อมูลประกอบที่มาพร้อมกับ Readiris หรือซอฟต์แวร์ OCR ใดๆ ที่คุณใช้ เพื่ออ่านข้อมูลเกี่ยวกับวิธีการเลือก**OCR language** (ภาษา OCR)

#### **ดุณ**ลักษณะการสแกนไม่ทำงาน

**สาเหตุ:** เครื่องคอมพิวเตอร์ปิดอยู่ ว**ิธีแก้ไข:** เปิดเครื่องคอมพิวเตอร์

**สาเหตุ:** HP All-in-One เชื่อมต่อเข้ากับเครื่องคอมพิวเตอร์ผ่านสาย USB ไม่ถูกต้อง

**วิธีแก้ไข:** ตรวจสอบสายเคเบิลที่เชื่อมต่อ HP All-in-One เข้ากับเครื่อง คอมพิวเตอร์ของคุณ

**สาเหตุ:** ซอฟต์แวร์ที่มาพร้อมกับเครื่อง HP All-in-One ไม่ได้รับการติด ตั้งหรือไม่ทำงาน

**วิธีแก้ไข:** รีสตาร์ทเครื่องคอมพิวเตอร์ หากยังไม่ทำงาน ให้ติดตั้งหรือติด ตั้งซอฟต์แวร์ที่มีมาพร้อมกับ HP All-in-One อีกครั้ง

# การแก้ไขปัญหาเบื้องต้นในการทำสำเนา

ใช้ส่วนนี้เพื่อแก้ไขปัญหาในการทำสำเนาดังต่อไปนี้

- <u>เครื่องไม่ทำงานเมื่อฉันพยายามทำสำเนา</u>
- <u>บางส่วนของต้นฉบับไม่ปรากฏหรือถูกตัดออกไป</u>
- <u>ปรับขนาดให้พอดี ไม่ทำงานอย่างที่คาดไว้</u>
- <u>รูปภาพอาจถูกครอบตัดเมื่อฉันทำสำเนาแบบไม่มีขอบ</u>
- <u>เอกสารเป็นหน้าว่าง</u>
- <u>สำเนาแบบไม่มีขอบจะมีขอบขาวโดยรอบ</u>

## เครื่องไม่ทำงานเมื่อฉันพยายามทำสำเนา

สาเหตุ: HP All-in-One ปิดใช้งานอยู่

**วิธีแก้ไข:** ดูที่ปุ่ม **เปิด** ซึ่งอยู่ด้านบนของ HP All-in-One ถ้าปุ่มไม่มีไฟติด สว่าง แสดงว่า HP All-in-One ปิดอยู่ ตรวจสอบให้แน่ใจว่าต่อสายไฟเข้า กับเครื่อง HP All-in-One และเสียบเข้ากับปลึกไฟแน่นดีแล้ว กดปุ่ม **เปิด** เพื่อเปิดเครื่อง HP All-in-One

สาเหตุ: วางต้นฉบับบนกระจกไม่ ถูกต้อง

**วิธีแก้ไข:** วางต้นฉบับคว่ำลงที่มุมขวาด้านหน้าของกระจกตามที่แสดงให้ เห็นด้านล่างนี้

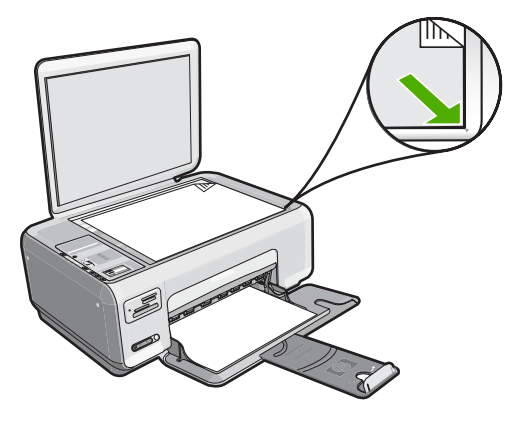

**สาเหตุ:** HP All-in-One อาจกำลังทำสำเนาหรือกำลังพิมพ์ วิธีแก้ไข: ตรวจสอบปุ่ม **เปิด** ถ้ายังกะพริบอยู่ แสดงว่า HP All-in-One กำลังทำงาน

**สาเหตุ:** HP All-in-One ไม่ยอมรับประเภทกระดาษ ว**ิธีแก้ไข:** ห้ามใช้ HP All-in-One เพื่อทำสำเนาลงบนซองจดหมายหรือ กระดาษประเภทอื่นที่ HP All-in-One ไม่รองรับ

สาเหตุ: เครื่อง HP All-in-One มีกระดาษติดภายใน

**วิธีแก้ไข:** นำกระดาษที่ติดออกและดึงกระดาษที่ขาดซึ่งยังก้างอยู่ใน HP All-in-One ออกมา สำหรับข้อมูลเพิ่มเติม โปรดดู "<u>การแก้ปัญหากระดาษติด</u>" ในหน้า 121

# บางส่วนของต้นฉบับไม่ปรากฏหรือถูกตัดออกไป

**สาเหตุ:** วางต้นฉบับบนกระจกไม่ ถูกต้อง วิ**ธีแก้ไข:** วางต้นฉบับคว่ำลงที่มุมขวาด้านหน้าของกระจกตามที่แสดงให้ เห็นด้านล่างนี้

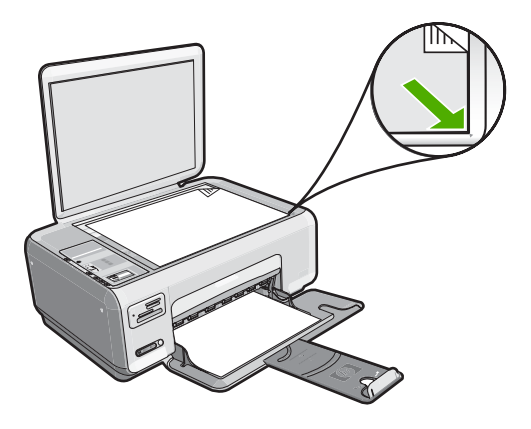

# ปรับขนาดให้พอดี ไม่ทำงานอย่างที่ดาดไว้

**สาเหตุ:** ท่านกำลังพยายามเพิ่มขนาดต้นฉบับที่มีขนาดเล็กเกินไป วิ**ธีแก้ไข: ปรับขนาดให้พอดี** สามารถขยายต้นฉบับได้ไม่เกินเปอร์เซ็นต์ สูงสุดที่กำหนดโดยรุ่นเครื่องพิมพ์ของคุณ ตัวอย่างเช่น 200% อาจเป็น เปอร์เซ็นต์สูงสุดในการขยายที่รุ่นของคุณกำหนดไว้ การขยายภาพถ่ายติด บัตรอีก 200% อาจไม่สามารถขยายภาพถ่ายนั้นให้พอดีกับหน้ากระดาษได้

ถ้าท่านต้องการขยายต้นฉบับที่มีขนาดเล็ก ให้สแกนภาพต้นฉบับนั้นลงใน คอมพิวเตอร์ ปรับขนาดภาพในซอฟต์แวร์การสแกน HP แล้วจึงพิมพ์ภาพที่ ขยายแล้วออกมา **วิธีแก้ไข:** วางต้นฉบับคว่ำลงที่มุมขวาด้านหน้าของกระจกตามที่แสดงให้ เห็นด้านล่างนี้ เมื่อต้องการทำสำเนาภาพถ่าย ให้วางภาพลงบนกระจกโดยให้ ด้านยาวของภาพถ่ายขนานกับขอบด้านหน้าของกระจก

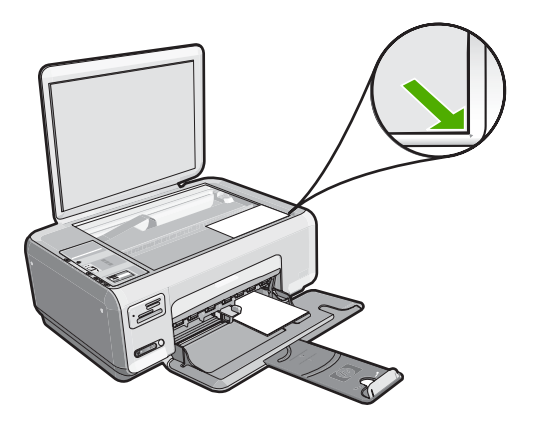

**สาเหตุ:** อาจมีฝุ่นติดอยู่บนกระจกหรือที่ด้านหลังของฝาปิดเอกสาร HP All-in-One จะถือว่าสิ่งใดๆ ที่อยู่บนกระจกเป็นส่วนหนึ่งของรูปภาพ **วิธีแก้ไข:** ปิด HP All-in-One ดึงสายไฟออก แล้วจึงใช้ผ้านุ่มเช็ดกระจก และด้านหลังของฝาปิดเอกสาร

สำหรับข้อมูลเพิ่มเติม โปรดดู

- "<u>การทำความสะอาดกระจก</u>" ในหน้า 96
- "<u>การทำความสะอาดแผ่นรองฝาปิด</u>" ในหน้า 96

## รูปภาพอาจถูกครอบตัดเมื่อฉันทำสำเนาแบบไม่มีขอบ

**สาเหตุ:** HP All-in-One จะครอบตัดภาพบางภาพในบริเวณขอเพื่อให้ สามารถพิมพ์แบบไม่มีขอบได้โดยไม่ต้องเปลี่ยนสัดส่วนของต้นฉบับ

**วิธีแก้ไข:** ถ้าคุณต้องการขยายภาพถ่ายให้พอดีเต็มหน้าโดยไม่มีการครอบ ตัดส่วนขอบ ให้ใช้ **ปรับขนาดให้พอดี** 

สำหรับข้อมูลเพิ่มเติม โปรดดู

"<u>การปรับขนาดของต้นฉบับเพื่อให้พอดีกับกระดาษ Letter หรือ A4</u>" ในหน้า 92

สาเหตุ: ต้นฉบับมีขนาดใหญ่กว่ากระดาษในถาดป้อนกระดาษ

**วิธีแก้ไข:** ถ้าต้นฉบับมีขนาดใหญ่กว่ากระดาษในถาดป้อนกระดาษ ให้ใช้ คุณลักษณะ **ปรับขนาดให้พอดี** เพื่อลดขนาดต้นฉบับให้พอดีกับหน้า กระดาษในถาดป้อนกระดาษ

สำหรับข้อมูลเพิ่มเติม โปรดดู

"<u>การปรับขนาดของต้นฉบับเพื่อให้พอดีกับกระดาษ Letter หรือ A4</u>" ในหน้า 92

#### เอกสารเป็นหน้าว่าง

สาเหตุ: วางต้นฉบับบนกระจกไม่ ถูกต้อง

**วิธีแก้ไข:** วางต้นฉบับคว่ำลงที่มุมขวาด้านหน้าของกระจกตามที่แสดงให้ เห็นด้านล่างนี้

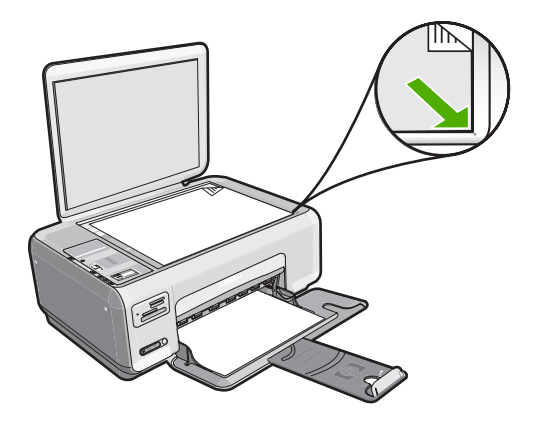

**สาเหตุ:** ต้องทำความสะอาดตลับหมึกพิมพ์หรือหมึกพิมพ์อาจหมด **วิธีแก้ไข:** ตรวจสอบระดับหมึกพิมพ์โดยประมาณที่เหลือในตลับหมึกพิมพ์ ถ้าตลับหมึกพิมพ์เหลือหมึกพิมพ์ในปริมาณน้อยหรือไม่มีหมึกพิมพ์ ท่าน ต้องเปลี่ยนตลับหมึกพิมพ์

ถ้ายังมีหมึกพิมพ์เหลืออยู่ในตลับหมึกพิมพ์ แต่ท่านยังพบปัญหา ให้ลองพิมพ์ รายงานการทดสอบเครื่องเพื่อดูว่าตลับหมึกพิมพ์มีปัญหาหรือไม่ หาก รายงานการทดสอบเครื่องแสดงว่ามีปัญหา ให้ทำความสะอาดตลับหมึกพิมพ์ หากยังไม่สามารถแก้ไขปัญหาได้ ท่านอาจต้องเปลี่ยนตลับหมึกพิมพ์

้สำหรับข้อมูลเพิ่มเติมเกี่ยวกับตลับหมึกพิมพ์ โปรดดู "<u>การแก้ไขปัญหาเบื้อง</u> <u>ต้นเกี่ยวกับตลับหมึกพิมพ์</u>" ในหน้า 123

### สำเนาแบบไม่มีขอบจะมีขอบขาวโดยรอบ

**สาเหตุ:** ท่านกำลังพยายามทำสำเนาแบบไม่มีขอบของภาพต้นฉบับขนาด เล็กมาก

**วิธีแก้ไข:** ้เมื่อท่านทำสำเนาแบบไม่มีขอบจากต้นฉบับขนาดเล็กมาก HP All-in-One จะขยายต้นฉบับได้ไม่เกินเปอร์เซ็นต์สูงสุดที่กำหนด การ ขยายนี้อาจทำให้มีขอบขาวโดยรอบ (เปอร์เซ็นต์สูงสุดที่กำหนดจะต่างกันไป ตามรุ่น)

ขนาดสูงสุดของต้นฉบับจะต่างกันไป ทั้งนี้ขึ้นอยู่กับขนาดของสำเนาแบบไม่ มีขอบที่ท่านต้องการทำสำเนา ตัวอย่างเช่น ท่านไม่สามารถขยายรูปถ่ายติด พาสปอร์ตให้มีขนาดแบบกระดาษ letter แบบไม่มีขอบได้

ถ้าท่านต้องการขยายต้นฉบับที่มีขนาดเล็ก ให้สแกนภาพต้นฉบับนั้นลงใน คอมพิวเตอร์ ปรับขนาดภาพ แล้วจึงพิมพ์ภาพที่ขยายแล้วออกมา

**สาเหตุ:** ท่านกำลังทำสำเนาแบบไม่มีขอบโดยไม่ใช้กระดาษภาพถ่าย ว**ิธีแก้ไข:** ใช้กระดาษภาพถ่ายเพื่อทำสำเนาแบบไม่มีขอบ

# ข้อผิดพลาด

ถ้า HP All-in-One มีข้อผิดพลาด ไฟแสดงบนอุปกรณ์อาจกะพริบ หรืออาจมีข้อ ความแสดงข้อผิดพลาดปรากฏขึ้นบนจอแสดงผลของ HP All-in-One หรือบน หน้าจอคอมพิวเตอร์

ส่วนนี้จะกล่าวถึงหัวข้อต่อไปนี้

- <u>ข้อความเกี่ยวกับอุปกรณ์</u>
- <u>ข้อความเกี่ยวไฟล์</u>
- <u>ข้อความทั่วไปเกี่ยวกับผู้ใช้</u>
- <u>ข้อความเกี่ยวกับกระดาษ</u>
- <u>ข้อความเกี่ยวกับระบบไฟและการเชื่อมต่อ</u>
- <u>ข้อความเกี่ยวกับตลับหมึกพิมพ์</u>

# ข้อ<mark>ความเกี่</mark>ยวกับอุปกรณ์

ข้อมูลต่อไปนี้คือรายการข้อความแสดงข้อผิดพลาดเกี่ยวกับอุปกรณ์

- <u>แคร่มีสิ่งกีดขวาง</u>
- <u>แคร่มีกระดาษติด</u>
- <u>แคร่ติดขัด</u>
- <u>การแก้ไขของเฟิร์มแวร์ไม่ตรงกัน</u>
- <u>เกิดข้อผิดพลาดทางกลไก</u>
- <u>หน่วยความจำเต็ม</u>
- <u>สแกนเนอร์ไม่ทำงาน</u>

### แคร่มีสิ่งกีดขวาง

**สาเหตุ:** แคร่ตลับหมึกพิมพ์ติดขัด

**วิธีแก้ไข:** ปิด HP All-in-One และเปิดฝาครอบตลับหมึกพิมพ์เพื่อเข้าไป ยังบริเวณแคร่ตลับหมึกพิมพ์ นำวัตถุใดๆ ที่กีดขวางแคร่ตลับหมึกพิมพ์ออก (รวมถึงวัสดุหีบห่อใดๆ) แล้วจึงเปิด HP All-in-One อีกครั้ง

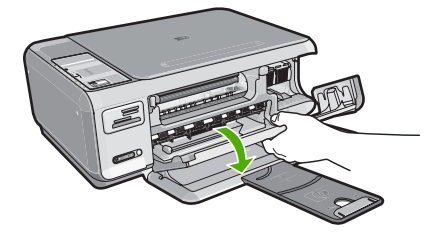

ปฏิบัติตามการแจ้งเตือนบนจอแสดงผลเพื่อดำเนินการต่อ

#### แคร่มีกระดาษติด

**สาเหตุ:** แคร่ตลับหมึกพิมพ์ติดขัด

**วิธีแก้ไข:** ปิด HP All-in-One และเปิดฝาครอบตลับหมึกพิมพ์เพื่อเข้าไป ยังบริเวณแคร่ตลับหมึกพิมพ์ นำวัตถุใดๆ ที่กีดขวางแคร่ตลับหมึกพิมพ์ออก (รวมถึงวัสดุหีบห่อใดๆ) แล้วจึงเปิด HP All-in-One อีกครั้ง

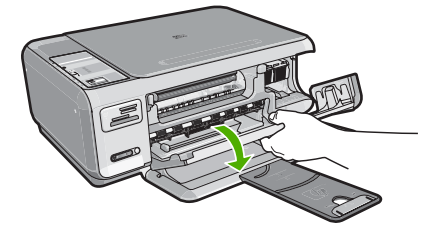

ปฏิบัติตามการแจ้งเตือนบนจอแสดงผลเพื่อดำเนินการต่อ

#### แคร่ติดขัด

**สาเหตุ:** แคร่ตลับหมึกพิมพ์ติดขัด

**วิธีแก้ไข:** ปิด HP All-in-One และเปิดฝาครอบตลับหมึกพิมพ์เพื่อเข้าไป ยังบริเวณแคร่ตลับหมึกพิมพ์ นำวัตถุใดๆ ที่กีดขวางแคร่ตลับหมึกพิมพ์ออก (รวมถึงวัสดุหีบห่อใดๆ) แล้วจึงเปิด HP All-in-One อีกครั้ง

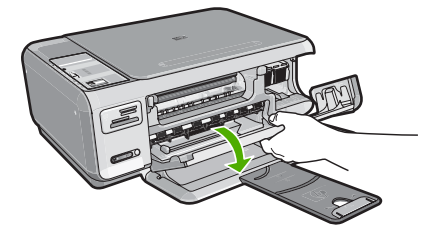

ปฏิบัติตามการแจ้งเตือนบนจอแสดงผลเพื่อดำเนินการต่อ

## การแก้ไขของเฟิร์มแวร์ไม่ตรงกัน

**สาเหตุ:** หมายเลขการแก้ไขของเฟิร์มแวร์ในเครื่อง HP All-in-One ไม่ ตรงกับหมายเลขการแก้ไขของซอฟต์แวร์

**วิธีแก้ไข:** หากต้องการค้นหาข้อมูลการสนับสนุนและการรับประกัน โปรด ไปที่เว็บไซต์ของ HP ที่ <u>www.hp.com/support</u> เมื่อเครื่องแจ้งเตือน ให้ เลือกประเทศ/ภูมิภาค แล้วคลิกที่ **Contact HP** (ติดต่อ HP) เพื่อขอข้อมูล การโทรติดต่อฝ่ายสนับสนุนทางเทคนิค

### เกิดข้อผิดพลาดทางกลไก

สาเหตุ: เครื่อง HP All-in-One มีกระดาษติดภายใน วิธีแก้ไข: นำกระดาษที่ติดออก สำหรับข้อมูลเพิ่มเติม โปรดดู "การแก้ปัญหากระดาษติด" ในหน้า 121

**สาเหตุ:** แคร่ตลับหมึกพิมพ์ถูกกีดขวาง

วิธีแก้ไข: ปิด HP All-in-One และเปิดฝาครอบตลับหมึกพิมพ์เพื่อเข้าไป ้ยังบริเวณแคร่ตลับหมึกพิมพ์ นำวัตถใดๆ ที่กีดขวางแคร่ตลับหมึกพิมพ์ออก (รวมถึงวัสดหีบห่อใดๆ) แล้วจึงเปิด HP All-in-One อีกครั้ง

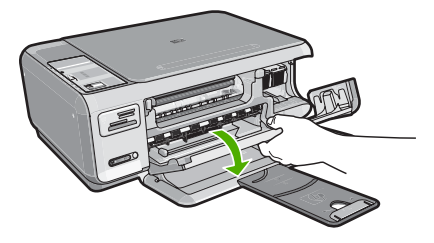

ปฏิบัติตามการแจ้งเตือนบนจอแสดงผลเพื่อดำเนินการต่อ

#### หน่วยความจำเต็ม

**สาเหต:** เอกสารที่ท่านกำลังคัดลอกมีขนาดเกินกว่าหน่วยความจำของ HP All-in-One

**วิธีแก้ไข:** ลองทำสำเนาทีละน้อยกว่าเดิม

### สแกนเนอร์ไม่ทำงาน

HP All-in-One กำลังทำงานอยู่หรือมีสาเหตที่ไม่สามารถระบได สาเหต: เข้ามาแทรกการสแกนของท่าน

**วิธีแก้ไข:** ปิดเครื่อง HP All-in-One และเปิดอีกครั้ง รีสตาร์ท ้คอมพิวเตอร์ของท่าน แล้วลองสแกนอีกครั้ง

ถ้ายังมีปัญหาอย่ ให้ลองเสียบสายไฟโดยตรงเข้ากับเต้ารับที่ต่อสายดิน ไม่ใช่ ้ต่อเข้ากับ ์ตัวป้องกันไฟกระชาก หรือปลั๊กพ่วง ถ้ายังมีปัณหาอย่ ให้ติดต่อ ้ศนย์บริการ HP ไปที่ www.hp.com/support เมื่อเครื่องแจ้งเตือน ให้ เลือกประเทศ/ภมิภาคของคณ แล้วคลิก Contact HP (ติดต่อ HP) เพื่อขอ ทราบข้อมลในการโทรติดต่อศนย์บริการด้านเทคนิค

ข้อมูลต่อไปนี้คือรายการข้อความแสดงข้อผิดพลาดเกี่ยวกับไฟล์

- <u>เกิดข้อผิดพลาดขณะอ่านหรือเขียนไฟล์</u>
- <u>ไฟล์ที่อ่านไม่ได้ ไม่สามารถอ่านไฟล์ NN ได้</u>
- <u>ไม่พบภาพถ่าย</u>
- <u>ไม่พบไฟล์</u>
- <u>ไม่สนับสนุนรูปแบบไฟล์</u>
- <u>ชื่อไฟล์ไม่ถูกต้อง</u>
- ประเภทไฟล์ที่สนับสนุนของ HP All-in-One
- <u>ไฟล์เสียหาย</u>

### เกิดข้อผิดพลาดขณะอ่านหรือเขียนไฟล์

```
สาเหตุ: ซอฟต์แวร์ HP All-in-One ไม่สามารถเปิดหรือบันทึกไฟล์ได้
วิธีแก้ไข: ตรวจดูว่าท่านมีโฟลเดอร์และชื่อไฟล์ที่ถูกต้อง
```

## ้ไฟล์ที่อ่านไม่ได้ ไม่สามารถอ่านไฟล์ NN ได้

**สาเหตุ:** ไฟล์บางไฟล์ในการ์ดหน่วยความจำได้รับความเสียหาย วิธีแก้ไข: ใส่การ์ดหน่วยความจำลงใน HP All-in-One อีกครั้ง หรือลอง ถ่ายโอนไฟล์ไปยังคอมพิวเตอร์ของคุณโดยใช้ตัวอ่านการ์ดหน่วยความจำ หรือสาย USB ถ้าคุณได้ถ่ายโอนไฟล์ไปยังคอมพิวเตอร์แล้ว ให้ลองพิมพ์ ไฟล์เหล่านี้อีกครั้งโดยใช้ซอฟต์แวร์ HP Photosmart สำเนาอาจไม่เสีย หาย หากวิธีแก้ไขเหล่านี้ไม่ได้ผล ให้ถ่ายภาพใหม่ด้วยกล้องดิจิตอลเป็นวิธี สุดท้าย

## ไม่พบภาพถ่าย

**สาเหตุ:** ไฟล์บางไฟล์ในการ์ดหน่วยความจำได้รับความเสียหาย **วิธีแก้ไข:** ใส่การ์ดหน่วยความจำลงใน HP All-in-One อีกครั้ง หรือลอง ถ่ายโอนไฟล์ไปยังคอมพิวเตอร์ของคุณโดยใช้ตัวอ่านการ์ดหน่วยความจำ หรือสาย USB ถ้าคุณได้ถ่ายโอนไฟล์ไปยังคอมพิวเตอร์แล้ว ให้ลองพิมพ์ ไฟล์เหล่านี้อีกครั้งโดยใช้ซอฟต์แวร์ HP Photosmart สำเนาอาจไม่เสีย หาย หากวิธีแก้ไขเหล่านี้ไม่ได้ผล ให้ถ่ายภาพใหม่ด้วยกล้องดิจิตอลเป็นวิธี สุดท้าย

#### สาเหตุ: ไม่พบภาพถ่ายในการ์ดหน่วยความจำ

**วิธีแก้ไข:** ถ่ายภาพด้วยกล้องดิจิตอลของคุณ หรือถ้าก่อนหน้านี้คุณได้ บันทึกภาพถ่ายลงบนคอมพิวเตอร์แล้ว คุณจะสามารถพิมพ์ภาพถ่ายนั้นได้ โดยใช้ซอฟต์แวร์ HP Photosmart

## ไม่พบไฟล์

**สาเหตุ:** หน่วยความจำในคอมพิวเตอร์มีไม่เพียงพอสำหรับการสร้างไฟล์ ตัวอย่างการพิมพ์

**วิธีแก้ไข:** ปิดโปรแกรมบางโปรแกรมแล้วลองให้ทำงานอีกครั้ง

#### ไม่สนับสนุนรูปแบบไฟล์

**สาเหตุ:** ซอฟต์แวร์ HP Photosmart ไม่รู้จักหรือรองรับรูปแบบไฟล์ของ ภาพที่คุณกำลังพยายามเปิดหรือบันทึก ถ้านามสกุลไฟล์ระบุว่าเป็นประเภท ไฟล์ที่ได้รับการรองรับ แสดงว่าไฟล์นั้นอาจเสียหาย

**วิธีแก้ไข:** เปิดไฟล์ในแอพพลิเคชันอื่น และบันทึกไว้ในรูปแบบที่ ซอฟต์แวร์ HP Photosmart รองรับ

สำหรับข้อมูลเพิ่มเติม โปรดดู

"<u>ประเภทไฟล์ที่สนับสนุนของ HP All-in-One</u>" ในหน้า 183

## ชื่อไฟล์ไม่ถูกต้อง

สาเหตุ: ชื่อไฟล์ที่ท่านใส่ไม่ถูกต้อง

**วิธีแก้ไข:** แน่ใจว่าท่านใช้สัญลักษณ์ที่ถูกต้องในชื่อไฟล์

หมายเหตุ แม้ว่าชื่อไฟล์อาจจะดูถูกต้อง แต่ยังคงมีอักขระไม่ถูกต้องปน อยู่ บันทึกทับชื่อไฟล์ที่มีอยู่ด้วยชื่อใหม่

#### ประเภทไฟล์ที่สนับสนุนของ HP All-in-One

ซอฟต์แวร์ HP All-in-One จะยอมรับประเภทไฟล์ต่อไปนี้: BMP, DCX, FPX, GIF, JPG, PCD, PCX และ TIF

## ไฟล์เสียหาย

**สาเหตุ:** ไฟล์บางไฟล์ในการ์ดหน่วยความจำได้รับความเสียหาย

**วิธีแก้ไข:** ใส่การ์ดหน่วยความจำลงใน HP All-in-One อีกครั้ง หรือลอง ถ่ายโอนไฟล์ไปยังคอมพิวเตอร์ของคุณโดยใช้ตัวอ่านการ์ดหน่วยความจำ หรือสาย USB ถ้าคุณได้ถ่ายโอนไฟล์ไปยังคอมพิวเตอร์แล้ว ให้ลองพิมพ์ ไฟล์เหล่านี้อีกครั้งโดยใช้ซอฟต์แวร์ HP Photosmart สำเนาอาจไม่เสีย หาย หากวิธีแก้ไขเหล่านี้ไม่ได้ผล ให้ถ่ายภาพใหม่ด้วยกล้องดิจิตอลเป็นวิธี สุดท้าย

**สาเหตุ:** ระบบไฟล์มีข้อผิดพลาด

**วิธีแก้ไข:** ตรวจสอบหน้าจอคอมพิวเตอร์เพื่อดูข้อความแสดงข้อผิดพลาด ที่แจ้งท่านว่าภาพในหน่วยความจำมีข้อผิดพลาด

ถ้าระบบไฟล์ที่อยู่ในการ์ดมีข้อผิดพลาด ให้ฟอร์แมตการ์ดหน่วยความจำ ใหม่ในกล้องดิจิตัล

△ ข้อควรระวัง การฟอร์แมตการ์ดหน่วยความจำใหม่จะลบภาพถ่ายที่เก็บ ไว้ในการ์ด ถ้าท่านถ่ายโอนภาพถ่ายจากการ์ดหน่วยความจำไปยัง คอมพิวเตอร์ก่อนหน้าแล้ว ให้พยายามสั่งพิมพ์ภาพถ่ายจากคอมพิวเตอร์ มิฉะนั้น ท่านต้องถ่ายภาพที่อาจถูกลบไปใหม่

## ข้อความทั่วไปเกี่ยวกับผู้ใช้

ข้อมูลต่อไปนี้คือรายการข้อความแสดงข้อผิดพลาดเกี่ยวกับผู้ใช้โดยทั่วไป

- <u>ไม่สามารถครอบตัด</u>
- <u>ข้อผิดพลาดเกี่ยวกับการ์ดหน่วยความจำ</u>
- <u>ขาดการเชื่อมต่อ</u>
- <u>ไม่มีพื้นที่ว่างบนดิสก์</u>
- <u>ข้อผิดพลาดในการเข้าใช้งานการ์ด</u>
- <u>ใช้การ์ดได้ครั้งละหนึ่งอันเท่านั้น</u>
- <u>เสียบการ์ดไม่ถูกต้อง</u>
- <u>เสียบการ์ดไม่เข้าตำแหน่ง</u>
- <u>การ์ดชำรุดเสียหาย</u>

## ไม่สามารถครอบตัด

## สาเหตุ: คอมพิวเตอร์ไม่มีหน่วยความจำเพียงพอ

**วิธีแก้ไข:** ให้ปิดแอ็พพลิเคชันที่ไม่จำเป็นทั้งหมด (รวมทั้งแอ็พพลิ เคชันที่ทำงานเป็นพื้นหลัง เช่น สกรีนเซฟเวอร์และโปรแกรมตรวจสอบ ไวรัสด้วย) การรีสตาร์ทเครื่องคอมพิวเตอร์จะช่วยลบหน่วยความจำได้ ท่าน อาจต้องซื้อ RAM เพิ่ม โปรดดูเอกสารอ้างอิงที่มากับคอมพิวเตอร์ของท่าน

**สาเหตุ:** สำหรับการสแกน ต้องมีเนื้อที่ฮาร์ดดิสก์ในคอมพิวเตอร์อย่างน้อย 50 MB

**วิธีแก้ไข:** ล้างถังขยะรีไซเคิลบนเดสก์ท้อปของท่าน ท่านอาจต้องลบไฟล์ ออกจากฮาร์ดไดร์ฟ เช่น ลบไฟล์ชั่วคราวออก

## ข้อผิดพลาดเกี่ยวกับการ์ดหน่วยความจำ

**สาเหตุ:** มีการ์ดหน่วยความจำสองอันหรือมากกว่า เสียบอยู่ใน HP All-in-One ในเวลาเดียวกัน

**วิธีแก้ไข:** ดึงการ์ดหน่วยความจำออกให้เหลือเพียงหนึ่งอัน HP All-in-One อ่านการ์ดหน่วยความจำที่เหลือ และแสดงภาพถ่ายภาพ แรกที่เก็บไว้ในการ์ดหน่วยความจำ

**สาเหตุ:** คุณเสียบการ์ดหน่วยความจำ Compact Flash กลับด้านหรือ กลับหัวกลับหาง

**วิธีแก้ไข:** ดึงการ์ดหน่วยความจำออก แล้วเสียบใหม่ให้ถูกต้อง ฉลากของ การ์ด Compact Flash หงายขึ้น และควรอ่านได้เมื่อคุณเสียบการ์ดลงใน ช่องเสียบ

สาเหตุ: คุณไม่ได้เสียบการ์ดหน่วยความจำให้สุด

**วิธีแก้ไข:** ดึงการ์ดหน่วยความจำออก แล้วเสียบเข้าไปในช่องเสียบการ์ด หน่วยความจำจนกว่าจะสุด

### ขาดการเชื่อมต่อ

**สาเหตุ:** สถานการณ์หลายอย่างอาจเป็นสาเหตุให้ข้อความแสดงข้อผิด พลาดนี้ปรากฏขึ้น

- เปิดคอมพิวเตอร์ไม่ได้
- คอมพิวเตอร์ของคุณไม่ได้เชื่อมต่อกับ HP All-in-One

- ซอฟต์แวร์ที่มาพร้อมกับเครื่อง HP All-in-One ได้รับการติดตั้งไม่ถูก ต้อง
- ติดตั้งซอฟต์แวร์ที่มาพร้อมกับเครื่อง HP All-in-One แล้วแต่เครื่องไม่ ทำงาน

**วิธีแก้ไข:** ตรวจดูให้แน่ใจว่าเครื่องคอมพิวเตอร์เปิดอยู่และเชื่อมต่อเข้ากับ เครื่อง HP All-in-One และต้องตรวจสดูว่าท่านได้ติดตั้งซอฟต์แวร์ที่มา พร้อมกับ HP All-in-One แล้ว

สำหรับข้อมูลเพิ่มเติม โปรดดู

"<u>ปัญหาด้านการสื่อสารผ่านการเชื่อมต่อ USB</u>" ในหน้า 117

## ไม่มีพื้นที่ว่างบนดิสก์

**สาเหตุ:** หน่วยความจำบนคอมพิวเตอร์ของคุณมีไม่เพียงพอสำหรับการทำ งาน

**วิธีแก้ไข:** ปิดโปรแกรมบางโปรแกรมแล้วลองให้ทำงานอีกครั้ง

### ข้อผิดพลาดในการเข้าใช้งานการ์ด

**สาเหตุ:** มีการ์ดหน่วยความจำสองอันหรือมากกว่า เสียบอยู่ใน HP All-in-One ในเวลาเดียวกัน

**วิธีแก้ไข:** ดึงการ์ดหน่วยความจำออกให้เหลือเพียงหนึ่งอัน HP All-in-One อ่านการ์ดหน่วยความจำที่เหลือ และแสดงภาพถ่ายภาพ แรกที่เก็บไว้ในการ์ดหน่วยความจำ

**สาเหตุ:** คุณเสียบการ์ดหน่วยความจำ Compact Flash กลับด้านหรือ กลับหัวกลับหาง

**วิธีแก้ไข:** ดึงการ์ดหน่วยความจำออก แล้วเสียบใหม่ให้ถูกต้อง ฉลากของ การ์ด Compact Flash หงายขึ้น และควรอ่านได้เมื่อคุณเสียบการ์ดลงใน ช่องเสียบ

สาเหตุ: คุณไม่ได้เสียบการ์ดหน่วยความจำให้สุด

**วิธีแก้ไข:** ดึงการ์ดหน่วยความจำออก แล้วเสียบเข้าไปในช่องเสียบการ์ด หน่วยความจำจนกว่าจะสุด

## ใช้การ์ดได้ครั**้งละหนึ่งอันเท่านั้น**

**สาเหตุ:** มีการ์ดหน่วยความจำหลายอันเสียบอยู่ใน HP All-in-One วิ**ธีแก้ไข:** คุณสามารถเสียบการ์ดหน่วยความจำได้ครั้งละหนึ่งอันเท่านั้น ถ้ามีการ์ดหน่วยความจำมากกว่าหนึ่งอันเสียบอยู่ ไฟ **เปิด** จะกะพริบถี่ๆ และ จะมีข้อความแสดงข้อผิดพลาดปรากฏขึ้นบนหน้าจอคอมพิวเตอร์ ดึงการ์ด หน่วยความจำเสริมออกเพื่อแก้ไขปัญหา

## เสียบการ์ดไม่ถูกต้อง

**สาเหตุ:** การ์ดถูกเสียบกลับด้านหรือกลับหัวกลับหาง **วิธีแก้ไข:** พลิกการ์ดหน่วยความจำเพื่อให้ป้ายหงายขึ้น และหน้าสัมผัสหัน ไปทาง HP All-in-One จากนั้นจึงดันการ์ดเข้าไปในช่องเสียบที่ถูกต้อง จน กระทั่งไฟภาพถ่ายติดสว่าง

ถ้าเสียบการ์ดหน่วยความจำไม่ถูกต้อง HP All-in-One จะไม่ทำงานและไฟ สัญญาณภาพถ่าย (ใกล้ช่องเสียบการ์ดหน่วยความจำ) จะไม่สว่างขึ้น

หลังจากเสียบการ์ดหน่วยความจำถูกต้องแล้ว ไฟสัญญาณภาพถ่ายจะ กะพริบสองสามวินาที จากนั้นจึงสว่างขึ้น

## เสียบการ์ดไม่เข้าตำแหน่ง

**สาเหตุ:** ใส่การ์ดไม่เข้าที่

**วิธีแก้ไข:** แน่ใจว่าเสียบการ์ดหน่วยความจำในช่องเสียบที่ถูกต้องเข้าที่ แล้วใน HP All-in-One

ถ้าเสียบการ์ดหน่วยความจำไม่ถูกต้อง HP All-in-One จะไม่ทำงานและไฟ สัญญาณภาพถ่าย (ใกล้ช่องเสียบการ์ดหน่วยความจำ) จะไม่สว่างขึ้น

หลังจากเสียบการ์ดหน่วยความจำถูกต้องแล้ว ไฟสัญญาณภาพถ่ายจะ กะพริบสองสามวินาที จากนั้นจึงสว่างขึ้น

#### การ์ดชำรุดเสียหาย

**สาเหตุ:** ท่านฟอร์แมตการ์ดในคอมพิวเตอร์ Windows XP ตามค่า ดีฟอลต์ Windows XP จะฟอร์แมตการ์ดหน่วยความจำขนาด 8 MB หรือ น้อยกว่า และขนาด 64 MB หรือมากกว่าด้วยรูปแบบ FAT32 กล้องถ่ายรูป ้ดิจิตัลและอุปกรณ์อื่นๆ จะใช้รูปแบบ FAT (FAT16 หรือ FAT12) และไม่ สามารถใช้ได้กับการ์ดที่จัดรูปแบบ FAT32

**วิธีแก้ไข:** ฟอร์แมตการ์ดหน่วยความจำใหม่ในกล้อง หรือฟอร์แมตการ์ด หน่วยความจำในคอมพิวเตอร์ Windows XP โดยการเลือกรูปแบบ FAT

สาเหตุ: ระบบไฟล์มีข้อผิดพลาด

**วิธีแก้ไข:** ตรวจสอบหน้าจอคอมพิวเตอร์เพื่อดูข้อความแสดงข้อผิดพลาด ที่แจ้งท่านว่าภาพในหน่วยความจำมีข้อผิดพลาด

ถ้าระบบไฟล์ที่อยู่ในการ์ดมีข้อผิดพลาด ให้ฟอร์แมตการ์ดหน่วยความจำ ใหม่ในกล้องดิจิตัล

△ ข้อควรระวัง การฟอร์แมตการ์ดหน่วยความจำใหม่จะลบภาพถ่ายที่เก็บ ไว้ในการ์ด ถ้าท่านถ่ายโอนภาพถ่ายจากการ์ดหน่วยความจำไปยัง คอมพิวเตอร์ก่อนหน้าแล้ว ให้พยายามสั่งพิมพ์ภาพถ่ายจากคอมพิวเตอร์ มิฉะนั้น ท่านต้องถ่ายภาพที่อาจถูกลบไปใหม่

## ข้อความเกี่ยวกับกระดาษ

ข้อมูลต่อไปนี้คือรายการข้อความแสดงข้อผิดพลาดเกี่ยวกับกระดาษ

- <u>คว่ำกระดาษลง</u>
- <u>การจัดวางแนวกระดาษผิดพลาด</u>
- <u>ไม่สามารถดึงกระดาษจากถาดป้อนกระดาษ</u>
- หมึกพิมพ์กำลังแห้ง
- <u>ไม่มีกระดาษ</u>
- <u>กระดาษติด ป้อนกระดาษผิด หรือ แคร่พิมพ์ถูกกั้นไว้</u>
- <u>กระดาษไม่ตรงประเภท</u>
- ความกว้างกระดาษไม่ถูกต้อง

## คว่ำกระดาษลง

**สาเหตุ:** กระดาษในถาดป้อนกระดาษจะวางโดยคว่ำหน้าลง วิ**ธีแก้ไข:** ใส่กระดาษในถาดป้อนกระดาษโดยให้ด้านที่จะพิมพ์คว่ำลง

#### การจัดวางแนวกระดาษผิดพลาด

สาเหตุ: กระดาษในถาดป้อนกระดาษอยู่ในแนวนอน

## ไม่สามารถดึงกระดาษจากถาดป้อนกระดาษ

**สาเหตุ:** มีกระดาษอยู่ในถาดป้อนกระดาษไม่เพียงพอ วิ**ธีแก้ไข:** หากเครื่อง HP All-in-One ไม่มีกระดาษหรือมีกระดาษเหลือ อยู่ไม่กี่แผ่น ให้ใส่กระดาษเพิ่มในถาดป้อนกระดาษ หากมีกระดาษอยู่ใน ถาดป้อนแล้ว ให้นำกระดาษออก เคาะปึกกระดาษใหม่ให้ขอบเสมอกัน แล้ว ป้อนกระดาษลงในถาดป้อนกระดาษอีกครั้ง หากต้องการพิมพ์งานต่อ กด **เริ่มทำสำเนาขาวดำ** บนแผงควบคุมของ HP All-in-One

## หมึกพิมพ์กำลังแห้ง

**สาเหตุ:** แผ่นใสและสื่ออื่นๆ ต้องการเวลารอให้หมึกแห้งนานกว่าปกติ วิ**ธีแก้ไข:** ปล่อยเอกสารนั้นไว้ในถาดรองรับกระดาษจนกว่าข้อความจะ หายไป ถ้าจำเป็นต้องนำหน้าที่พิมพ์ออกมาก่อนที่ข้อความจะหายไป ให้จับ ข้างใต้ด้านที่ถูกพิมพ์อย่างระมัดระวังหรือจับขอบกระดาษ แล้ววางลงบนพื้น เรียบเพื่อให้หมึกแห้ง

## ไม่มีกระดาษ

**สาเหตุ:** มีกระดาษอยู่ในถาดป้อนกระดาษไม่เพียงพอ

**วิธีแก้ไข:** หากเครื่อง HP All-in-One ไม่มีกระดาษหรือมีกระดาษเหลือ อยู่ไม่กี่แผ่น ให้ใส่กระดาษเพิ่มในถาดป้อนกระดาษ หากมีกระดาษอยู่ใน ถาดป้อนแล้ว ให้นำกระดาษออก เคาะปีกกระดาษใหม่ให้ขอบเสมอกัน แล้ว ป้อนกระดาษลงในถาดป้อนกระดาษอีกครั้ง หากต้องการพิมพ์งานต่อ กด **เริ่มทำสำเนาขาวดำ** บนแผงควบคุมของ HP All-in-One

สาเหตุ: ฝาครอบด้านหลังหลุดออกจาก HP All-in-One

**วิธีแก้ไข:** ถ้าท่านดึงฝาครอบด้านหลังออกเพื่อดึงกระดาษที่ติดออก ให้นำ กลับเข้าที่เดิม

สำหรับข้อมูลเพิ่มเติม โปรดดู

"<u>การแก้ปัญหากระดาษติด</u>" ในหน้า 121

#### กระดาษติด ป้อนกระดาษผิด หรือ แคร่พิมพ์ถูกกั้นไว้

**สาเหตุ:** กระดาษติดใน HP All-in-One **วิธีแก้ไข:** นำกระดาษที่ติดออก สำหรับข้อมูลเพิ่มเติม โปรดดู "<u>การแก้ปัญหากระดาษติด</u>" ในหน้า 121

**สาเหตุ:** แคร่ตลับหมึกพิมพ์ถูกกีดขวาง

**วิธีแก้ไข:** ปิด HP All-in-One และเปิดฝาครอบตลับหมึกพิมพ์เพื่อเข้าไป ยังบริเวณแคร่ตลับหมึกพิมพ์ นำวัตถุใดๆ ที่กีดขวางแคร่ตลับหมึกพิมพ์ออก (รวมถึงวัสดุหีบห่อใดๆ) แล้วจึงเปิด HP All-in-One อีกครั้ง

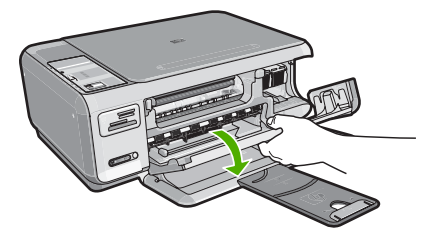

ปฏิบัติตามการแจ้งเตือนบนจอแสดงผลเพื่อดำเนินการต่อ

## กระดาษไม่ตรงประเภท

**สาเหตุ:** ค่าการพิมพ์สำหรับงานพิมพ์ไม่ตรงกับประเภทกระดาษหรือ ขนาดกระดาษที่ใส่อยู่ใน HP All-in-One

**วิธีแก้ไข:** เปลี่ยนการตั้งค่าการพิมพ์ในซอฟต์แวร์ หรือใส่กระดาษที่ถูก ต้องในถาดป้อนกระดาษ

สำหรับข้อมูลเพิ่มเติม โปรดดู

"<u>กำหนดประเภทกระดาษสำหรับการพิมพ์</u>" ในหน้า 54

## ความกว้างกระดาษไม่ถูกต้อง

**สาเหตุ:** ค่าการพิมพ์สำหรับงานพิมพ์ไม่ตรงกับประเภทกระดาษที่ใส่อยู่ใน HP All-in-One **วิธีแก้ไข:** เปลี่ยนค่าการพิมพ์หรือใส่กระดาษที่ถูกต้องลงในถาดป้อน กระดาษ สำหรับข้อมูลเพิ่มเติม โปรดดู "<u>กำหนดประเภทกระดาษสำหรับการพิมพ</u>์" ในหน้า 54

## ข้อความเกี่ยวกับระบบไฟและการเชื่อมต่อ

ข้อมูลต่อไปนี้คือรายการข้อความแสดงข้อผิดพลาดเกี่ยวกับการปิดเปิดเครื่อง และการเชื่อมต่อ

- <u>ไม่พบ HP All-in-One</u>
- <u>การทดสอบการสื่อสารล้มเหลว</u>
- <u>ปิดเครื่องไม่ถูกต้อง</u>
- <u>การขาดการสื่อสารสองทาง</u>

### ไม่พบ HP All-in-One

**สาเหตุ:** ข้อผิดพลาดนี้มีผลต่อเครื่องที่เชื่อมต่อ USB เท่านั้น เสียบสาย USB ไม่ถูกต้อง

**วิธีแก้ไข:** ถ้า HP All-in-One ไม่ได้เชื่อมต่อเข้ากับคอมพิวเตอร์อย่างถูก ต้อง จะเกิดข้อผิดพลาดในการสื่อสารขึ้น ตรวจสอบให้แน่ใจว่าสาย USB เชื่อมต่ออยู่กับ HP All-in-One และคอมพิวเตอร์อย่างแน่นหนา ตามที่ แสดงให้เห็นด้านล่าง

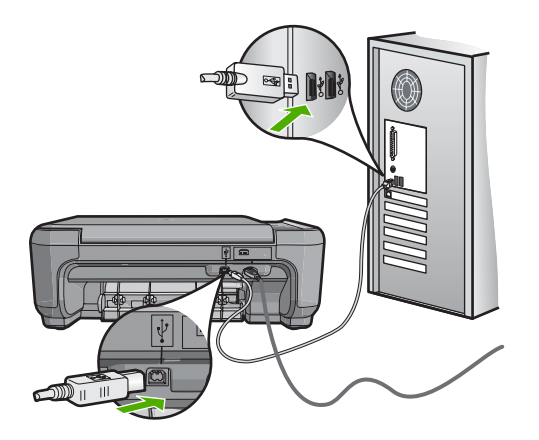

้สำหรับข้อมูลเพิ่มเติม โปรดดู "<u>ปัญหาด้านการสื่อสารผ่านการเชื่อมต่อ USB</u>" ในหน้า 117

#### การทดสอบการสื่อสารล้มเหลว

สาเหตุ: HP All-in-One ปิดใช้งานอยู่

**วิธีแก้ไข:** ดูที่ปุ่ม **เปิด** ซึ่งอยู่ด้านบนของ HP All-in-One ถ้าปุ่มไม่มีไฟติด สว่าง แสดงว่า HP All-in-One ปิดอยู่ ตรวจสอบให้แน่ใจว่าต่อสายไฟเข้า กับเครื่อง HP All-in-One และเสียบเข้ากับปลั๊กไฟแน่นดีแล้ว กดปุ่ม **เปิด** เพื่อเปิดเครื่อง HP All-in-One

สาเหตุ: เครื่อง HP All-in-One ไม่ได้เชื่อมต่อกับเครื่องคอมพิวเตอร์ วิธีแก้ไข: หาก HP All-in-One เชื่อมต่อกับคอมพิวเตอร์ไม่ถูกต้อง อาจ เกิดข้อผิดพลาดในการสื่อสารได้ ตรวจสอบให้แน่ใจว่าสาย USB เชื่อม ระหว่าง HP All-in-One และเครื่องคอมพิวเตอร์อย่างแน่นหนา ดังที่แสดง ต่อไปนี้

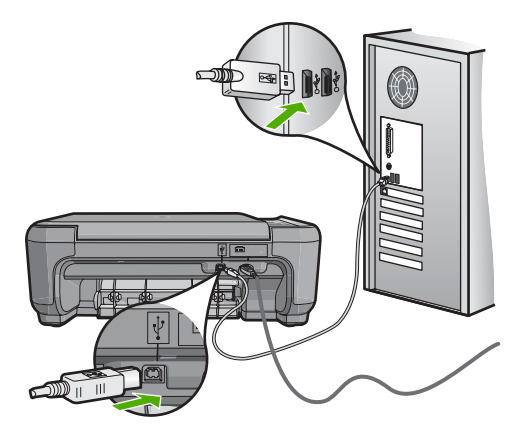

้สำหรับข้อมูลเพิ่มเติม โปรดดู "<u>ปัญหาด้านการสื่อสารผ่านการเชื่อมต่อ USB</u>" ในหน้า 117

## ปิดเครื่องไม่ถูกต้อง

**สาเหตุ:** มีการปิดเครื่องไม่ถูกต้องในครั้งสุดท้ายที่ใช้ HP All-in-One หาก ปิดเครื่อง HP All-in-One โดยปิดสวิตช์ที่แผงเต้ารับหรือปิดสวิตช์ที่ผนัง เครื่องอาจได้รับความเสียหาย

**วิธีแก้ไข:** ควรกดปุ่ม **เปิด** ที่แผงควบคุมของเครื่อง HP All-in-One เพื่อ เปิดปิดเครื่อง

### การขาดการสื่อสารสองทาง

**สาเหตุ:** เครื่อง HP All-in-One ปิดใช้งานอยู่ วิ**ธีแก้ไข:** ดูที่ปุ่ม **เปิด** ซึ่งอยู่ด้านบนของ HP All-in-One ถ้าปุ่มไม่มีไฟติด สว่าง แสดงว่า HP All-in-One ปิดอยู่ ตรวจสอบให้แน่ใจว่าต่อสายไฟเข้า กับเครื่อง HP All-in-One และเสียบเข้ากับปลั๊กไฟแน่นดีแล้ว กดปุ่ม **เปิด** เพื่อเปิดเครื่อง HP All-in-One

สาเหตุ: เกรื่อง HP All-in-One ไม่ได้เชื่อมต่อกับเครื่องคอมพิวเตอร์ วิธีแก้ไข: หาก HP All-in-One ยังไม่ได้เชื่อมต่อกับเครื่องคอมพิวเตอร์ อาจเกิดข้อผิดพลาดในการสื่อสารได้ ตรวจสอบให้แน่ใจว่าสายเคเบิล USB เชื่อมระหว่าง HP All-in-One และเครื่องคอมพิวเตอร์อย่างแน่นหนา ดังที่ แสดงต่อไปนี้

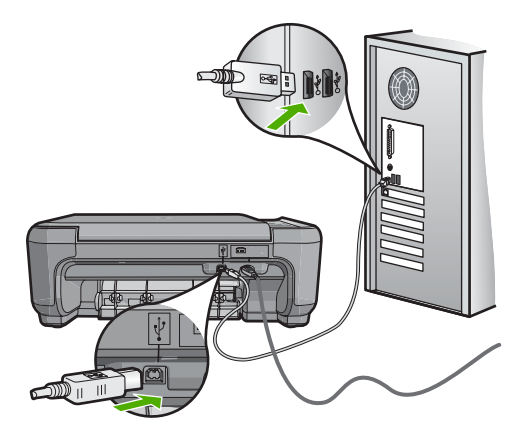

## ้สำหรับข้อมูลเพิ่มเติม โปรดดู "<u>ปัญหาด้านการสื่อสารผ่านการเชื่อมต่อ USB</u>" ในหน้า 117

## ข้อความเกี่ยวกับตลับหมึกพิมพ์

## ข้อมูลต่อไปนี้คือรายการข้อความแสดงข้อผิดพลาดเกี่ยวกับตลับหมึกพิมพ์

- หมึกพิมพ์เหลือน้อย
- <u>ต้องปรับตำแหน่งหรือการปรับตำแหน่งล้มเหลว</u>
- <u>ตลับหมึกพิมพ์เสียหายหรือหายไป</u>
- ไม่มีตลับหมึกพิมพ์ ติดตั้งไม่ถูกต้อง หรือไม่ตรงกับการใช้งานของอุปกรณ์
- <u>ตลับหมึกไม่ถูกต้อง</u>

- ตลับหมึกพิมพ์ไม่ได้ออกแบบมาเพื่อใช้กับอุปกรณ์นี้
- <u>เสียบช่องผิด</u>

#### หมึกพิมพ์เหลือน้อย

**สาเหตุ:** ตลับหมึกพิมพ์อย่างน้อยหนึ่งตลับมีหมึกพิมพ์เหลืออยู่น้อย และ อาจต้องเปลี่ยนใหม่โดยเร็ว

**วิธีแก้ไข:** ควรมีตลับหมึกพิมพ์สำหรับเปลี่ยนเผื่อไว้เพื่อไม่ให้การพิมพ์ หยุดชะงัก คุณไม่ต้องเปลี่ยนตลับหมึกพิมพ์ใหม่จนกว่าคุณภาพงานพิมพ์จะ แย่ลง ถ้าคุณติดตั้งตลับหมึกพิมพ์ที่ผ่านการเติมหมึกหรือนำมาผลิตใหม่ หรือ ตลับหมึกพิมพ์ที่เคยใช้ในเครื่องอื่นมาแล้ว ตัวบอกระดับหมึกจะไม่แม่นยำ หรือไม่ปรากฏขึ้น

้สำหรับข้อมูลเพิ่มเติมเกี่ยวกับตลับหมึกพิมพ์ โปรดดู "<u>การแก้ไขปัญหาเบื้อง</u> <u>ต้นเกี่ยวกับตลับหมึกพิมพ์</u>" ในหน้า 123

### ต้องปรับตำแหน่งหรือการปรับตำแหน่งล้มเหลว

สาเหตุ: ใส่กระดาษประเภทที่ไม่ถูกต้องในถาดใส่กระดาษ

**วิธีแก้ไข:** ถ้าท่านใส่กระดาษสีไว้ในถาดใส่กระดาษขณะปรับตำแหน่ง ตลับหมึกพิมพ์ การปรับตำแหน่งดังกล่าวจะผิดพลาด ใส่กระดาษธรรมดาที่ ยังไม่ได้ใช้หรือกระดาษ A4 เข้าไปในถาดป้อนกระดาษ จากนั้น ให้ลองปรับ ตำแหน่งใหม่อีกครั้ง หากการปรับตำแหน่งล้มเหลวอีก แสดงว่าตัวเซ็นเซอร์ หรือตลับหมึกพิมพ์อาจมีข้อบกพร่อง

หากต้องการค้นหาข้อมูลการสนับสนุนและการรับประกัน โปรดไปที่เว็บไซต์ ของ HP ที่ <u>www.hp.com/support</u> เมื่อเครื่องแจ้งเตือน ให้เลือกประเทศ/ ภูมิภาค แล้วคลิกที่ **Contact HP** (ติดต่อ HP) เพื่อขอข้อมูลการโทรติดต่อ ฝ่ายสนับสนุนทางเทคนิค

**สาเหตุ:** เทปพลาสติกที่ใช้ป้องกันจะติดอยู่ที่ตลับหมึกพิมพ์ วิ**ธีแก้ไข:** ตรวจสอบตลับหมึกพิมพ์แต่ละตลับ อาจดึงเทปออกจากหน้า สัมผัสสีทองแดงแล้ว แต่อาจยังมีเทปหุ้มหัวฉีดพ่นหมึกอยู่ ถ้ายังมีเทปหุ้มหัว

### ฉีดพ่นหมึกอยู่ ให้ค่อยๆ ดึงเทปนั้นออกจากตลับหมึกพิมพ์ ห้ามสัมผัสหัวฉีด พ่นหมึกหรือหน้าสัมผัสสีทองแดง

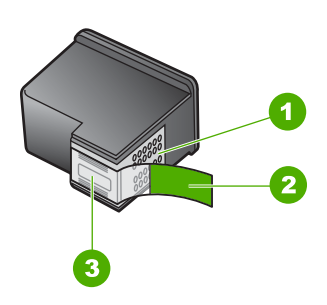

- 1 หน้าสัมผัสสีทองแดง
- 2 เทปพลาสติกที่มีแถบดึงสีชมพู (ต้องดึงออกก่อนการติดตั้ง)
- 3 หัวฉีดหมึกใต้เทป

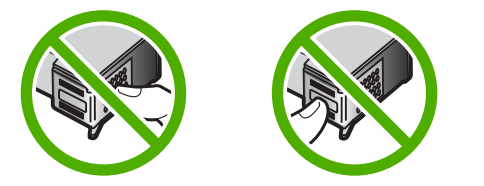

ใส่ตลับหมึกพิมพ์เข้าไปอีกครั้ง และตรวจสอบว่าได้ใส่ตลับหมึกพิมพ์ถูกต้อง และเข้าที่

**สาเหตุ:** หน้าสัมผัสบนตลับหมึกพิมพ์ไม่ควรสัมผัสกับหน้าสัมผัสของแคร่ ตลับหมึกพิมพ์

**วิธีแก้ไข:** ถอด แล้วใส่ตลับหมึกพิมพ์เข้าไปอีกครั้ง ตรวจสอบว่าใส่ตลับ หมึกพิมพ์เข้าไปจนสุดและเข้าที่แล้ว

### **สาเหตุ:** ตลับหมึกพิมพ์หรือเซ็นเซอร์เสีย

**วิธีแก้ไข:** หากต้องการค้นหาข้อมูลการสนับสนุนและการรับประกัน โปรด ไปที่เว็บไซต์ของ HP ที่ <u>www.hp.com/support</u> เมื่อเครื่องแจ้งเตือน ให้ เลือกประเทศ/ภูมิภาค แล้วคลิกที่ **Contact HP** (ติดต่อ HP) เพื่อขอข้อมูล การโทรติดต่อฝ่ายสนับสนุนทางเทคนิค

**สาเหตุ:** ท่านติดตั้งตลับหมึกพิมพ์ใหม่ที่ต้องการการปรับตำแหน่ง

**วิธีแก้ไข:** ท่านต้องปรับตำแหน่งของตลับหมึกพิมพ์เพื่อให้คุณภาพการ พิมพ์ออกมาดีที่สุด

ถ้ายังมีข้อผิดพลาดในการปรับตำแหน่งอยู่และไม่สามารถแก้ไขได้ ตลับ หมึกพิมพ์ของคุณอาจมีความบกพร่อง ตรวจสอบว่าตลับหมึกพิมพ์ยังอยู่ภาย ใต้เงื่อนไขการรับประกันและยังไม่สิ้นสุดการรับประกันหรือไม่

- หากถึงวันที่สิ้นสุดการรับประกันแล้ว ให้ซื้อตลับหมึกพิมพ์ใหม่
- หากยังไม่ถึงวันที่สิ้นสุดการรับประกัน ให้ติดต่อศูนย์บริการลูกค้าของ HP ไปที่ <u>www.hp.com/support</u> เมื่อเครื่องแจ้งเตือน ให้เลือก ประเทศ/ภูมิภาคของคุณ แล้วคลิก Contact HP (ติดต่อ HP) เพื่อขอ ทราบข้อมูลในการโทรติดต่อศูนย์บริการด้านเทคนิค

สำหรับข้อมูลเพิ่มเติม โปรดดู

- ์ "<u>การปรับตำแหน่งตลับหมึกพิมพ์</u>" ในหน้า 106
- "<u>ข้อมูลการรับประกันตลับหมึกพิมพ์</u>" ในหน้า 201
- <u> "ร้านค้าผลิตภัณฑ์หมึกพิมพ์</u>" ในหน้า 115

### **ตลับหมึกพิมพ์เสียหายหรือหายไป**

### **สาเหตุ:** ไม่มีตลับหมึกพิมพ์

**วิธีแก้ไข:** ไม่มีตลับหมึกพิมพ์หนึ่งหรือทั้งสองตลับ ถอดและใส่ตลับหมึก พิมพ์กลับเข้าไปใหม่ แล้วตรวจสอบว่าใส่กลับเข้าไปจนสุดและเข้าที่แล้ว หากปัญหายังคงมีอยู่ ให้ทำความสะอาดหน้าสัมผัสสีทองแดงของตลับหมึก พิมพ์

้สำหรับข้อมูลเพิ่มเติมเกี่ยวกับตลับหมึกพิมพ์ โปรดดู "<u>การแก้ไขปัญหาเบื้อง</u> <u>ต้นเกี่ยวกับตลับหมึกพิมพ์</u>" ในหน้า 123

**สาเหตุ:** เทปพลาสติกที่ใช้ป้องกันจะติดอยู่ที่ตลับหมึกพิมพ์

**วิธีแก้ไข:** ตรวจสอบตลับหมึกพิมพ์แต่ละตลับ อาจดึงเทปออกจากหน้า สัมผัสสีทองแดงแล้ว แต่อาจยังมีเทปหุ้มหัวฉีดพ่นหมึกอยู่ ถ้ายังมีเทปหุ้มหัว

### ฉีดพ่นหมึกอยู่ ให้ค่อยๆ ดึงเทปนั้นออกจากตลับหมึกพิมพ์ ห้ามสัมผัสหัวฉีด พ่นหมึกหรือหน้าสัมผัสสีทองแดง

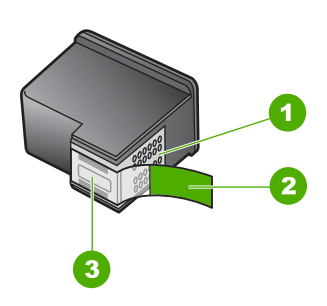

- 1 หน้าสัมผัสสีทองแดง
- 2 เทปพลาสติกที่มีแถบดึงสีชมพู (ต้องดึงออกก่อนการติดตั้ง)
- 3 หัวฉีดหมึกใต้เทป

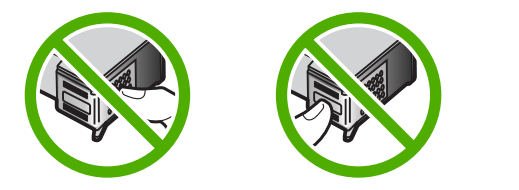

**สาเหตุ:** ยังไม่ได้ติดตั้งตลับหมึกพิมพ์หนึ่งหรือสองตลับ หรือติดตั้งไม่ถูก ต้อง

**วิธีแก้ไข:** ยังไม่ได้ติดตั้งตลับหมึกพิมพ์หนึ่งหรือสองตลับ หรือติดตั้งไม่ถูก ต้อง ถอดและใส่ตลับหมึกพิมพ์กลับเข้าไปใหม่ แล้วตรวจสอบว่าใส่กลับเข้า ไปจนสุดและเข้าที่แล้ว หากปัญหายังคงมีอยู่ ให้ทำความสะอาดหน้าสัมผัสสี ทองแดงของตลับหมึกพิมพ์

้สำหรับข้อมูลเพิ่มเติมเกี่ยวกับตลับหมึกพิมพ์ โปรดดู "<u>การแก้ไขปัญหาเบื้อง</u> <u>ต้นเกี่ยวกับตลับหมึกพิมพ์</u>" ในหน้า 123

#### สาเหตุ: ตลับหมึกพิมพ์อาจเสีย

**วิธีแก้ไข:** ตรวจสอบว่าตลับหมึกพิมพ์ยังอยู่ภายใต้เงื่อนไขการรับประกัน และยังไม่สิ้นสุดการรับประกันหรือไม่

- หากถึงวันที่สิ้นสุดการรับประกันแล้ว ให้ซื้อตลับหมึกพิมพ์ใหม่
- หากยังไม่ถึงวันที่สิ้นสุดการรับประกัน ให้ติดต่อศูนย์บริการลูกค้าของ HP ไปที่ <u>www.hp.com/support</u> เมื่อเครื่องแจ้งเตือน ให้เลือก ประเทศ/ภูมิภาคของคุณ แล้วคลิก Contact HP (ติดต่อ HP) เพื่อขอ ทราบข้อมูลในการโทรติดต่อศูนย์บริการด้านเทคนิค

## ไม่มีตลับหมึกพิมพ์ ติดตั้งไม่ถูกต้อง หรือไม่ตรงกับการใช้งานของอุปกรณ์

**สาเหตุ:** ไม่มีตลับหมึกพิมพ์

**วิธีแก้ไข:** ไม่มีตลับหมึกพิมพ์หนึ่งหรือทั้งสองตลับ ถอดและใส่ตลับหมึก พิมพ์กลับเข้าไปใหม่ แล้วตรวจสอบว่าใส่กลับเข้าไปจนสุดและเข้าที่แล้ว หากปัญหายังคงมีอยู่ ให้ทำความสะอาดหน้าสัมผัสสีทองแดงของตลับหมึก พิมพ์

้สำหรับข้อมูลเพิ่มเติมเกี่ยวกับตลับหมึกพิมพ์ โปรดดู "<u>การแก้ไขปัญหาเบื้อง</u> <u>ต้นเกี่ยวกับตลับหมึกพิมพ์</u>" ในหน้า 123

## **สาเหตุ:** เทปพลาสติกที่ใช้ป้องกันจะติดอยู่ที่ตลับหมึกพิมพ์

**วิธีแก้ไข:** ตรวจสอบตลับหมึกพิมพ์แต่ละตลับ อาจดึงเทปออกจากหน้า สัมผัสสีทองแดงแล้ว แต่อาจยังมีเทปหุ้มหัวฉีดพ่นหมึกอยู่ ถ้ายังมีเทปหุ้มหัว ฉีดพ่นหมึกอยู่ ให้ค่อยๆ ดึงเทปนั้นออกจากตลับหมึกพิมพ์ ห้ามสัมผัสหัวฉีด พ่นหมึกหรือหน้าสัมผัสสีทองแดง

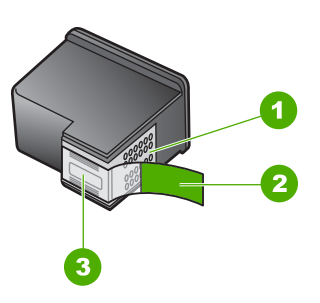

- 1 หน้าสัมผัสสีทองแดง
- 2 เทปพลาสติกที่มีแถบดึงสีชมพู (ต้องดึงออกก่อนการติดตั้ง)
- 3 หัวฉีดหมึกใต้เทป

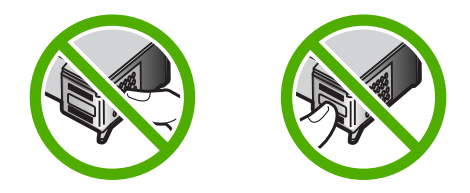

**สาเหตุ:** ยังไม่ได้ติดตั้งตลับหมึกพิมพ์หนึ่งหรือสองตลับ หรือติดตั้งไม่ถูก ต้อง

**วิธีแก้ไข:** ยังไม่ได้ติดตั้งตลับหมึกพิมพ์หนึ่งหรือสองตลับ หรือติดตั้งไม่ถูก ต้อง ถอดและใส่ตลับหมึกพิมพ์กลับเข้าไปใหม่ แล้วตรวจสอบว่าใส่กลับเข้า ไปจนสุดและเข้าที่แล้ว หากปัญหายังคงมีอยู่ ให้ทำความสะอาดหน้าสัมผัสสี ทองแดงของตลับหมึกพิมพ์

้สำหรับข้อมูลเพิ่มเติมเกี่ยวกับตลับหมึกพิมพ์ โปรดดู "<u>การแก้ไขปัญหาเบื้อง</u> <u>ต้นเกี่ยวกับตลับหมึกพิมพ์</u>" ในหน้า 123

**สาเหตุ:** ตลับหมึกพิมพ์เสียหรือไม่ได้ออกแบบมาเพื่อใช้กับอุปกรณ์นี้ วิ**ธีแก้ไข:** หากต้องการค้นหาข้อมูลการสนับสนุนและการรับประกัน โปรด ไปที่เว็บไซต์ของ HP ที่ <u>www.hp.com/support</u> เมื่อเครื่องแจ้งเตือน ให้ เลือกประเทศ/ภูมิภาค แล้วคลิกที่ **Contact HP** (ติดต่อ HP) เพื่อขอข้อมูล การโทรติดต่อฝ่ายสนับสนุนทางเทคนิค

### ตลับหมึกไม่ถูกต้อง

**สาเหตุ:** ตลับหมึกพิมพ์ที่กำหนดใช้งานร่วมกันกับ HP All-in-One ไม่ได้ **วิธีแก้ไข:** เปลี่ยนตลับหมึกพิมพ์ที่กำหนดให้เป็นตลับหมึกพิมพ์ที่ใช้ร่วม กับ HP All-in-Oneได้

สำหรับรายการตลับหมึกพิมพ์ที่ใช้ร่วมกันได้ โปรดดูเอกสารประ กอบที่มา พร้อมกับ HP All-in-One

สำหรับข้อมูลเพิ่มเติม โปรดดู

- "<u>ร้านค้าผลิตภัณฑ์หมึกพิมพ์</u>" ในหน้า 115
- "<u>การเปลี่ยนตลับหมึกพิมพ์</u>" ในหน้า 100

## ตลับหมึกพิมพ์ไม่ได้ออกแบบมาเพื่อใช้กับอุปกรณ์นี้

**สาเหตุ:** ตลับหมึกพิมพ์ไม่ได้ออกแบบมาเพื่อใช้กับอุปกรณ์นี้

**วิธีแก้ไข:** หากต้องการค้นหาข้อมูลการสนับสนุนและการรับประกัน โปรด ไปที่เว็บไซต์ของ HP ที่ <u>www.hp.com/support</u> เมื่อเครื่องแจ้งเตือน ให้ เลือกประเทศ/ภูมิภาค แล้วคลิกที่ **Contact HP** (ติดต่อ HP) เพื่อขอข้อมูล การโทรติดต่อฝ่ายสนับสนุนทางเทคนิค

#### เสียบช่องผิด

สาเหตุ: ใส่ตลับหมึกพิมพ์เข้าช่องเสียบผิด วิธีแก้ไข: นำตลับหมึกพิมพ์นั้นออกมาแล้วใส่ลงในช่องเสียบที่ถูกต้อง ตลับหมึกพิมพ์สามสีจะอยู่ในช่องเสียบทางช้ายมือ ส่วนตลับหมึกพิมพ์สีดำหรือภาพถ่ายจะอยู่ในช่องเสียบทางขวามือ

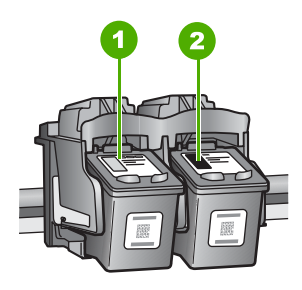

- 1 ช่องเสียบของตลับหมึกพิมพ์สามสี
- 2 ช่องเสียบสำหรับตลับหมึกพิมพ์ภาพถ่ายและตลับหมึกพิมพ์สีดำ

สำหรับข้อมูลเพิ่มเติม โปรดดู

- "<u>การเปลี่ยนตลับหมึกพิมพ์</u>" ในหน้า 100
- "<u>การแก้ไขปัญหาเบื้องต้นเกี่ยวกับตลับหมึกพิมพ์</u>" ในหน้า 123

# 14 การรับประกันและบริการของ HP

Hewlett-Packard ให้บริการความช่วยเหลือกทั้งทางโทรศัพท์และอินเทอร์เน็ตสำหรับ เครื่อง HP All-in-One

ส่วนนี้จะกล่าวถึงหัวข้อต่อไปนี้

- <u>การรับประกัน</u>
- <u>ข้อมูลการรับประกันตลับหมึกพิมพ์</u>
- <u>ขั้นตอนการสนับสนุน</u>
- <u>ก่อนที่คุณจะโทรหาศูนย์บริการลูกค้าของ HP</u>
- <u>การสนับสนุนทางโทรศัพท์ของ HP</u>
- <u>ตัวเลือกการรับประกันอื่นๆ</u>
- HP Quick Exchange Service (Japan)
- <u>Call HP Korea customer support</u>
- <u>การเตรียมเครื่อง HP All-in-One สำหรับการส่ง</u>
- <u>การบรรจุ HP All-in-One ลงกล่อง</u>

## <mark>การรับปร</mark>ะกัน

สำหรับข้อมูลเพิ่มเติมเกี่ยวกับการรับประกัน โปรดดูคู่มือการติดตั้งที่มาพร้อมกับ HP All-in-One

## ข้อมูลการรับประกันตลับหมึกพิมพ์

จะมีการบังคับใช้การรับประกันตลับบรรจุหมึกของ HP เมื่อตลับบรรจุหมึกถูกใช้กับ อุปกรณ์การพิมพ์ของ HP ที่กำหนดไว้ การรับประกันนี้ไม่ครอบคลุมผลิตภัณฑ์หมึก ของ HP ที่ถูกเติมใหม่ ผลิตใหม่ ตกแต่งใหม่ ใช้งานผิดประเภท หรือทำให้เสีย ในช่วงระยะเวลารับประกัน ตลับบรรจุหมึกจะอยู่ภายใต้การรับประกันนานเท่าที่หมึก HP ยังไม่หมด และยังไม่ถึงวันที่สิ้นสุดการรับประกัน อาจพบวันที่สิ้นสุดการรับประกันที่ แสดงอยู่ในรูปแบบ ปปปป/ดด/วว บนตลับบรรจุหมึกตามที่ระบุไว้:

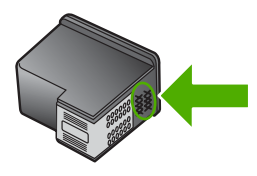

้สำหรับสำเนาของเอกสารการรับประกันแบบจำกัดของ HP โปรดอ่านเอกสารประกอบที่ ให้มาพร้อมกับ HP All-in-One

## ขั้นตอนการสนับสนุน

### หากท่านประสบปัญหา ให้ทำตามขึ้นตอนต่อไปนี้

- 1. ตรวจสอบเอกสารประกอบที่ให้มากับ HP All-in-One
- เยี่ยมชมเว็บไซต์การสนับสนุนออนไลน์ของ HP ที่ <u>www.hp.com/support</u> การ สนับสนุนออนไลน์ของของ HP ให้บริการสำหรับลูกค้าทุกรายของ HP เว็บไซต์นี้ เป็นแหล่งข้อมูลอุปกรณ์ที่เข้าถึงได้รวดเร็วที่สุดเมื่อต้องการทราบข้อมูลปัจจุบันของ ผลิตภัณฑ์ และเมื่อต้องการความช่วยเหลือจากผู้เชี่ยวชาญ รวมถึงคุณลักษณะต่อไป นี้
  - เข้าถึงผู้เชี่ยวชาญที่ทรงคุณวุฒิที่ให้การสนับสนุนออนไลน์ได้อย่างรวดเร็ว
  - อัพเดทซอฟต์แวร์และไดร์เวอร์สำหรับ HP All-in-One
  - HP All-in-One ที่มีประโยชน์และข้อมูลการแก้ไขปัญหาเบื้องต้นสำหรับ ปัญหาทั่วๆ ไป
  - การอัพเดตอุปกรณ์ ความพร้อมให้การสนับสนุนและข่าวจาก HP จะพร้อมให้ บริการเมื่อท่านลงทะเบียน HP All-in-One
- ติดต่อฝ่ายสนับสนุนของ HP ตัวเลือกการสนับสนุนและความพร้อมในการให้ บริการจะแตกต่างกันไปตามอุปกรณ์ ประเทศ/พื้นที่ และภาษา

## ก่อนที่คุณจะโทรหาศูนย์บริการลูกค้าของ HP

โปรแกรมซอฟต์แวร์ของบริษัทอื่นอาจรวมอยู่ในเครื่อง HP All-in-One หากท่าน ประสบปัญหาในการใช้โปรแกรมดังกล่าว โปรดโทรขอคำแนะนำด้านเทคนิคจากผู้เชี่ยว ชาญของบริษัทนั้นๆ

พมายเหตุ ข้อมูลนี้ไม่ใช้กับลูกค้าในประเทศญี่ปุ่น สำหรับข้อมูลเกี่ยวกับตัวเลือก บริการต่างๆ ในประเทศญี่ปุ่น โปรดดู "<u>HP Quick Exchange Service</u> (Japan)" ในหน้า 205

#### หากต้องการติดต่อศูนย์บริการลูกค้าของ HP โปรดปฏิบัติตามขึ้นตอนต่อไปนี้ก่อนโทร ติดต่อ:

- 1. ตรวจสอบว่า:
  - a. HP All-in-One เสียบปลั๊กและเปิดเครื่องอยู่
  - b. ใส่ตลับหมึกพิมพ์ที่กำหนดอย่างถูกต้อง
  - c. ใส่กระดาษที่เหมาะสมในถาดป้อนกระดาษ
- 2. รีเซ็ตเครื่อง HP All-in-One:
  - a. ปิดเครื่อง HP All-in-One โดยกดปุ่ม **เปิด**
  - b. ถอดสายไฟออกจากด้านหลังของตัวเครื่อง HP All-in-One
  - c. เสียบปลั๊กไฟเครื่อง HP All-in-One ใหม่
  - d. เปิดเครื่อง HP All-in-One โดยกดปุ่ม **เปิด**

 หากต้องการค้นหาข้อมูลการสนับสนุนและการรับประกัน โปรดไปที่เว็บไซต์ของ HP ที่ <u>www.hp.com/support</u> เมื่อเครื่องแจ้งเตือน ให้เลือกประเทศ/ภูมิภาค แล้ว คลิกที่ Contact HP (ติดต่อ HP) เพื่อขอข้อมูลการโทรติดต่อฝ่ายสนับสนุนทาง เทคนิค

เข้าไปที่เว็บไซต์ของ HP เพื่ออ่านข้อมูลที่อัพเดตหรือข้อแนะนำการแก้ไขปัญหา เบื้องต้นสำหรับ HP All-in-One

- ถ้าคุณยังพบปัญหาในการใช้งานอยู่และต้องการติดต่อกับเจ้าหน้าที่ฝ่ายบริการ ลูกค้าของ HP โปรดปฏิบัติดังต่อไปนี้
  - a. จดชื่อเครื่อง HP All-in-One ตามที่ปรากฏบนแผงควบคุม
  - b. พิมพ์รายงานการทดสอบเครื่อง
  - c. ทำสำเนาสีเป็นงานพิมพ์ตัวอย่าง
  - d. เตรียมพร้อมสำหรับการอธิบายรายละเอียดเกี่ยวกับปัญหาของท่าน
  - ย. เตรียมหมายเลขผลิตภัณฑ์ให้พร้อม
     คุณสามารถดูหมายเลขผลิตภัณฑ์ได้ที่สติ๊กเกอร์ทางด้านหลังของ
     HP All-in-One หมายเลขผลิตภัณฑ์เป็นรหัส 10 ตัวตรงมุมบนด้านซ้ายของ
     สติ๊กเกอร์
- 5. ติดต่อศูนย์บริการลูกค้าของ HP คุณควรอยู่ใกล้เครื่อง HP All-in-One ในขณะที่ โทรศัพท์

### หัวข้อที่เกี่ยวข้อง

"<u>พิมพ์รายงานการทดสอบเครื่อง</u>" ในหน้า 97

## การสนับสนุนทางโทรศัพท์ของ HP

สำหรับรายการหมายเลขโทรศัพท์ให้บริการสนับสนุน โปรดดูได้ที่เอกสารประกอบที่มา กับเครื่อง

ส่วนนี้จะกล่าวถึงหัวข้อต่อไปนี้

- <u>ระยะเวลาของการสนับสนุนทางโทรศัพท์</u>
- <u>การโทรศัพท์ติดต่อ</u>
- หลังจากสิ้นสุดระยะเวลาการสนับสนุนทางโทรศัพท์

### ระยะเวลาของการสนับสนุนทางโทรศัพท์

บริการสนับสนุนทางโทรศัพท์ระยะเวลาหนึ่งปีเปิดให้บริการในอเมริกาเหนือ เอเชียแปซิ ฟิก และละตินอเมริกา (รวมเม็กซิโก) หากต้องการตรวจสอบระยะเวลาของการสนับสนุน ทางโทรศัพท์ในยุโรป ตะวันออกกลาง และแอฟริกา ไปที่ <u>www.hp.com/support</u> โดย มีค่าใช้จ่ายตามปกติของการใช้โทรศัพท์

## การโทรศัพท์ติดต่อ

ให้โทรติดต่อฝ่ายสนับสนุนของ HP ขณะที่ท่านอยู่หน้าเครื่องคอมพิวเตอร์และ HP All-in-One กรุณาเตรียมข้อมูลเหล่านี้ให้พร้อม

- หมายเลขรุ่น (บนฉลากทางด้านหน้าของ HP All-in-One)
- หมายเลขผลิตภัณฑ์ (บนด้านหลังหรือข้างใต้ของ HP All-in-One)
- ข้อความที่ปรากฏเมื่อมีปัญหาเกิดขึ้น
- ตอบคำถามเหล่านี้
  - เคยเกิดเหตุการณ์เช่นนี้มาก่อนหรือไม่
  - ท่านสามารถทำให้เกิดขึ้นได้อีกหรือไม่
  - ท่านเพิ่มฮาร์ดแวร์หรือซอฟต์แวร์ใหม่ลงในคอมพิวเตอร์ของคุณในช่วงที่เริ่ม เกิดปัญหานี้หรือไม่
  - มีเหตุการณ์อื่นเกิดขึ้นก่อนเหตุการณ์นี้หรือไม่ (เช่น ฟ้าร้อง HP All-in-One ถูกเคลื่อนย้าย)

## หลังจากสิ้นสุดระยะเวลาการสนับสนุนทางโทรศัพท์

หลังสิ้นสุดระยะเวลาการสนับสนุนทางโทรศัพท์ ท่านจะได้รับความช่วยเหลือจาก HP โดยต้องเสียค่าใช้จ่ายเพิ่มเติม โดยสามารถรับความช่วยเหลือได้จากเว็บไซต์สนับสนุน แบบออนไลน์ของ HP <u>www.hp.com/support</u> โปรดติดต่อตัวแทนจำหน่ายของ HP หรือติดต่อที่หมายเลขโทรศัพท์ของฝ่ายสนับสนุนในประเทศ/พื้นที่ของท่านเพื่อรับทราบ ข้อมูลเพิ่มเติมเกี่ยวกับตัวเลือกการสนับสนุน

## ์ตัวเลือกการรับประกันอื่นๆ

หากต้องเพิ่มระยะเวลาการให้บริการสำหรับ HP All-in-One จะต้องเสียค่าใช้จ่ายเพิ่ม เติม โปรดดูที่ <u>www.hp.com/support</u> เลือกประเทศ/ภูมิภาคและภาษาของท่าน จาก นั้นตรวจสอบการบริการและการรับประกันเพื่อดูข้อมูลในการให้บริการเพิ่มเติม

การรับประกันและบริการของ HP

## HP Quick Exchange Service (Japan)

プリント カートリッジに問題がある場合は以下に記載されている電話番号に連絡して ください。プリント カートリッジが故障している、または欠陥があると判断された場 合、HP Quick Exchange Service がこのプリント カートリッジを正常品と交換し、故 障したプリント カートリッジを回収します。保障期間中は、修理代と配送料は無料で す。また、お住まいの地域にもよりますが、プリンタを次の日までに交換することも 可能です。

電話番号: 0570-000511(自動応答)
 03-3335-9800(自動応答システムが使用できない場合)
 サポート時間: 平日の午前 9:00 から午後 5:00 まで
 土日の午前 10:00 から午後 5:00 まで

祝祭日および1月1日から3日は除きます。

サービスの条件:

- サポートの提供は、カスタマケアセンターを通してのみ行われます。
- カスタマケアセンターがプリンタの不具合と判断した場合に、サービスを受ける ことができます。
   ご注意:ユーザの扱いが不適切であったために故障した場合は、保障期間中であっても修理は有料となります。詳細については保証書を参照してください。

その他の制限:

- 運搬の時間はお住まいの地域によって異なります。詳しくは、カスタマケアセン ターに連絡してご確認ください。
- 出荷配送は、当社指定の配送業者が行います。
- 配送は交通事情などの諸事情によって、遅れる場合があります。
- このサービスは、将来予告なしに変更することがあります。

หากต้องการคำแนะนำเกี่ยวกับวิธีบรรจุเครื่องลงกล่องเพื่อส่งเข้าศูนย์ โปรดดู "<u>การ</u> <u>บรรจุ HP All-in-One ลงกล่อง</u>" ในหน้า 206

#### Call HP Korea customer support

HP 한국 고객 지원 문의

- 고객 지원 센터 대표 전화 1588-3003
- 제품가격 및 구입처 정보 문의 전화 080-703-0700
- 전화 상담 가능 시간: 평 일 09:00~18:00 토요일 09:00~13:00 (일요일, 공휴일 제외)

หากหลังจากติดต่อกับศูนย์บริการของ HP หรือกลับไปยังจุดขายที่คุณต้องส่ง HP All-in-One เพื่อรับบริการ โปรดตรวจสอบให้แน่ใจว่าคุณนำสิ่งของต่อไปนี้ออก จากเครื่องก่อนส่งคืนอุปกรณ์ อันได้แก่

- ตลับหมึกพิมพ์
- สายไฟ สาย USB และสายเคเบิลอื่นๆ ที่เชื่อมต่อกับ HP All-in-One
- กระดาษใดๆ ที่ใส่อยู่ในถาดป้อนกระดาษ
- ต้นฉบับใดๆ ที่บรรจุใน HP All-in-One

#### วิธีการถอดตลับหมึกพิมพ์ออกก่อนการขนส่ง

- เปิดเครื่อง HP All-in-One และรอจนกว่าตลับหมึกพิมพ์จะหยุดทำงานและเงียบ ลง หากเครื่อง HP All-in-One ปิดอยู่ ให้ข้ามขั้นตอนนี้และไปที่ขั้นตอนที่ 2
- 2. เปิดฝาช่องใส่ตลับหมึกพิมพ์
- ถอดตลับหมึกพิมพ์ออกจากช่องเสียบ
  - หมายเหตุ หากเครื่อง HP All-in-One ปิดอยู่ คุณสามารถถอดสายไฟออก แล้วใช้มือเลื่อนตลับหมึกพิมพ์ไปทางขวาจนสุดเพื่อถอดตลับหมึกพิมพ์ออกได้
- ใส่ตลับหมึกพิมพ์ในถุงที่ผนึกแน่นเพื่อไม่ให้หมึกแห้ง และเก็บแยกไว้ อย่าส่งตลับ หมึกพิมพ์มาพร้อมกับ HP All-in-One เว้นแต่เจ้าหน้าที่บริการลูกค้าของ HP จะ เป็นผู้แนะนำ
- ปิดฝาครอบตลับหมึกพิมพ์และรอสักครู่เพื่อให้ตลับหมึกพิมพ์เลื่อนกลับมายัง ตำแหน่งเดิม (ทางข้ายมือ)
  - หมายเหตุ ตรวจสอบให้แน่ใจว่าเครื่องสแกนหยุดทำงานและอยู่ในตำแหน่งที่ ถูกต้องก่อนปิดเครื่อง HP All-in-One
- 6. กดปุ่ม **เปิด** เพื่อปิดเครื่อง HP All-in-One

## การบรรจุ HP All-in-One ลงกล่อง

ปฏิบัติตามขั้นตอนต่อไปนี้ให้เสร็จสมบูรณ์เมื่อท่านถอดตลับหมึกพิมพ์ออก ให้ปิดเครื่อง HP All-in-One แล้วถอดปลั๊กออก

การรับประกันและบริการของ HP

#### การบรรจุ HP All-in-One ลงกล่อง

 หากเป็นไปได้ ให้บรรจุเครื่อง HP All-in-One เพื่อการจัดส่งโดยใช้วัสดุหีบห่อเดิม หรือวัสดุหีบห่อที่มาพร้อมกับอุปกรณ์สำหรับเปลี่ยน

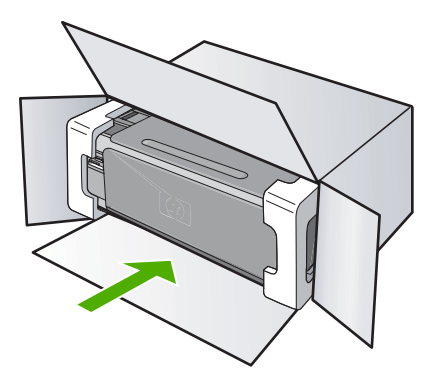

หากท่านไม่มีวัสดุหีบห่อเดิม โปรดใช้วัสดุหีบห่ออื่นที่เหมาะสม ความเสียหายใน การจัดส่งที่เกิดจากการบรรจุหีบห่อและ/หรือการขนส่งที่ไม่เหมาะสมไม่จัดอยู่ภาย ใต้การรับประกัน

- 2. ติดป้ายที่อยู่ส่งกลับที่ด้านนอกกล่อง
- โปรดใส่สิ่งต่อไปนี้ลงในกล่องด้วย:
  - ข้อความอธิบายถึงอาการขำรุดของเครื่องโดยละเอียด (หากมีตัวอย่างการพิมพ์ ของเครื่องมาด้วยจะดีมาก)
  - สำเนาใบเสร็จหรือหลักฐานการซื้อเพื่อบอกระยะเวลาการรับประกัน
  - ชื่อ ที่อยู่ และหมายเลขโทรศัพท์ของท่านที่สามารถติดต่อได้ในระหว่างวัน

# 15 ข้อมูลทางเทคนิค

ข้อมูลด้านเทคนิคและข้อมูลว่าด้วยข้อบังคับสากลสำหรับ HP All-in-One มีอยู่ใน ส่วน นี้

สำหรับข้อมูลเพิ่มเติม โปรดดูเอกสารประกอบที่มาพร้อมกับ HP All-in-One ส่วนนี้จะกล่าวถึงหัวข้อต่อไปนี้

- <u>ข้อกำหนดเฉพาะ</u>
- <u>โปรแกรมควบคุมผลิตภัณฑ์เพื่ออนุรักษ์สิ่งแวดล้อม</u>
- <u>ประกาศข้อบังคับ</u>
- <u>คำประกาศข้อบังคับระบบไร้สาย</u>
- · Declaration of conformity (European Economic Area)
- HP Photosmart C4380 All-in-One series declaration of conformity

## ข้อกำหนดเฉพาะ

ข้อกำหนดเฉพาะด้านเทคนิคสำหรับ HP All-in-One มีอยู่ในหัวข้อนี้ สำหรับข้อมูลเพิ่ม เติม โปรดดูเอกสารประกอบที่มาพร้อมกับ HP All-in-One

#### ข้อกำหนดเกี่ยวกับระบบ

ข้อกำหนดเกี่ยวกับซอฟต์แวร์และระบบอยู่ในไฟล์ Readme สำหรับข้อมูลเกี่ยวกับรีลีสและการสนับสนุนของระบบปฏิบัติการในอนาคต โปรดเข้าไป ที่เว็บไซต์บริการลูกค้าออนไลน์ของ HP ที่ <u>www.hp.com/support</u>

#### ลักษณะเฉพาะของกระดาษ

- ความจุของถาดป้อนกระดาษ: กระดาษธรรมดา: สูงสุด 100 แผ่น (กระดาษ 20 ปอนด์/75 แกรม)
- ความจุของถาดรับกระดาษออก: กระดาษธรรมดา: สูงสุด 50 แผ่น (กระดาษ 20 ปอนด์/75 แกรม)
- หมายเหตุ หากต้องการทราบรายการขนาดวัสดุพิมพ์ที่รองรับทั้งหมด โปรดดูที่ ไดรเวอร์เครื่องพิมพ์

#### ความละเอียดในการ<sub>ั</sub>พิมพ์

หากต้องการทราบข้อมูลเกี่ยวกับความละเอียดของเครื่องพิมพ์ โปรดดูที่ซอฟต์แวร์ เครื่องพิมพ์ สำหรับข้อมูลเพิ่มเติม โปรดดู "<u>เรียกดูความละเอียดของงานพิมพ์</u>" ในหน้า 55

#### จำนวนการพิมพ์ของตลับหมึกพิมพ์

เข้าไปที่ <u>www.hp.com/pageyield</u> เพื่อดูข้อมูลเพิ่มเติมเกี่ยวกับจำนวนการพิมพ์ของ ตลับหมึกพิมพ์โดยประมาณ

#### ข้อมูลเกี่ยวกับเสียง

ในกรณีที่คุณเชื่อมต่ออินเทอร์เน็ต คุณสามารถอ่านข้อมูลเกี่ยวกับเสียงได้จากเว็บไซต์ ของ HP ไปที่: <u>www.hp.com/support</u>

## โปรแกรมควบคุมผลิตภัณฑ์เพื่ออนุรักษ์สิ่งแวดล้อม

Hewlett-Packard มุ่งมั่นสร้างผลิตภัณฑ์ที่มีคุณภาพที่เป็นมิตรกับสิ่งแวดล้อม มีการ ออกแบบเพื่อการรีไซเคิลกับผลิตภัณฑ์นี้ จำนวนวัสดุได้ถูกจำกัดให้อยู่ในปริมาณที่น้อย ที่สุดในขณะที่ยังรักษาสภาพการทำงานและความสม่ำเสมอในการทำงานได้อย่างเหมาะ สม วัสดุที่ไม่เหมือนกันได้รับการออกแบบมาให้แยกออกจากกันได้ง่าย สายรัดและการ เชื่อมต่ออื่นๆ สามารถค้นหา เข้าถึง และดึงออกได้ง่ายด้วยการใช้เครื่องมือพื้นฐาน ชิ้น ส่วนที่มีความสำคัญได้รับการออกแบบมาให้เข้าถึงได้อย่างรวดเร็วเพื่อการแยกชิ้นส่วน และการซ่อมแชมได้อย่างมีประสิทธิภาพ

สำหรับข้อมูลเพิ่มเติม โปรดเยี่ยมชมเว็บไซต์ Commitment to the Environment ของ HP ได้ที่

<u>www.hp.com/hpinfo/globalcitizenship/environment/index.html</u> ส่วนนี้จะกล่าวถึงหัวข้อต่อไปนี้

- <u>การใช้กระดาษ</u>
- <u>พลาสติก</u>
- <u>เอกสารข้อมูลเกี่ยวกับความปลอดภัยในการใช้วัสดุ</u>
- <u>โครงการรีไซเคิล</u>
- <u>โครงการรีไซเคิลวัสดุสำหรับ HP inkjet</u>
- <u>การใช้พลังงาน</u>
- Disposal of Waste Equipment by Users in Private Households in the European Union

#### การใช้กระดาษ

เครื่องพิมพ์นี้เหมาะสำหรับการใช้กระดาษรีไซเคิลตามข้อกำหนด DIN 19309 และ EN 12281:2002

#### พลาสติก

ชิ้นส่วนที่ทำจากพลาสติกซึ่งมีน้ำหนักเกิน 25 กรัมจะมีเครื่องหมายกำกับตามมาตรฐาน สากล เพื่อให้ทราบว่าพลาสติกใดควรนำไปรีไซเคิลเมื่อสิ้นสุดอายุการใช้งานของ เครื่องพิมพ์นี้แล้ว

#### เอกสารข้อมูลเกี่ยวกับความปลอดภัยในการใช้วัสดุ

ท่านสามารถรับข้อมูลเกี่ยวกับความปลอดภัยในการใช้วัสดุ (MSDS) ได้จากเว็บไซต์ ของ HP ที่

www.hp.com/go/msds

## โครงการรีไซเค**ิ**ล

HP นำเสนอโครงการส่งคืนและรีไซเคิลผลิตภัณฑ์มากขึ้นในหลายประเทศ/ภูมิภาค รวม ถึงพันธมิตรที่มีศูนย์รีไซเคิลอุปกรณ์อิเล็กทรอนิกส์ที่ใหญ่ที่สุดทั่วโลก HP ช่วยรักษา ทรัพยากรโดยนำผลิตภัณฑ์ที่ได้รับความนิยมสูงมาขายใหม่ หากต้องการข้อมูลเกี่ยวกับ การรีไซเคิลผลิตภัณฑ์ HP โปรดเยี่ยมชม

www.hp.com/hpinfo/globalcitizenship/environment/recycle/

## โครงการรีไซเคิลวัสดุสำหรับ HP inkjet

HP มุ่งมั่นรักษาสิ่งแวดล้อม โครงการรีไซเคิลวัสดุอิงค์เจ็ต HP ดำเนินงานอยู่ในหลาย ประเทศ/ภูมิภาค ท่านสามารถนำตลับหมึกพิมพ์มารีไซเคิลได้โดยไม่เสียค่าใช้จ่าย หาก ต้องการข้อมูลเพิ่มเติม โปรดเข้าไปที่เว็บไซต์ต่อไปนี้

www.hp.com/hpinfo/globalcitizenship/environment/recycle/

### การใช้พลังงาน

ผลิตภัณฑ์นี้ถูกออกแบบมาเพื่อลดการใช้พลังงานและประหยัดทรัพยากรธรรมชาติ โดย ไม่ทำให้ประสิทธิภาพของผลิตภัณฑ์ลดน้อยลง ผลิตภัณฑ์นี้ถูกออกแบบมาเพื่อลดการใช้ พลังงานโดยรวม ทั้งในระหว่างการทำงานและเมื่อไม่ได้ใช้งานอุปกรณ์ ข้อมูลเฉพาะ เกี่ยวกับการใช้พลังงานสามารถดูได้จากเอกสารประกอบที่มาพร้อมกับ HP All-in-One

#### Disposal of Waste Equipment by Users in Private Households in the European Union

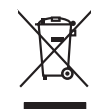

sposal of Waste Equipment by Users in Private Households in the European Union is symbol on the product or on its packaging indicates that this product must not be dispaced of with your other household waste. Instead, it is your responsibility to dispose of your waste uppend by hounging to over to a disguarded Colection point for the recycling of waste electrical and electronic equipment. The separate collection and recycling of your wate equipment the time of dispacal will help to conserve natural resources and ensure that is recycled in a manner that protects human health and the environment. For more information about where us and appd frour waite equipment for recycling, pelace actionated your local will be fuelled used aligned particle of the show here you particulated the product. English

you can anap ahi you wate equipment and response, preade como you nota any annee, you insuemaa wate aliquota service on me unop watere log publication energy to a service of the start previse of the start previse of the start the start previse of the start previse of the start prev

Vote maine, vers struct ar entement als acters mendgen ou e magain to viso area collere e produit. Entersorging on all Betragenite and unch Benutzer in privaten Navaballen in der EU Diess Symbol auf dem Produkt oder desen Verpackung gibt nu, dass dar Produkt nicht zusammen mit dem Rastnell enteropt werden darf. Es söllegt daher flewr Versntwortung, dar Bescychin herr allen Betragenite auf unterprivaten Navaballen in der EU Bescychin herr allen Betragenite auf unterprivaten Navaballen der de zhrzugehen E.B. einer Verstehlten. Die septens Samahung und dass Bescychin herr allen der Betragenite auf Enterprivate herr auf dass der der humen bei und gewähnsteit, dass sie und inne Art und Weise renden werden, die keine Gefähltung für die Gesandheit des Menchen und der Umwelt darstellt. Weiser Informationen darüber, wo Sie alle Elektrogente zum Recyceln werden, alle keine Gefähltung für die Gesandheit, Wetterföhlten der durt, Weiser Informationen darüber, wo Sie alte Elektrogente zum Recyceln werden, eine keine die nichtlicher Befahlten, Wetterföhlten der durt, weis dar Gereit envolume honden.

Smallhemente di appose sal produitante alla sonna fazia este parte i nell'Huines Europea. Calatto sindo di espose sal produito e sille confessore parte di proteti nell'Internationa contenene agli alti rifuiti donestici. Gli utenti devono provedene allo smallimento della apportechiarte a ottanare portando e la loga di raccola indicato per il ricidaggio delle apparecchiatre efettifue della dettoniche. La naccola e il ricida segniti della goportechiarte da rituane in fazia s'ambiente formaziono la conservazione della riscone naturali ega anticiaco che tali apparecchiatre vergano retama nel rispeto dell'ambiente dei ritua fazia e indicato per il ricidaggio delle apparecchiatre efettifue della della solute. Per ulterini informazioni su punti di raccola della goporecchiatre da ratamene, contattere il proprio comune di residenza, l'arrivicio si andimitto dei rituli fazia e indicato a per il ricidaggio della poparecchiatre da ratamene, contattere il proprio comune di residenza,

I servico a simultaneno de intuito locale o i megazio presso i quade e stato acquisato il producto. Eliminación de restalicos de aparaciones olectricos y electrácnicos per parte de usuarios domésticos en la Unión Europea. Este simble en el producto se en el emboline indica que no se puede despaño de reputatos benícos y electrácios, el constructor de usuarios de estados de españos benícos y electrácios, el constructor de usuarios de estados de españos benícos y electrácios. Este simble domés de la constructiva en o puede despaños de restacios de aparatos benícos y electrácios, el constructor y electrácios de españos benícos y electrácios de españos benícos y electrácios. Esta estado de aparatos de la constructiva de la constructiva de estados de aparatos benícos y electrácios de estados de estados de aparatos benícos y electrácios. Estado dende despaños de las residuos para su residudos, pologas en contrado con las autoridades locales de su ciudad, con el servicio de gestión de residuos domesticos e o la tendidade de paratos benícos y electrácios y electrácios y electrácios y electrácios de estados de paratos benícos y electrácios de las de las de

Tennus ounquiro e approtocia.
Likuvidace vysubocifikiho zarizeni utivateli v domácnosti v zemich EU
Tato značka na produktu nebo na piho dobu zanačuje, že tento produkt nemi byl likuvidován pratým vyhozenim do běžného domovního odpadu. Odpovídáte za to, že vysloužilé zařizeni uko prédom k likuvida ci do sanovných bětných mia uterných k revyklara polačkar vyhoužilé na delktonických zatizeni. Likuvidace vysloužilého zatizeni sa produktu nebo na kliváci do do sanovných bětných mia uterných k revyklara polačkar vyhoužilých alektrických a elektronických zatizeni. Likuvidace vysloužilého zatizeni sa madatným zákelm a revyklace polačkar polačkara polačkara p

#### zakoupiii. Bortskaffelse af affaldsudstyr for brugere i private husholdninger i EU

eorinantes e a anaossay rer aragère i private habitationinger i Lu le al alleve de la construction de la construction de la construction de la construction de la construction de la construction la rillevent de la construction de la constructiona de la construction de la construction de la construc

Any man a sum unerere un unusususy in genang, una au tomate tenminen, del totale renordiansesen eller den tantening, har au talebe produket. Alver van afgedankte apparaturut doca gebrukers in particuliere hubbacdes in de Europese Unit Di symbol op het product of de venpaking geel aan dat di product net mag sorden afgoraant het hubbacdelli dral. Het is uw vennhoodtellijkhed uw afgedankte and al kevenn op exangevezien insamplikation voor de ververkeing an afgedankte elektrische en gebruket. Di symbol op het product of de venpaking sord autoritation son afgedankte solar de lakevenn op exangevezien insamplikation voor de ververkeing an afgedankte waar uw digdankte oppantuur kunt intervent voor recycling kunt u contact operenen met het gemeentelius in uw voorplaats, de reingingsdient of de winkel waar u het product het angeschaft.

here ongestenter. Eromologielamiste kassuvelt kärveldistorene saatmete kählimite Europea Likku: Eromologielamiste kassuvelt kärveldistorene saatmete kählimite Europea Likku: utiliserimisteha Utiliserimote saatmete enalt kognime ja kähleme aibb sääte loodaroraid ning togata, et kählemite toimub innest tervisela ja lekki utiliserimisteha, Utiliserimote saatmete enalt kognime ja kähleme aibb sääte loodaroraid ning togata, et kählemite toimub innest tervisela ja lekki utiliserimisteha, Utiliserimote saatmete enalt kognime ja kähleme aibb sääte loodaroraid ning togata, et kählemite toimub innest tervisela ja lekki tusiovet sille kähle, kulu saat utiliserimote saadmet kählemisteksi, saate kääle kählekit anomatikus, dimetäätimete uliteerimipuhitti väi kupeta. Kat te kkonnale ohutult kust te seadme

Marinet Watertärken laitteiden käsittely kotitalauksisse Euroopan unlanin alueella Tamä koteessa tai sen pokkaksusa oleva enekirin avoittaa, että kuteiteta eisan käyttäöä kukana. Käyttäjän velvallisuus on kuolettai siitä, että kaivittäviä faitalaiteen erittekse säktäö kuonnavaraja. Näin taimimiettaan myös, että kientäys tapahau tavalla, joka suojelee ihmiden terveyttä ja ympäristöä. Soat tarvittoessa lisättetoja jätteiden kientäypajaloisita paikallisilla viranamaisilla, jatvyhtäitä tai tuotteen jäteemminka.

apych ju to kanaomija am to ionio apoposit na pojovi. E na zimladjem ja dina to onio a repozionit na pojovi. E na zimladjem janej v termiteni svoji sanak konzegliniha na teknike, azi jelu, korg o termite na teknike za poje teknike in teknike strategi sa poje teknike strategi sa poje sa poje sa poje sa p

o nery dialonalny zanac, in naciona minace vegnjerene logunazo valadinaz veg o enne koganazojana. **[Jeblaja obrivanisa na nederigajim lericem Eroganazo valadinaz veg o enne koganazojana**. Sis simba z ierices vol its iepolojum onorda, ja so ieriči nedriti zmest kopa or pošejem mijajaminečiba adrilumiem. Jis esat abbliga par abrivotanos no nederigis ierices, to nadodi nordatija is avakisna veje ja listi vejekis nederija elektriska u elektroniska grafojama orazicija paritada. Speciala nederigis ierices, polaž taroji dobos resursu un nodrušino tidu otmežio patričal, omjalim čano strati un apkarteji vali, ali egitu popliki informicija pari u norazi pi paritada. padat nedroji porici, ladav, szaniteler o vretejo paritada, majami zanga otimus avakisama dinetu va vietkoja, kori legadajdines to irici.

nagaan nagang tera, luca, saanenes ar veep paraalaa, magaameedaa anamuu sarasana aeneu va venau, kuta egooqianes o enc. Exropos Sajangaas vartolok y privadav namu ükka nalakamos (rangos Bimelinas) Sis simbilis ar produkto arba pakuete nurda, kad produkto regali biti ümetas kartu su klomis namu ükka aitekomis, jas private ismeti sova aitekomi ga atikavatemeti al falekame ekistemaka reketina ingraa peritikima pakuka (je al elikamo ingraa) bu aktika sureenaina ir peridatama, bisagaan naturatis sitekliai ir uzitikinome, kada rango ma peritika tangosa selatari y raami (paapinki) bidu. Del internotos ope ta kuta sureenaina ir peridatama ya peritiki sureta aita ja ana peritika sureta sureta sureta peritika tangosa selatari y raami (paapinki) bidu. Del internotos ope ta kut sureta elikareta elikareta peritika sureta ja ana peritika sureta sureta sureta sureta sureta sureta sureta sureta sureta anala sureta sureta

atiewy szezimo tamyća araci porouotnye, kunoge princie produkty. U<mark>tryklacja cuzytego sprzyto przez wistkownikkow domowych w Unii Europejskiej</mark> Symbol ine umieszczomy na produkicie kła opakowaniu cznacza, że tego produktu nie należy wyrzucać razem z innymi odpadami domowymi. Użytkownik jest odpowiedzialny za dotarczemie zużytkow przez do wyrzaczenosego punku granadzienia zużytych urządzie niektrycznych i ciektronicznych. Granadzenie cachon i recykling tego typu odpadów przyszka i odpowiednich władz talaknych, w przedziektowanie zajmającem je suwoniem odpadod w ko w miejsu zużytych u w pradzie z dowistycznych u rządze i nietrycznych i produktu.

#### Descarte de equipamentos por usuários em residências da União Européia

scarte de equipiamentos por visuários em residências da Unido Européa Iminador polo do un o modelación de la consecuencia de la consecuencia de la consecuencia y su a reparamental suma de la consecuencia de la consecuencia de la consecuencia de la consecuencia de la consecuencia de la consecuencia carte o judan na conservação dos recursos naturais e grantem que os equipamentos servidor esclados de forma o a protegar a suíde das pesanos e o meio ambiento a tom mações subor ante de acontar equipamentos para medicamento esclador de forma de a protegar a suíde das pesanos e o meio ambiento. Para obter mais mações subor ante de acontar equipamentos para medicamentos meios meios esclados de forma o protegar a suíde das pesanos e o meio ambiento. Para obter mais

acajuma o proutou. Postup použivateľov v kraljinách Európskej únie pri vyhodzovaní zariadenia v domácom používaní do odpadu Tento smlod na produkle delo na jeho obole znamení, že nesmie by vyhodený si iným Komunáhym odpadom. Namiesto koho mále povinnos odovzda tolo zariadenie na zbernari mieste, kde su zabergedia resklácick delektých a rakelotní. Segarovnej zber a prekládica zariadenia urakelno na odpad pomže chrán prirodné zdaje a zaberged taký spásob resjlákcie, ktorý bude chráni ľudske zdanie z honnie prostedie. Dálše informácie o separovanom zbere a recykláci získale na miesimom obecnom úrade, no film zabergedinej zber vsího komulehe o dopadu belo v predpisi, kde se produkt takji.

Rovnanje z odpadno opremo v gospodinjstvih znotraj Evropske unije To znak na izdeliku di embolati izdelika pomeni, da izdelika ne smete odlogari skupaj z drugimi gospodinjskimi odpaditi. Odpadno opremo ste dolžni oddoši na določenem zbirmem mela za raciklima odpadne ekstične in ekstrovika opreme z Dočemi zbraham in racikliznejem odpadne opreme zbo odloganju boste pomogali oknami narome vire in zagatovili, da bo odpadna oprema rezikliman taita, da se vanje zdroje ljudi in okolje. Već informacija o mestih, kjer lahko oddate odpadno opremo za reciklimaje, lahka dobite na občini, v komandem podpelju od in spovih, kjere za todek kapili.

• «««««»»»» possible var egovern, etc se subdets topin.
Kossering our Schruhkningsmehrtellt, för henn- och privatarvändare i EU
Rodukter eller produktion possible var enderskaller som eller possible var enderskaller som eller possible var enderskaller var enderskaller var ender

## ประกาศข้อบังคับ

เครื่อง HP All-in-One มีคุณสมบัติตรงตามข้อกำหนดเกี่ยวกับผลิตภัณฑ์จากหน่วยงาน ที่ออกข้อบังคับต่างๆ ในประเทศ/ภูมิภาคของท่าน ส่วนนี้จะกล่าวถึงหัวข้อต่อไปนี้

- <u>หมายเลขการตรวจสอบรุ่นตามข้อบังคับ</u>
- FCC statement
- Notice to users in Korea
- VCCI (Class B) compliance statement for users in Japan
- Notice to users in Japan about power cord
- Geräuschemission

#### หมายเลขการตรวจสอบรุ่นตามข้อบังคับ

เพื่อวัตถุประสงค์สำหรับการตรวจสอบตามข้อบังคับ ผลิตภัณฑ์ของท่านจึงต้องมีหมาย เลขรุ่นตามข้อบังคับ (Regulatory Model Number) หมายเลขรุ่นตามข้อบังคับ สำหรับผลิตภัณฑ์ของท่านคือ SNPRB-0721-01 อย่าจำสับสนระหว่างหมายเลขรุ่น ตามข้อบังคับและชื่อทางการตลาด (HP Photosmart C4380 All-in-One series อื่นๆ) หรือหมายเลขผลิตภัณฑ์ (CC280A และอื่นๆ)

#### FCC statement

#### FCC statement

The United States Federal Communications Commission (in 47 CFR 15.105) has specified that the following notice be brought to the attention of users of this product.

This equipment has been tested and found to comply with the limits for a Class B digital device, pursuant to Part 15 of the FCC Rules. These limits are designed to provide reasonable protection against harmful interference in a residential installation. This equipment generates, uses and can radiate radio frequency energy and, if not installed and used in accordance with the instructions, may cause harmful interference to radio communications. However, there is no guarantee that interference to radio or television reception, which can be determined by turning the equipment off and on, the user is encouraged to try to correct the interference by one or more of the following measures:

- Reorient the receiving antenna.
- Increase the separation between the equipment and the receiver.
- Connect the equipment into an outlet on a circuit different from that to which the receiver is connected.
- Consult the dealer or an experienced radio/TV technician for help.
- For further information, contact:

Manager of Corporate Product Regulations Hewlett-Packard Company 3000 Hanover Street Palo Alto, Ca 94304 (650) 857-1501

Modifications (part 15.21)

The FCC requires the user to be notified that any changes or modifications made to this device that are not expressly approved by HP may void the user's authority to operate the equipment.

This device complies with Part 15 of the FCC Rules. Operation is subject to the following two conditions: (1) this device may not cause harmful interference, and (2) this device must accept any interference received, including interference that may cause undesired operation.

#### Notice to users in Korea

사용자 안내문(B급 기기)

이 기기는 비업무용으로 전자파 적합 등록을 받은 기기로서, 주거지역에서는 물론 모든 지역에서 사용할 수 있습니다.

#### VCCI (Class B) compliance statement for users in Japan

この装置は、情報処理装置等電波障害自主規制協議会(VCCI)の基準に基づくクラス B情報技術装置です。この装置は、家庭環境で使用することを目的としていますが、こ の装置がラジオやテレビジョン受信機に近接して使用されると受信障害を引き起こす ことがあります。

取り扱い説明書に従って正しい取り扱いをして下さい。
## Notice to users in Japan about power cord

```
製品には、同梱された電源コードをお使い下さい。
同梱された電源コードは、他の製品では使用出来ません。
```

### Geräuschemission

#### Geräuschemission

LpA < 70 dB am Arbeitsplatz im Normalbetrieb nach DIN 45635 T. 19

# **คำประกาศข้อบังคับระบบไร้สาย**

้ส่วนนี้จะกล่าวถึงข้อมูลต่างๆ เกี่ยวกับข้อบังคับของผลิตภัณฑ์ไร้สาย:

- Wireless: Exposure to radio frequency radiation
- Wireless: Notice to users in Brazil
- Wireless: Notice to users in Canada
- European Union Regulatory Notice
- Wireless: Notice to users in Taiwan

#### Wireless: Exposure to radio frequency radiation

#### **Exposure to radio frequency radiation**

**Caution** The radiated output power of this device is far below the FCC radio frequency exposure limits. Nevertheless, the device shall be used in such a manner that the potential for human contact during normal operation is minimized. This product and any attached external antenna, if supported, shall be placed in such a manner to minimize the potential for human contact during normal operation. In order to avoid the possibility of exceeding the FCC radio frequency exposure limits, human proximity to the antenna shall not be less than 20 cm (8 inches) during normal operation.

#### Wireless: Notice to users in Brazil

#### Aviso aos usuários no Brasil

Este equipamento opera em caráter secundário, isto é, não tem direito à proteção contra interferência prejudicial, mesmo de estações do mesmo tipo, e não pode causar interferência a sistemas operando em caráter primário. (Res.ANATEL 282/2001).

# Wireless: Notice to users in Canada

#### Notice to users in Canada/Note à l'attention des utilisateurs canadiens

**For Indoor Use.** This digital apparatus does not exceed the Class B limits for radio noise emissions from the digital apparatus set out in the Radio Interference Regulations of the Canadian Department of Communications. The internal wireless radio complies with RSS 210 and RSS GEN of Industry Canada.

**Utiliser à l'intérieur.** Le présent appareil numérique n'émet pas de bruit radioélectrique dépassant les limites applicables aux appareils numériques de la classe B prescrites dans le Règlement sur le brouillage radioélectrique édicté par le ministère des Communications du Canada. Le composant RF interne est conforme a la norme RSS-210 and RSS GEN d'Industrie Canada.

# **European Union Regulatory Notice**

#### **European Union Regulatory Notice**

Products bearing the CE marking comply with the following EU Directives:

- Low Voltage Directive 73/23/EEC
- EMC Directive 2004/108/EC

CE compliance of this product is valid only if powered with the correct CE-marked AC adapter provided by HP.

If this product has telecommunications functionality, it also complies with the essential requirements of the following EU Directive:

• R&TTE Directive 1999/5/EC

Compliance with these directives implies conformity to harmonized European standards (European Norms) that are listed in the EU Declaration of Conformity issued by HP for this product or product family. This compliance is indicated by the following conformity marking placed on the product.

# **(()**

The wireless telecommunications functionality of this product may be used in the following EU and EFTA countries:

Austria, Belgium, Cyprus, Czech Republic, Denmark, Estonia, Finland, France, Germany, Greece, Hungary, Iceland, Ireland, Italy, Latvia, Liechtenstein, Lithuania, Luxembourg, Malta, Netherlands, Norway, Poland, Portugal, Slovak Republic, Slovenia, Spain, Sweden, Switzerland, and United Kingdom.

#### Products with 2.4-GHz wireless LAN devices

#### France

For 2.4 GHz Wireless LAN operation of this product certain restrictions apply: This product may be used indoor for the entire 2400-2483.5 MHz frequency band (channels 1-13). For outdoor use, only 2400-2454 MHz frequency band (channels 1-9) may be used. For the latest requirements, see http://www.art-telecom.fr.

#### Italy

License required for use. Verify with your dealer or directly with the General Direction for Frequency Planning and Management (Direzione Generale Pianificazione e Gestione Frequenze).

### Wireless: Notice to users in Taiwan

低功率電波輻射性電機管理辦法 第十二條 經型式認證合格之低功率射頻電機,非經許可,公司、商號或使用者均不得擅自變更頻 率、加大功率或變更設計之特性及功能。 第十四條 低功率射頻電機之使用不得影響飛航安全及干擾合法通信;經發現有干擾現象時,應立 即停用,並改善至無干擾時方得繼續使用。 前項合法通信,指依電信法規定作業之無線電通信。低功率射頻電機須忍受合法通信或 工業、科學及醫藥用電波輻射性電機設備之干擾。

# **Declaration of conformity (European Economic Area)**

The Declaration of Conformity in this document complies with ISO/IEC 17050-1 and EN 17050-1. It identifies the product, manufacturer's name and address, and applicable specifications recognized in the European community.

# HP Photosmart C4380 All-in-One series declaration of conformity

| Manufacti                           | ror'o Nomo:                                                                                                    | Howlett Packard Singapore (Pto) Ltd                                                                                                    |  |
|-------------------------------------|----------------------------------------------------------------------------------------------------|----------------------------------------------------------------------------------------------------|--|
| Manufacturer's Address:             |                                                                                                    | Imaging and Printing Manufacturing Operations Singapore<br>60 Alexandra Terrace, #07-01, The Comtech, Singapore 118502                                                                                                    |  |
| declares                            | , that the produc                                                                                                    | st                                                                                                    |  |
| Produc                              | t Namo:                                                                                                    | HP Photosmart C4380 Series (CC280A)                                                                                                    |  |
| Regulatory Model: <sup>4)</sup>     |                                                                                                    | SNPRB-0721-01                                                                                                    |  |
| Product Ontions:                    |                                                                                                    |                                                                                                    |  |
| Padio Modulo:                       |                                                                                                    |                                                                                                    |  |
| conform                             | s to the followin                                                                                                    | g Product Specifications:                                                                                                    |  |
| 04557                               |                                                                                                    |                                                                                                    |  |
| SAFEI                               | Y: IEC 60950-<br>IEC 60825-                                                                                                    | 1:2001 / EN 60950-1:2001<br>1 Ed. 1.2:2001 / EN 60825-1+A2+A1:2002 (LED)                                                                                                    |  |
| EMC:                                | CISPR 22:1<br>CISPR 24:1<br>EN 301 489                                                                                                    | CISPR 22:1997+A1:2000+A2:2002 / EN 55022:1998+A1:2000+A2:2003 Class B <sup>3)</sup><br>CISPR 24:1997+A1:2001+A2:2002 / EN 55024:1998+A1:2001+A2:2003 Class B <sup>3)</sup><br>EN 301 489-1 V1.4.1:2002 / EN 301 489-17 V1.2.1:2002                                                                                                    |  |
|                                     | IEC 61000-<br>IEC 61000-<br>FCC Title 4                                                                                                    | 3-2:2000+A1:2000+A2:2005 / EN 61000-3-2:2000+A2:2005<br>3-3:1994+A1:2001 / EN 61000-3-3:1995+A1:2001<br>7 CFR, Part 15 Class B / ICES-003, Issue 4                                                                                                    |  |
|                                     | : EN 300 328                                                                                                    | 3 V1.6.1:2004-11                                                                                                    |  |
| RADIO                               |                                                                                                    | 10/50                                                                                                    |  |
| HEALT                               | <b>H:</b> EU: 1999/5                                                                                                    | 19/EC                                                                                                    |  |
| HEALT                               | H: EU: 1999/5                                                                                                    | nation:                                                                                                    |  |
| HEALT<br>Supp                       | H: EU: 1999/5<br>lementary Inform<br>The product herewith co<br>73/23/EEC and the R&T                                                                                                    | nation:<br>mplies with the requirements of the EMC Directive 2004/108/EC, the Low Voltage Directive<br>TE Directive 1999/5/EC and carries the CE-Marking accordingly                                                                                                    |  |
| HEALT<br>Supp<br>1.<br>2.           | H: EU: 1999/5<br>ementary Inform<br>The product herewith co<br>73/23/EEC and the R&T<br>This Device complies wi<br>device may not cause f<br>interference that may ca                                                                                  | nation:<br>mplies with the requirements of the EMC Directive 2004/108/EC, the Low Voltage Directive<br>TE Directive 1999/5/EC and carries the CE-Marking accordingly<br>th Part 15 of the FCC Rules. Operation is subject to the following two Conditions: (1) this<br>aramful interference, and (2) this device must accept any interference received, including<br>use undesired operation                                                                                                    |  |
| RADIO<br>HEALT<br>1.<br>2.<br>3.    | H: EU: 1999/5<br>ementary Inform<br>The product herewith co<br>73/23/EEC and the R&T<br>This Device complies wi<br>device may not cause f<br>interference that may ca<br>The product was tested                                                        | nation:<br>mplies with the requirements of the EMC Directive 2004/108/EC, the Low Voltage Directive<br>TE Directive 1999/5/EC and carries the CE-Marking accordingly<br>th Part 15 of the FCC Rules. Operation is subject to the following two Conditions: (1) this<br>narmful interference, and (2) this device must accept any interference received, including<br>use undesired operation.                                                                                                    |  |
| <b>Supp</b><br>1.<br>2.<br>3.<br>4. | H: EU: 1999/5<br>ementary Inform<br>The product herewith co<br>73/23/EC and the R&T<br>This Device complies wi<br>device may not cause f<br>interference that may ca<br>The product was tested<br>For regulatory purposes<br>confused with the product | nation:<br>mplies with the requirements of the EMC Directive 2004/108/EC, the Low Voltage Directive<br>TE Directive 1999/5/EC and carries the CE-Marking accordingly<br>th Part 15 of the FCC Rules. Operation is subject to the following two Conditions: (1) this<br>namful interference, and (2) this device must accept any interference received, including<br>use undesired operation<br>in a typical configuration.<br>s, these products are assigned a Regulatory model number. This number should not be<br>ct name or the product number(s). |  |

# ดัชนี

#### สัญลักษณ์/ตัวเลข

2 หน้าบนกระดาษ 1 แผ่น, การพิมพ์ 69
4 หน้าบนกระดาษ 1 แผ่น, การพิมพ์ 69
802.11 ไร้สาย, หน้าการ กำหนดค่า 30
าีการแก้ไขปัญหาเบื้องต้น ตัวช่วยการติดตั้งแบบไร้ สาย 140
สัญญาณต่ำ 141

#### С

Communication mode (โหมดการสื่อสาร): 31 customer support HP Quick Exchange Service (Japan) 205 Korea 205 การรับประกัน 204

#### D

declaration of conformity European Economic Area 217 United States 218

#### E

European Union recycling information 212 EWS 30

#### F.

FCC statement 214

#### Н

hostname 30, 34 HP JetDirect 17 HP Photosmart Share ส่งรูปภาพ 83

#### l IP

แอดเดรส 29, 30

#### Μ

MAC แอดเดรส 30 Media Access Control (MAC) แอดเดรส 30

#### R

recycle 212 regulatory notices declaration of conformity (European Economic Area) 217 declaration of conformity (U.S.) 218 FCC statement 214 geräuschemission 215 notice to users in Japan (power cord) 215

notice to users in Japan (VCCI) 214 notice to users in Korea 214

#### S

Smart Key 21 SSID การตั้งค่าไร้สาย 31 การแก้ไขปัญหาเบื้อง ต้น 140

#### U

URL 29

#### W

wireless regulatory notices exposure to wireless frequency radiation 215 notice to users in Brazil 215 notice to users in Canada 216 notice to users in Taiwan 217 notice to users in the European Economic Area 216

#### ก

กระจก การทำความสะอาด 96 กระจกสแกน การทำความสะอาด 96 กระดาษ การใส่ 42 ขนาดกระดาษไม่ถก ต้อง 190 ขนาดที่แนะนำสำหรับ การพิมพ์ 53 ข้อแนะนำ 121 ความกว้างไม่ถกต้อง 190 ติด 49, 121, 180, 190 ประเภทกระดาษที่แนะ นำ 38.40 ประเภทกระดาษที่ไม่ สามารถใช้ได้ 41 ประเภทกระดาษไม่ถก ต้อง 190 ป้อนกระดาษผิด 190 ป้อนกระดาษไม่ได้ 153 ลักษณะเฉพาะ 209 เลือก 38 ไม่มี 189 กระดาษ A4, การใส่ 42 กระดาษ legal การใส่ 42 ลักษณะเฉพาะ 209 กระดาษ letter การใส่ 42 ลักษณะเฉพาะ 209 กระดาษภาพถ่าย การใส่ 44 ลักษณะเฉพาะ 209 กระดาษภาพถ่ายขนาด 10 x 15 ซเม. การใส่ 44 ลักษณะเฉพาะ 209

กระดาษภาพถ่ายขนาด 4 x 6 นิ้ว (10 x 15 ซม.), การ ใส่ 44 การขจัดหมึกออกจากผิว หนังและเสื้อผ้า 113 การครอบตัด ล้มเหลว 184 สำเนาแบบไม่มีขอบไม่ ถกต้อง 176 การจัดส่งเครื่อง 206 การดแลรักษา การทำความสะอาด 96 กระจก การทำความสะอาดตัว เครื่องภายนอก 96 การเปลี่ยนตลับหมึก พิมพ์ 100 ตรวจสอบระดับหมึก พิมพ์ 99 ตลับหมึกพิมพ์ 98 ทำความสะอาดตลับหมึก พิมพ์ 108 ทำความสะอาดแผ่นรอง ฝาเิโด 96 ปรับตำแหน่งตลับหมึก 106 พิมพ์ รายงานการทดสอบ เครื่อง 97 การตั้งค่า การเรียกคืนค่าดีฟอลต์ 28 เครือข่าย 27 การตั้งค่าการพิมพ์ ความละเอียด 55 ความเร็ว 55 55 คณภาพ ประเภทกระดาษ 54 การตั้งค่าดีฟอลต์, การเรียก ดื่น 28

การติดตั้งซอฟต์แวร์ ติดตั้งใหม่อีกครั้ง 136 ถอนการติดตั้ง 136 ้วิธีการแก้ไขปัญหาเบื้อง 134 ต้น การติดตั้งสายเคเบิล 133 USB การทำความสะอาด 96 กระจก การทำสำเนา 89 การพิมพ์ 2 หรือ 4 หน้าบน กระดาษ 1 แผ่น 69 การกลับด้านรปภาพ 71 การแก้ไขปัญหาเบื้อง ต้น 154 ขอบไม่ถูกต้อง 161 ู้คณภาพ, การแก้ไข ปัญหาเบื้องต้น 145, 146 งานพิมพ์ที่ผิดส่วน 147 งานพิมพ์พิเศษ 61 จากคอมพิวเตอร์ 51 จากซอฟต์แวร์ แอพพลิเคชัน 51 73 ฉลาก 73 ซองจดหมาย ตัวเลือกการพิมพ์ 52. 58 ทีอย่ 73 บนกระดาษภาพถ่าย 62 ภาพตัวอย่าง 57 ภาพถ่ายจากไฟล์ DPOF 81 ภาพถ่ายแบบไม่มีขอบ 61 ยกเลิกงาน 75

รายงานการทดสอบ เครื่อง 97 รปเล่ม 67 สิ่งพิมพ์ที่ผนึกด้วยเตา รีด 71 หน้ากระดาษทั้งสอง ด้าน 65 หลายหน้าบนกระดาษ แผ่นเดียว 69 เอกสารที่พิมพ์ออกมาว่าง เปล่า 162 แก้ไขลำดับให้ถูก ต้อง 70 แผ่นใส 72 โปสเตอร์ 73 การพิมพ์สองด้าน 65. 67 การพิมพ์แบบรปเล่ม 67 การรักษาความปลอดภัย การแก้ไขปัญหาเบื้อง ต้น 24 เครือข่าย, กุญแจ WEP 21, 24, 25, 31, 32 การรับประกัน 201, 204 การวาง ต้นฉบับ 37 การวางกระดาษแนวตั้ง 56 การวางกระดาษแนวนอน 56 การสนับสนนทาง โทรศัพท์ 203 การสั่งซื้อ ตลับหมึกพิมพ์ 115 ผลิตภัณฑ์หมึกพิมพ์ 115 การเข้ารหัสข้อมล การตั้งค่า 32 กฌแจ WEP 24

การเชื่อมต่อ ไร้สาย 18 การเชื่อมต่อสถานีแม่ข่าย 20 การเปลี่ยนตลับหมึกพิมพ์ 100 การเรียกคืนค่าดีฟอลต์ของ เครือข่าย 28 การแก้ไขของเฟิร์มแวร์ไม่ ตรงกัน 180 การแก้ไขปัญหาเบื้องต้น การติดตั้ง้ฮาร์ดแวร์ 131 การพิมพ์ 154 การเชื่อมต่อเครือข่าย 142 การ์ดหน่วยความจำ 164 กฌแจ WEP 143 ข้อความแสดงข้อผิด 178 พลาด ชื่อไฟล์ปรากฏเป็นคำที่ ไม่มีความหมาย 168 ติด, กระดาษ 49 ทำสำเนา 173 ปัญหาด้านการสื่อสาร 117 ปัญหาเกี่ยวกับโทรสาร 145, 146 ผู้ใช้รายอื่นบนเครือข่าย สามารถเข้าถึงการ์ด หน่วยความจำของฉัน ได้ 168 วลีผ่าน, ไม่ถูกต้อง 143 สายเคเบิล USB 133 169 สแกน

ไม่พบเครื่องพิมพ์ 143 ไม่พบไฟล์หรือ 168 รายการ การใช้ร่วมกัน 25 การใช้เครื่องพิมพ์ร่วมกัน Mac 18 Windows 18 การใส่ กระดาษ A4 42 กระดาษ legal 42 42 กระดาษ letter กระดาษขนาดเต็ม แผ่น 42 กระดาษภาพถ่ายขนาด 10 x 15 ซม. 44 กระดาษภาพถ่ายขนาด 4 x 6 นิ้ว (10 x 15 ซม.) 44 ฉลาก 47 ซองจดหมาย 46 บัตรดัชนี 46 บัตรอวยพร 47 สิ่งพิมพ์ที่ผนึกด้วยเตา รีด 47 แผ่นใส 47 การ์ดหน่วยความจำ HP All-in-One ไม่ สามารถอ่านข้อมูล 164 กล้องดิจิตอลไม่สามารถ อ่านข้อมล 164 การบันทึกไฟล์ลงใน ุคอมพิวเตอร์ 82 การอ่านหรือการเขียน เกิดข้อผิดพลาด 167 การแก้ไขปัญหาเบื้อง 164 ต้น ข้อความแสดงข้อผิด 185 พลาด ช่องเสียบการ์ด 77

พิมพ์ภาพถ่าย 81 พิมพ์ไฟล์ DPOF 81 ภาพถ่ายหายไป 182 อีเมล์ภาพถ่าย 83 167 เข้าใช้งานไม่ได้ เสียบ 82 แลกเปลี่ยนภาพถ่าย 83 ไฟล์ที่อ่านไม่ได้ 182 การ์ดอินเทอร์เฟส 20 กอแจ WEP, การตั้งค่า 24 เกตเวย์, การตั้งค่าดีฟอลต์ 31 แก้ไขภาพถ่าย 82

#### ป

ขอบ ข้อความหรือภาพถูกตัด 161 ออก ไม่ถกต้อง 160 ข้นตอนการสนับสนน 202 ข้อกำหนดเกี่ยวกับระบบ 209 ข้อความ ข้อความที่สแกนหายไป หรือไม่ถกต้อง 172 ถกตัดออก 161 รปแบบที่สแกนไม่ถก 172 ต้อง อักขระที่อ่านง่าย 147 อักขระที่ไม่มีความ หมาย 157 เส้นประในการสแกน 171 ไม่กระจายตัว 146 ไม่เท่ากัน 147

ข้อความแสดงข้อผิดพลาด การ์ดหน่วยความจำ 185 ขณะอ่านหรือเขียน ไฟล์ 182 ไม่มีกระดาษ 189 ข้อผิดพลาดการขาดการ เชื่อมต่อ 185 ข้อมลด้านเทคนิค ข้อกำหนดเกี่ยวกับ ระบบ 209 ลักษณะเฉพาะของ กระดาษ 209 ข้อมลทั่วไป, หน้าการ กำหนดค่า 29

#### ค

ความละเอียด การพิมพ์ 55 ความสว่าง, การเปลี่ยน ลักษณะในการพิมพ์ 57 ความเข้มของสัญญาณ 31 ความเร็ว การพิมพ์ 55 ทำสำเนา 91 คณภาพ การพิมพ์ 55 ุคณภาพ. สำเนา 91 ุคณภาพการพิมพ์ 55 คณภาพสำเนาแบบดีที่สด 91 คณภาพสำเนาแบบด่วน 91 คณภาพสำเนาแบบ 91 สรรมดา ด่าการพิมพ์ 56 การวางแนว 53 ขนาดกระดาษ ความสว่าง 57 คณภาพการพิมพ์ 144

ตัวเลือกการปรับขนาด 56 ย่อ/ขยาย 56 เด้าโครง 56 เฉดสี 57 โทนสี 57 เครือข่าย การรักษาความ ปลอดภัย 24 การเรียกคืนการตั้งค่า 28 การ์ดอินเทอร์เฟส 20 ชื่อ 31 ประเภทการเชื่อมต่อ 29 29 สถานะ อัพเกรด 26 เครือข่ายเฉพาะกิจ 22 เครือข่ายแบบ computerto-computer 22 เครือข่ายแบบ peer-topeer 22 เครื่องฉายแผ่นใส. การ พิมพ์ 72 เครื่องพิมพ์ดีฟอลต์. ตั้ง เป็น 52 แคร่ กระดาษติด 179 ติดขัด 179. 180

# จ

จำนวนสำเนา สำเนา 90

#### ฉ

ฉลาก การใส่ 47 ลักษณะเฉพาะ 209 เฉดสี, การเปลี่ยนลักษณะใน การพิมพ์ 57

#### ช

ชื่อบริการ mDNS 30 ชื่อไฟล์ไม่ถูกต้อง 183 ช่อง, การสื่อสารแบบไร้ สาย 32 เชื่อมต่อ ไร้สาย, มีสถานีแม่ ข่าย 20 ไร้สาย, ไม่มีสถานีแม่ ข่าย 20

#### ช

ของจดหมาย การใส่ 46 ลักษณะเฉพาะ 209 ซอฟต์แวร์แอพพลิเคชัน พิมพ์จาก 51 ซับเน็ต มาสก์ 30 เซิร์ฟเวอร์ DNS 31

#### ด

ดีฟอลต์เกตเวย์ 31 ดูภาพตัวอย่างงานพิมพ์ 57

#### ୭

ตลับหมึก. *ด*ู ตลับหมึกพิมพ์ ตลับหมึกพิมพ์ การดแล 99 การสั่งฑื้อ 115 การเปลี่ยน 100 ข้อความแสดงข้อผิด 196, 198 พลาด ข้อแนะนำ 119 ຈັດເກົາເ 105 ชื่อชิ้นส่วน 99 ตรวจสอบระดับหมึก พิมพ์ 99 ตลับหมึกพิมพ์ภาพ 104 ทำความสะอาด 108

ทำความสะอาดบริเวณหัว ฉีดหมึก 111 ทำความสะอาดหน้า สัมผัส 109 ปรับตำแหน่ง 106. 194 วิธีการแก้ไขปัญหาเบื้อง 123 ต้น หมึกพิมพ์เหลือน้อย 162, 194 หายไป 196 196 เสียหาย ไม่ถกต้อง 198 ตัวป้องกันตลับหมึกพิมพ์ 105 ต้งค่า ตัวเลือกการพิมพ์ 52, 58 ติด, กระดาษ 49 ติดตั้งซอฟต์แวร์, วิธีการแก้ ไขปัญหาเบื้องต้น 130 ติดตั้งซอฟต์แวร์ใหม่อีก ครั้ง 136

#### ຄ

ถอดการติดตั้งซอฟต์แวร์ 136

### ท

ทำความสะอาด ตลับหมึกพิมพ์ 108 ตัวเครื่องภายนอก 96 บริเวณหัวฉีดหมึกของ ตลับหมึกพิมพ์ 111 หน้าสัมผัสตลับหมึก พิมพ์ 109 แผ่นรองฝาเปิด 96 ทำสำเนา การครอบตัดไม่ถก ต้อง 176

การแก้ไขปัญหาเบื้อง ต้น 173 ความเร็ว 91 คุณภาพ 91 พอดีหน้าล้มเหลว 175 เลอะ 148 ทีอย่, การพิมพ์ 73 ทีอย่สถานีแม่ข่าย HW 33 แท็บช็อตคัตการพิมพ์ 58 โทนสี, การเปลี่ยนลักษณะใน การพิมพ์ 57 โทรสาร ความกว้างกระดาษไม่ถก ต้อง 190 เอกสารงานพิมพ์มี ุคณภาพต่ำ 145, 146 โทรสารที่พิมพ์ออกมามี ุคณภาพต่ำ 145, 146

#### บ

บริการ ติดต่อ 202 บัตรอวยพร, การใส่ 47 บันทึก ภาพลงในคอมพิวเตอร์ 82

#### ป

ประกาศข้อบังคับ คำประกาศว่าด้วยระบบ ไร้สาย 215 หมายเลขรุ่นตามข้อ บังคับ 213 ประเภทกระดาษ 54 ประเภทการเชื่อมต่อที่ สนับสนุน การใช้เครื่องพิมพ์ร่วม กัน 18 ประเภทของการพิสูจน์ตัว 32 ตน ปรับตำแหน่ง ตลับหมึกพิมพ์ 194 ล้มเหลว 194 ปรับตำแหน่งตลับหมึก พิมพ์ 106 ปรับแต่งรปภาพที่สแกน แล้ว 86 ปลั๊ก RJ-45 34 ปัณหา การพิมพ์ 154 ข้อความแสดงข้อผิด พลาด 178 ทำสำเนา 173 169 สแกน ปัญหาด้านการสื่อสาร การขาดการสื่อสารสอง 193 ทาง การทดสอบล้มเหลว 192 ป้ฌหาเกี่ยวกับการเชื่อมต่อ HP All-in-One ไม่ทำ <sub>งาน</sub> 131 ไม่พบอปกรณ์ 191 ปัญหาเกี่ยวกับโทรสาร ู คณภาพการพิมพ์ต่ำ 146 หมึกพิมพ์เปื้อน 145 ปิดเครื่องไม่ถกต้อง 192 ป่ม. แผงควบคม 10 ป่มยกเลิก 11 11 ป่มสแกน ปมเปิด 10 โปสเตอร์ 73

#### M

ผลิตภัณฑ์หมึกพิมพ์ การซื้อ 115 แผงควบคุม ปุ่ม 10, แผ่นรองฝาปิด, ทำความ สะอาด 96 แผ่นใส การใส่ 47 ลักษณะเฉพาะ 209

# ฝ

้ฝ่ายบริการลูกค้า การรับประกัน 201

# พ

พลดีกับหน้า 92 พอดีหน้าล้มเหลว 175 พิมพ์ ขอบไม่ถกต้อง 160 ู้คณภาพ, การแก้ไข ปัญหาเบื้องต้น 149, 152 ฉลากซีดี/ดีวีดี 64 ซองจดหมายพิมพ์ไม่ถก ต้อง 154 ภาพถ่ายจากการ์ดหน่วย ความจำ 81 สีฑีดจาง 150 หน้าเว็บ 74 อักขระที่ไม่มีความ หมาย 157 เครื่องไม่ทำงาน 157 เรียงลำดับหน้ากลับ 159 เส้นริ้วตามแนวตั้ง 152 แบบไม่มีขอบล้มเหลว 154

#### <mark>ฟ</mark> ไฟล์

์ ชื่อไม่ถูกต้อง 183

รูปแบบที่ไม่ถูก สนับสนุน 183 อ่านไม่ได้ 182 ไฟล์ DPOF 81 ไฟล์ Readme 130

#### ภ

ภาพถ่าย การส่งโดยใช้ **HP** Photosmart Share 83 ตลับหมึกพิมพ์ภาพ 104 ปรับแต่งรูปภาพที่สแกน แล้ว 86 พิมพ์จากไฟล์ DPOF 81 พิมพ์บนกระดาษภาพ ถ่าย 62 พิมพ์แบบไม่มีขอบ 61 หมึกพิมพ์พ่นกระจาย 163 หายไป 182 อีเมล์ 83 แก้ไข 82 แลกเปลี่ยน 83 ไม่มีขอบ 81 ภาพถ่ายแบบไม่มีขอบ การครอบตัดไม่ถก ต้อง 176 การพิมพ์ 61 พิมพ์จากการ์ดหน่วย ความจำ 81 สำเนามีขอบ 178 ภาพถ่ายแบบไม่มีขอบขนาด 4 x 6 นิ้ว (10 x 15 ซม.) การพิมพ์ 61

#### <mark>ม</mark> ๆ

ไม่มีกระดาษ 189

## ดัชนี

#### ย

ยกเลิก พิมพ์งาน 75 สำเนา 93 สแกน 87 ย่อ/ขยายสำเนา ปรับขนาดเพื่อให้พอดีกับ กระดาษ Letter หรือ A4 92

#### 3

รวมแพ็คเกจ ส่ง 33 ได้รับ 33 รหัสผ่าน admin 30 รหัสผ่าน. เว็บเซิร์ฟเวอร์ แบบฝังตัว 30 ระดับหมึกพิมพ์. การตรวจ สอบ <u>99</u> ระยะเวลาของการสนับสนน ทางโทรศัพท์ ระยะเวลาของการ สนับสนน 203 รายงาน การทดสอบแครื่อง 97 รายงานการทดสอบแครื่อง 97 รีไซเคิล ตลับหมึกพิมพ์ 211 รปภาพ ปรับแต่งรปภาพที่สแกน แล้ว 86 85 สแกน เริ่มพิมพ์ขาวดำ 11 เริ่มพิมพ์สี 11 ไร้สาย ตัวช่วยการติดตั้ง, การแก้ ไขปัญหาเบื้องต้น 140

วิทยุ, การปิด 28 สถานะ 31

#### 6

้ลำดับหน้า 70 เลือกกระดาษ 38

#### 3

วิทย, การปิด 28 วิธีการแก้ไขปัญหาเบื้องต้น การติดตั้งซอฟต์แวร์ 134 ไฟล์ Readme 130 ว่างเปล่า สำเนา 177 สแกน 170 เวอร์ชันเฟิร์มแวร์ 30 เว็บเซิร์ฟเวอร์แบบฝังตัว การตั้งรหัสผ่าน 30

#### ส

สถานะ, เครือข่าย 29 สถานีกลาง. *ด* การเชื่อมต่อ สถานีแม่ข่าย สภาพแวดล้อม โปรแกรมควบคุม ผลิตภัณฑ์เพื่ออนุรักษ์ สิงแวดล้อม 210 สาย USB การขาดการสื่อสาร 193 สำเนา การทำสำเนา 89 ข้อมูลขาดหายไป 175 จำนวนสำเนา 90 ยกเลิก 93 ว่างเปล่า 177 แบบไม่มีขอบมีขอบ 178

สำเนาแบบไม่มีขอบ ภาพถ่ายขนาด 10 x 15 ซม. (4 x 6 นิ้ว) 91 สิ่งพิมพ์ที่ผนึกด้วยเตารีด 71 สิ่งพิมพ์ที่ผนึกลงบนเสื้อยืด. *ิด* สิ่งพิมพ์ที่ผนึกด้วยเตา รีด สี หม่น 150 148 เลอะ สือ. *ด*ูกระดาษ สแกน การครอบตัดไม่ถูก ต้อง 171 การแก้ไขปัญหาเบื้อง ต้น 169 ข้อความจะปรากฏเป็น เส้นประ 171 ข้อความไม่ถกต้อง 172 คณลักษณะ 85 ปรับแต่งรปภาพ 86 ภาพถ่าย 85 ยกเลิก 87 รูปแบบข้อความไม่ถูก

#### ห

หน้าการกำหนดค่า 802.11 ไร้สาย 30 ข้อมูลทั่วไป 29

้เค้าโครงหน้าไม่ถก

171

85

ต้อง

ล้มเหลว

181

ว่างเปล่า

หยด 87

หยดชะงัก

ต้อง

เอกสาร

172

169, 170,

170

169

# ดัชนี

หน้าการกำหนดค่าเครือ ข่าย 29 หน้าจอการค้นพบ เครื่องพิมพ์, Windows 26 หน้าเว็บ, พิมพ์ 74 หมายเลขโทรศัพท์, การ บริการลูกค้า 202 หมึก, การขจัดหมึกออกจาก ผิวหนังและเสื้อผ้า 113 หมึกพิมพ์ พ่นกระจายอยู่ด้านใน HP All-in-One 163 เวลาให้หมึกพิมพ์แห้ง 189 เหลือน้อย 162, 194 หมึกพิมพ์เปื้อน, โทรสาร 145 หยด พิมพ์งาน 75 สำเนา 93 สแกน 87 หลังจากสิ้นสดระยะเวลาการ สนับสนน 204 หายไป ข้อความจากการ สแกน 172 ข้อมลจากสำเนา 175 แหล่งที่มาของการกำหนด ค่า 31 โหมดโครงสร้างพื้นฐาน 20 อ อัพเกรดสู่เครือข่าย 26

เอกสาร ปรับแต่งรูปภาพที่สแกน แล้ว 86 สแกน 85 ฮ ฮาร์ดแวร์แอดเดรส 30

ดัชนึ

226

อปกรณ์

ไม่ตอบสนอง

ไม่พบ 191

155